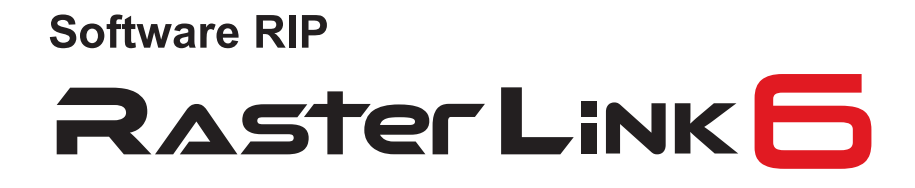

# Guia de Referência

MIMAKI ENGINEERING CO., LTD.

URL: http://mimaki.com/

Versão 2.2 D202383-22

**Mimaki** 

# **Avisos Legais**

- · A reprodução ou cópia deste documento, integral ou parcial, é estritamente proibida sem nossa autorização.
- · O conteúdo deste documento está sujeito a alterações sem notificação prévia.
- Para fins de melhoria ou adaptação do software, o conteúdo aqui descrito pode diferir parcialmente da especificação, sendo, portanto, essencial sua compreensão.
- A cópia deste software para outra mídia é estritamente proibida (exceto para fins de backup), bem como seu carregamento para outros fins que não sua execução.
- Excetuando-se as condições previstas na garantia da MIMAKI ENGINEERING CO., LTD., não assumimos quaisquer responsabilidades em relação a danos (incluindo, entre outros, lucros cessantes, danos indiretos, danos específicos ou outras perdas financeiras) decorrentes do uso indevido deste produto. O mesmo se aplica em situações nas quais a MIMAKI ENGINEERING CO., LTD. tenha sido previamente notificada da possibilidade de ocorrência desses danos. Dessa forma, não nos responsabilizamos por eventuais perdas de mídia (produtos finais) decorrentes do uso deste produto ou danos indiretos causados por essa mídia.

Adobe e logotipo, Photoshop, Illustrator e PostScript são marcas registradas da Adobe System Incorporated. Apple, Macintosh, Mac OS e Mac OSX são marcas registradas da Apple Inc.

Microsoft, Windows, Windows XP, Windows Vista, Windows 7, Windows 8, Windows 8.1 e Windows 10 são marcas registradas da Microsoft Corporation e suas afiliadas no Canadá, Estados Unidos e/ou outros territórios.

CorelDRAW é uma marca registrada da Corel Corporation.

A cores PANTONE® apresentadas neste software ou na documentação correspondente poderá não corresponder aos padrões PANTONE. Verifique as últimas versões do Catálogo de Cores PANTONE para mais detalhes.

PANTONE® e outras marcas Pantone são de propriedade da Pantone LLC. ©Pantone LLC, 2016

Pantone é a detentora dos direitos autorais relacionados a informações de cores e/ou softwares licenciados à MIMAKI ENGINEERING CO. LTD., para distribuição e uso somente associado ao RasterLink6. As Informações de Cores PANTONE e/ou Software não poderão ser copiadas em outras mídias a menos que necessário para a execução do RasterLink6.

Todas as marcas e nomes de produtos são de propriedade de suas respectivas detentoras.

# Sobre este manual

Este manual descreve as funções do software RasterLink6.

### Notas

Os itens de menu serão citados entre colchetes, como: [Full Color]. Botões de caixas de diálogo serão apresentados como: Update .

## Simbologia

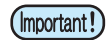

Indica uma informação a ser considerada durante a utilização do produto.

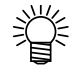

Descreve uma informação útil.

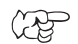

Indica as páginas com conteúdo relacionado.

## Terminologia

| Tarefa        | : | "Tarefa" significa um arquivo de impressão processado pelo RasterLink6. Assim que os dados de impressão são processados no RasterLink6, em qualquer formato, tal como o Adobe Illustrator, o arquivo torna-se uma "tarefa". |
|---------------|---|----------------------------------------------------------------------------------------------------|
| Digitalização | : | "Digitalização" no RasterLink6 significa a captura da imagem e movimentação do leitor da<br>impressora na direção Y.                                                                                                    |
| Alimentação   | : | "Alimentação" no RasterLink6 significa a movimentação da mídia na direção X.                                                                                                    |

# Configuração do Software RasterLink6

O RasterLink6 é composto pelos seguintes aplicativos:

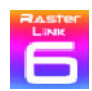

#### RasterLink6

Software de processamento de diferentes dados de imagem, com a devida edição e posterior envio de dados para a impressora.

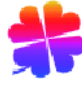

#### Administrador de Perfis

Software que coordena o perfil do dispositivo e a entrada de dados no RasterLink6 (@ Guia de Instalação P.30)

#### Ferramentas RasterLink

Aplicativos plug-in de impressão e corte, além da criação de dados para cores específicas no Adobe Illustrator e CorelDRAW (@PP.176)

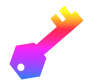

#### Ferramenta de ativação da licença

A ativação da licença é necessária para uso do RasterLink6. Esta ferramenta será necessária para essa ativação. ((RP) Guia de Instalação P.15)

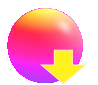

#### Ferramenta de atualização

Ferramenta necessária para instalação das últimas versões de perfis e software via Internet (@ Guia de Instalação P.24 e P.25)

# Sumário

| Avisos Legais                        |   |
|--------------------------------------|---|
| Sobre este manual                    | 3 |
| Notas                                | 3 |
| Simbologia                           | 3 |
| Terminologia                         | 3 |
| Configuração do Software RasterLink6 | 4 |

# Informações Básicas do RasterLink6

| Inicialização do RasterLink6                                 | 12 |
|--------------------------------------------------------------|----|
| Para Windows XP/Windows Vista/Windows 7                      |    |
| Para Windows 8                                               |    |
| Para Windows 8.1                                             |    |
| Para Windows 10                                              | 15 |
| Configuração de tela                                         |    |
| Itens padrão                                                 | 16 |
| Fluxo de impressão                                           |    |
| Leitura da imagem pelo RasterLink6                           |    |
| Selecione uma tarefa                                         |    |
| Executar as configurações iniciais, como ampliação / redução | 24 |
| Impressão                                                    |    |
| Encerramento do RasterLink6                                  |    |

# Descrição das Funções

| Descrição dos ícones                                              |    |
|-------------------------------------------------------------------|----|
| Informações da tarefa - Propriedades                              |    |
| Função                                                            | 29 |
| Configuração da tela                                              | 29 |
| Operação                                                          |    |
| Combinação de múltiplas imagens - Campo Arrangement               | 38 |
| Função                                                            |    |
| Configuração da tela                                              |    |
| Configuração da classificação                                     |    |
| Condições de classificação                                        | 41 |
| Edição e impressão de imagens - Impressão Geral                   | 44 |
| Função                                                            | 44 |
| Configuração da tela                                              |    |
| Impressão de itens dispostos no gabarito - Impressão de Gabaritos | 56 |
| O que é o "gabarito"?                                             |    |
| Função                                                            | 56 |
| Configuração da tela                                              | 57 |
| Procedimento de impressão com gabarito                            | 63 |
| Solução de problemas                                              | 66 |

| Condições para Impressão de Gabaritos                                        | 67         |
|------------------------------------------------------------------------------|------------|
| Impressão de imagens expandidas - Fracionamento                              | 68         |
| Fracionamento de impressões                                                  | 68         |
| Função                                                                       | 68         |
| Configuração da tela                                                         | 68         |
| Solução de problemas                                                         | 75         |
| Condições de fracionamento                                                   | 76         |
| Impressão de imagens lado-a-lado sem espaçamento                             |            |
| - Função Executar e Repetir                                                  | 77         |
| Função                                                                       | 77         |
| Configuração da tela                                                         | 77         |
| Edição de parte da imagem - Seleção                                          | 81         |
| Função                                                                       | 81         |
| Configuração da tela                                                         | 81         |
| Criação de imagem para tinta específica - Função Placa Específica            |            |
| Função                                                                       | 83         |
| Configuração da tela                                                         | 83         |
| Tarefas que não permitem a criação de placas                                 | 85         |
| Criação de uma imagem por sobreposição - Composição                          |            |
| Função                                                                       |            |
| Modo de Sobreposição combinada                                               |            |
| Configuração da tela                                                         |            |
| Procedimentos de composição                                                  | 92         |
| Configuração detalhada da imagem combinada - Camadas                         | 94         |
| Função                                                                       | 94         |
| Impressão por sobreposição de cores específicas                              | 94         |
| Correção de posição e tamanho de cor específica                              | 95         |
| Configuração da tela                                                         | 96         |
| Configuração da condição de impressão - Qualidade                            |            |
| Função                                                                       |            |
| Configuração da tela                                                         |            |
| Configuração da condição de impressão - Qualidade                            |            |
| Substituição do coros do uma imagom - Substituição do coros                  | 110        |
| Substituição de cores de uma imagem - Substituição de cores                  |            |
| Pulição<br>Dados de substituição                                             | 112<br>112 |
| Configuração da tela                                                         |            |
| Para substituir uma cor com um colorímetro (perfis versão V3.5 ou posterior) |            |
| Nota para substituição de cores                                              |            |
| Ligação com a lista de cores                                                 |            |
| Substituição de cores utilizando cores específicas                           | 121        |
| Configuração de substituição de cor                                          | 122        |
| Envio para a impressora - Execução                                           |            |
| Função                                                                       |            |
| Configuração da tela                                                         |            |
|                                                                              |            |

| Duplicação da tarefa - Duplication                         |            |
|------------------------------------------------------------|------------|
| Função                                                     | 131        |
| Configuração da tela                                       | 131        |
| Gravação da tarefa no arquivo - Backup                     |            |
| Abertura da tarefa salva - Restore                         |            |
| Função                                                     |            |
| Configuração da tela                                       |            |
| Remoção de Tarefas e Dados Ripados - Delete                | 134        |
| Função                                                     |            |
| Configuração da tela                                       |            |
| Impressão e corte                                          | 135        |
| Função                                                     |            |
| Procedimentos de criação de tarefas de impressão e corte   |            |
| Impressão em Rolos Duplos                                  | 139        |
| Função                                                     |            |
| larefas que não podem utilizar a impressão em rolos duplos |            |
| Exemplo de arranio de imagem                               | 139<br>130 |
| Procedimentos para impressão em rolos duplos               |            |
| Improssão Altornada                                        | 1/3        |
| Função                                                     |            |
| Tarefas que não podem utilizar a impressão alternada       |            |
| Configuração da impressão alternada                        | 144        |
| Definição de várias configurações - Favorito               |            |
| Criação de favoritos                                       |            |
| Método de gravação de favorito                             | 147        |
| Método de aplicação de um favorito a uma tarefa            | 147        |
| Impressão da tabela de cores                               |            |
| O que é a tabela de cores?                                 | 148        |
| Tipos de tabela de cores possíveis                         | 148        |
| Tabela de cores RGB/CMYK                                   |            |
| Impressão da tabela de cores                               | 155        |
| Tabela de cores específicas                                | 155        |
| Coleção de cores                                           | 159        |
| O que é a coleção de cores?                                |            |
| Tipo de coleção de cores                                   |            |
| Criação do arquivo de coleção de cores e registro da cor   |            |
|                                                            |            |
|                                                            |            |
| O que e a Auto Execução                                    |            |
|                                                            |            |
| Barra de menu                                              |            |
| נו ווכן                                                    | 107        |

| [Function]                                                           |     |
|----------------------------------------------------------------------|-----|
| [Tool]                                                               |     |
| [Environments]                                                       |     |
| RasterLinkTools                                                      |     |
| O que é o RasterLinkTools?                                           |     |
| Funções                                                              |     |
| Exibição da janela do RasterLinkTools                                | 176 |
| Conversão de traçados em informações de corte                        | 177 |
| Geração de linhas de corte ao redor da periferia de objetos gráficos | 177 |
| Extração do Contorno                                                 |     |
| Gravação dos dados no RasterLink6                                    |     |
| Criação de informações compostas para paletas de cores específicas   |     |
| Alteração das configurações do RasterLinkTools                       | 191 |
| Verificação de atualizações do RasterLinkTools                       | 191 |
| Notificação de atualizações                                          | 192 |
| Exibição da notificação de atualizações                              |     |

# Solução de problemas

| Solução de Problemas                                                              |                 |
|-----------------------------------------------------------------------------------|-----------------|
| Mensagem de erro                                                                  |                 |
| Configuração de segurança do PC de instalação                                     |                 |
| A tela de menu do CD não aparece após inserir o CD de instalação no PC            |                 |
| Ao utilizar Ativação da Licença / Atualização do Programa / Atualização do Perfil |                 |
| As imagens não são lidas no RasterLink6                                           |                 |
| Em caso de erro na exibição do RasterLink6                                        | 201             |
| Método de solução 1                                                               | 201             |
| Método de solução 2                                                               | 201             |
| O RasterLink6 não é iniciado após clicar duas vezes no ícone do softw             | vare na         |
| área de trabalho                                                                  |                 |
| Método de solução                                                                 | 204             |
| Observações quanto a aplicações                                                   |                 |
| Adobe Photoshop 5.x e versões anteriores                                          |                 |
| Adobe Illustrator                                                                 |                 |
| Precauções no MAC OS X                                                            |                 |
| Impressão de documentos em PDF                                                    | 213             |
| Precauções no uso de diretório com Macintosh                                      | 214             |
| Aumento da velocidade da lista de impressão ao imprimir de um aplica<br>Macintosh | ativo no<br>215 |
| Método de melhoria da velocidade do RIP para imagens contendo obje<br>gradação    | etos com<br>216 |
|                                                                                   |                 |

Sumário

# Informações Básicas do RasterLink6

# Inicialização do RasterLink6

(mportant!) Conforme a hierarquia do usuário do RasterLink6, algumas funções poderão ser restringidas.

| Qualificação do usuário                        | Função não permitida                                                  |
|------------------------------------------------|-----------------------------------------------------------------------|
| Outra que não o administrador do sistema       | Criação de pastas de impressão e driver da impressora.<br>(ﷺ P.145)   |
| Uso administrativo (A partir do Windows Vista) | Visualização de imagem com a função "arrastar-e-<br>soltar". (( P.21) |

### Para Windows XP/Windows Vista/Windows 7

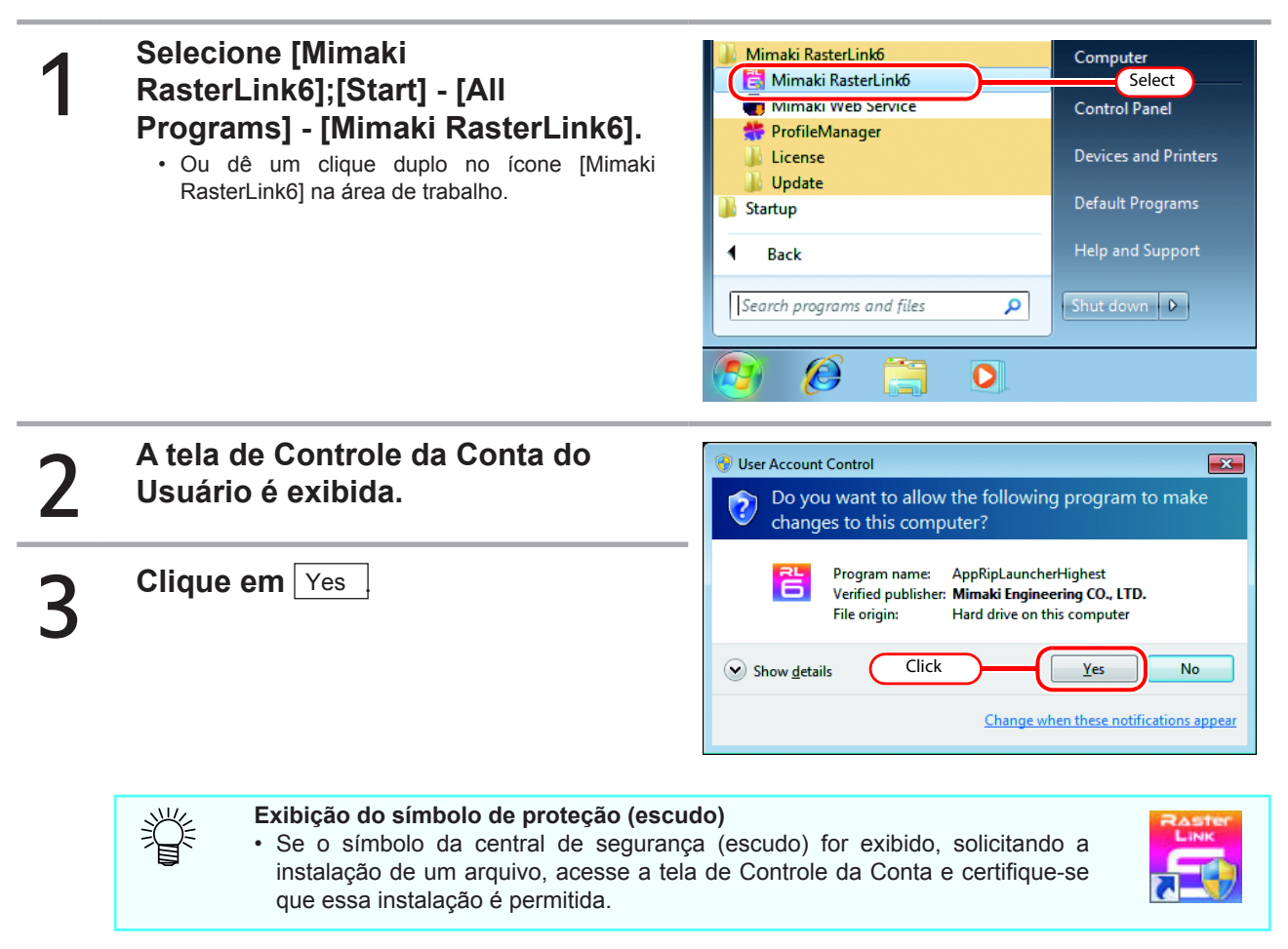

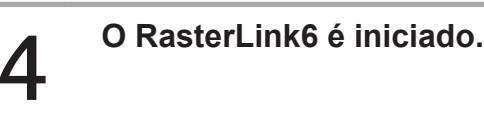

## Para Windows 8

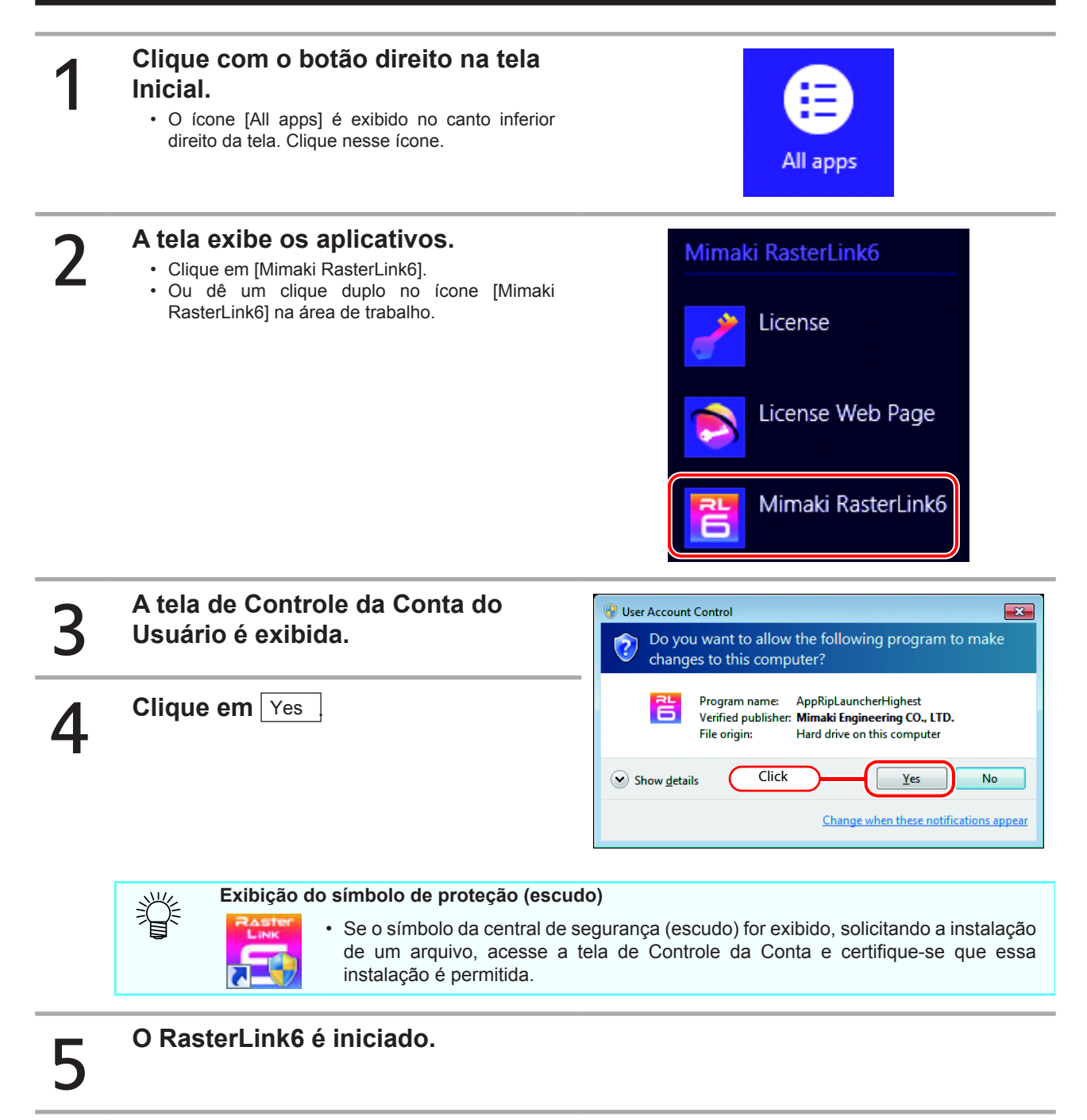

13

## Para Windows 8.1

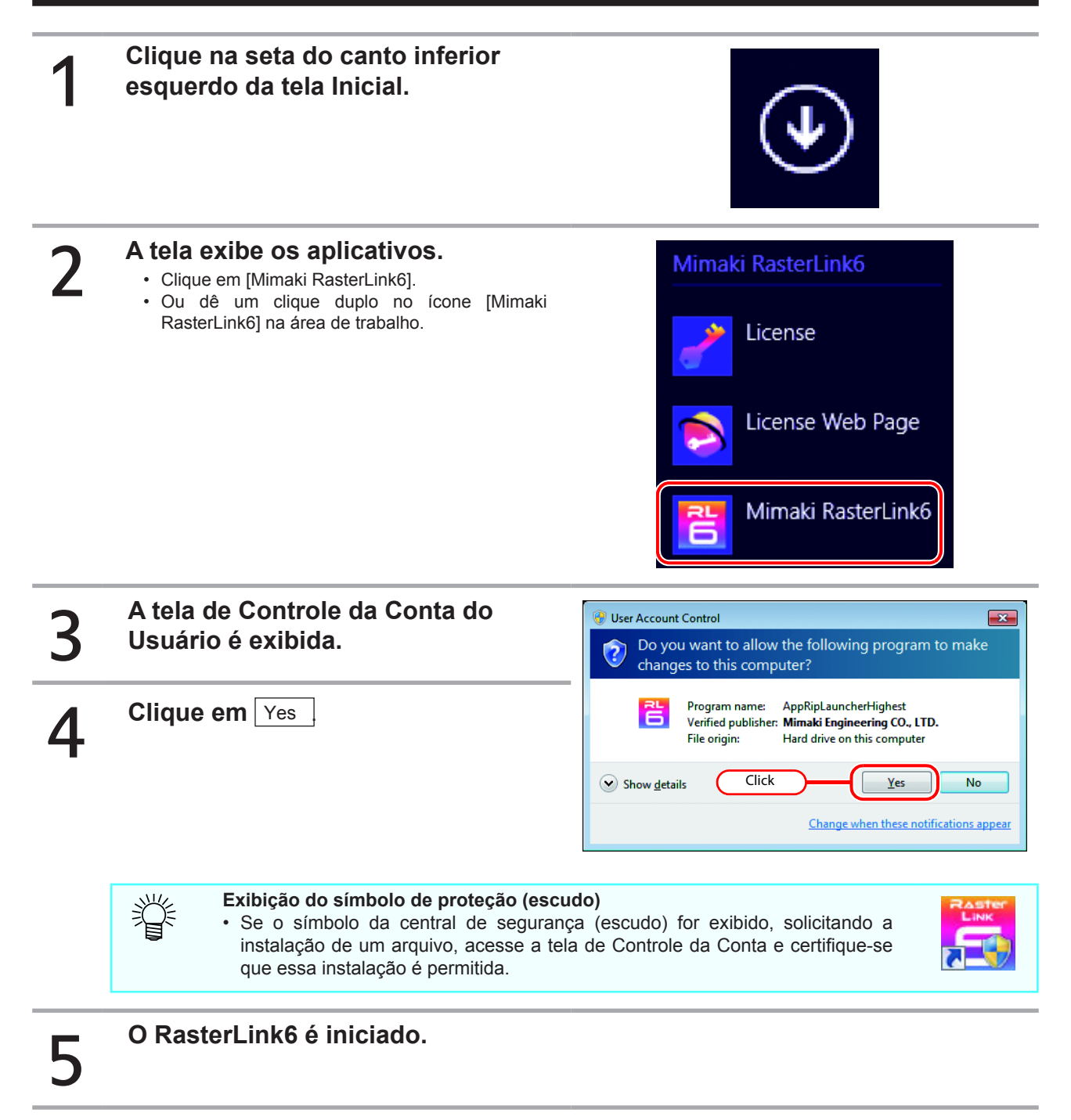

# Para Windows 10

| 1 | Selecione [Mimaki RasterLink6]<br>- [Start] - [All App] - [Mimaki<br>RasterLink6].<br>• Ou dê um clique duplo no ícone [Mimaki<br>RasterLink6] na área de trabalho.              | M   Life at   Mimaki RasterLink6   FirmwareUpdate   New   License   New   License Keb Page   New   License Keb Page   New   Mimaki RasterLink6   New   Mimaki RasterLink6   New   Mimaki RasterLink6   New   ProfileUpdate   New   ProfileUpdate   New |
|---|----------------------------------------------------------------------------------------------------|----------------------------------------------------------------------------------------------------|
| 2 | A tela de Controle da Conta do<br>Usuário é exibida.                                                                                                    | User Account Control<br>Do you want to allow the following program to make changes to this computer?                                                                                                    |
| 3 | Clique em Yes                                                                                                    | Program name:       AppRipLauncherHighest         Verified publisher:       Mimaki Engineering CO., LTD.         File origin:       Hard drive on this computer         Show getails       Clique         Lique       Yes         No       Change when these notifications appear                                                                                                    |
|   | <ul> <li>Exibição do símbolo de proteção (esc<br/>• Se o símbolo da central de segurar<br/>instalação de um arquivo, acesse a te<br/>que essa instalação é permitida.</li> </ul> | udo)<br>ıça (escudo) for exibido, solicitando a<br>ela de Controle da Conta e certifique-se                                                                                                    |
| 4 | O RasterLink6 é iniciado.                                                                                                    |                                                                                                    |

# Configuração de tela

O RasterLink6 permite diferentes configurações na tela principal através dos ícones localizados na parte direita.

## ltens padrão

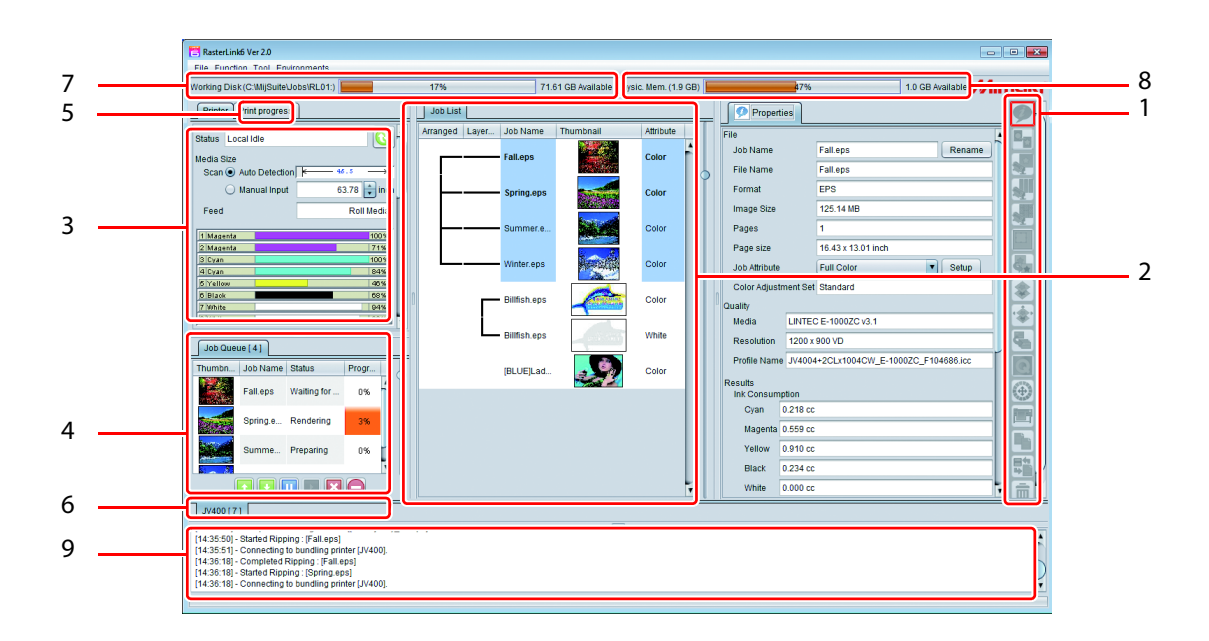

#### 1. Ícones de função

A seleção de um desses itens altera a tela principal.

Se a tela não possuir espaço suficiente para todos os ícones, uma barra de rolagem será exibida. É possível alterar o tamanho desses ícones ou ocultar aqueles menos utilizados. ((RP P.173) Conforme o modelo da impressora, a apresentação dos ícones poderá ser diferente. Além disso, conforme a situação da tarefa selecionada na lista, alguns ícones serão exibidos em cinza, não podendo ser selecionados.

#### 2. Lista de Tarefas

A lista de tarefas será exibida.

ľ

 Essa tela será exibida pela seleção dos seguintes ícones: Propriedades da tarefa, sobreposição, composição, Placa especial, Execução, cópia, backup / recuperação e eliminação de tarefas

#### Descrição das linhas

| Arranged  | Tarefas sobrepostas (@ P.38) associadas a uma linha e exibidas.                                                                                                    |  |
|-----------|----------------------------------------------------------------------------------------------------|--|
| Layered   | Tarefas compostas (@ P.94) associadas a uma linha e exibidas.                                                                                                    |  |
| Job Name  | O nome da tarefa será exibido. É possível alterar essa configuração no menu propriedades (@PP.29).                                                                                                    |  |
| Thumbnail | Uma imagem em miniatura será exibida.                                                                                                    |  |
| Attribute | O atributo de cor da tarefa será exibido. Apesar da imagem estar exibida em [Cor], é possível selecionar outra cor (ﷺ P.33) e outra tarefa (ﷺ P.83).<br>Além disso, a tarefa de corte da impressora será exibida em [Cut]. |  |

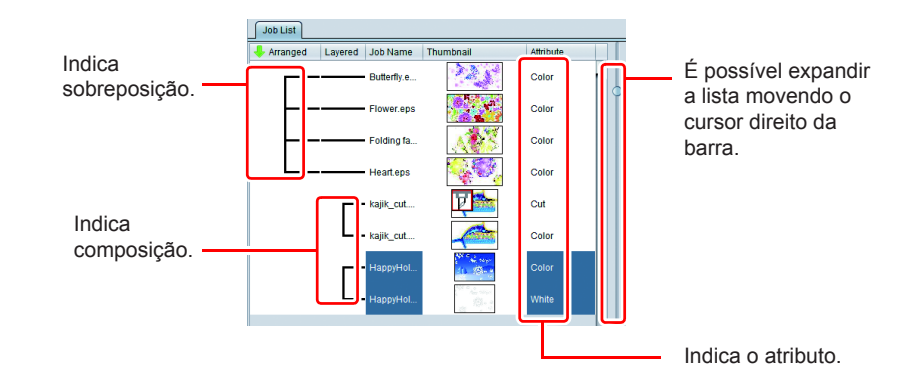

#### Cor de fundo da tarefa

As cores de fundo da tarefa terão o seguinte significado:

| Cor     | Status *1              | Observações                                                                                                    |
|---------|------------------------|----------------------------------------------------------------------------------------------------|
| Branco  | Aguardando             |                                                                                                    |
| Verde   | Impressão concluída    | <ul> <li>A cor da tela de impressão apenas será alterada caso uma<br/>tarefa de impressão e corte tenha sudo selecionada.</li> <li>A cor da tela de impressão apenas será alterada caso uma<br/>tarefa de corte tenha sudo selecionada.</li> </ul> |
| Bege    | Impressão parcial      | <ul> <li>"Impressão parcial" se refere a uma das situações abaixo:</li> <li>Nem todas as impressões foram concluídas com a função de divisão.</li> <li>Para uma tarefa de páginas múltiplas, nem todas as páginas foram impressas.</li> </ul>      |
| Rosa    | Impressão Interrompida |                                                                                                    |
| Magenta | Erro                   |                                                                                                    |
| Azul    | Em andamento           |                                                                                                    |

\*1. Se houver algum dado corrompido, o status será exibido com o fundo em destaque.

#### Informações da ferramenta

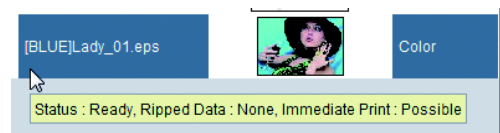

Ao passar o ponteiro do mouse sobre a tarefa, uma mensagem será exibida.

Mensagem:

"Status/ com ou sem dados corrompidos/ se RIP e impressão estiver disponível / tipo de edição de imagem"

#### <u>Menu de pop-up</u>

| Immediate Print         | Ctrl+1         |
|-------------------------|----------------|
| RIP and Print           | Ctrl+2         |
| RIP Only                | Ctrl+3         |
| Print Only              | Ctrl+4         |
| Cut < - > RIP and Print | Ctrl+5         |
| Cut < - > Print         | Ctrl+6         |
| Cut Only                | Ctrl+7         |
| Тор                     | Ctrl+T         |
| Bottom                  | Ctrl+B         |
| Duplicate               | Ctrl+D         |
| Delete Ripped Data      | Ctrl+Backspace |
| Delete All Data         | Ctrl+Delete    |

Ao selecionar uma tarefa e clicar no botão direito, o menu de pop-up será exibido.

Immediate Print / RIP and Print / RIP Only / Print Only/ Cut < - > RIP and Print (only Print cutter) / Cut < - > Print (only Print cutter) / Cut Only

|                 | As tarefas correspondentes são executadas.            |
|-----------------|-------------------------------------------------------|
|                 | Para mais detalhes ver                                |
|                 | [Execution] (EPP.127.                                 |
| Тор             | Volta para o topo da lista de tarefas.                |
| Bottom          | Vai ao final da lista de tarefas.                     |
| Duplicate       | Duplica a configuração da tela<br>[Duplicate] (@P.131 |
| Delete Ripped   | Se houver dados corrompidos,                          |
| Data            | estes                                                 |
|                 | serão apagados.                                       |
| Delete All Data | Apaga a tarefa selecionada.                           |

#### Clique-duplo na tarefa

Abre a tela de impressão (2 P.44).

#### **Classificar**

Clique em [Arranged] à esquerda da barra para classificar os itens na ordem crescente/decrescente.

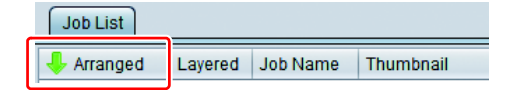

#### 3. Status da impressora

Uma mensagem que a impressora foi conectada será exibida.

- Essa tela será exibida pela seleção dos seguintes ícones:
- Propriedades da tarefa, sobreposição, composição, impressão, cópia, backup / recuperação e eliminação de tarefas
- · Conforme o modelo da impressora, a apresentação poderá ser diferente.

#### 4. Lista de tarefas (Para mais detalhes, ver 🖙 P.130)

O status do processo, RIP e impressão será exibido.

É possível suspender / apagar/ alterar a ordem de impressão de uma tarefa.

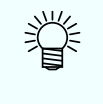

掌

- Essa tela será exibida pela seleção dos seguintes ícones: Propriedades da tarefa, sobreposição, composição, Placa especial, Execução, cópia, backup / recuperação e eliminação de tarefas
- Se a função "Auto Execution" (( P.163) for iniciada, o status "Auto Executing" será exibido.

#### 5. Tela de acompanhamento de impressão

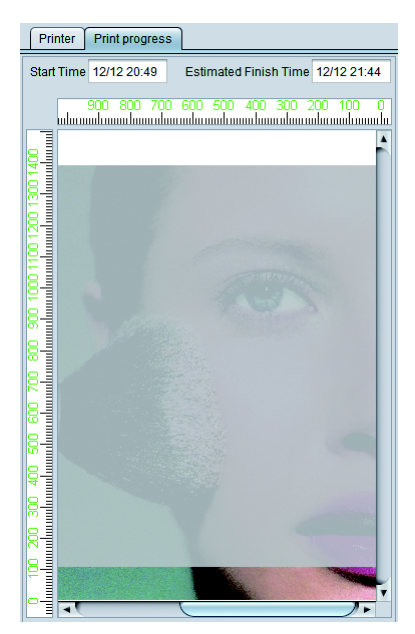

Essa tela permite verificar o andamento da impressão no momento atual.

Para exibir essa tela selecione [Enviroments]-[Option...]-[Display]-[Display print progress]. P.169 Essa tela é exibida nos seguintes modelos: JV400-LX, JV400-SUV, TS500, TX500, UJV500 JV300, JV150, CJV300, CJV150, TS300P, Tx300P, TS500P, SIJ-320UV, UJV55-320

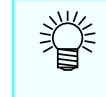

 Caso a impressão ultrapasse 100m, a tela exibirá o status em intervalos dessa distância.

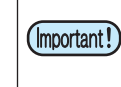

 O andamento da impressão não será exibido na configuração Print & Cut e Auto pull-back.

### 6. Aba de impressão

Alterna a tela principal da impressora no Gerenciamento (@PP.172). O número total de tarefas é exibido ao lado do nome da impressora (número destacado em vermelho).

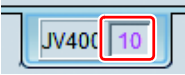

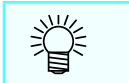

• As impressoras suportam um total de até 20 tarefas.

#### 7. Disco de Trabalho

A quantidade ocupada do disco no qual a pasta (pasta de trabalho) administra as informações do Raster-Link será exibida.

#### 8. Memória Física

A memória utilizada total do PC será exibida.

#### 9. Exibição de Mensagens

O status do andamento do processo será exibido.

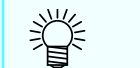

Eventuais erros serão destacados em vermelho; verifique-os.

# Fluxo de impressão

Para imprimir uma imagem os seguintes procedimentos deverão ser seguidos:

- (1) Deixar o RasterLink6 executar a leitura.
- (2) Ajustar as configurações iniciais, como ampliação / redução.
- (3) Envio.

### Leitura da imagem pelo RasterLink6

Existem quatro métodos de leitura pelo RasterLink6.

(Important!)

 As impressoras suportam um total de até 20 tarefas. Caso esse número seja ultrapassado, erros poderão ocorrer.

## Menu [File]

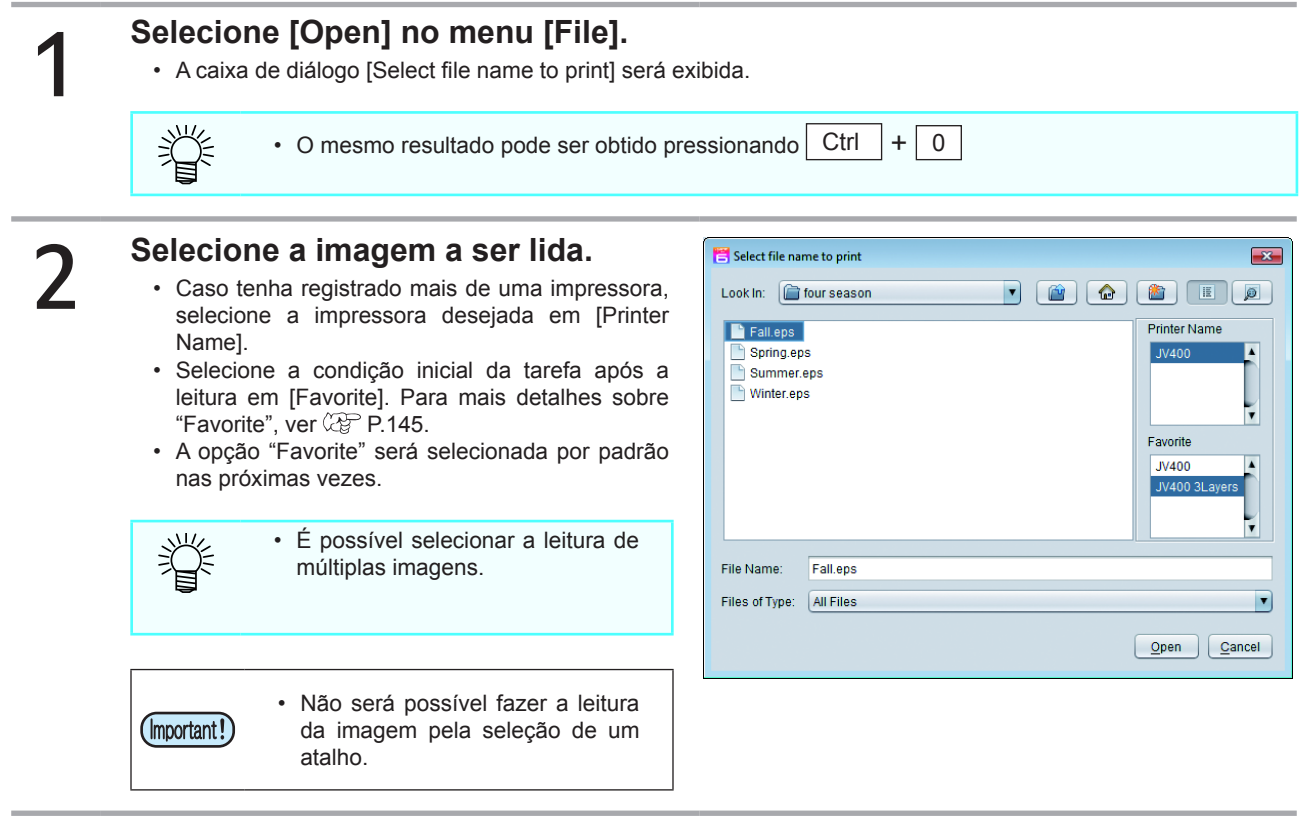

Após selecionar todas as imagens, clique em [Open].

A imagem será lida pelo RasterLink6 e uma tarefa será criada.

4

#### Arraste-e-Solte na Lista de Tarefas

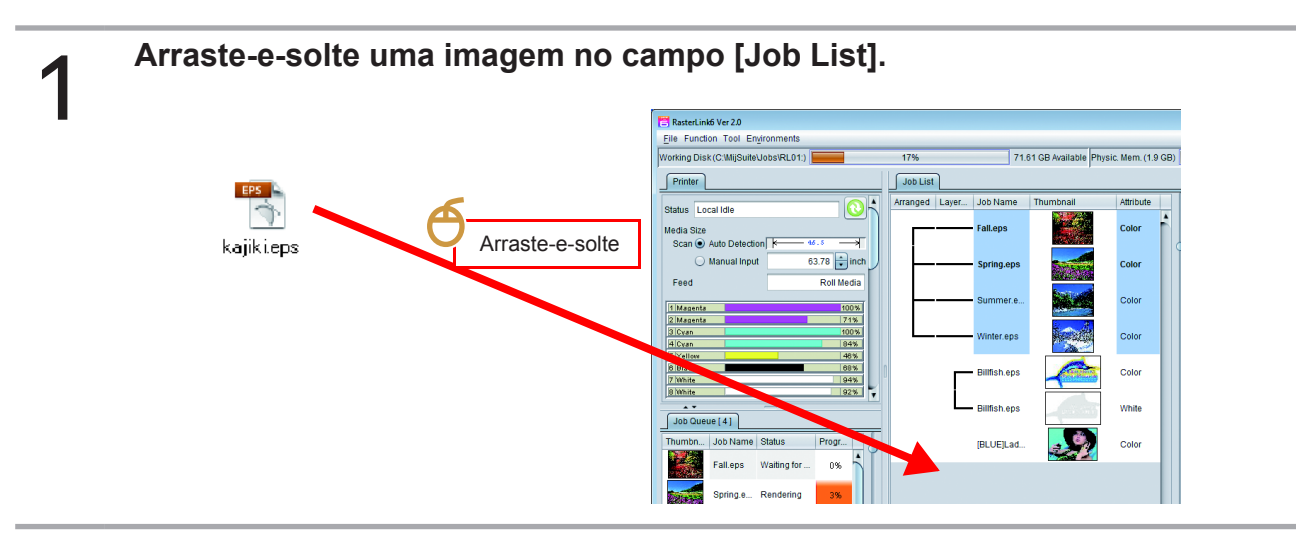

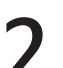

A caixa de diálogo [Select file name to print] será exibida.

- · As demais etapas serão as mesmas pela seleção do menu [File].
- · Caso utilize o Sistema Operacional Windows Vista ou posterior e inicie o RasterLink6 com direito do (Important!) administrador, mesmo que arraste e solte o arquivo na lista de tarefas, este não será lido.

### Diretório de impressão

Copie o arquivo na pasta específica (diretório) para o carregamento automático da imagem.

Esse processo pode ser aplicado para cada [Favorite] (2 P.145), sendo que as configurações para o "Favorites" também serão aplicadas por padrão.

Para mais detalhes do método de criação, ver P.145; caso utilize a rede, consulte seu Guia de Conexão de Rede.

O diretório de impressão será conforme abaixo: • [Instale a pasta do RasterLink6] Nome do Diretório\Favorito Ÿ · Como o diretório de impressão é configurado automaticamente para ser compartilhado, é possível copia-lo pela rede. Copie uma imagem no diretório de impressão. 2

· A tarefa será criada.

### Driver de impressora

Após utilizar o driver da impressora criado no RasterLink6, será possível enviar uma imagem diretamente ao RasterLink6 a partir de um aplicativo.

Esse processo pode ser aplicado para cada [Favorite], sendo que as configurações para o "Favorites" também serão aplicadas por padrão.

Para mais detalhes do método de criação, ver P.145; caso utilize a rede, consulte seu Guia de Conexão de Rede.

#### Execução de [Print] para cada aplicativo.

 Como o driver da impressora é configurado automaticamente para ser compartilhado, é possível consulta-lo pela rede.

#### Selecione o mesmo nome da impressora da opção [Favorite].

\_\_\_\_\_

(Important!)

2

# Caso uma imagem não seja exibida na lista de tarefas após a leitura, é possível que tenha ocorrido um dos problemas abaixo.

- Caso tenha registrado mais de uma impressora, a aba atualmente exibida pode não representar a impressora selecionada para [Printer Name] na caixa de diálogo [Select file name to print]. Altere a aba da impressora.
- · As impressoras suportam um total de até 20 tarefas. Verifique a tela de mensagens.

### Selecione uma tarefa

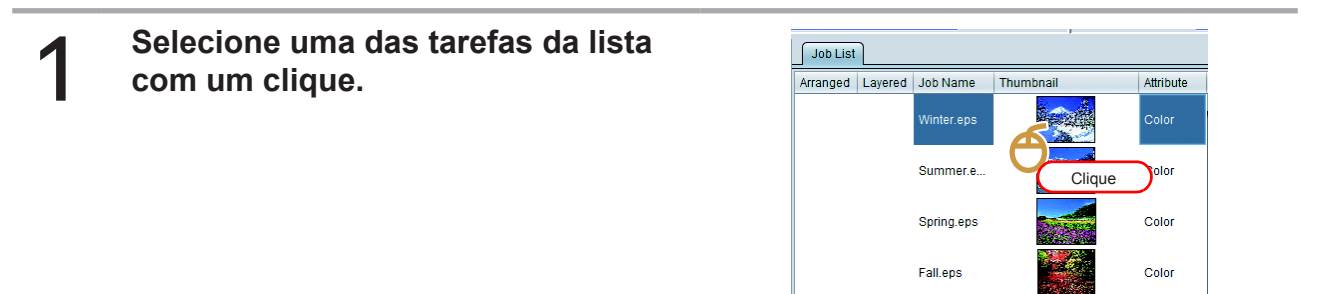

### Selecione múltiplas tarefas sequenciais

Após selecionar uma tarefa, pressione a tecla [SHIFT] e clique na última tarefa desejada. Todas as terefas desse intervalo serão selecionadas.

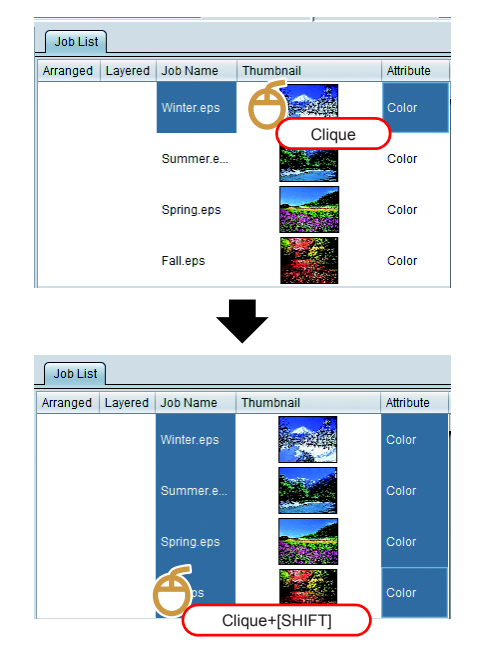

Selecione múltiplas tarefas específicas

Pressione [CTRL] e clique nas tarefas desejadas.

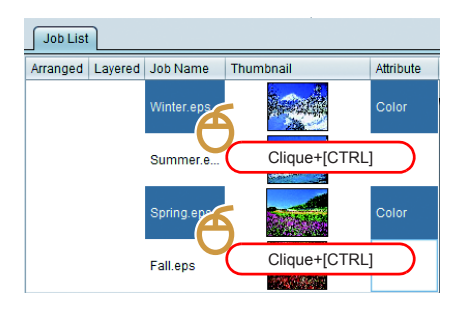

# Executar as configurações iniciais, como ampliação / redução.

| <ul> <li>2 Selecione o ícone i (General Print).</li> <li>A tela exibe as opções gerais de impressão.</li> <li>3 Os seguintes itens poderão ser configurados nessa tela:         <ul> <li>[Scale] Amplia / reduz a imagem.</li> <li>[Rottion] Gira a imagem.</li> <li>[Mirror] Executa o espelhamento da imagem.</li> <li>[Mirror] Executa o a posición da impressão</li> </ul> </li> </ul> | 1 | Selecione                                                                         | e uma das tarefas da lista co                                                                                                    | m um                                                                                                    | clique.                                                                                                    |  |
|----------------------------------------------------------------------------------------------------|---|-----------------------------------------------------------------------------------|----------------------------------------------------------------------------------------------------|----------------------------------------------------------------------------------------------------|----------------------------------------------------------------------------------------------------|--|
| 3 Os seguintes itens poderão ser configurados nessa tela:          [Scale]       Amplia / reduz a imagem.         [Rottion]       Gira a imagem.         [Mirror]       Executa o espelhamento da imagem, a esquerda/direita.         [Position]       Específica a posición da impressão                                                                                                  | 2 | • A tela exi                                                                      | e o ícone 💒 (General Print).<br>be as opções gerais de impressão.                                                                                                    |                                                                                                    |                                                                                                    |  |
| [Copy] Especifica a quantidade de cópias a                                                                                                    | 3 | Os segui<br>configura<br>[Scale]<br>[Rottion]<br>[Mirror]<br>[Position]<br>[Copy] | ntes itens poderão ser<br>ados nessa tela:<br>Amplia / reduz a imagem.<br>Gira a imagem.<br>Executa o espelhamento da imagem<br>à esquerda/direita.<br>Especifica a posição da impressão.<br>Especifica a quantidade de cópias a<br>ser impressa | E franciski ve 28<br>Ele Funda Tao Expre<br>Yoning Gala (Stability)<br>C Grane Mark (Stability)<br>Jobe (Stability)<br>Thompson<br>Thompson | 17.10         7.7.10 CB ANADA           IT         7.7.10 CB ANADA           IT         7.7.10 CB ANADA           IT         7.7.10 CB ANADA           IT         7.10 CB ANADA           IT         10.00 S           IT         10.00 S           IT         10.00 S           IT         10.00 S           IT         10.00 S           IT         10.00 S           IT         10.00 S           IT         10.00 S           IT         10.00 S           IT         10.00 S           IT         10.00 S           IT         10.00 S |  |

15:16:34] - Detended the data completely (Bittish eps) (15:20:23) - Copying the file to working directory (Lady\_left.eps)

É,

## Impressão

# 1

掌

# Ainda na tela de impressão geral, clique em 📑 (Execution), sob a tela "Preview".

• A tela [Execution] é exibida e a impressão será iniciada.

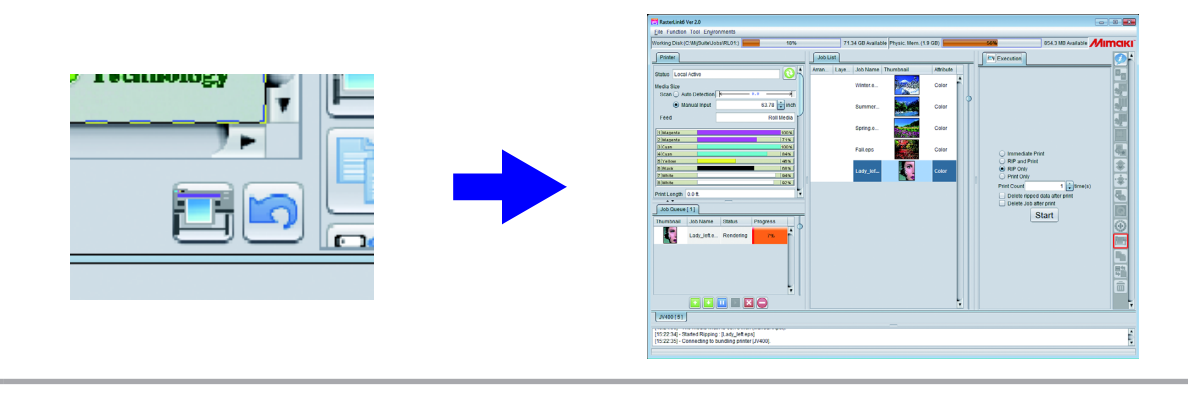

• O modo de impressão poderá diferir conforme as últimas configurações. Para mais detalhes consulte a P.128.

ÿ

# **Encerramento do RasterLink6**

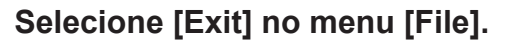

Também é possível finalizar a sessão pelos métodos abaixo:

- Pressione Ctrl + Q
- Clique em "x", no canto superior direito da tela.

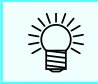

1

Após encerrar a sessão, as configurações da tarefa são automaticamente armazenadas.

Na próxima sessão, as configurações da tarefa serão automaticamente reiniciadas.

# Descrição das Funções

# Descrição dos ícones

| Ícone (*)  | Função                    | Descrição                                                                                                    | Teclas de<br>atalho | Página |
|------------|---------------------------|----------------------------------------------------------------------------------------------------|---------------------|--------|
| Ø          | Propriedades da<br>Tarefa | Exibe informações da tarefa/impressora e altera seus atributos.                                                                                       | Alt+I               | P.29   |
|            | Ordem                     | Define a execução de múltiplas tarefas.                                                                                                    | Alt+A               | P.38   |
| <b>*</b>   | Impressão Geral           | Ajusta o tamanho / posição / número de cópias e impressões.                                                                                           | Alt+G               | P.44   |
|            | Gabarito de<br>Impressão  | Organiza as imagens em um padrão.<br>Essa função somente será exibida para impressoras<br>"flatbed".                                                  | Alt+J               | P.29   |
|            | Fracionamento             | Imprime a imagem fracionando-a.<br>Esse ícone não será exibido nas configurações iniciais<br>em impressoras do tipo "flatbed" (**).                   | Alt+T               | P.68   |
|            | Selecionar e<br>Repetir   | Imprime a imagem repetidas vezes sem espaçamento.<br>Esse ícone não será exibido nas configurações iniciais<br>em impressoras do tipo "flatbed" (**). | Alt+S               | P.77   |
|            | Seleção                   | Seleciona uma seção da imagem.                                                                                                    | Alt+C               | P.81   |
| <b>€</b> * | Placa específica          | Cria uma tarefa dedicada para cores específicas.<br>Essa função somente será exibida em impressoras com<br>tintas especiais.                          | Alt+P               | P.83   |
|            | Composição                | Imprime múltiplas imagens por sobreposição.                                                                                                    | Alt+M               | P.86   |
| •          | Camada                    | Imprime em camadas<br>Essa função somente será exibida em impressoras com<br>tintas especiais.                                                        | Alt+L               | P.94   |
|            | Qualidade                 | Define as condições de impressão.                                                                                                    | Alt+Q               | P.98   |
| •          | Substituição de<br>Cor    | Define cores substitutas                                                                                                    | Alt+R               | P.112  |
|            | Execução                  | Executa a tarefa selecionada.                                                                                                    | Alt+X               | P.127  |
|            | Duplicata                 | Repete a tarefa selecionada.                                                                                                    | Alt+U               | P.131  |
|            | Backup /<br>Restauração   | Grava e retorna a tarefa.                                                                                                    | Alt+B               | P.132  |
|            | Apagar                    | Apaga a tarefa.                                                                                                    | Alt+D               | P.134  |

(\*) Para os modelos UJF-3042HG, UJF-6042, UJF-3042MkII e UJF-6042MkII, o ícone de impressão em 360° será exibido juntamente com os demais. Para mais detalhes consulte o Manual de Operações do Sistema em 360°, ou o Manual de Operação do Sistema KebabMkII/MkII-L. Para os modelos UJF-3042HG e UJF-6042, o ícone Gabarito de Impressão BBQ será exibido. Para mais detalhes, consulte o Manual de Operações do Sistema BBQ.

(\*\*) Os ícones ocultos poderão ser exibidos através da função "Configuração de ícones" (2 P.173), em [Printer Management] (2 P.172).

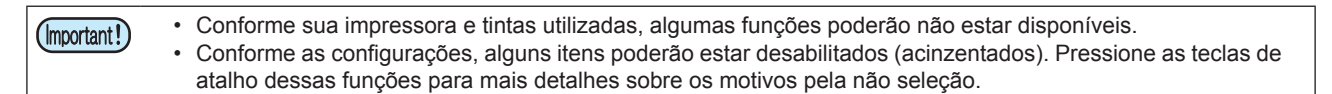

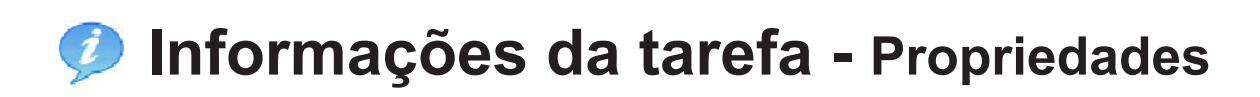

### Função

As seguintes operações poderão ser executadas a partir da tela [Properties]:

- Alteração do nome da tarefa.
- Alteração dos atributos (impressão multi-colorida / impressão em placa específica / radiação UV etc.).
- Exibição de informações da tela.

## Configuração da tela

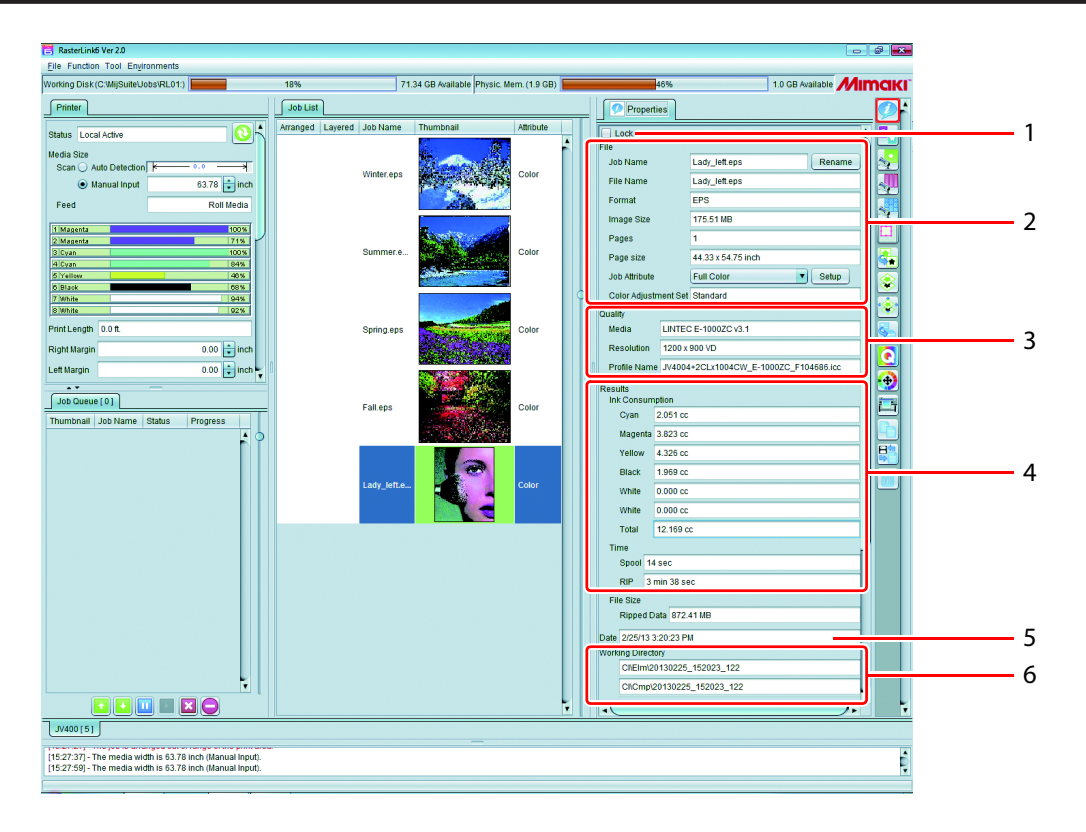

#### 1. Bloqueio

Essa função impossibilita alterar as configurações ou apagar as tarefas selecionadas.

Quando uma tarefa estiver bloqueada, nenhuma função poderá ser executada, exceto [Placa Específica], [Backup] e [Execução].
O bloqueio de uma única tarefa entre outras, sobrepostas ou compostas, bloqueia todas as tarefas que estiverem nesse grupo.

#### 2. Arquivo

Exibe a tarefa e informações sobre sua criação.

| Nome da Tarefa                         | Exibe o nome da tarefa. Apesar do sistema atribuir um nome padrão, é possível alterar o nome da tarefa. (( P.32) |                                                                                                    |  |
|----------------------------------------|----------------------------------------------------------------------------------------------------|----------------------------------------------------------------------------------------------------|--|
| Nome do<br>Arquivo                     | Exibe o nome do arquivo da imagem.                                                                               |                                                                                                    |  |
| Formato                                | Exibe o formato do arquivo da imagem.                                                                            |                                                                                                    |  |
| Tamanho da<br>Imagem                   | Exibe o tamanho do arquivo da imagem.                                                                            |                                                                                                    |  |
| Páginas                                | Especifica a quantidade de páginas da imagem.                                                                    |                                                                                                    |  |
| Tamanho da<br>Página                   | Exibe o tamanho de cada página.                                                                                  |                                                                                                    |  |
| Seleção de<br>favoritos                | Exibe a configur                                                                                                 | ação de favoritos.                                                                                                    |  |
| Atributos da Exibe ou organi<br>Tarefa |                                                                                                    | za os atributos abaixo conforme o modo de impressão.                                                                                                    |  |
|                                        | Multicores                                                                                                    | Impressão com as cores da imagem original. Essa é a função padrão da impressão.                                                                                      |  |
|                                        | Cor Única                                                                                                    | Função definida somente com imagens originais em cores subtrativas (CMYK).<br>Imprime com a atribuição CMYK para a cor especificada.<br>Para mais detalhes ver P.33. |  |
|                                        | Cores<br>Específicas                                                                                             | Tarefas criadas através da função [Special plate] (( P.83). Não será possível selecionar outro atributo. Para mais detalhes ver P.83.                                |  |
| Somente<br>Corte                       |                                                                                                    | Função somente para corte da impressão. Não será possível selecionar outro atributo Para mais detalhes, ver (27 P.135.                                               |  |
| Nomes específicos de cores             |                                                                                                    | Exibe o nome de uma cor específica (branco, bege etc.) para aplicação na tarefa.                                                                                     |  |
| Edição da<br>Imagem                    |                                                                                                    |                                                                                                    |  |
| Ajuste de<br>Cores                     |                                                                                                    | Exibe a configuração de cores da tarefa.                                                                                                    |  |

#### 3. Qualidade

Exibe as configurações de impressão abaixo (@PP.98). Mídia, resolução, perfil de entrada, nome do perfil, tempo de impressão, camadas, impressão rápida, direção de impressão, cores específicas, aquecimento, desligamento do aquecimento.

#### 4. Resultados

Exibe os resultados após o RIP e a impressão.

**Consumo de Tinta** Calcula a quantidade de tinta consumida na impressão de imagens, para cada cor.

| <ul> <li>Conforme a combinação entre<br/>consumida pode não ser exibi<br/>mensagem será exibida. Esses</li> <li>Quando o consumo de tinta não<br/>(@ P.168), essa coluna não s</li> <li>Para alguns modelos, a quant<br/>calculada.</li> </ul> | e a impressora e as tintas, a quantidade<br>da em alguns casos. Nesses casos, uma<br>o dados serão adicionados na atualização.<br>o for calculado pela configuração da opção<br>erá exibida.<br>idade de tinta consumida não poderá ser |
|----------------------------------------------------------------------------------------------------|----------------------------------------------------------------------------------------------------|

Tempo

Exibe o tempo consumido de cada operação.

#### 5. Data

Exibe a data/hora de registro da tarefa.

#### 6. Diretório de Trabalho

Exibe o nome do diretório de trabalho no qual as informações da tarefa se encontram armazenadas. O diretório de trabalho pode ser encontrado na tela [Working Disk], na parte superior esquerda).

- Ex: Disco de Trabalho: C:\MijSuite\Jobs\RL01
- Diretório de trabalho: CI\Elm\20121217\_110309\_252
- $\rightarrow$  O endereço final do diretório será:
  - C:\MijSuite\Jobs\RL01\Cl\Elm\20121217\_110309\_252

### Favoritos

Utilize a tela [Properties] para registrar os seguintes itens como Favoritos:

- Atributos da Tarefa
- Cor original / Cor substituta
  - Exibido quando a tarefa estiver atribuída como "Cor Única".
- Configuração do modo UV

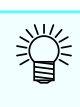

- Essas condições poderão ser registradas / aplicadas como favoritas nas tarefas abaixo.
- Tarefas com os atributos "Impressão Multicolorida" e CMYK, ou quando a cor selecionada não for substituída por uma cor específica.
- Tarefas com o atributo "Cor Única".

#### • Modo UV (Substituição de Cor)

Configuração de registro/aplicação de tarefa cujo CMYK ou cor principal tenha sido substituída por uma cor específica.

• Modo UV (Placa específica)

Configuração de registro/aplicação de tarefa com placa específica.

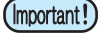

- Não será possível gravar tarefas nem utilizar as configurações em Favoritos nas condições abaixo.
- O atributo da tela [Properties] é "Apenas Corte"
- A imagem original está em modo RGB de cor.

### Operação

### Alteração do nome da tarefa

O nome da tarefa pode ser alterado.

Utilize essa função caso utilize o mesmo arquivo de imagem repetidamente ou ao executar várias cópias, para distingui-las

entre si.

# Insira o nome da tarefa em [Job Name], na aba [Properties], e clique em [Rename].

• O nome da tarefa será alterado.

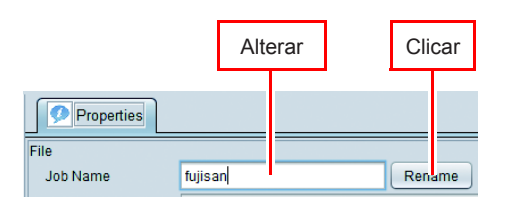

• Simultaneamente, o [Job Name] da [Job List] será alterado.

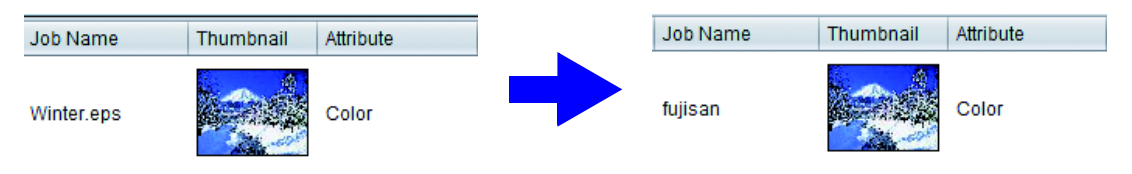

### Configuração para imprimir uma imagem a cores por uma única cor -Substituição monocromática

Utilize essa configuração para imprimir com uma cor específica (branco / bege / primer etc.).

É possível executar a impressão em uma única cor apenas no modo CMYK. (Não aplicável para o modo RGB).
 É possível substituir a impressão para cor única tanto para o Illustrator (vetor) quanto para a imagem (raster).

1

### Selecione uma tarefa cujo [Job Attribute] na aba [Properties] esteja em "Full Color".

#### Selecione "Mono Color".

- A caixa de diálogo [Job Attribute] é exibida.
- Selecione a cor a ser substituída em [Source color].
- Selecione a nova cor em [Ink].
- Se houver mais de uma mesma cor, é possível seleciona-la mais que uma vez.

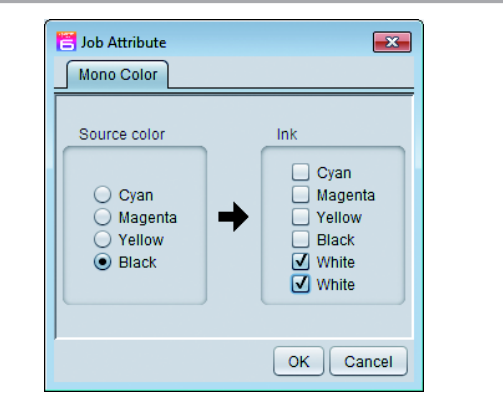

#### Clique em [OK] e feche a caixa de diálogo.

- O campo [Job Attribute], da aba [Properties], é alterado para "Mono color".
- · As miniaturas e atributos da lista de tarefas será alterado com as novas configurações.

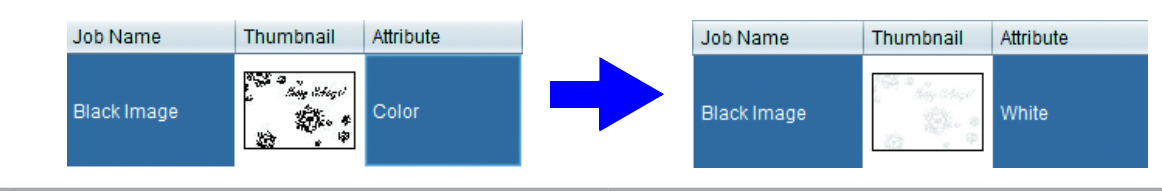

Para imagens a cores, as informações que não as especificadas em [Source color] são descartadas e não serão impressas.

· A densidade em [Source color] é aplicada à cor selecionada.

# Alteração da densidade da tinta da placa específica criada na função [Source colorSpecial plate]

Se o atributo da tarefa for "Cor Específica", é possível alterar a cor e a densidade da tinta.

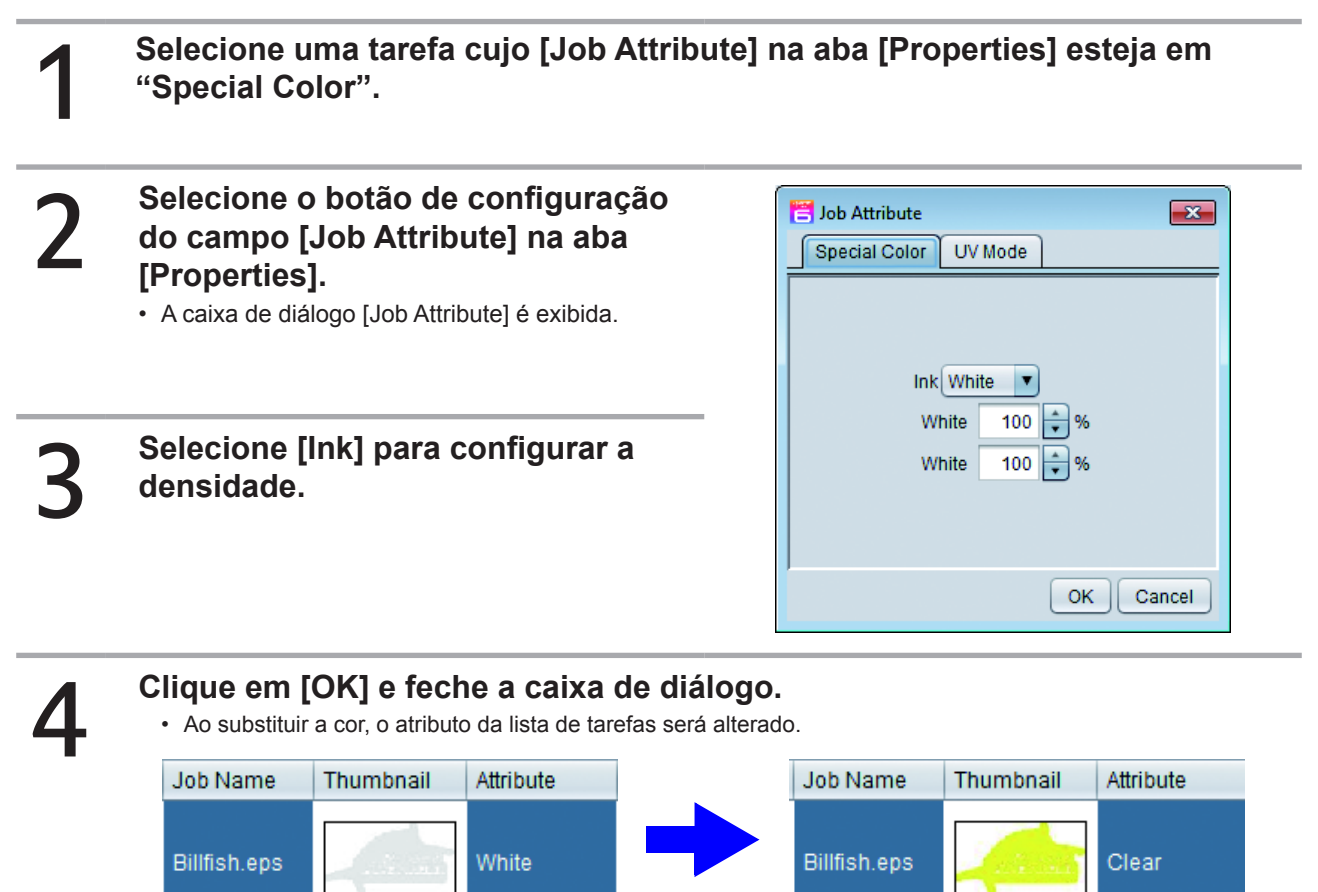

### Impressoras UV

Caso utilize uma impressora UV, é possível configurar a irradiação. Os itens de configuração podem variar conforme o modelo e os atributos da tarefa.

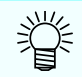

• A tela de modo UV não será exibida nos modelos SIJ-320UV e UJV55-320.

#### Atributo da tarefa como impressão colorida / branco / primer

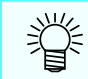

 Caso o atributo da tarefa no modelo UJF-7151 seja o primer, consulte a seção "Se o atributo da tarefa for transparente". (CP P.36).

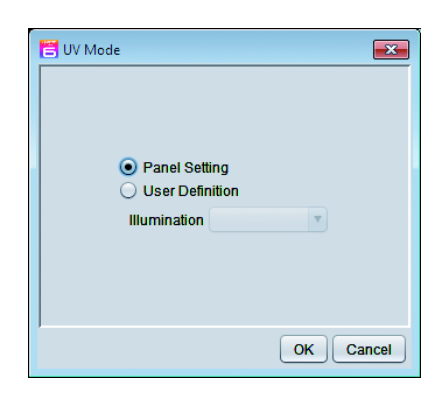

Ajuste a intensidade da lâmpada UV.

#### Se o atributo da tarefa for transparente

- · Especifique o modo UV (modo de impressão) ao imprimir uma placa transparente.
- Um modo UV que não corresponder à impressora não será exibido.
- Se o atributo da tarefa em um modelo UJF-7151 for o primer, substitua "clear" por "primer".

#### · Configuração do Painel

| Job Attribute<br>Special Color UV Mo                                                                           | de                |
|----------------------------------------------------------------------------------------------------|-------------------|
| Panel Setting     Emboss Print     Glossy Print     Matte Print     Print and Irradiation     Irradiation Only | print 1 🐑 time(s) |
|                                                                                                    | OK Cancel         |

Intensidade da luz é o valor de configuração do painel. Especifique o número de placas transparentes a serem sobrepostas.

#### Impressão em Relevo

| Special Color UV Mode                                                                                     |                                                   |                                    |                                                                                     |                            |
|----------------------------------------------------------------------------------------------------|---------------------------------------------------|------------------------------------|-------------------------------------------------------------------------------------|----------------------------|
| Panel Setting<br>Emboss Print<br>Glossy Print<br>Matte Print<br>Print and Irradiation<br>Irradiation Only | Illuminance<br>print<br>Additional UV irradiation | 100%<br>2 * time(s)<br>1 * time(s) | Irradiation Illiuminance.<br>Irradiation 21liuminance.<br>Irradiation 31liuminance. | 100% V<br>120% V<br>120% V |
|                                                                                                    |                                                   |                                    |                                                                                     | OK Cancel                  |

É possível criar um efeito de relevo ao imprimir várias camadas.

- Illuminance : Configure a intensidade da luz da impressão. Print
  - : Especifique o número de camadas.

Additional UV irradiation:

Para imprimir em relevo, uma vez que a cura não ocorre totalmente durante a impressão, será necessário realizar uma irradiação adicional. Defina o número de irradiações e a iluminância.

#### Impressão com Brilho

| 📑 Job Attribute                                    |                           |           |                           |      | ×     |
|----------------------------------------------------|---------------------------|-----------|---------------------------|------|-------|
| Special Color UV Mo                                | de                        |           |                           |      |       |
| Panel Setting     Emboss Print     Glossy Print    | Additional UV irradiation | 1 time(s) | Irradiation 1IIIuminance. | 100% |       |
| Matte Print Print and Irradiation Irradiation Only |                           |           | Irradiation 3IIIuminance. | 120% | ×     |
|                                                    |                           |           |                           | ОКС  | ancel |

Imprime tinta transparente com a configuração de irradiação brilhante em superfícies lisas.

#### Additional UV irradiation:

Para a cura completa após a impressão, será necessário realizar uma irradiação adicional. Defina o número de irradiações e a iluminância.

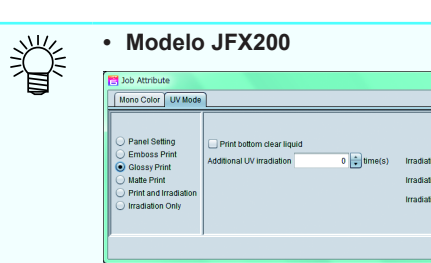

#### Impressão de base transparente:

Aplique um tom fosco sobre a cor. Para mais detalhes consulte o Guia de Impressão de Tinta Transparente JFX200.
Impressão Fosca

| 📇 Job Attribute                                                                                           |                                                                                     |                                                                                                    |
|----------------------------------------------------------------------------------------------------|-------------------------------------------------------------------------------------|----------------------------------------------------------------------------------------------------|
| Special Color UV Mo                                                                                       | de                                                                                  |                                                                                                    |
| Panel Setting<br>Emboss Print<br>Glossy Print<br>Matte Print<br>Print and Irradiation<br>Irradiation Only | Illuminance 100% Y<br>print 2 to 100%<br>Additional UV irradiation 1 to 100 time(s) | Irradiation 111urninance. 100% T<br>Irradiation 211urninance. 120% T<br>Irradiation 311urninance. 120% T |
|                                                                                                    |                                                                                     | OK Cancel                                                                                                |

Imprime irradiando a tinta transparente. Na medida em que ocorre a cura após a impressão com irradiação, a diferença de velocidade resulta em uma tonalidade fosca.

**Illuminance** : Configure a intensidade da luz da impressão.

#### Additional UV irradiation :

Print

Defina a irradiação adicional conforme necessário. Defina o número de irradiações e a iluminância.

#### • Impressão e Irradiação

| Job Attribute<br>Special Color UV Mo                                                                            | de                                                |                                      |                                                                                   | <b>•</b>                   |
|----------------------------------------------------------------------------------------------------|---------------------------------------------------|--------------------------------------|-----------------------------------------------------------------------------------|----------------------------|
| Panel Setting     Ernboss Print     Glossy Print     Matte Print     Print and Irradiation     Irradiation Only | Illuminance<br>print<br>Additional UV irradiation | 100% •<br>2 • time(s)<br>1 • time(s) | Irradiation 111uminance.<br>Irradiation 211uminance.<br>Irradiation 3111uminance. | 100% T<br>120% T<br>120% T |
|                                                                                                    |                                                   |                                      |                                                                                   | OK Cancel                  |

# Imprime sem irradiar a tinta transparente. É possível especificar o número de camadas.

: Especifique o número de camadas.

**Illuminance** : Defina o número de irradiações após a impressão e a iluminância.

#### Somente Irradiação

| Special Color         UV Mode                                                                             |                           |            |                                                                                     |                      |       |
|----------------------------------------------------------------------------------------------------|---------------------------|------------|-------------------------------------------------------------------------------------|----------------------|-------|
| Panel Setting<br>Emboss Print<br>Glossy Print<br>Matte Print<br>Print and Irradiation<br>Irradiation Only | Additional UV irradiation | 1 Trime(s) | Irradiation 111Iuminance.<br>Irradiation 211Iuminance.<br>Irradiation 311Iuminance. | 100%<br>120%<br>120% |       |
|                                                                                                    |                           |            |                                                                                     | ОКС                  | ancel |

| Não imprime, realizando somente a irradiação.         |  |  |
|-------------------------------------------------------|--|--|
| Se a cura não for suficiente, é possível realizar uma |  |  |
| irradiação adicional.                                 |  |  |

**Illuminance** : Defina o número de irradiações e a iluminância.

# Combinação de múltiplas imagens -Campo Arrangement

# Função

As seguintes operações poderão ser executadas no campo [Arrangement]:

• Impressão coletiva de imagens diversas.

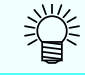

No RasterLink, a impressão de diferentes imagens de cada vez é chamada de "Impressão em sequência".

# Configuração da tela

| Saturdinki Ve 20     File Fundion: Tool Endroments     Working Disk (C Mil)Sult Jobs PLD 1)     Protect      Status Remote Ide     Mada Size     Scan U And Detection F     Fed     Rein Media     Manual Input     63.76 pmch     Fed     Roll Media      Markets     1005     Son 0     Son 0 | 17% 72.35 CB Available<br>Job List<br>Arranged Layered Job Name Thumbna<br>Fall eps<br>Sering eps<br>Summer eps<br>Winter eps | Physic. Mem. (19 CB) | Alignment Mode Minimize<br>Sean margin 0.000<br>Feed marrin 0.000<br>Arrange in the Center<br>Arrange<br>Release | 1<br>2<br>3<br>4<br>5 |
|----------------------------------------------------------------------------------------------------|----------------------------------------------------------------------------------------------------|----------------------|----------------------------------------------------------------------------------------------------|-----------------------|
| Job Queve (a)<br>Thumbhail Job Name Status Progress<br>Thumbhail Job Name Status Progress<br>(a) (b) (b) (b) (b) (b) (b) (b) (b) (b) (b                                                                                                    |                                                                                                    |                      | Release                                                                                                    | 5                     |

#### 1. Modo de Alinhamento

Configure o alinhamento de um grupo de tarefas através do botão [Arrange]. Para organizar as tarefas individuais em uma ordem, acesse a tela [General Print] (@PP.44). Mais detalhes na página seguinte.

| Sequential               | Organiza as tarefas na direção de alimentação da mídia.                                                             |
|--------------------------|----------------------------------------------------------------------------------------------------|
| Minimize                 | Organiza as tarefas de forma a utilizar completamente a mídia.                                                      |
| No rotation              | As tarefas serão definidas pelo mesmo método da área mínima, mas não serão rotacionadas automaticamente.            |
| Minimize (keep rotation) | As tarefas serão posicionadas na direção de alimentação da mídia, mantendo<br>a rotação definida na tela "Quality". |

#### 2. Margem de visualização / alimentação

Defina os espaços entre imagens ajustando sua largura e alimentação. Esse valor pode ser ajustado através do botão [Arrange]. Confirme em [General Print] ((2) P.44) após configurar. Mais detalhes na página seguinte.

#### 3. Posicionamento Centralizado

Quando selecionada, a área selecionada da tarefa é organizada no centro da mídia. Esse valor pode ser ajustado através do botão [Arrange]. Confirme em [General Print] ((20 P.44) após configurar. Para mais detalhes ver P.40.

#### 4. Organização

Organiza as diferentes tarefas da lista. Conforme as configurações da tarefa, essa organização pode não ser realizada sob determinadas condições. Para mais detalhes ver P.41.

#### 5. Cancelar

Cancela a configuração de classificação das tarefas selecionadas da lista.

# Configuração da classificação

Ao selecionar o botão de classificação, as imagens selecionadas são organizadas. É possível especificar o modo de organização nesse momento.

Utilize o campo [General Print] para a classificação de tarefas para as quais uma série de cópias tenham sido especificadas. Nesse caso, o espaçamento inter-imagens especificado para essas tarefas será substituído pela nova configuração.

# Redução / Sem rotação / Redução (Com rotação)

| Minimum area             | Conforme a imagem a ser disposta, as tarefas serão alternadas automaticamente para<br>minimizar a área de impressão.                                 |
|--------------------------|----------------------------------------------------------------------------------------------------|
| No rotation              | A ordem de posição das tarefas será alterada automaticamente para minimizar a área<br>de impressão. As tarefas não serão alternadas automaticamente. |
| Minimize (Keep rotation) | As tarefas serão classificadas de modo a minimizar a área de impressão, mantendo a<br>configuração de rotação definida na tela "Quality".            |

As imagens são organizadas de modo que a área de impressão seja mínima. Na configuração de "Área mínima" as tarefas poderão ser alternadas automaticamente. Na configuração "Sem rotação", as tarefas não serão alternadas.

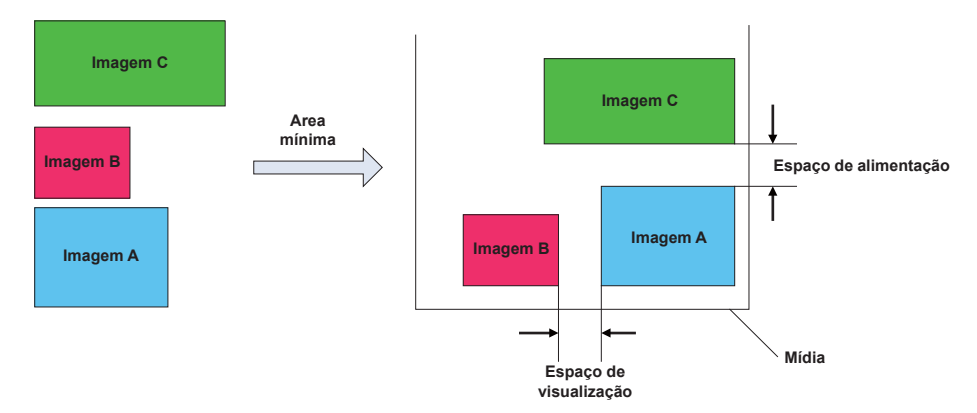

# Sequenciamento

Organiza as imagens na direção de alimentação da mídia. Para que a extensão seja mínima, as tarefas são automaticamente alternadas em alguns casos. É possível especificar o espaço de alimentação.

É possível executar as imagens de impressão em sequência, no entanto, nesse momento, a impressora irá reservar um certo espaço entre as imagens. É possível configurar esse espaço durante a impressão sequencial.

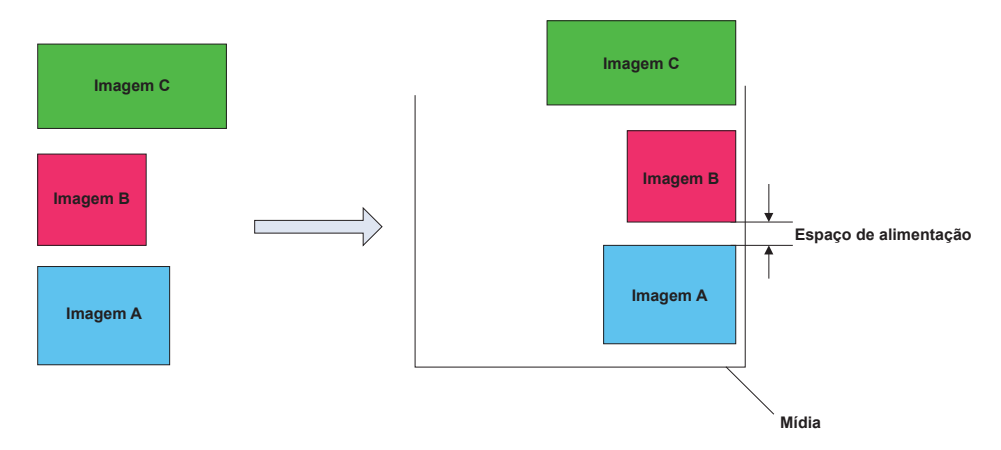

# Posicionamento Centralizado

Centraliza a imagem no sentido transversal da mídia.

#### Redução

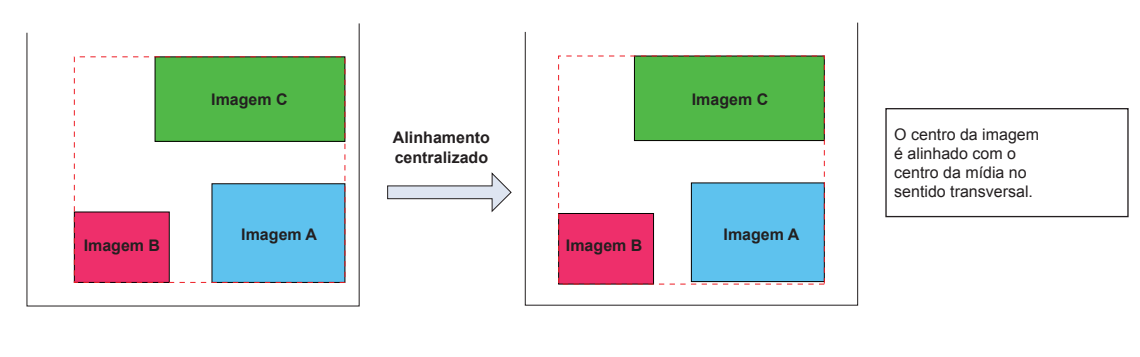

#### Sequenciamento

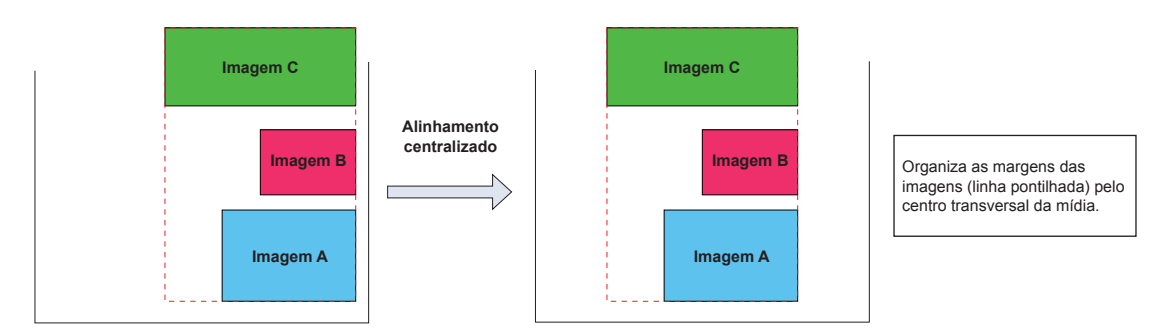

# Condições de classificação

## Número máximo de tarefas

Até 30 tarefas podem ser selecionadas.

## Condições de edição não permitidas na classificação

Para uma tarefa com uma das configurações abaixo, não será permitida sua classificação:

- Fracionamento
- · Selecionar e Repetir

Além disso, não será permitido incluir outra tarefa a uma seleção já classificada. Nesse caso, será realizada a classificação somente da primeira tarefa.

# Classificação de uma tarefa composta

É possível classificar diferentes tarefas compostas, no entanto, as seguintes condições deverão ser atendidas:

- Ao sobrepor cores específicas, a ordem de impressão das cores será a mesma para todas as tarefas a serem classificadas.
- Para impressoras do tipo flatbed, a quantidade de impressões será a mesma para todas as tarefas classificadas.

## Organização de tarefas de impressão e corte

É possível realizar diferentes tarefas de impressão e corte, porém, a seguinte condição deverá ser atendida: • Não será possível realizar combinações de tarefas de impressão e corte com tarefas pré-definidas como somente impressão ou somente corte.

# Condições de Impressão

#### Condições que impedem a classificação

Não será possível classificar as tarefas se as condições abaixo não forem atendidas: Resolução de saída (apenas impressoras UV) em modo UV.

#### Condições diferentes das anteriores

Se as condições de impressão abaixo não forem atendidas, todas as condições da tarefa acima serão aplicáveis: Camadas, número de sobreposições, meia-tonalidade, impressão em alta velocidade, tempo de secagem na impressão, [Corte da Mídia após a Impressão] margens antes e após a impressão, alimentação da margem, aquecimento em espera, aquecimento desligado, ventilador de absorção, ajuste do dispositivo, tamanho do ponto, correção de distância, alteração de atividade, Qualidade de Corte.

Para as condições diferentes das acima, a classificação será possível mesmo com outras configurações.

# Execução da classificação

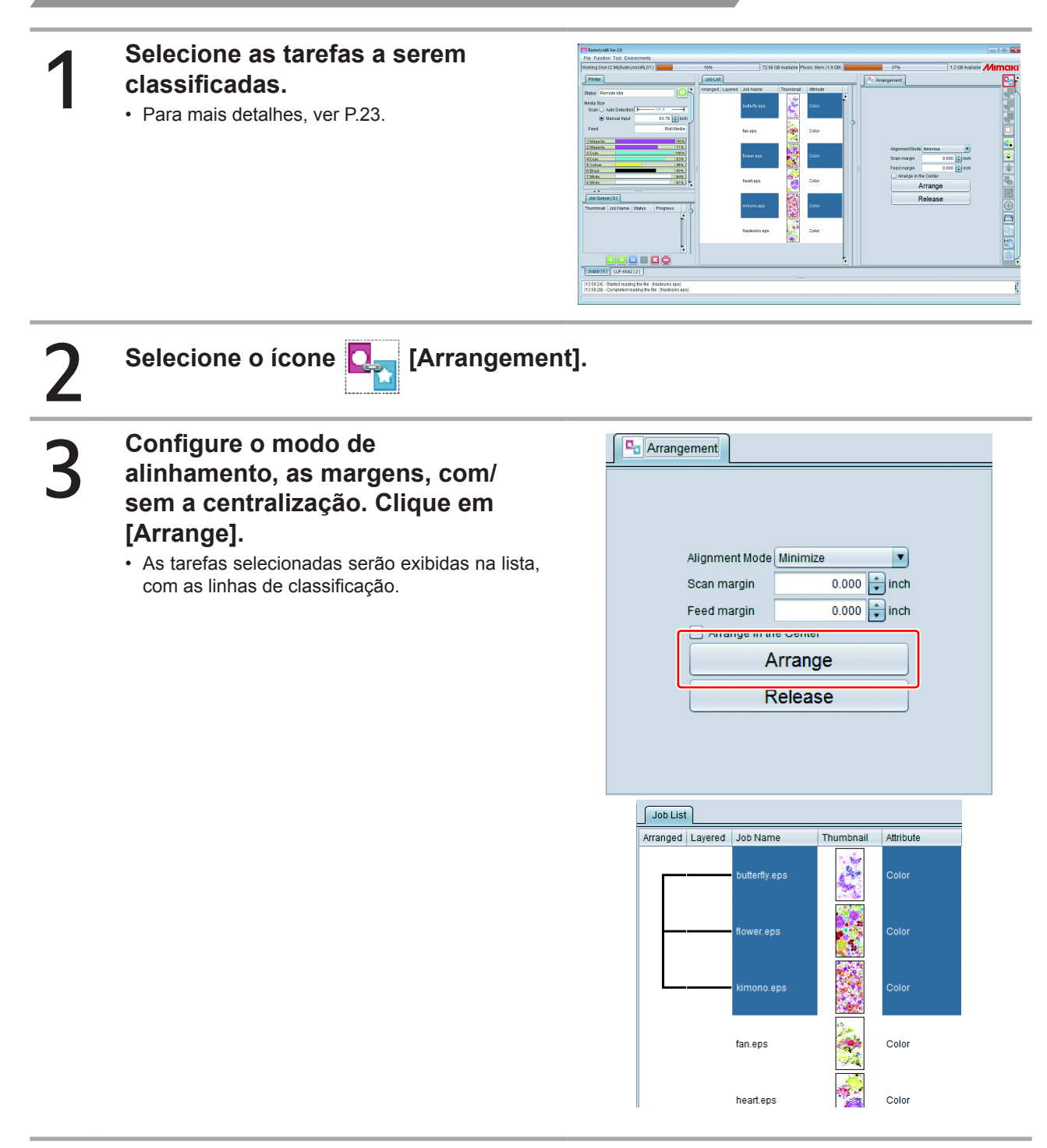

Ao selecionar o ícone [General Print], as tarefas serão classificadas e exibidas na tela de pré-visualização.

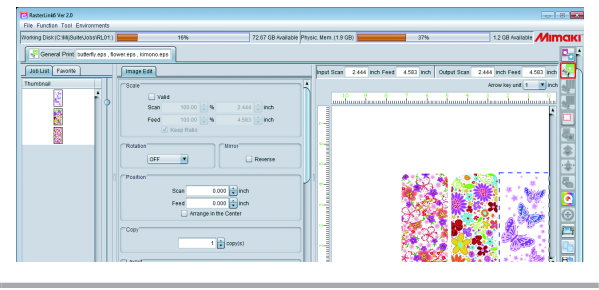

# Suspender a classificação

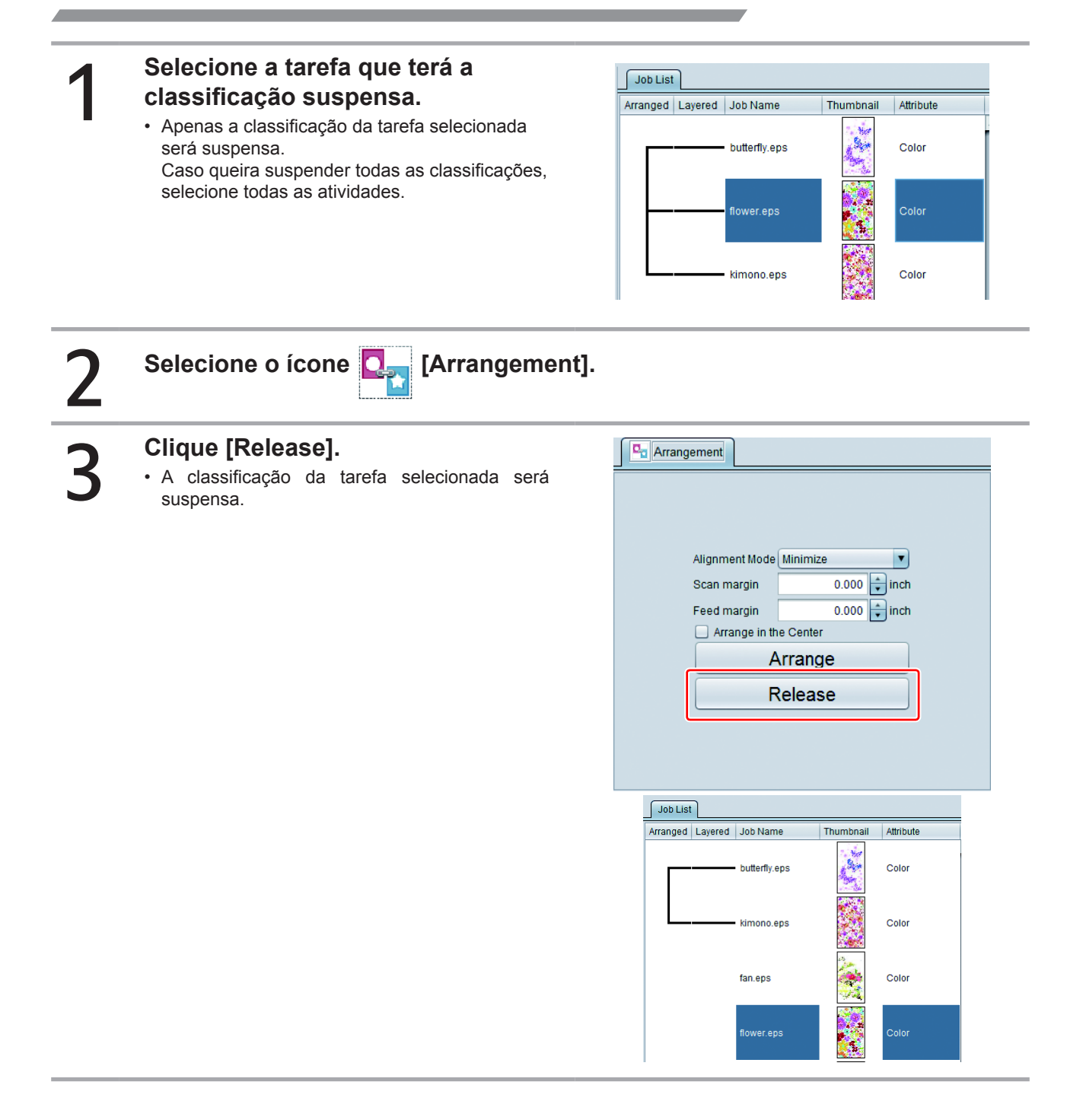

# Edição e impressão de imagens Impressão Geral

# Função

As seguintes operações poderão ser realizadas na tela [General Print].

- Ampliação/redução, rotação e espelhamento
- Organização de imagens (transferência e cópia)
- Inclusão de marca de registro
- Inclusão de impressão de rótulo de informações
- Impressão simples

# Configuração da tela

# Configurações gerais

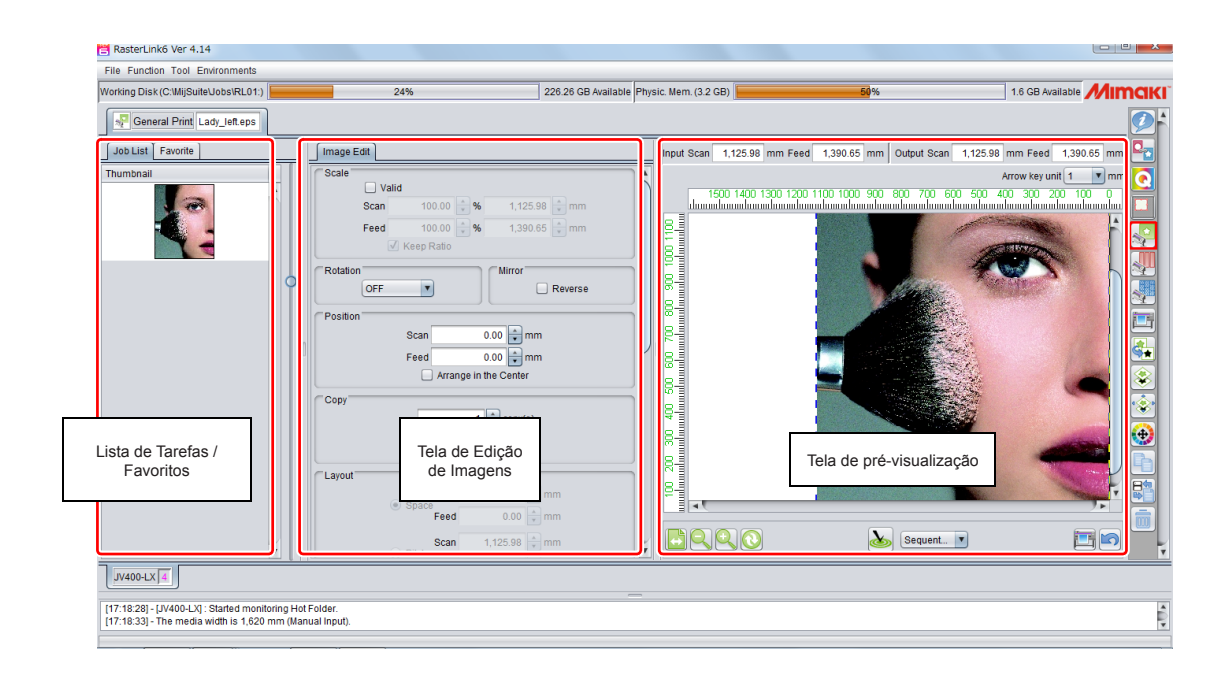

# Tela de Edição de Imagens

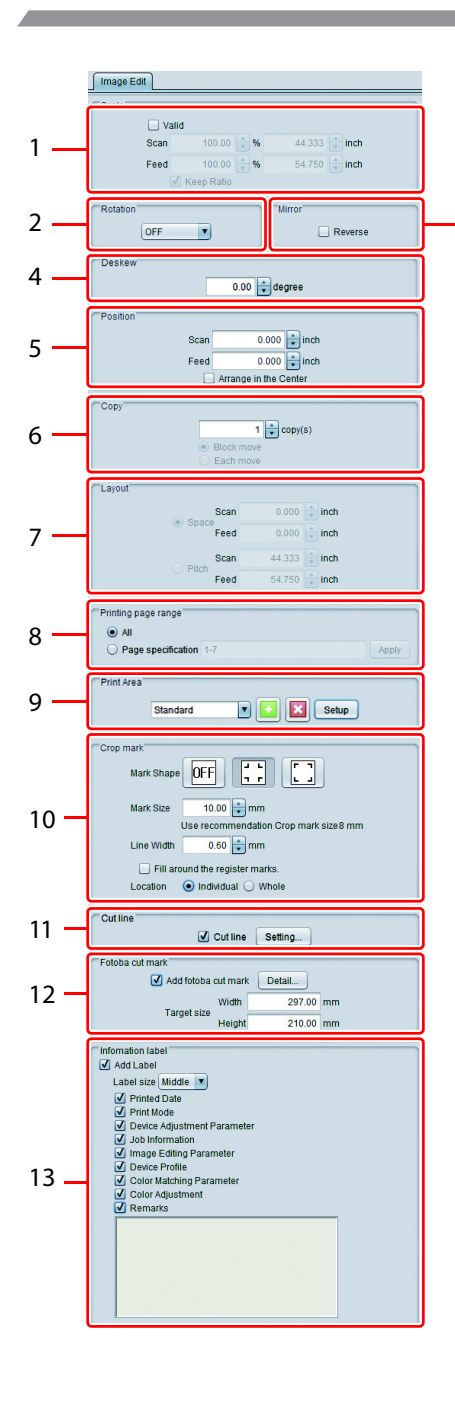

#### 1. Escala

Especificação do tamanho da impressão. É possível especificar a ampliação (%) do tamanho atual.

• Se [Keep Ratio] estiver em ON, será possível ampliar/reduzir o tamanho.

#### 2. Rotação

3

Gira a imagem. Os seguintes valores poderão ser configurados:

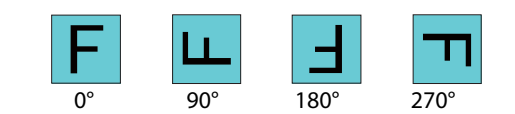

#### 3. Espelhamento

Cria o efeito de espelho.

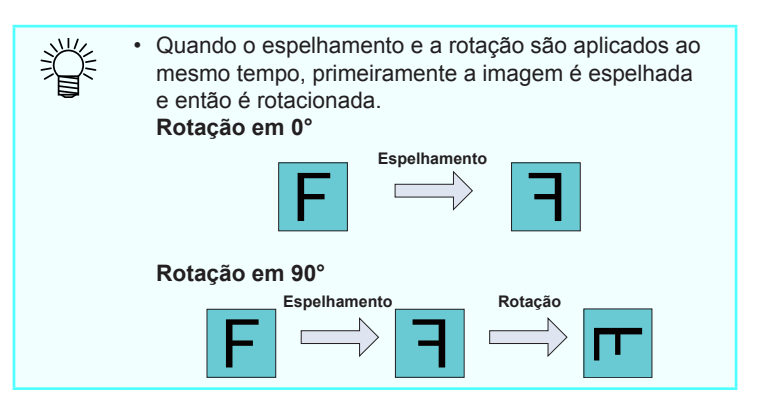

#### 4. Desvio (Somente impressoras flatbed)

Para rotacionar imagens em um intervalo de -45° a +45°. Aplique esse recurso ao imprimir imagens rotacionadas em relação à mesa.

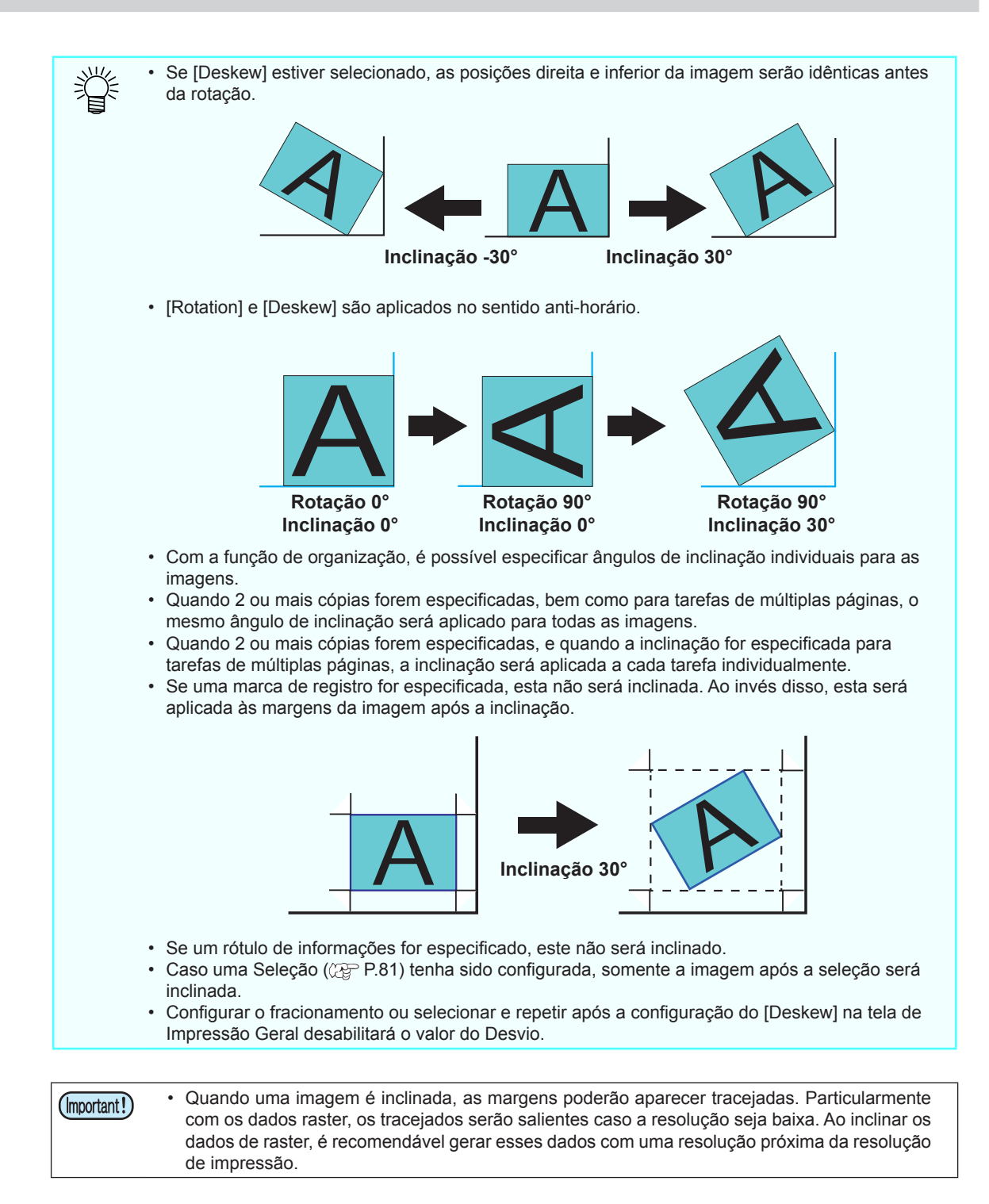

#### 5. Posição

Define a posição de origem de cada tarefa com um valor numérico.

- Se a função [Arrange in the Center] estiver ativada, a imagem será centralizada na mídia. Ao copiar ou classificar, conforme indicado na P.40, toda a área das imagens são centralizadas na mídia.
- Se [Arrange in the Center] estiver ativado, as tarefas serão exibidas com a linha de corte bloqueada. (No caso de uma impressora roll-to-roll, ou tarefas organizadas, compostas ou de várias páginas, este não será exibido).
- **Tipo de movimentação:** O modo de movimentação das tarefas pode ser especificado. Este será exibido somente para tarefas de múltiplas páginas.

Individual Movimenta cada página individualmente.

**Completo** Movimenta diversas páginas simultaneamente.

#### 6. Cópia

Especifica a quantidade de cópias e as organiza.

Os seguintes métodos de movimentação de imagens copiadas podem ser especificados:

• Em bloco: Todas as imagens copiadas serão movimentadas simultaneamente.

• Individual: As imagens copiadas serão movimentadas individualmente.

(mportant!) • Para tarefas organizadas, nenhuma opção será exibida, e a movimentação será "Individual".

#### 7. Distribuição

Se a tarefa for classificada ou configurada para cópia e organizada automaticamente (ver P.54 [Optimization]), especifique sua posição. Logo após, clique em [Optimization] para acessar a prévisualização.

#### • Espaço

Especifica o espaço entre as imagens com um valor numérico. Se a imagem for classificada, a especificação da tela será substituída.

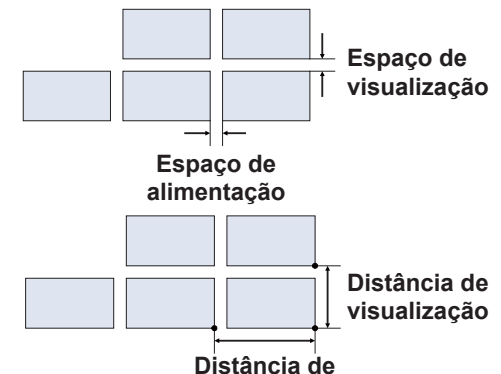

Distância

Especifica a distância entre a extremidade de uma imagem até a extremidade da próxima com um valor numérico.

A distância não será especificada nos casos abaixo:

alimentação

Uma organização já foi executada.
Tarefas de múltiplas páginas (\*)

• Alinhamento no sentido transversal (exibido apenas em tarefas de múltiplas páginas (\*)) - as imagens serão dispostas transversalmente. Quando desativado, as imagens serão dispostas longitudinalmente.

\*Tarefas de múltiplas páginas: Arquivos contendo múltiplas imagens, nos formatos PDF ou TIFF.

#### 8. Área de impressão (apenas para tarefas de múltiplas páginas)

Especificação das páginas a serem impressas em tarefas de múltiplas páginas.

#### Todas

Todas as páginas do arquivo serão impressas.

#### Especificadas

Imprime somente as páginas especificadas.

Exemplo:

- Para imprimir da página 2 a 5, insira: [2-5]
- Para imprimir as páginas 2, 4 e 6, insira: [2,4,6]
- Para imprimir da página 2 a 5 e páginas 8 e 11, insira: [2-5,8,11]

#### 9. Área de Impressão (somente impressoras flat-bed)

Registro de área de impressão válida correspondente ao tamanho da mídia.

Ao registrar uma área de impressão válida, esta receberá as imagens.

Esse registro também impede que a impressão ultrapasse os limites da mídia.

- A configuração da área de impressão fica armazenada.
- Digite um título e clique no botão [+] para editar uma configuração anterior. Clique em [Setup]. Uma caixa de diálogo será exibida. Nesse momento a área de impressão poderá ser configurada.

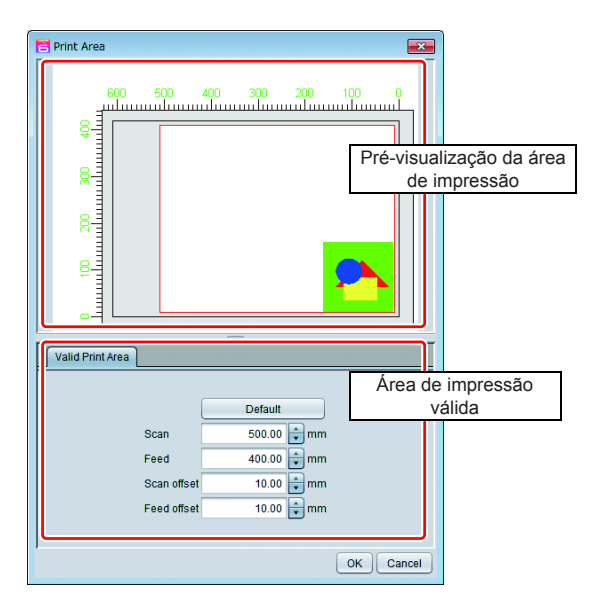

#### Pré-visualização da área de impressão

A área será indicada com um retângulo vermelho, através do menu [Valid Print Area].

Menu [Valid Print Area]

| Default     | Define a área de impressão válida e especifica o ponto original de impressão em relação ao ponto inicial da área. |
|-------------|----------------------------------------------------------------------------------------------------|
| Scan        | Define a largura da área de impressão válida.                                                                     |
| Feed        | Define a altura da área de impressão válida.                                                                      |
| Scan offset | Define a distância do ponto de origem da impressão no sentido transversal.                                        |
| Feed offset | Define a distância do ponto de origem da impressão no sentido longitudinal.                                       |
|             |                                                                                                    |

#### 10. Marca de seleção

Aplica uma marca de seleção às imagens.

Função utilizada principalmente para detecção de posição durante o corte.

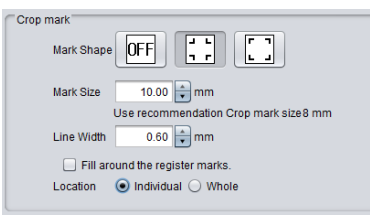

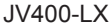

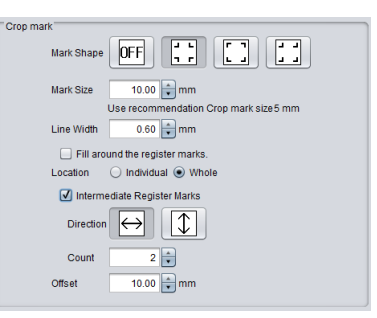

CJV300

#### • Formas de Seleção

É possível definir uma marca de seleção externa ou interna. Para apagar uma seleção clique em "OFF". Alinhe a configuração da "Forma" com as configurações do plotter de corte.

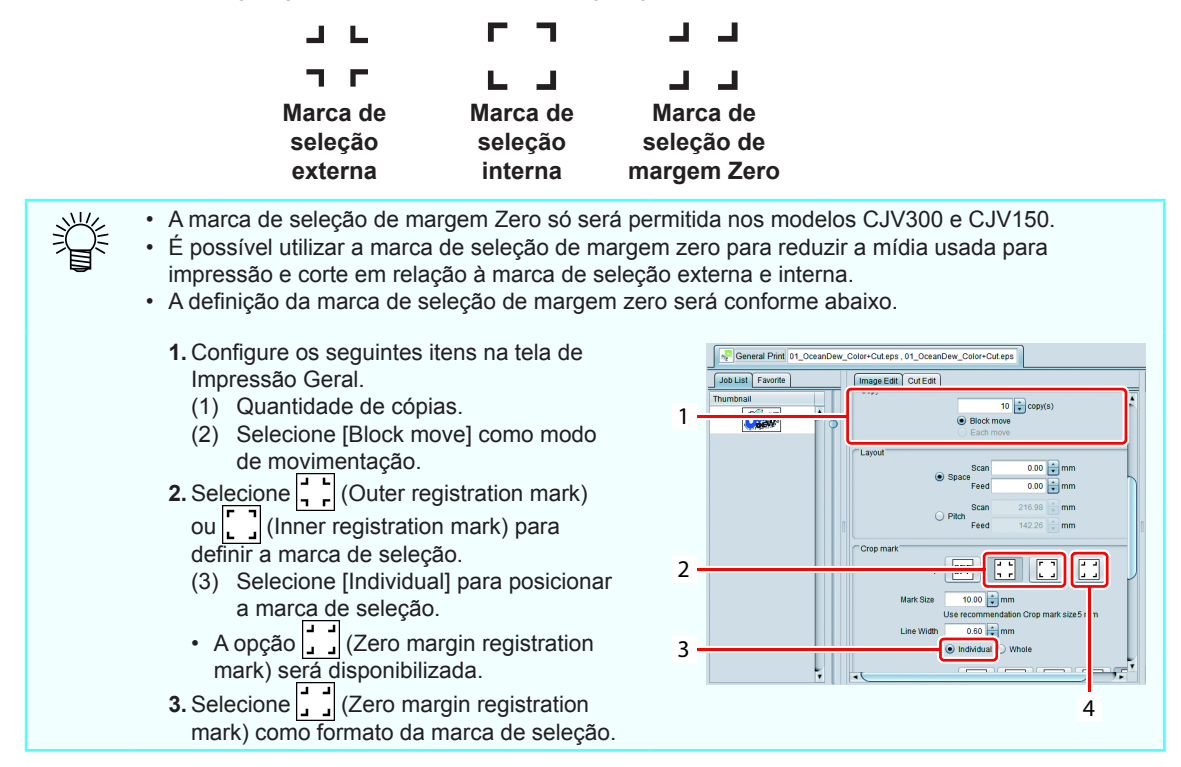

• Tamanho da Marca / Largura da Linha

Altera o tamanho da marca de seleção. Os valores recomendados para detecção com impressora e plotter de corte Mimaki serão exibidos no campo [Recommend Mark Size]. Insira valores iguais ou acima destes. (O campo [Recommend Mark Size] pode variar conforme o tamanho das imagens).

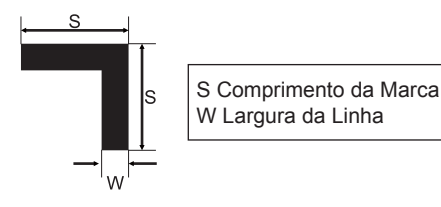

#### Preenchimento das marcas de seleção

Preenche as marcas de seleção em vermelho.

Se a marca não for reconhecida por uma mídia diferente da branca, esta função poderá ser utilizada.

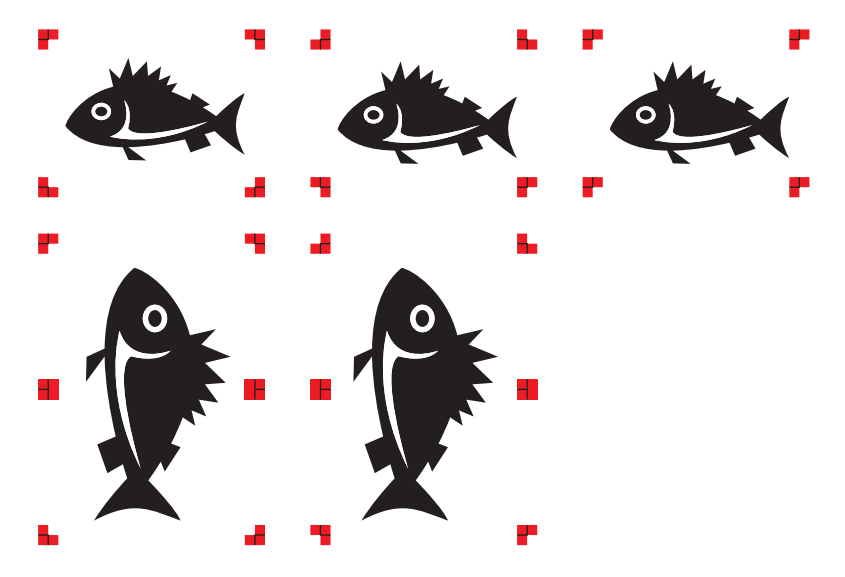

Local

É possível aplicar uma marca de seleção a imagens individuais ou em um grupo de múltiplas imagens.

Individual

:Aplica a marca de seleção em uma única imagem. Durante o corte, cada imagem será detectada individualmente para receber a marca; esse processo leva algum tempo. Em compensação, a discrepância entre a impressão e o corte será menor. Para tarefas de impressão e corte, a tela de configuração dos locais de detecção da marca será exibida ao selecionar "Individual".

| Search Position First Time |  |
|----------------------------|--|
| Continue                   |  |

Quanto maior o número de marcas a serem lidas, maior será a precisão da posição de corte, porém, o tempo necessário também será maior. Diferentes posições de detecção poderão ser definidas a qualquer tempo.

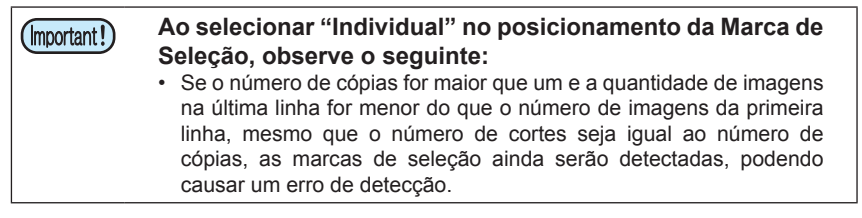

Total

:Aplica a marca de seleção em um grupo de múltiplas imagens. Durante o corte, somente a detecção da marca de seleção do grupo será necessária, reduzindo o tempo decorrido. Por outro lado, a discrepância entre a impressão e o corte será maior em relação à opção "Individual".

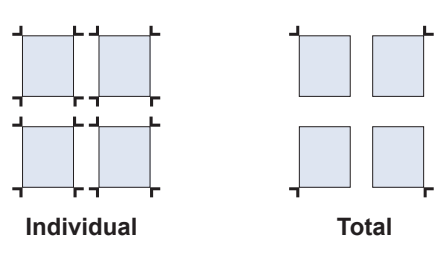

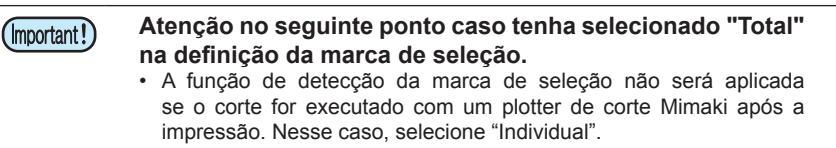

Marcas de Seleção Intermediárias (CJV300, CJV150)
 Se a opção "Total" for selecionada em [Location], é possível incluir Marcas de Seleção Intermediárias.
 A inclusão de Marcas de Seleção Intermediárias permite um corte com maior precisão.

| Direção      | : Define a direção das Marcas de Seleção Intermediárias.                                                                                                    |  |  |  |
|--------------|----------------------------------------------------------------------------------------------------|--|--|--|
| Contagem     | <ul> <li>Define a quantidade de Marcas de Seleção Intermediárias. (É possíve<br/>especificar esses valores na faixa de 2 a 10 na escala)</li> </ul>                                                                                                    |  |  |  |
| (Important!) | <ul> <li>Para definir as Marcas de Seleção Intermediárias, defina a contagem de intervalos de modo<br/>que a distância entre as marcas esteja acima ou igual a 50mm.</li> <li>Especifique um intervalo maior do que a marca de seleção caso precise definir Marcas de<br/>Seleção Intermediárias.</li> </ul> |  |  |  |

#### Deslocamento

Definição do deslocamento de uma marca de seleção em uma imagem.

| (Important!) | <ul> <li>Após a marca de seleção ter sido definida para uma tarefa, as seguintes configurações não<br/>estarão habilitadas:</li> <li>Na opção "Total" em [Location]:<br/>Fracionamento, Execução e Repetição, Seleção, Placa específica<br/>Na opção "Individual" em [Location]:<br/>Fracionamento, Executar e Repetir</li> </ul> |  |
|--------------|----------------------------------------------------------------------------------------------------|--|
|--------------|----------------------------------------------------------------------------------------------------|--|

#### 11. Linha de Corte

Cut line settings

Quando ativada, essa função imprime uma linha de corte ao redor da imagem. Ao selecionar [Setting], a caixa de diálogo abaixo será exibida.

| Line width 1.0 + point<br>Line Color Black V 25 + %                                                                              | Largura da Linha | : Especificação da largura da linha em<br>incrementos de 0,1.<br>(Intervalo: 0,3 a 30) |
|----------------------------------------------------------------------------------------------------|------------------|----------------------------------------------------------------------------------------|
| IntervalColor White 0 %                                                                                                    | Cor da Linha     | : Especificação da cor.                                                                |
| J Dash line           50         100         0         0         0           Line         Interval         Line         Interval | Cor do Intervalo | : Especificação da cor entre os segmentos das linhas.                                  |
| OK Cancel                                                                                                    | Travessão        | : Para desenhar uma linha, ativar essa função.                                         |
|                                                                                                    | Formato da linha | : Para desenhar uma linha, especifique o tipo e os intervalos.                         |

A linha de corte não será impressa para as seguintes tarefas:

- · Selecionar e Repetir
- Outra opção que não "OFF" no formato da marca de seleção.
- Tarefas com marcas de seleção a partir do RasterLink, em FineCut.

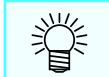

(Important!)

· Se a caixa de seleção para "Cut Line" estiver selecionada, o tamanho da saída, incluindo a linha de corte, será exibido.

#### 12. Marca de corte Fotoba

Se as função "Add fotoba cut mark" estiver ativada, as marcas de corte aplicadas da série FOTOBA (máquina de corte de acabamento em alta velocidade) serão impressas na imagem.

| Setting of Fotoba cut mark print.                                                                                                    |                                                                                             |
|----------------------------------------------------------------------------------------------------|---------------------------------------------------------------------------------------------|
| Mark<br>Mark Shape<br>Horizontal mark width @ Fit to Media Width O Image width<br>Line Width 200 @ mm                                                                                                    | Input size Width 154.00 mm Height 107.00 mm<br>Target size Width 154.00 mm Height 107.00 mm |
| Live Spacing 2:0 mm<br>Vergin<br>Let Top<br>1:0 mm 1:00 mm<br>1:00 mm 1:00 mm<br>1:00 mm<br>1:00 |                                                                                             |
| O Let ● Right<br>Offset 0.00 ■ mm                                                                                                    | OK Cancel                                                                                   |

| 20152 1108 55.0 mm Hegel 107.00 mm                                                                                                    | Formato da Marca                                                                                                    | :                              | Definição das marcas a serem adicionadas<br>entre as imagens.<br>Selecionar para não adicionar linhas<br>verticais entre as imagens.<br>Selecione para adicionar linhas verticais<br>entre as imagens; selecione para<br>adicionar linhas duplas. |
|----------------------------------------------------------------------------------------------------|----------------------------------------------------------------------------------------------------|--------------------------------|----------------------------------------------------------------------------------------------------|
| OK Cancel                                                                                                    | Largura da marca                                                                                                    | :                              | Seleção da largura da marca na direção de<br>operação.                                                                                                    |
|                                                                                                    | Largura da Linha                                                                                                    | :                              | Especificação da largura da linha da marca.<br>(Intervalo: 1,00 a 3,00mm)                                                                                                    |
|                                                                                                    | Espaçamento                                                                                                    | :                              | Definição do espaço entre linhas duplas.<br>(Intervalo: 1,00 a 3,00mm)                                                                                                    |
|                                                                                                    | Margem                                                                                                    | :                              | Definição da distância entre a imagem e a marca.                                                                                                    |
|                                                                                                    | Entre Tarefas                                                                                                    | :                              | Se (Sem marcas verticais entre cópias)<br>estiver selecionado, defina as margens<br>entre as tarefas. (Intervalo: 0,00 a<br>1000,0mm)                                                                                                    |
|                                                                                                    | Distribuição                                                                                                    | :                              | Selecione a posição da distribuição para a tarefa.                                                                                                    |
|                                                                                                    | Deslocamento                                                                                                    | :                              | Se a margem direita estiver selecionada,<br>insira a distância entre a extremidade direita<br>e a marca. Se a margem esquerda estiver<br>selecionada, insira a distância entre o ponto<br>de origem esquerda e a marca.                           |
| <ul> <li>O tamanho da set</li> <li>Essa função pode</li> <li>As marcas de cort         <ol> <li>Tarefa de Im</li> <li>Impressão e</li> <li>Impressão e</li> <li>Placa de co</li> <li>Tarefanaqua</li> <li>Quando um</li> </ol> </li> </ul> | a indica o tamanho calcula<br>ser combinada com a funç<br>e FOTOBA não serão adici<br>npressão e Corte<br>em rolos duplos<br>em Execução e Repetição<br>r específica<br>alumadasseguintesconfig<br>na opcão que não [OFE] tr | do<br>;ão<br>ion;<br>)<br>gur; | após o corte com a série FOTOBA.<br>de cópia, organização ou fracionamento.<br>adas nos seguintes casos:<br>açõestenhasidofeitanateladeimpressãogeral<br>ba sido selecionada para o formato da marca                                              |

- (Q de seleção, se a opção [Lock the trimming position] estiver ativada ou se a opção [Cut line] estiver ativada)
- Tarefa na qual a opção [Print corner mark] ou [Cut line] estiver ativada na tela de (6) fracionamento.
- (7) Durante uma Auto Execução.

#### 13. Etiqueta de Informações

(Important!)

Ao selecionar "adding the label", as informações relativas aos itens selecionados serão impressas.

## Tela de pré-visualização

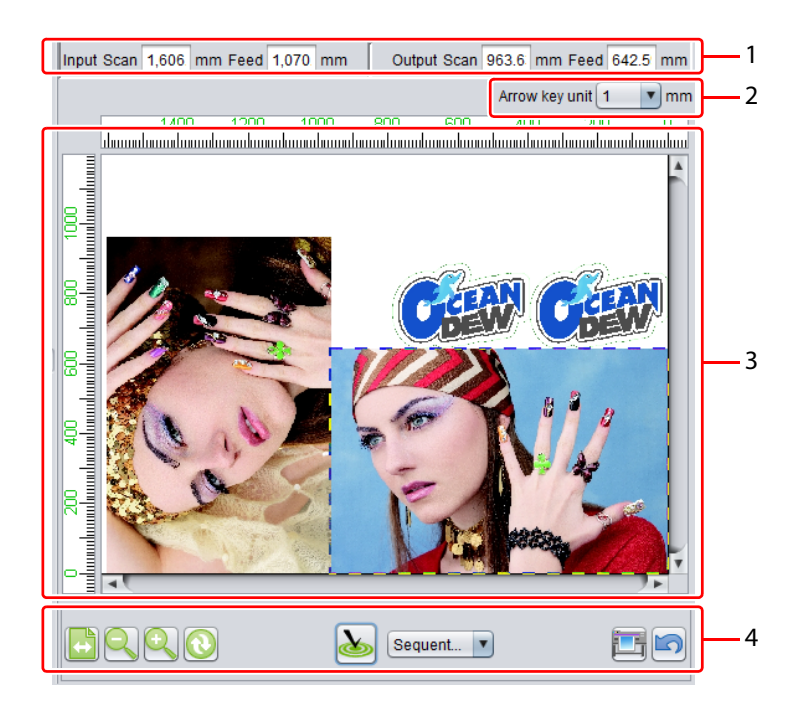

#### 1. Marca de corte Fotoba

O tamanho original da tarefa selecionada será exibido em [Input] e [Output].

#### 2. Teclas de seta

A tarefa poderá ser movimentada com as teclas de seta do teclado. Especifique a movimentação da tarefa através dessas teclas.

#### 3. Pré-visualização da distribuição

A distribuição da imagem a ser impressa será exibida.

A parte branca no interior da imagem é a faixa disponível (da mídia), e a parte cinza está fora desse intervalo.

É possível executar as seguintes ações com o mouse: (Apenas uma imagem de cada vez)

- · Editar a imagem selecionada na tela [Image Edit].
- Movimentar a imagem selecionada com as teclas de seta do teclado.
- Arrastar e soltar com o mouse.

4. Outros botões

| <b>↔</b>     | Exibir largura da<br>mídia         | Exibe a largura da imagem em relação à largura da mídia.                                                                                                    |
|--------------|------------------------------------|----------------------------------------------------------------------------------------------------|
|              | Redução                            | Afasta a tela de pré-visualização da imagem.                                                                                                    |
| <del>O</del> | Aumento                            | Aproxima a tela de pré-visualização da imagem.                                                                                                    |
| 0            | Atualização da<br>largura da mídia | Exibe a largura da mídia e atualiza a exibição do intervalo da imagem disponível na pré-visualização.<br>Função disponível somente para impressora Roll-Roll. |
| Sequent 🔻    | Otimização                         | Ao selecionar o método de alinhamento e clicar em 🍝, a imag                                                                                                   |

Ao selecionar o método de alinhamento e clicar em 🍌, a imagem será ajustada conforme o alinhamento selecionado. Quando aplicado, as configurações de margem especificadas em "Position" serão utilizadas. Na impressora flat-bed, se múltiplas imagens não couberem em uma placa, a otimização cria uma nova placa automaticamente e organiza as imagens.

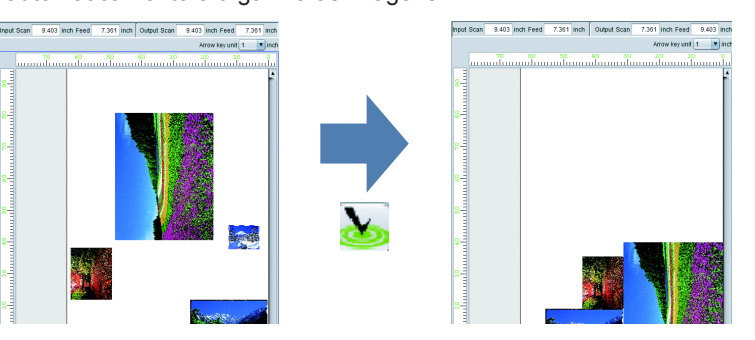

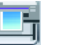

Execução

Execução das funções RIP / impressão. A configuração do modo será aquela da função [Execution] anterior. ((PP P.127) Restaura a configuração selecionada na tela [General Print].

#### Para impressoras tipo flat-bed

Restauração

Informações sobre placas

Ao selecionar múltiplas imagens ou copias, estas poderão não caber na placa, sendo portanto necessário várias impressões.

Nesse caso, a função 🍌 "Otimização" permite criar uma nova placa para organizar todas as imagens. Se houver mais de duas placas, estas serão exibidas em vermelho. Os botões 💽 💽 ermitem alterar a visualização das placas.

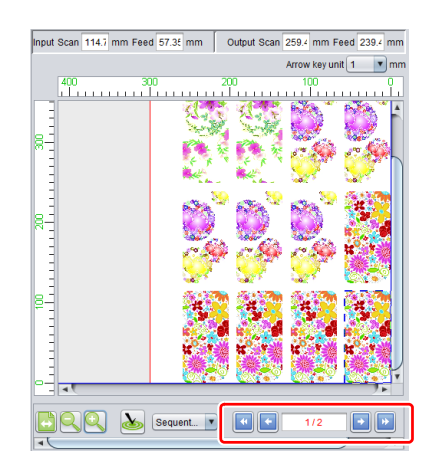

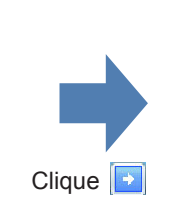

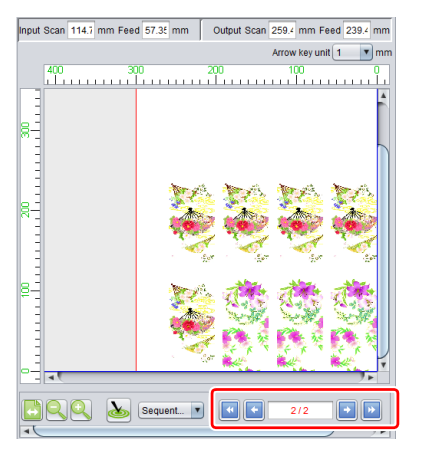

# Lista de Tarefas

A tarefa classificada será exibida.

Ao selecionar, esta poderá ser editada com a função [Image Edit].

# Favoritos

Na tela [General Print], é possível registrar/selecionar as seguintes funções como Favoritos:

- Escala
- Rotação
- Espelhamento
- Posicionamento Centralizado
- Desvio

Sobre método de configuração e método de aplicação ver P.145.

# Impressão de itens dispostos no gabarito

# - Impressão de Gabaritos

# O que é o "gabarito"?

O gabarito é a ferramenta que organiza pequenos itens a serem impressos (como caneta, caixa). Ao fixar, a impressão poderá ser executada facilmente.

# Função

As seguintes operações poderão ser realizadas na tela [Jig Print].

- · Criação de modelo de posição (aqui denominado [gabarito]) para imprimir o material disposto.
- · Impressão de contornos no modelo de gabarito.
- Organização de imagem no gabarito.
- · Impressão simples.

(Important!)

Essa função somente será possível com impressoras "flat-bed".

# Combinação de funções

Conforme a configuração de impressão das tarefas, algumas combinações não serão possíveis para o gabarito.

| Configuração                      | Gabarito |
|-----------------------------------|----------|
| Composição                        | OK       |
| Organização                       | OK       |
| Especificação do número de cópias | OK       |
| Seleção                           | OK       |
| Fracionamento                     | NA       |
| Selecionar e Repetir              | NA       |
|                                   |          |

OK : Ajuste do gabarito habilitado.

NA : Ajuste do gabarito desabilitado.

# Configuração da tela

# Configurações gerais

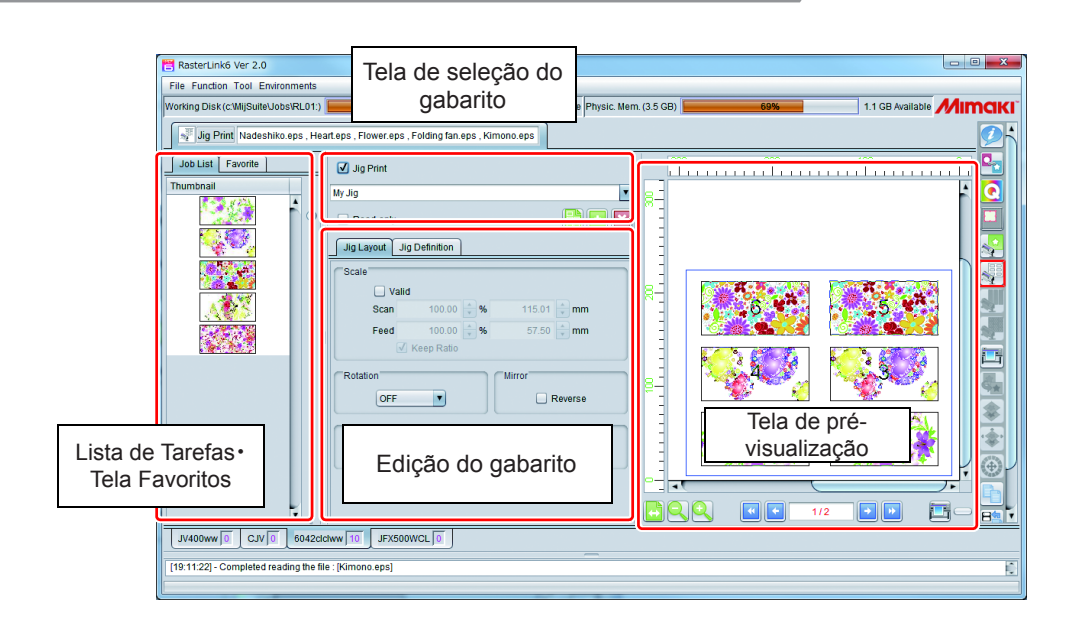

# Seleção / criação de gabarito

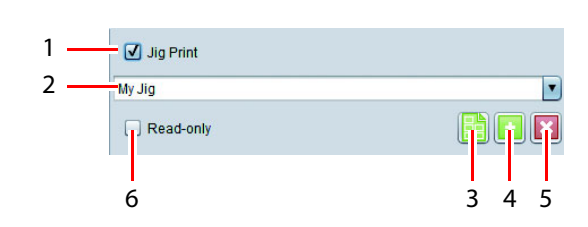

#### 1. Gabarito de Impressão

Especificação de impressão do gabarito.

#### 2. Nome do gabarito

Selecione o gabarito

Ao criar um novo modelo, insira um nome e selecione 🛨 (adding jig template).

(Important!) • Não será possível editar / excluir o modelo "entire drawing area".

# 3. Esboço do gabarito de impressão

Impressão de contornos no modelo de gabarito. Ao clicar nesse botão, a caixa de diálogo [Print jig outline] será exibida.

|          | Print jig outline                                                                                  |
|----------|----------------------------------------------------------------------------------------------------|
| Favorite | Outline                                                                                            |
| UJF-6042 | Line width 1 + point 0.35 mm<br>Offset<br>0.18 mm<br>e Half of line width<br>Color Black V 100 + 9 |

: Selecione a configuração que se tornará padrão de impressão.

Largura da linha

**Favoritos** 

nha : Especifique a largura da linha de contorno.

**Deslocamento** : Especifique o deslocamento da linha a ser desenhada nas seções do gabarito. (a seguir denominado quadro vermelho: retângulo, linha preta: contorno a ser impresso)

| Deslocamento      | Valor  | Descrição                                                                                  |
|-------------------|--------|--------------------------------------------------------------------------------------------|
| Especificado      | 0      | Desenha o contorno do<br>retângulo no centro da<br>linha.                                  |
| Metade da largura | Nenhum | Desenha o contorno com<br>o perímetro interno do<br>retângulo do lado de fora<br>da linha. |
| Especificado      | +      | Desenha o contorno do<br>Iado de fora do retângulo.                                        |

Cor : Ajuste da cor do contorno.

Ao clicar em [Print], o contorno será impresso.

Ao clicar em [Save] um arquivo em PDF será criado para o contorno.

#### 4. 🕂 Inclusão de gabaritos

Ao inserir o nome em [Jig template name] e clicar nesse botão, um novo modelo de gabarito será atribuído como padrão.

Ao selecionar um nome existente e pressionar esse botão, este será substituído pela configuração atual.

#### 5. 🔀 Exclusão de gabaritos

Apaga um modelo criado em [Jig template name].

#### 6. Somente leitura

Ao ativar essa função o modelo selecionado permitirá somente a leitura. Selecione essa função para evitar que o gabarito seja alterado ou excluído.

# Guia de edição do gabarito e pré-visualização

Na guia de edição do gabarito, é possível executar uma edição de imagem na miniatura ou na pré-visualização. Será possível exibir a pré-visualização da impressão.

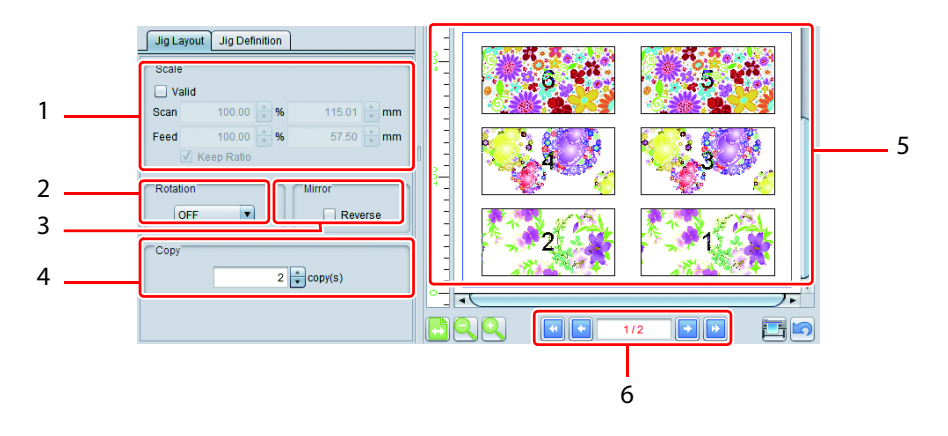

#### 1. Escala

Essa função especifica o tamanho da impressão das imagens selecionadas através de miniaturas ou visualização. É possível especificar um fator de aproximação (%) ou o tamanho real.

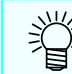

• A função [Keep Ratio] bloqueia as configurações originais de imagem durante as operações de afastamento/aproximação.

#### 2. Rotação

Gira a imagem selecionada na miniatura ou na pré-visualização.

#### 3. Espelhamento

Cria uma imagem espelhada da imagem selecionada na miniatura ou na pré-visualização.

#### 4. Cópia

Especifica o número de cópias da imagem selecionada na miniatura ou na pré-visualização.

#### 5. Pré-visualização

Pré-visualização do status com a imagem disposta no gabarito.

#### 6. Painéis adicionais

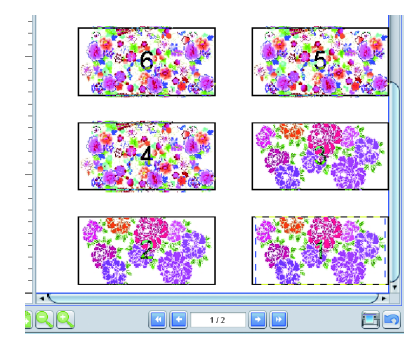

Primeiro painel (1/2)

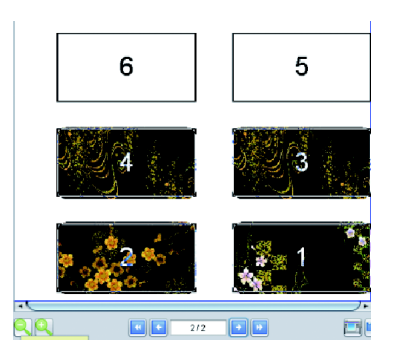

Segundo painel (2/2)

# Disposição do Gabarito

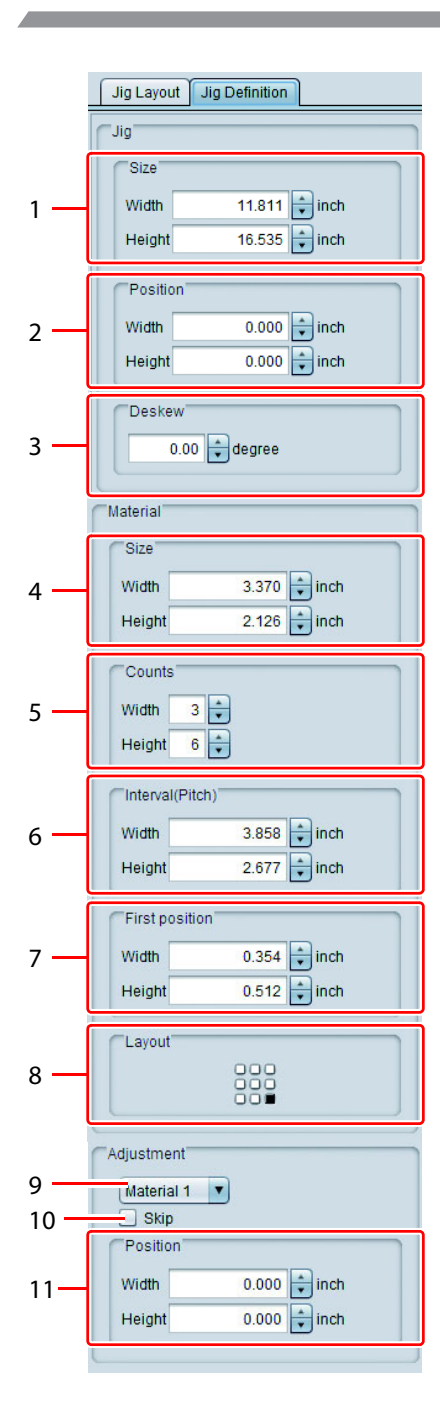

## [Jig]

#### 1. Tamanho

Especificação do tamanho do gabarito.

#### 2. Posição

Especificação da distância entre a origem da impressão e a extremidade inferior direita do gabarito.

#### 3. Desvio

Inclinação do gabarito no intervalo de -45° a +45°, sendo o canto inferior direito o ponto de rotação. Se o gabarito estiver inclinado, os objetos ali dispostos acompanham essa mesma inclinação. Especifique a correção se o gabarito estiver em um estado inclinado em relação à mesa.

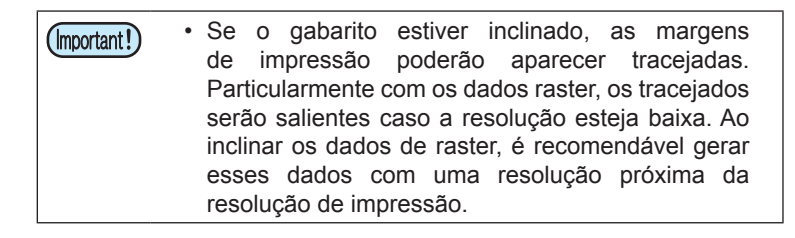

#### [Material]

Definição de informações sobre os objetos dispostos no gabarito. Na pré-visualização, as definições de objeto serão indicadas com um retângulo vermelho, e as definições de objetos não selecionados com um retângulo preto.

#### 4. Contagem

Especificação do tamanho dos materiais unitários. Os tamanhos podem variar entre 25,4 mm até o máximo valor permitido da impressora.

#### 5. Tamanho

Quantidade de materiais dispostos nos sentidos transversal e longitudinal.

A quantidade máxima em cada direção (largura e altura) é de 99, perfazendo um máximo ajustável de  $99 \times 99 = 9801$ .

#### 6. Intervalo (Distância)

| Largura | : Especificação da distância entre as margens |
|---------|-----------------------------------------------|
|         | direitas de dois materiais paralelos.         |

Altura

: Especificação da distância entre as margens inferiores de dois materiais em sequência.

#### 7. Primeira posição

Especificação da distância entre o canto inferior direito do gabarito e a extremidade inferior direita do material.

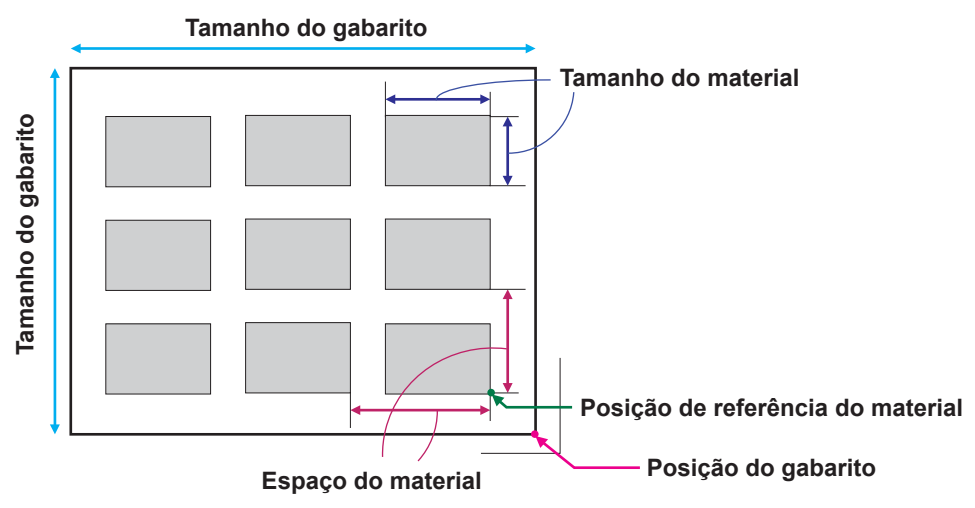

#### 8. Distribuição

Especificação, em 9 direções, da posição do material a servir de referência para organizar as imagens.

|   | 1 |   |
|---|---|---|
| ŧ | ٠ | - |
|   | ↓ |   |

#### [Ajuste]

Definição sobre a posição especificada do material e ajuste fino da posição de impressão.

| Material 1 | •            |
|------------|--------------|
| Skip       |              |
| Position   |              |
| Width      | 0.000 😜 inch |
| Height     | 0.000 inch   |

#### 9. Caixa Combinada

Seleção de materiais a serem ajustados. Podem ser selecionados através da pré-visualização através do mouse.

#### 10. Pular

Ao inserir uma marca de seleção nessa caixa, nenhuma imagem será colocada no objeto correspondente. Essa função é indicada por um "×" na pré-visualização do modelo e do posicionamento. Insira uma marca de seleção caso não deseje incluir uma imagem no objeto por motivo de rasura ou danos.

#### 11. Posição

Ajuste fino da posição dos materiais dispostos em espaços iguais.

# **Favoritos**

| Job Lis  | t Favorite       |   |
|----------|------------------|---|
| 6        | P 🔄 🔂 😭          |   |
|          | Plate Type Print |   |
| UJF-3042 | 2                |   |
|          |                  |   |
|          |                  |   |
|          |                  |   |
|          |                  | J |
| Jig name | jig templete 1   | 1 |
| Scale    | OFF              |   |
| Scan     | 100.00 %         | 5 |
| Feed     | 100.00 %         | 5 |
| Rotation | OFF              |   |
| Mirror   | OFF              |   |

É possível registrar / selecionar as funções abaixo como Favoritos na tela [Jig Print].

- Nome do gabarito
- Escala
- Rotação
- Espelhamento

Sobre método de configuração e método de aplicação ver P.145.

# Procedimento de impressão com gabarito

O procedimento será conforme abaixo, utilizando como exemplo um material com as dimensões indicadas.

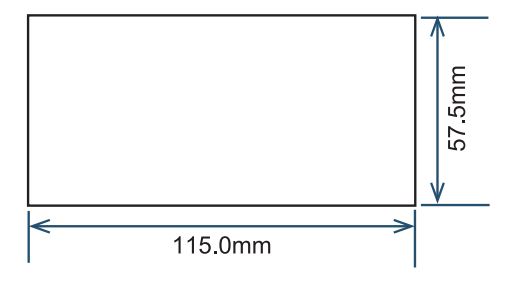

#### 1. Registro inicial do gabarito

- (1) Especificação de impressão do gabarito.
- (2) Atribuir um nome para o gabarito ("My Jig" na ilustração abaixo) e clicar em [+]. A tela automaticamente exibe a aba de definição do gabarito.

| Jig Print |  |
|-----------|--|
| My Jig    |  |
| Read-only |  |

#### 2. Configuração do gabarito

Insira o tamanho do gabarito na impressora. No exemplo, o gabarito instalado na impressora terá as dimensões abaixo. Os números na figura correspondem às etapas do procedimento de registro de tamanho.

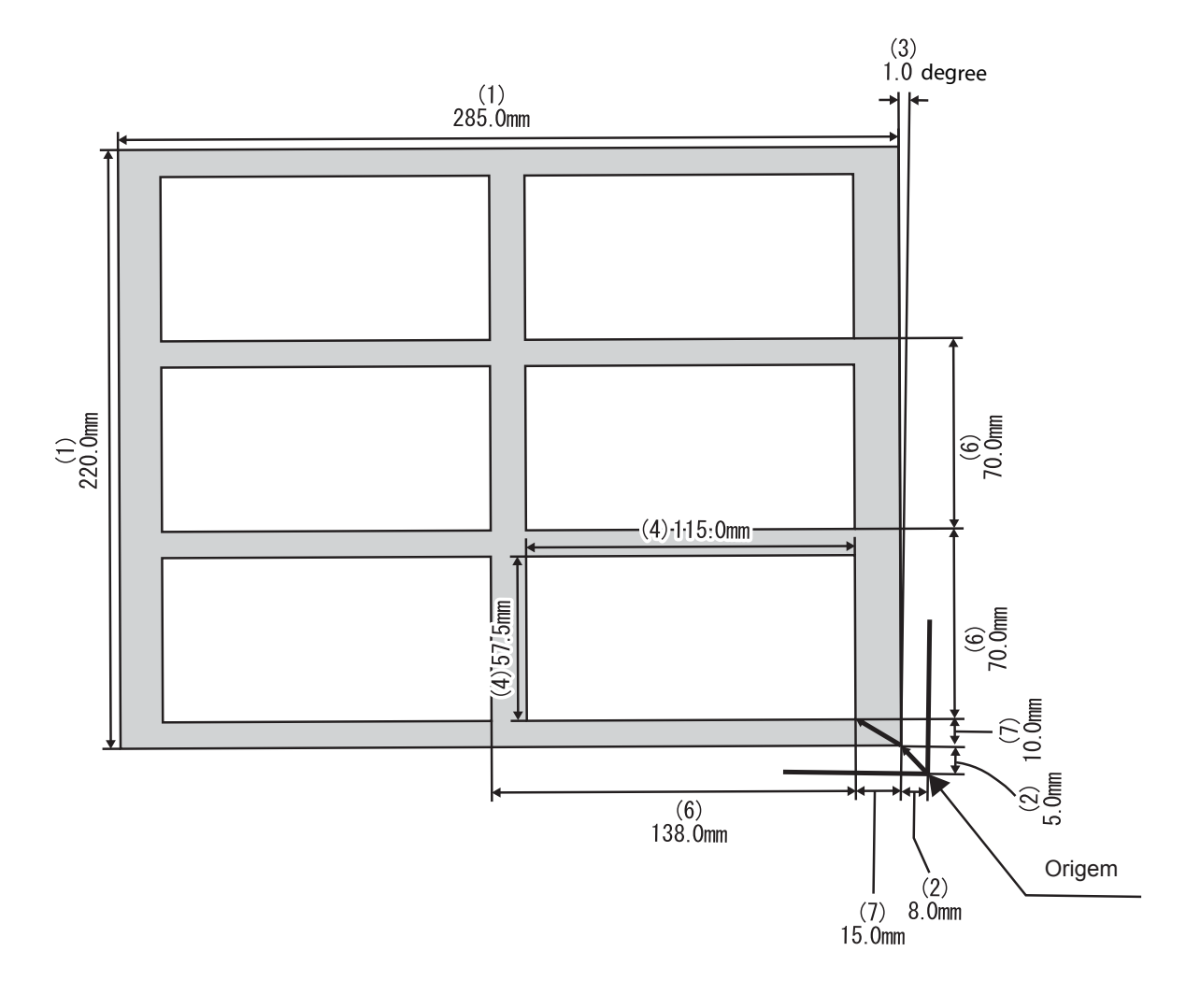

11.811 🗧 inch

16.535

0.000

0.000

degree

3.370

3.858

2.677

0.354

0.512

inch

inch

inch

inch

🗘 inch

2.126 📫 inch

\* 0.00

3

6

inch

÷ inch

inch ÷

Impressão de itens dispostos no gabarito - Impressão de Gabaritos (1) Especificação de impressão do gabarito. Jig Size Width Height (2) Insira a distância entre a origem da impressão e a Position extremidade inferior direita do gabarito. Width Height (3) Insira o ângulo de inclinação do gabarito em relação Deskew à mesa. Aplique um valor positivo no sentido antihorário e um valor negativo no sentido horário. (4) Insira o tamanho do material. Material Size Width Height (5) Insira a quantidade de materiais, na direção Counts transversal e longitudinal. Width Height (6) Insira os espaçamentos para organizar os materiais Interval(Pitch) em linha. Width Height (7) Insira a distância entre o canto inferior direito do First position gabarito e a extremidade inferior direita do primeiro material. Width Height (8) Se o tamanho do material e da imagem forem Layout incompatíveis, selecione um novo posicionamento.

#### 3. Organização de imagem no gabarito.

- (1) Selecione o ícone de propriedades para abrir a lista de tarefas.
- (2) Selecione a tarefa a ser impressa e acesse a tela de Impressão de Gabarito.
  - Selecione as três atividades, como no exemplo.

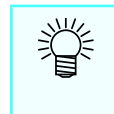

 Caso selecione múltiplas tarefas que não tenham sido organizadas, não será possível imprimir o gabarito.

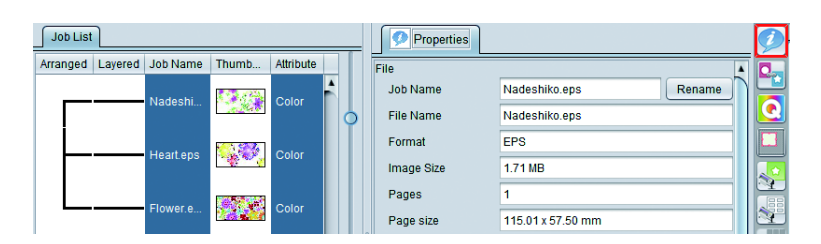

#### (3) Selecione o gabarito criado (My Jig).

As imagens são organizadas na pré-visualização.

| ☑ Jig Print               |       |            | 00<br> | 200<br> |     | 100<br>        |                  |
|---------------------------|-------|------------|--------|---------|-----|----------------|------------------|
| My Jig                    |       | 84         |        |         |     |                | <b>^</b>         |
| Read-only                 | 🗄 💽 🗙 | ۳ <u>-</u> |        |         |     |                |                  |
| Jig Layout Jig Definition |       | 3          |        |         |     |                |                  |
| Scale                     |       | -          |        |         |     |                | $\neg$ $\square$ |
| Valid                     |       | 81         |        |         |     |                | ר 📗              |
| Scan 100.00 🔷 % 115.01 🖕  | mm    | 1          |        | 6       |     | 5              |                  |
| Feed 100.00 🗘 % 57.50 🖨   | mm    | -          |        |         |     |                |                  |
| ✓ Keep Ratio              |       | =          |        |         |     |                |                  |
| Rotation                  |       |            |        | 4       |     | 3 44           |                  |
| OFF Rev                   | erse  | Ĕ          |        |         |     |                |                  |
|                           |       | -          |        | 0.000   |     |                | 7                |
| Copy                      |       | -          |        | .* .    |     | 1 1 1          |                  |
| h 🗘 copy(s)               |       | -          | 1      |         | 2   | and the second |                  |
|                           |       | _3_        |        | 762     |     |                |                  |
|                           |       |            |        |         | C   |                |                  |
|                           |       |            |        | • •     | 1/1 |                |                  |

- O RasterLink organiza as imagens a partir da parte superior da lista de tarefas. Se a ordem de impressão não puder ser alterada, observe a ordem de leitura das imagens no RasterLink. (A primeira imagem da lista de tarefas será a primeira a ser lida. Não será possível alterar a ordem da lista após a leitura das imagens).
  - (4) Selecione o botão de impressão na pré-visualização para imprimir. Para imprimir cada imagem várias vezes, selecione a imagem na tela [Arrangement preview] e especifique a quantidade de cópias em [Copy].

No exemplo foram especificadas duas cópias de cada imagem.

| 🗹 Jig Print               |               | 30           | 0 200<br> | 100 0        |
|---------------------------|---------------|--------------|-----------|--------------|
| My Jig                    | •             |              |           | <u> </u>     |
| Read-only                 |               | -<br>-       |           |              |
| Jig Layout Jig Definition |               | ]   3        |           |              |
| Scale                     |               |              |           |              |
| Valid                     |               | l e l        | A         |              |
| Scan 100.00               | % 115.01 🔷 mm | <u> </u>     | 5 S.      | 5            |
| Feed 100.00               | % 57.50 🔷 mm  | n =          |           |              |
| 🗹 Keep Ratio              |               | 1            |           |              |
| Rotation                  | Mirror        | -            | 4         |              |
|                           | Reverse       | ₩ <u>₽</u> _ |           |              |
|                           |               | 1            |           |              |
| Copy                      |               |              |           |              |
|                           | 2 + copy(s)   | 1            |           |              |
|                           |               | -            |           |              |
|                           |               |              | (         |              |
|                           |               |              | 1         | /1 💽 🕨 🔳 🖂 🗆 |

#### 4. Impressão

Clique no botão de impressão sob a pré-visualização.

# Solução de problemas

## Impressão desalinhada

Se a impressão estiver desalinhada com o gabarito, ajuste a posição do material na aba [Adjustment], na tela de edição do gabarito.

Este capítulo descreve o posicionamento do terceiro material no exemplo do capítulo anterior "Procedimentos de impressão de gabarito" se a impressão estiver desalinhada.

(1) Meça o desalinhamento da impressão em relação ao terceiro material.

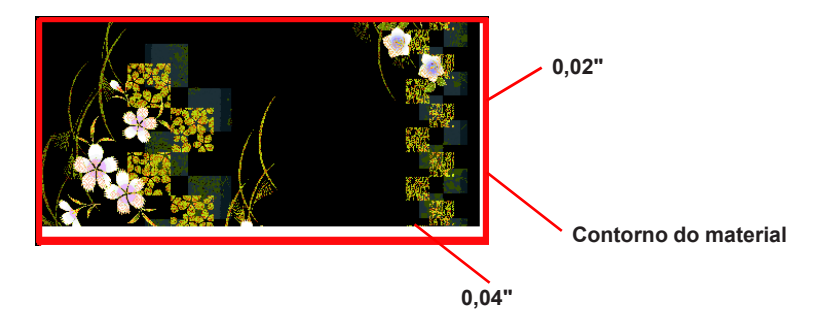

- (2) Acesse a tela de Impressão de Gabarito.
- (3) Acesse a aba [Jig Layout].
- (4) Selecione [Material 3] na coluna [Adjustment] e insira os valores abaixo.

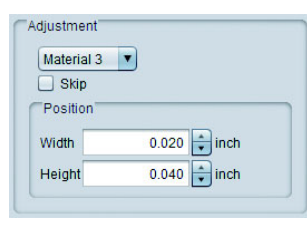

(5) Imprima novamente e verifique se ainda há desalinhamento.

#### Se houver alguma anomalia de impressão, reimprima apenas essa imagem

Não é possível especificar a imagem para imprimir diretamente na tela de impressão do gabarito. Especifique a impressão dessa imagem conforme os procedimentos abaixo:

#### Existe apenas uma tarefa para copiar

Defina o número de cópias no campo correspondente e execute a impressão do gabarito.

#### Imagens classificadas foram especificadas

Cancele a seleção e imprima somente as imagens que não foram impressas, imprimindo o gabarito.

# Condições para Impressão de Gabaritos

# Condições que impedem a impressão de gabaritos

A impressão do gabarito não será possível nas configurações abaixo:

- Fracionamento
- Selecionar e Repetir

# Impressão de múltiplas imagens:

Configure antes de selecionar o grupo de atividades e abra a tela de impressão de gabaritos.

# Impressão de imagens expandidas - Fracionamento

# Fracionamento de impressões

Para imagens maiores que capacidade da impressora, como um aviso público, por exemplo, é possível dividir a imagem para sua montagem posterior.

## Função

As seguintes operações poderão ser realizadas na tela [Tiling]:

- Ampliação/redução, rotação e espelhamento
- · Fracionamento de imagem
- · Posicionamento de imagem fracionada
- Configuração facilitada de impressão de sinais etc.
- · Impressão simples

# Configuração da tela

# Configurações gerais

| RasterLinkő Ver 2.0                                                                                                    |                                                                                                    | • •                                                                                                    |
|----------------------------------------------------------------------------------------------------|----------------------------------------------------------------------------------------------------|----------------------------------------------------------------------------------------------------|
| Verking Disk (C'MilSuite) (obs/RL01)                                                                                                    | 17% 71.88 CB Available Physic                                                                                                    | Mam (19 GB) 38% 12 GB Available                                                                                                    |
| Tiling Lady_left.eps                                                                                                    |                                                                                                    |                                                                                                    |
| Scale OFF<br>Scale OFF<br>Scale Type Print<br>Scale OFF<br>Scale Type Print<br>Scale OFF<br>Scale OFF<br>Scale Type Print<br>To CFF<br>Overlap OOD Inch F<br>Tela<br>Ta CFF<br>Tela<br>Scale OFF | Divide Edit Layout<br>Chine Edit<br>Scale<br>Scale | Particular in Image Area<br>Processor of Select Tie<br>Too ky und<br>Too ky und<br>Too |
| JV400[8] UJF-6042[2] CJV30[10]                                                                                                    |                                                                                                    |                                                                                                    |
| [15:20:08] - The media width is 63.78 inch (Manua                                                                                                    | l Input).                                                                                                    |                                                                                                    |
| [15:24:45] - The media width is 63.78 inch (Manua                                                                                                    | l Input).                                                                                                    |                                                                                                    |
| 1                                                                                                    |                                                                                                    |                                                                                                    |

# Configurações de Divisão

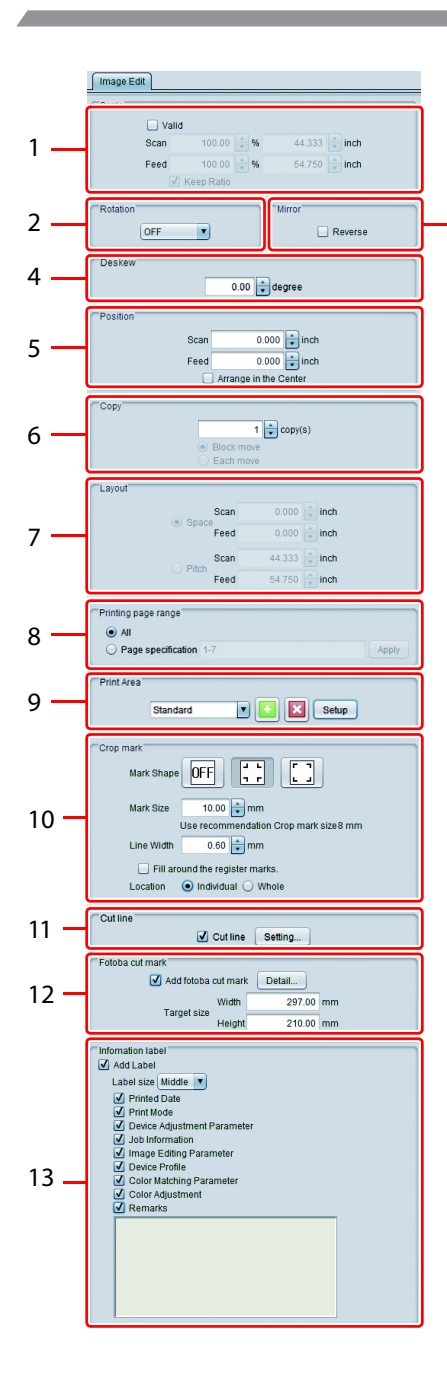

# 1. Configurações de Fracionamento

Quando acionado, é possível editar a impressão fracionada.

#### 2. Escala

3

Amplia / reduz a imagem.

#### 3. Rotação

Gira a imagem.

#### 4. Espelhamento

Cria uma imagem espelhada da imagem.

#### 5. Projeto

Especifica o tamanho e a posição da imagem.

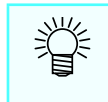

 No RasterLink, esse processo é executado na função [Work]. Normalmente, o RasterLink amplia a imagem e registra a parte necessária através dessa função.

#### 6. Fracionamento

Divisão de imagens. É possível a divisão em até 100 partes.

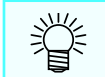

No RasterLink, um fragmento de imagem é denominado [Tile].

Existem três tipos de fracionamento.

#### A. Tamanho do segmento

Ajusta o tamanho de todos os segmentos da imagem

B. Quantidade de segmentos

Define o número de segmentos (todos de mesmo tamanho).

C. Redefinição do Tamanho

Selecione o segmento através das teclas [Esquerda], [Direita], [Superior], [Inferior] e especifique o tamanho. O tamanho do segmento será exibido na tela de prévisualização conforme abaixo. Ao clicar em  $\mathbf{V}$ , o botão é alterado para  $\nabla$ . Nessa condição, é possível executar o ajuste fino com o cursor.

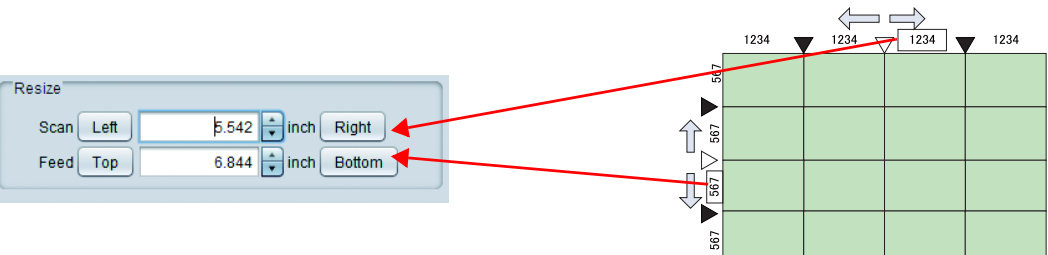

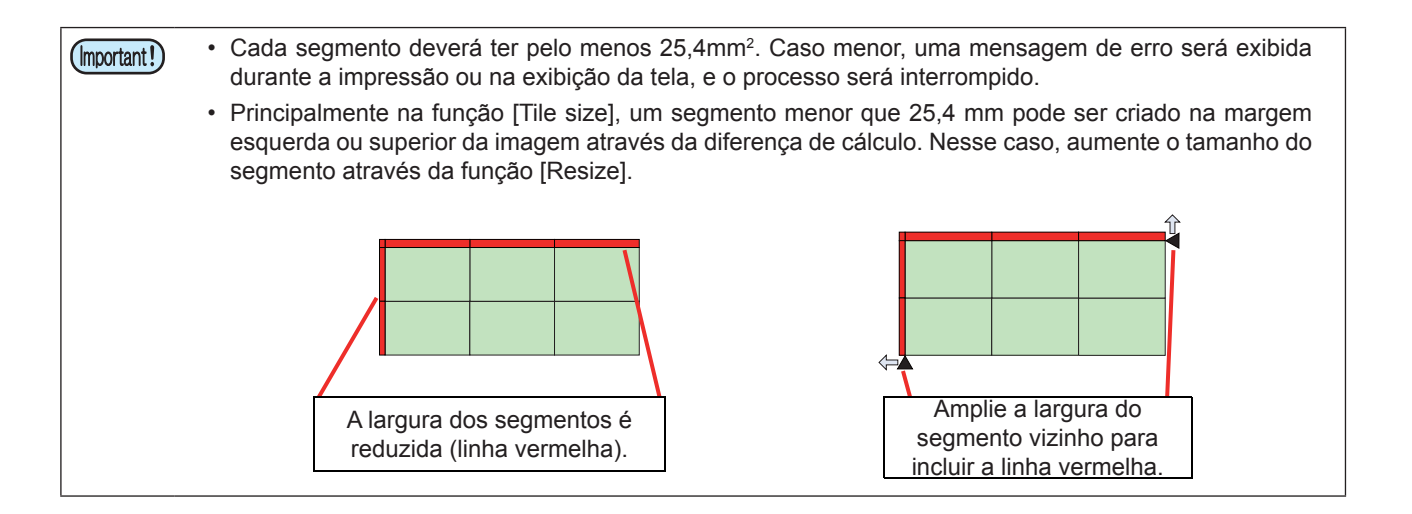

#### 7. Sobreposição

Ao imprimir uma imagem de grandes proporções, a montagem dos segmentos poderá deixar algumas lacunas. Para que isso não ocorra, configure os segmentos com uma pequena sobreposição.

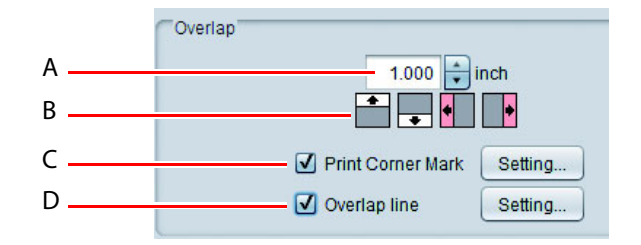

#### A. Especificação do tamanho

Especifique o tamanho da sobreposição.

#### B. Local da sobreposição

Especifique a posição da área a ser sobreposta. Ao fracionar a imagem verticalmente, configurada com sobreposição esquerda e direita, o processo será conforme abaixo (a área sombreada representa a sobreposição):

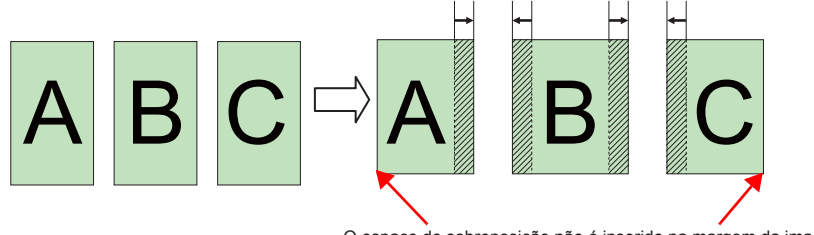

O espaço de sobreposição não é inserido na margem da imagem. Este será inserido se houver um segmento próximo.

#### C. Marcas de Impressão

Corner mark settin

Color Black

Quando ativado, a marca (+) utilizada como referência é impressa. Ao selecionar [Setting], a caixa de diálogo abaixo será exibida.

| d Length                                     | Posição e distância : | Especifique o comprimento dos quatro lados da marca.<br>(Intervalo: 0 a 100mm)                |
|----------------------------------------------|-----------------------|-----------------------------------------------------------------------------------------------|
| 0.039 + inch<br>0.039 + inch<br>0.039 + inch | Largura da Linha :    | Especifique a largura da marca em incrementos<br>de 0,1.<br>(Intervalo: 0,3 a 30)             |
|                                              | Cor :                 | Especifique a cor e o estilo da marca.<br>Ao clicar em [OK], a configuração será<br>aplicada. |

#### D. Linha de Sobreposição

Overlap Line w LineCo Interva ✓ Da 50 Line

Quando ativado, uma linha (de divisão) é impressa no espaço entre o segmento e sua sobreposição. Ao selecionar [Setting], a caixa de diálogo abaixo será exibida.

| th 0.3 point                                     | Largura da Linha | Especifique a largura da linha em incrementos de 0,1.        |
|--------------------------------------------------|------------------|--------------------------------------------------------------|
| lor Black V 25 96                                | Cor da Linha     | Especificação da cor.                                        |
| Color Cyan 7 25 %                                | Cor do Intervalo | Especificação da cor entre os segmentos das<br>linhas.       |
| Interval Line Interval Line Interval<br>Unit(mm) | Travessão        | Para desenhar uma linha, ativar essa função.                 |
| OK Cancel                                        | Formato da linha | Para desenhar uma linha, especifique o tipo e os intervalos. |

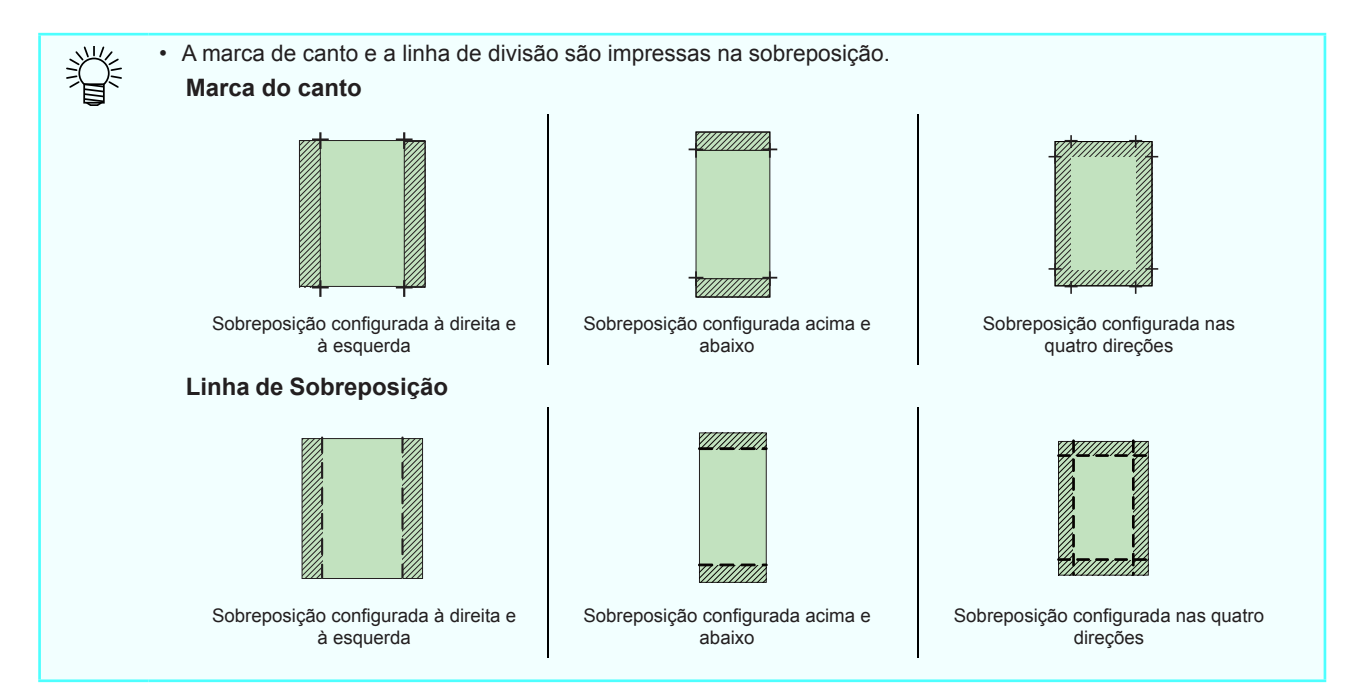

#### 8. Opcional

Font Size Color

Position

鶑

#### Número de cada segmento

Quando ativado, o número do segmento é impresso para permitir a visualização de sua posição em relação à imagem original [Setting]

Ao selecionar essa função, a caixa de diálogo abaixo será exibida.

| tings                            | Tamanho da fonte                              | : Defina o tamanho da fonte do número do<br>segmento.                                              |  |
|----------------------------------|-----------------------------------------------|----------------------------------------------------------------------------------------------------|--|
| Black 7 25 4%                    | Cor                                           | : Defina a cor do número do segmento.                                                              |  |
|                                  | Posição                                       | : Selecione o segmento a ser impresso através de<br>seu número.                                    |  |
|                                  | Imprima o número do segmento na sobreposição: |                                                                                                    |  |
| Print tile number on the overlap | lap                                           | Caso tenha configurado uma sobreposição,<br>o número do segmento é impresso na área<br>sobreposta. |  |

 O número do segmento é exibido como W na direção de leitura e como H na direção de alimentação,e (1; 1) é exibido no segmento inferior direito (origem da impressão)

| W3-H3                 | W2-H3 | W1-H3 | Ordem ascendente de H |
|-----------------------|-------|-------|-----------------------|
| W3-H2                 | W2-H2 | W1-H2 |                       |
| W3-H1                 | W2-H1 | W1-H1 |                       |
| Ordem ascendente de W |       |       |                       |

#### Linha de Corte

Cut line settings

IntervalColor

Dash line

Line width 0.3 > point

▼ 25 ÷%

OK Can

Magenta 💌

50 100 0 0 C Line Interval Line Interval Line Interval Unit(

Quando ativado, uma linha é impressa nas extremidades externas do segmento. Se houver espaços entre os segmentos, utilize-os como referências de corte.

Ao selecionar [Setting], a caixa de diálogo abaixo será exibida.

| ×                 | Largura da Linha | : Especifique a largura da linha em incrementos de 0,1.                                                                                                    |
|-------------------|------------------|----------------------------------------------------------------------------------------------------|
|                   | Cor da Linha     | : Especificação da cor.                                                                                                    |
| 0                 | Cor do Intervalo | : Especificação da cor entre os segmentos das<br>linhas.                                                                                                    |
| val<br>nm)<br>xel | Travessão        | : Para desenhar uma linha, ativar essa função.                                                                                                    |
|                   | Formato da linha | <ul> <li>Para desenhar uma linha, especifique o tipo e os<br/>intervalos.</li> <li>Não será possível inserir o valor [0] às linhas e<br/>intervalos.</li> </ul> |

Ï

A linha de corte é impressa na parte externa do segmento, incluindo a área de sobreposição.
#### 9. Ordem de Impressão

Selecione a ordem de impressão dos segmentos.

#### Número de cada segmento

Clique no ícone correspondente para selecionar a ordem de impressão.

| Ícone                 |   | Z |   |   | Z |   |   | $\sum$ |   |   | Z |   |  |
|-----------------------|---|---|---|---|---|---|---|--------|---|---|---|---|--|
|                       | 9 | 8 | 7 | 7 | 8 | 9 | 3 | 2      | 1 | 3 | 2 | 1 |  |
| Ordem de<br>impressão | 6 | 5 | 4 | 4 | 5 | 6 | 6 | 5      | 4 | 6 | 5 | 4 |  |
|                       | 3 | 2 | 1 | 1 | 2 | 3 | 9 | 8      | 7 | 9 | 8 | 7 |  |

#### Impressão somente de segmentos especificados, em qualquer ordem

Selecione [Selected tiles]. Para mais detalhes sobre especificação/seleção da ordem de impressão consulte a seção [To print the specified tile only.] (@ P.75).

## Distribuição

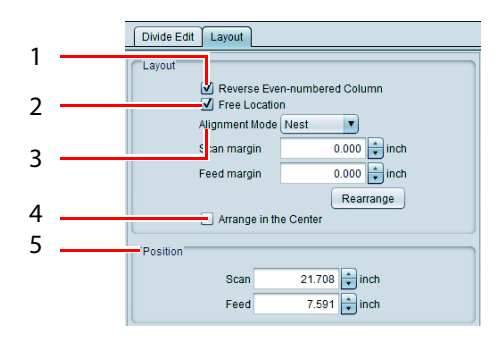

#### 1. Inversão da Coluna de Números Pares

Altera a sequência dos números pares a partir da direita, em 180°. Essa função é utilizada quando há uma diferença de cor devido à variação de temperatura da impressora à direita e à esquerda, ou ao montar segmentos.

• **DESATIVADO:** Imprime todos os segmentos na mesma direção.

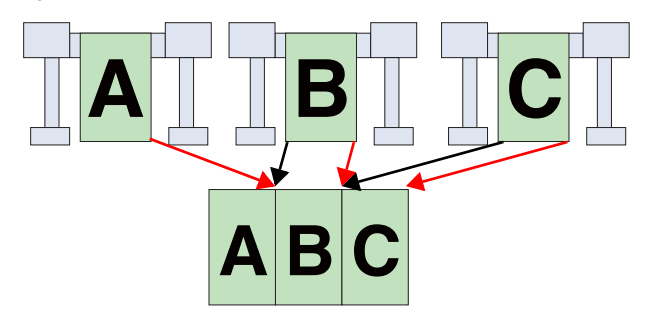

• ATIVADO: Imprime os segmentos de número par (aqui, Segmento B), pelo giro em 180°.

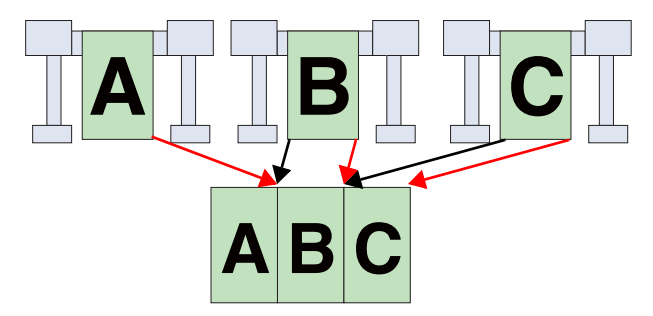

#### 2. Posicionamento Livre

Quando ativado, é possível movimentar o segmento em qualquer posição.

#### 3. Modo de Alinhamento

Permitido quando a função [Arrange in any position] estiver ativada. A configuração de espaços entre os segmentos com largura especificada em [Scan margin][Feed margin] e [Rearrange] poderá ser conforme abaixo.

Ninho

Agrupa os segmentos lado-a-lado na direção transversal da mídia.

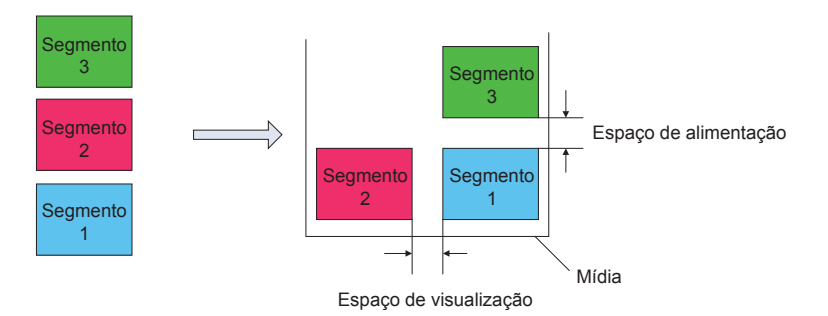

#### Sequenciamento

Agrupa os segmentos lado-a-lado na direção longitudinal da mídia.

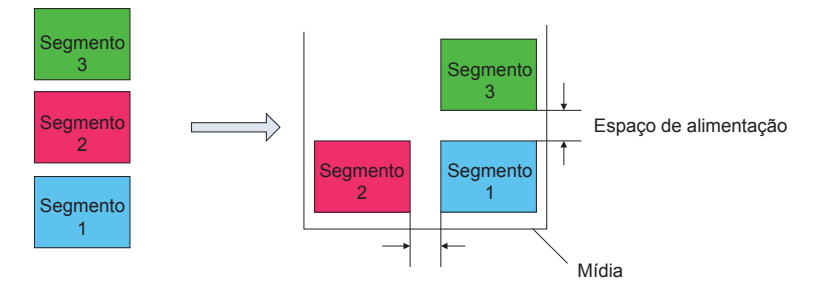

#### 4. Posicionamento Centralizado

Quando ativado, todos os segmentos são centralizados na mídia conforme indicado na P.40.

5. Posição

Movimenta o segmento selecionado na pré-visualização da disposição por meio de um valor numérico.

## Favoritos

É possível registrar / selecionar as funções abaixo como Favoritos na tela [Tiling].

- Escala
- Rotação
- Espelhamento
- Tamanho e posição da área sobreposta
- Inclusão/exclusão de marcas de canto e suas configurações
- · Inclusão/exclusão de linha de divisão e suas configurações
- · Inclusão/exclusão do número do segmento e suas configurações
- Inclusão/exclusão de linha de corte e suas configurações

## Solução de problemas

## Impressão de segmentos específicos

Caso ocorra uma falha na impressão de um segmento específico, por qualquer motivo, siga os procedimentos abaixo:

Selecione a tarefa e acesse a tela de Fracionamento de Impressão.

2

## Selectione [Selected tiles] na coluna [Print Order].

 O número indicado na ordem de impressão é exibido em cada segmento na pré-visualização.

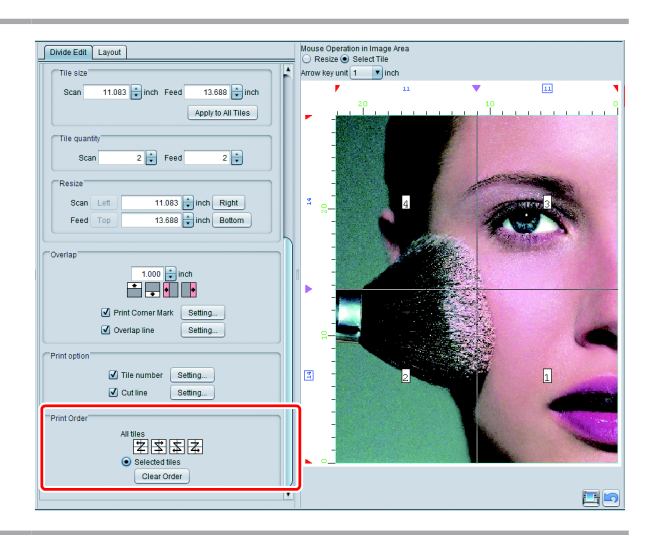

# 3

#### Clique em [Clear Order].

• O número exibido em cada segmento será apagado.

## 4

#### Clique no segmento para impressão na pré-visualização.

- O número indicativo da ordem de impressão é exibido no segmento.
- É possível selecionar múltiplos segmentos. A ordem de impressão é exibida conforme selecionado.

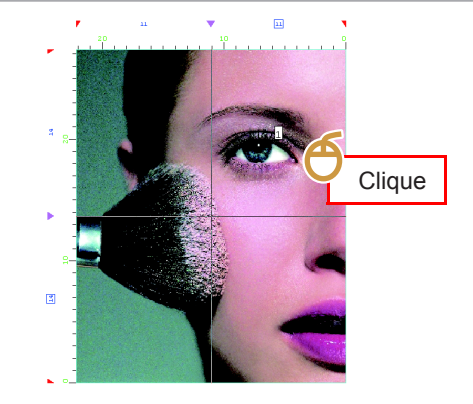

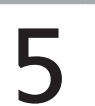

### Impressão Configurada

## Condições de fracionamento

## Condições que impedem o fracionamento

Não será possível fracionar a imagem nas seguintes condições:

- Imagens classificadas
- Função Selecionar e Repetir
- Imagens compostas
- Número definido de cópias em impressão normal
- Função Impressão e Corte
- Configuração de marca de registro em impressão normal

## Impressão de imagens lado-a-lado sem espaçamento - Função Executar e Repetir

## Função

As seguintes operações poderão ser realizadas na tela [Step & Repeat].

- Ampliação/redução, rotação e espelhamento
- · Especificação de posicionamento / largura / comprimento da imagem

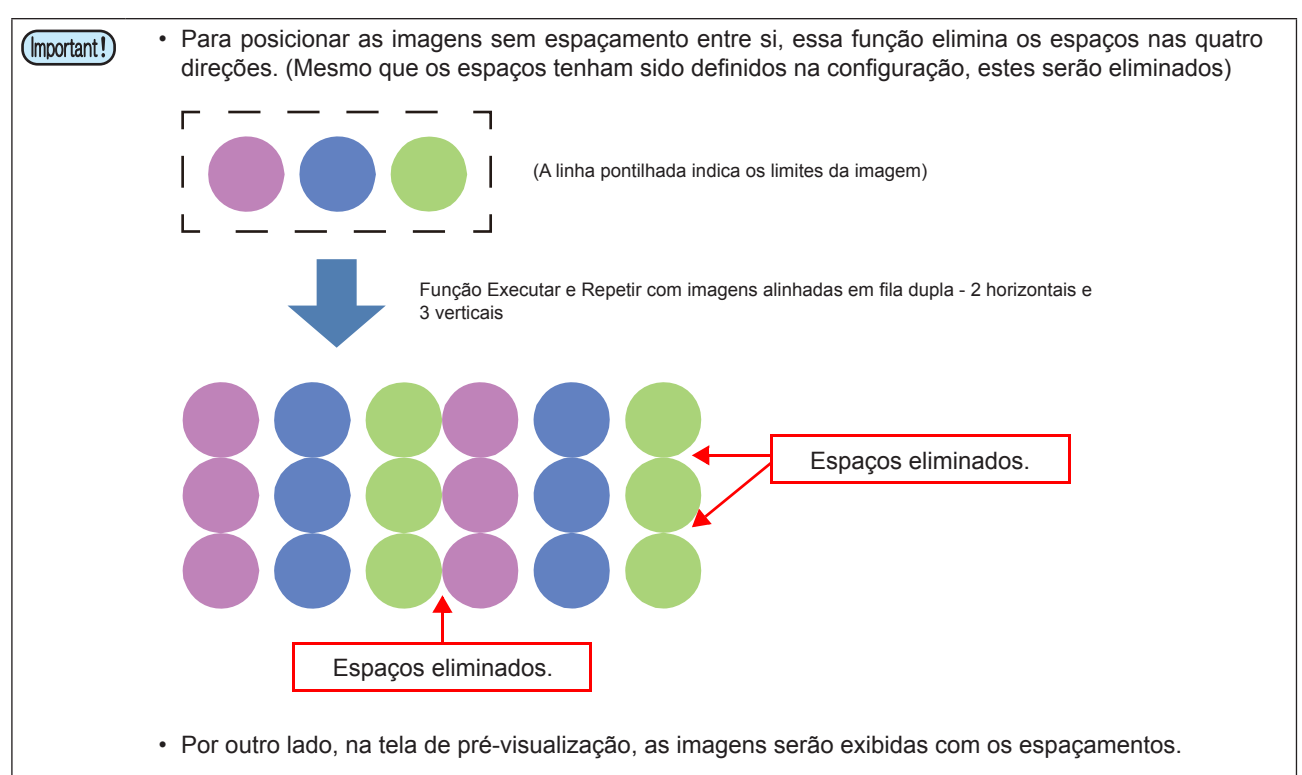

## Configuração da tela

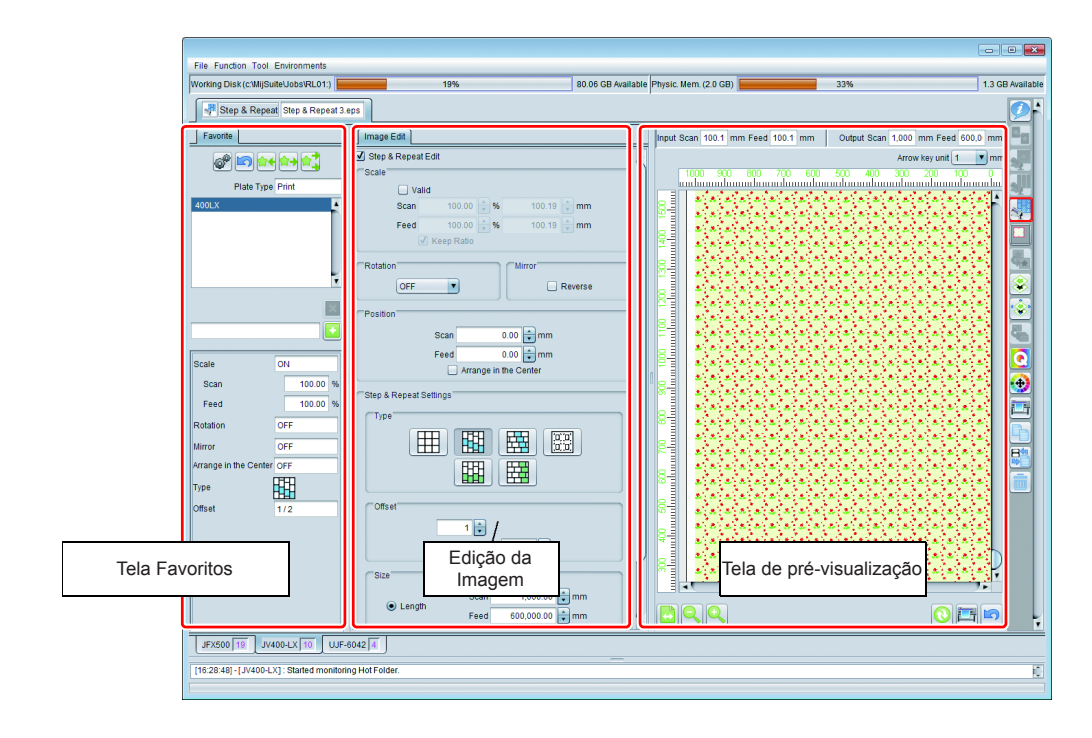

## Edição da Imagem

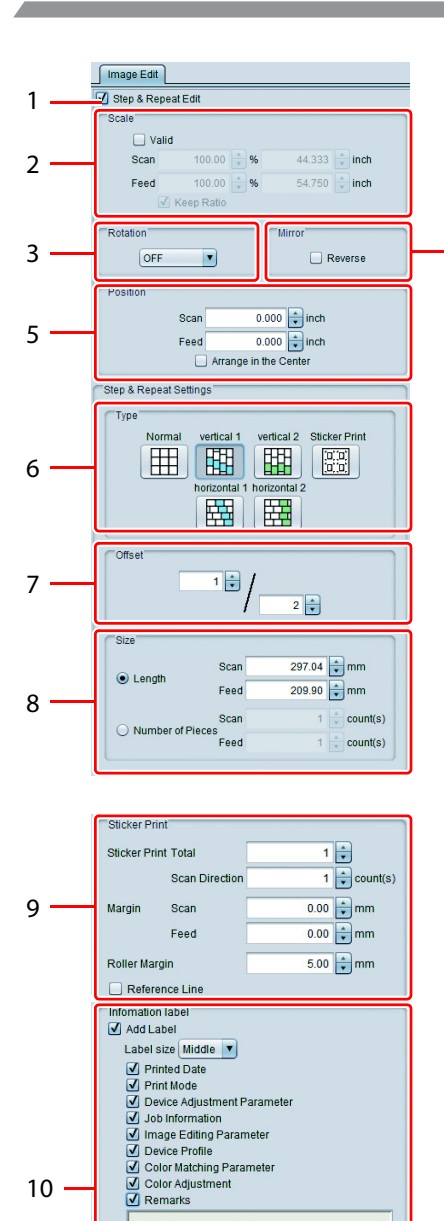

1. Função Executar e Repetir

Realiza a Execução e a Repetição.

#### 2. Escala

Δ

Amplia / reduz a imagem original.

#### 3. Rotação

Gira a imagem.

#### 4. Espelhamento

Cria uma imagem espelhada da imagem.

#### 5. Posição

Movimenta a imagem selecionada em Executar e Repetir.

· Se a função [Arrange in the Center] estiver ativada, a imagem selecionada em Executar e Repetir será centralizada na mídia.

#### 6. Tipo

Define o modo de organização das imagens.

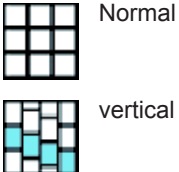

| - | -          | -     |          |     |
|---|------------|-------|----------|-----|
| : | As imagens | são a | linhadas | sem |
|   | escaloname | ento. |          |     |

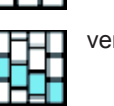

vertical 1 As imagens são alinhadas com 2

deslocamento.

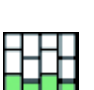

|            |   | escalonamento na direção vertical. O<br>escalonamento aumenta através de um<br>deslocamento de cada coluna |
|------------|---|----------------------------------------------------------------------------------------------------|
| vertical 2 | : | As imagens são alinhadas com<br>escalonamento na direção vertical. As                                      |

colunas pares são escalonadas pelo

escalonamento na direção horizontal. O

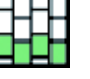

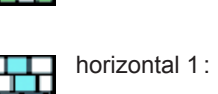

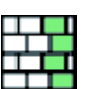

escalonamento aumenta através de um deslocamento de cada fila. horizontal 2: As imagens são alinhadas com escalonamento na direção horizontal. As filas pares são escalonadas pelo deslocamento.

As imagens são alinhadas com

010 (O) (O) Impressão da etiquetas (impressoras de Rolo): As imagens podem ser alinhadas com os espaçamentos desejados (mais detalhes na próxima página)

#### Exemplo: Disposições com deslocamento de 1/3

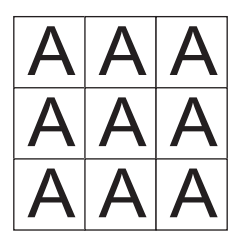

10

Normal

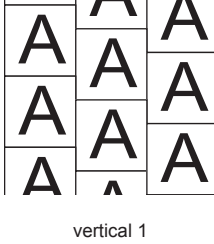

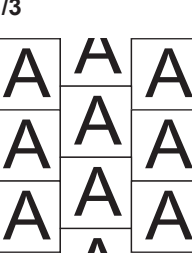

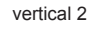

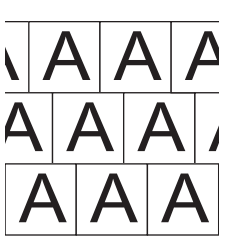

horizontal 1

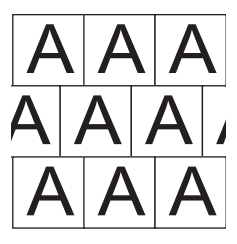

horizontal 2

#### 7. Deslocamento

Exibido quando as imagens são alinhadas com escalonamento. Especifica o grau de escalonamento.

#### 8. Tamanho

挲

Especifica o tamanho.

| <b>Comprimento</b><br>máximo : 600m | :           | Especific | ação d | lo compriment | o/largura o | de impressão. | Comprimento |
|-------------------------------------|-------------|-----------|--------|---------------|-------------|---------------|-------------|
| Número de cópias                    | : Especific | ação      | do     | número        | de          | imagens,      | supondo     |
|                                     | que         | haja      |        | apenas        | uma         | imagem        | original.   |
|                                     | Máximo i    | ntervalo: | 600 m  | por imagem m  | ultiplicado | pela escala   |             |

#### 9. Impressão de Etiquetas

Disponível na função "Sticker Print", na tela [Type].

|               | Total              | : Especificação da quantidade de imagens                                                                                                    |
|---------------|--------------------|----------------------------------------------------------------------------------------------------|
|               | Direção de Leitura | : Quantidade de imagens alinhadas nos sentidos transversal e<br>longitudinal.                                                                                            |
| Margem        |                    | : Especificação do espaçamento entre as imagens nos sentidos<br>transversal e longitudinal.                                                                              |
| Margem do F   | Rolo               | : Define o valor da margem direita do papel. Se o papel for<br>cortado na sequência, consulte o Manual de Instruções da<br>Impressora em relação a esse valor de margem. |
| Linha de refe | erência            | : Impressão de uma linha de origem quando a imagem será cortada com um plotter de corte.                                                                                 |

• Função aplicada ao copiar e imprimir imagens.

O driver da impressora para leitura de imagens no RasterLink poderá inserir espaços em branco ao redor das imagens. Esse problema é particularmente possível quando o papel de impressão for maior que as imagens configuradas no driver. Se os espaçamentos estiverem configurados nessa condição, os intervalos serão adicionados nas áreas ao redor das imagens e, portanto, os espaços serão maiores que o especificado nas cópias impressas.

Essa função evita esse problema eliminando os espaços em branco na parte externa das imagens, de modo que a cópia seja impressa com os espaçamentos especificados. Além disso, caso as imagens sejam cortadas com um plotter de corte, este deverá fazer a leituras das marcas esquerda e direita inicialmente. A linha de guia indica quais marcas de registro - esquerda ou direita - o plotter de corte deverá ler.

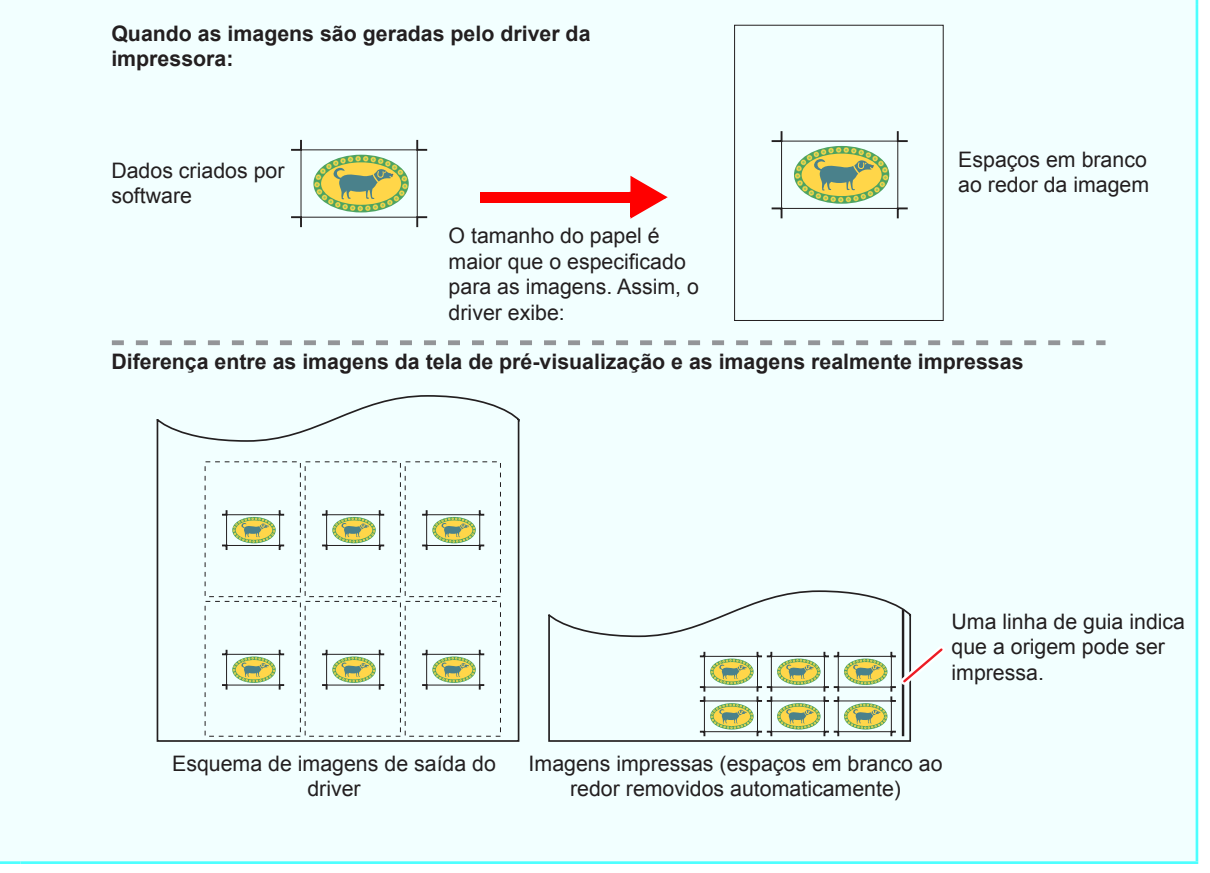

#### 10. Etiqueta de Informações

Ao selecionar "adding the label", as informações relativas aos itens selecionados serão impressas.

## Favoritos

- É possível registrar / selecionar as funções abaixo como Favoritos na tela [Step & Repeat].
- Escala
- Rotação
- Espelhamento
- · Posicionamento Centralizado
- Tipo
- Valor de deslocamento
- Linha de referência

## Condições que impedem a função Executar e Repetir

A função Executar e Repetir não será possível nas seguintes configurações:

- Tarefa de Coposição de Cores (Combinação de camada de Cores e camadas Específicas, gerada automaticamente em [Composite automatically] na função de Composição.
- Ordem
- Fracionamento
- Número de cópias superior a 2 na tela "General Print" ou similar
- Função Impressão e Corte
- Marca especificada na tela "General Print".
- Tarefas de múltiplas páginas

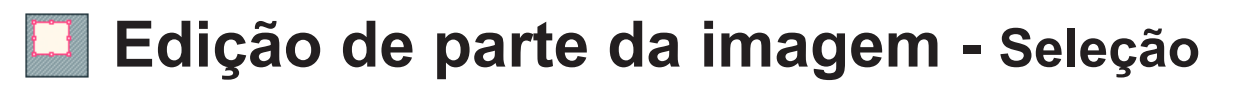

## Função

A seguinte operação poderá ser realizada na tela [Crop]:

Edição de parte da imagem

## Configuração da tela

## Configurações gerais

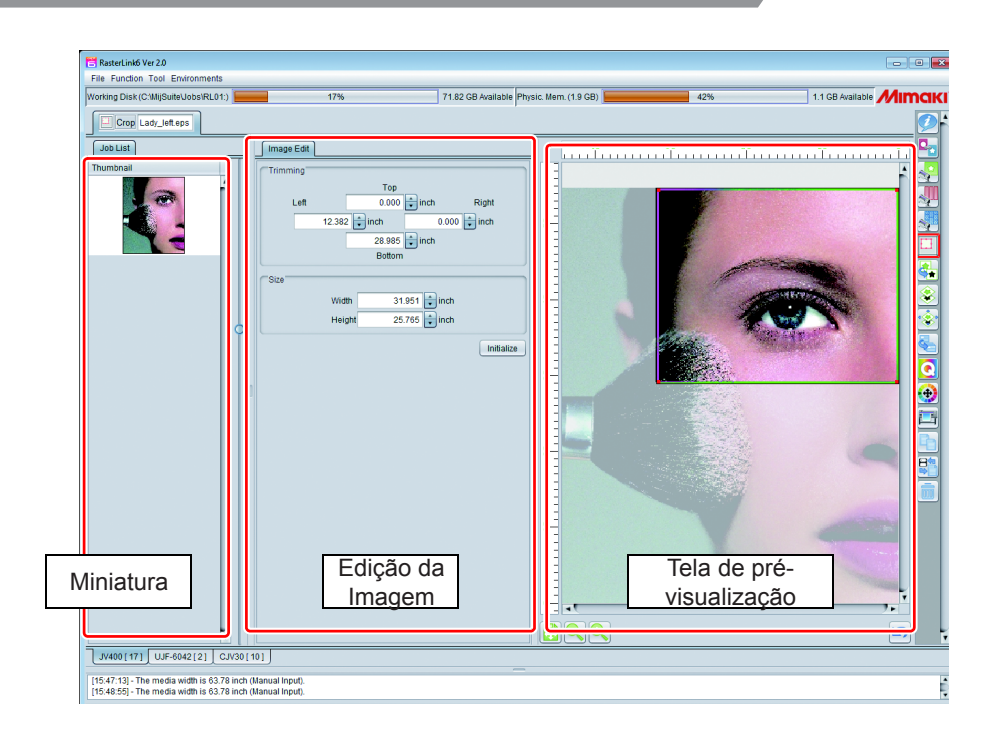

## Edição da Imagem

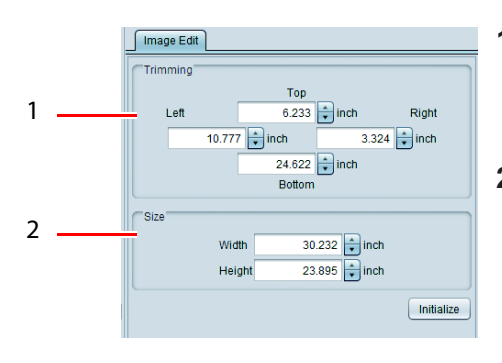

#### 1. Corte

Especifica a área a ser cortada pela distância das margens esquerda, direita, superior e inferior da imagem.

#### 2. Tamanho

Especifica o tamanho da área a ser cortada.

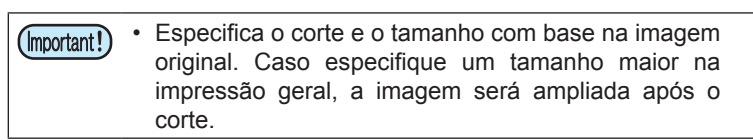

#### 3. Iniciar

Retorna a configuração para imprimir uma imagem inteira.

## Pré-visualização da seleção

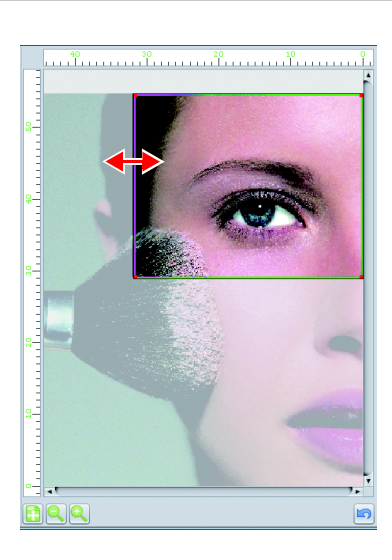

Ao arrastar e soltar a linha verde com o mouse na pré-visualização, é possível especificar a área selecionada.

## Miniatura

Após selecionar várias imagens na lista de tarefas e inclui-las na tela [Clip], uma lista de tarefas selecionadas será exibida na área de miniaturas. Após selecionar a imagem a ser editada, execute a configuração. Execute a configuração de cada tarefa. (Não é possível uma configuração coletiva)

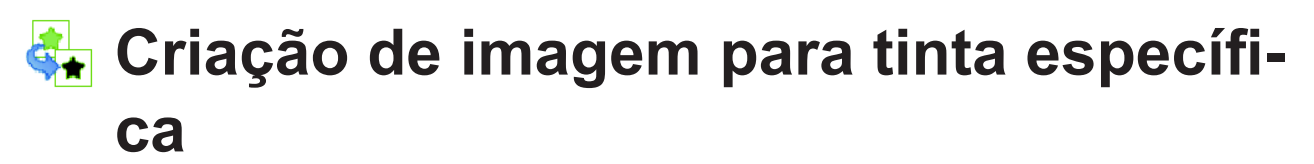

## - Função Placa Específica

## Função

As seguintes operações poderão ser realizadas na tela [Special plate]:

- Criação de imagem para impressão com tinta de cor específica (branco, camada transparente etc.) a partir de uma imagem colorida.
- Definição da ordem de impressão (ordem de sobreimpressão) da imagem.

Esta função está disponível somente para o conjunto de tintas específicas.
A ação criada é denominada tarefa [Special color plate].
A placa de cor específica não possui informações de densidade da imagem original. A cor e a densidade da tinta será aquela especificada na criação ou no atributo da tarefa em propriedades (@ P.34). Para alterar a densidade utilizando uma gradação, crie uma imagem para cores especiais e execute a função [Single color replacement] (@ P.33).

## Configuração da tela

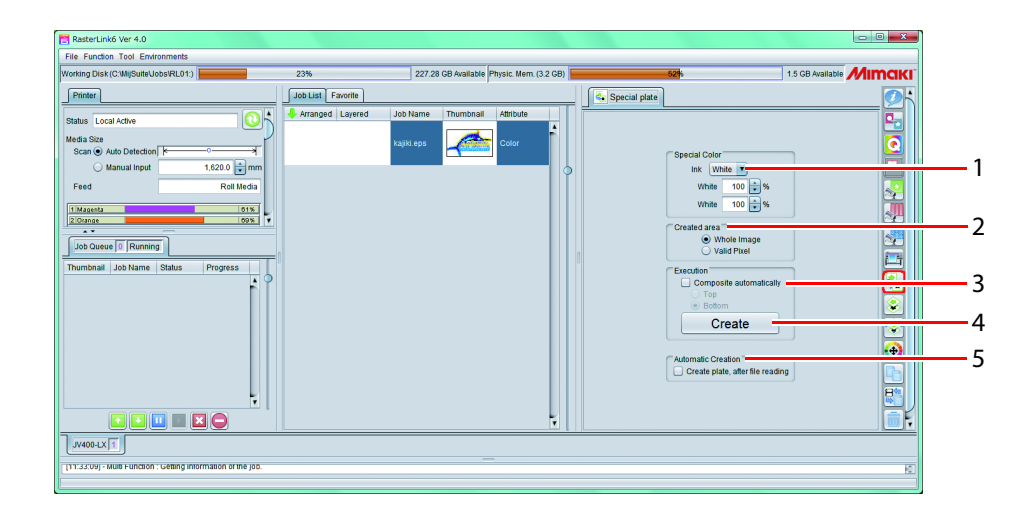

#### 1. Cores Específicas

Especifique sua cor específica e sua densidade.

(mportant!) • Apenas uma tinta de cor específica pode ser configurada para a placa criada.

#### 2. Criação de área

Defina a área de impressão de cores específicas da imagem original.

Imagem Completa

Imprime cores específicas em toda a imagem original.

Pixeis Válidos

Imprime cores específicas somente em áreas selecionadas na imagem original.

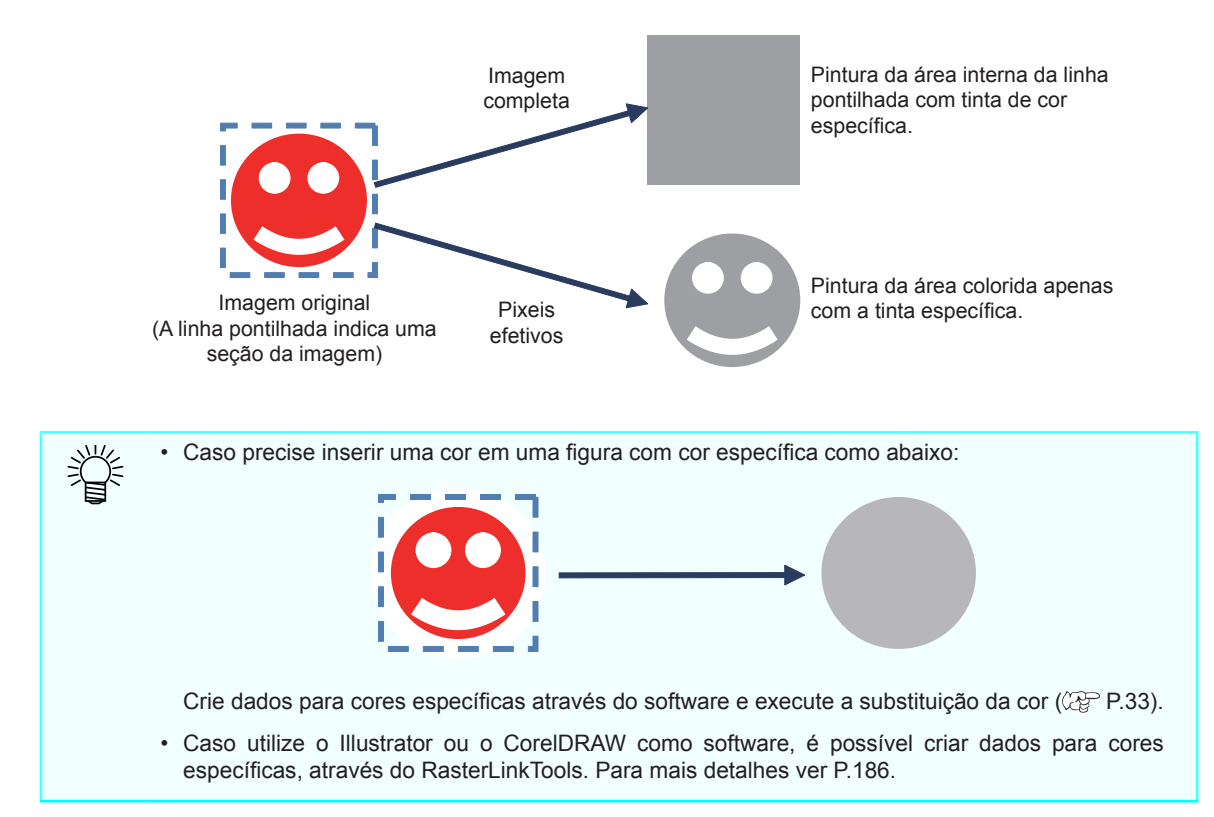

#### 3. Composição automática

Após ter criado a tarefa da placa de cores específicas é possível definir a composição automática ((22° P.92).

Defina se a placa de cores específicas será inserida sobre ou sob a imagem original.

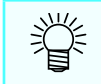

 Ao criar múltiplas placas de cores específicas da imagem original (ex.: branco e transparente a partir de uma imagem colorida), como não é possível criar placa do tarefas compostas, é necessário utilizar a tela [Composite ] ((2) P.92).

#### 4. Criação

Após definir as etapas de 1 a 3 acima e após clicar neste ícone, a tarefa da placa de cores específicas é criada e é adicionada à lista.

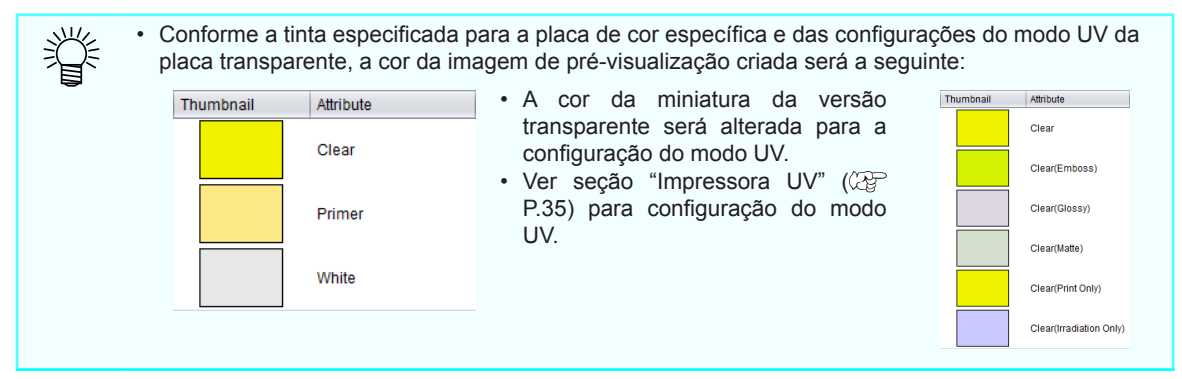

#### 5. Criação Automática

Ativar [Create plate, after file reading] para criar uma pasta Favoritos. Aplicar a lista Favoritos após a leitura da imagem para criar uma placa de cores específicas de acordo com as configurações.

## Favoritos

Utilize a tela [Special plate] para registrar os seguintes itens como Favoritos:

- Tinta de cor específica e densidade aplicada
- · Área de cor específica
- Composição automática após a criação da placa
- Ordem de composição
- Criação automática da placa

Para mais detalhes de configuração, ver P.145.

## Tarefas que não permitem a criação de placas

As condições de tarefa abaixo não permitem a criação de uma placa.

- Imagens classificadas
- Imagens compostas
- Fracionamento ou Execução e Repetição.
- Placa de cor específica criada pelo processo

Para criar uma placa na tarefa acima será necessário cancelar a configuração anterior.

## Criação de uma imagem por sobreposição - Composição

## Função

A seguinte operação poderá ser realizada na tela [Composition]:

 Especificação de múltiplas imagens por sobreposição. Existem várias maneiras de sobreposição. Estas serão detalhadas no próximo capítulo.
 Ao compor imagens de tamanhos diferentes, estas serão alinhadas com a parte inferior esquerda da maior.

Crie seus dados de cor e placas de cores específicas através de um dos métodos abaixo, para impressões com sobreposição de cores e cores específicas.

Combinação

- Aplique tamanhos similares (comprimento e largura).
- Alinhe com o ponto de origem no inferior esquerdo.

## Modo de Sobreposição combinada

O modo de sobreposição de tarefas difere conforme o modelo da impressora e do atributo de cada tarefa.

## Impressoras de Rolo

#### Combinação de tarefas de cores

Criação de dados de impressão por sobreposição e impressão simultânea.

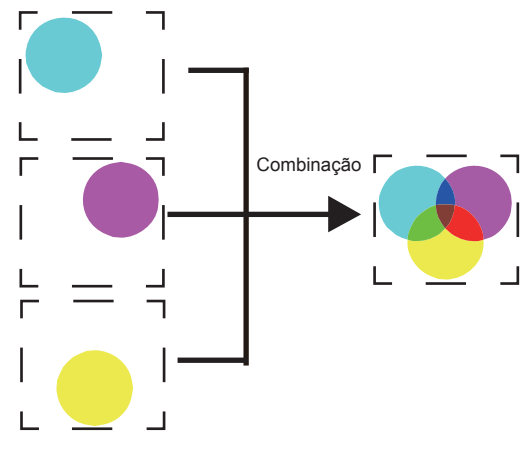

#### Composição de tarefa de cor e da placa de cor específica

Para as impressoras de Rolo, os métodos de impressão variam de acordo com o modelo. A tabela a seguir mostra os métodos especificados para um trabalho combinado de cor e placa de cor específica.

| Modelo                                          | Sobreimpressão de cor específica                                                                                                    | Sobreimpressão de cor<br>específica não aplicada                                                                     | Impressão por<br>Auto pull-back                                                                                                    |
|-------------------------------------------------|----------------------------------------------------------------------------------------------------|----------------------------------------------------------------------------------------------------|----------------------------------------------------------------------------------------------------|
| Série JV400 /<br>UJV500/ UJV55-<br>320          | <ul> <li>Impressão pelos seguintes métodos:</li> <li>Duas camadas de cores e uma cor específica ao mesmo tempo.</li> <li>Três camadas na seguinte ordem: cor, cor específica e cor.</li> </ul>                                             |                                                                                                    | Não habilitado                                                                                                    |
| JV33/CJV30                                      | Duas camadas de cores e uma cor específica ao mesmo tempo.                                                                                                    |                                                                                                    | Não habilitado                                                                                                    |
| JV300                                           | <ul> <li>Impressão pelos seguintes métodos:</li> <li>Duas camadas de cores e uma<br/>cor específica ao mesmo tempo.</li> <li>Três camadas constituídas<br/>de cores e cores específicas<br/>sobrepostas em ordem<br/>aleatória.</li> </ul> | Criação de dados de<br>imagem com cor e cor<br>específica camadas<br>sobrepostas entre si e<br>impressão simultânea. | Não habilitado                                                                                                    |
| CJV300/CJV150                                   | <ul> <li>Impressão pelos seguintes métodos:</li> <li>Duas camadas de cores e uma<br/>cor específica ao mesmo tempo.</li> <li>Três camadas constituídas<br/>de cores e cores específicas<br/>sobrepostas em ordem<br/>aleatória.</li> </ul> |                                                                                                    | Imprime apenas um<br>trabalho aleatório;<br>recolhe a mídia quando a<br>impressão é concluída e,<br>em seguida, imprime as<br>imagens restantes sobre o<br>trabalho impresso. |
| Impressoras de<br>Rolo que não as<br>anteriores | Não habilitado                                                                                                    | 1                                                                                                    | Não habilitado                                                                                                    |

#### Exemplo: Composição de uma placa de cor com uma placa branca de cor específica

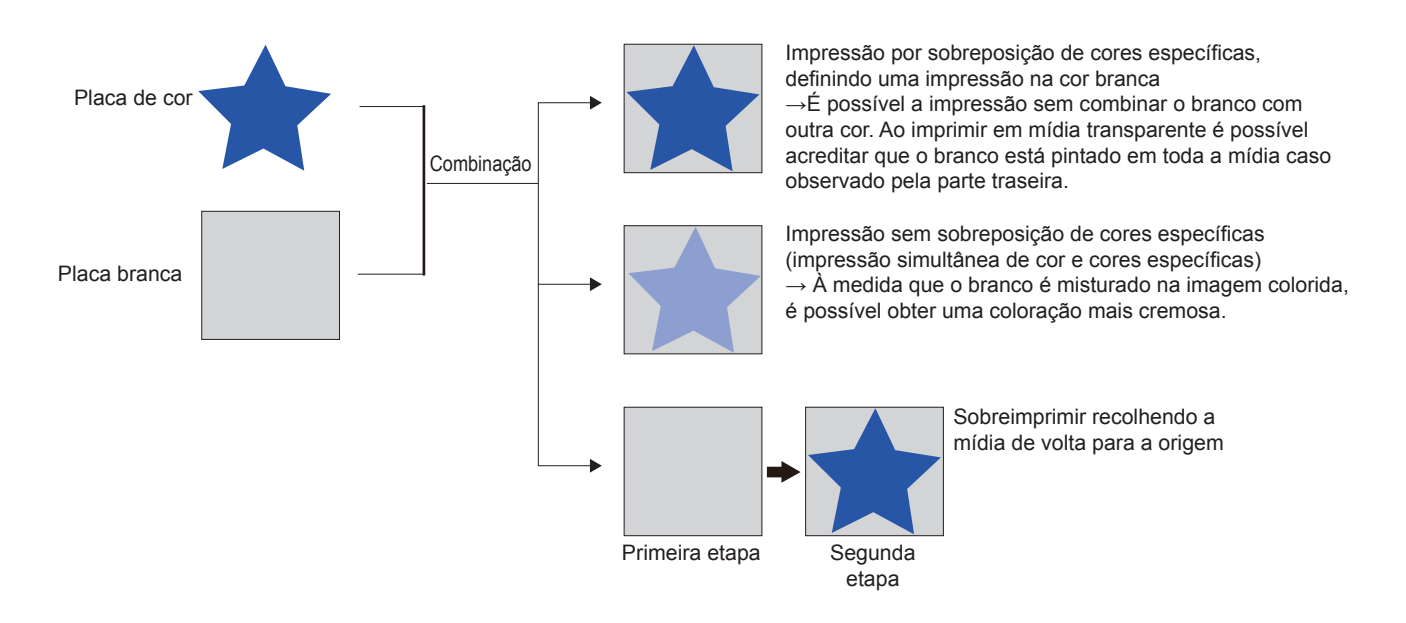

### Impressoras do tipo flat-bed

Para impressoras flat-bed, o processo varia de acordo com a Política de Prioridades (27 P.90) definida.

#### Combinação de tarefas de cores

- Função [Priority policy] definida em "Speed"
- Função [Priority policy] definida em "Quality"
- : Criação de dados de impressão sobrepondo todos os dados de imagem e imprimindo ao mesmo tempo.
- : Imprime as imagens individualmente; quando a impressão é concluída, a impressora retorna à origem e imprime a próxima imagem sobre a imagem anterior.

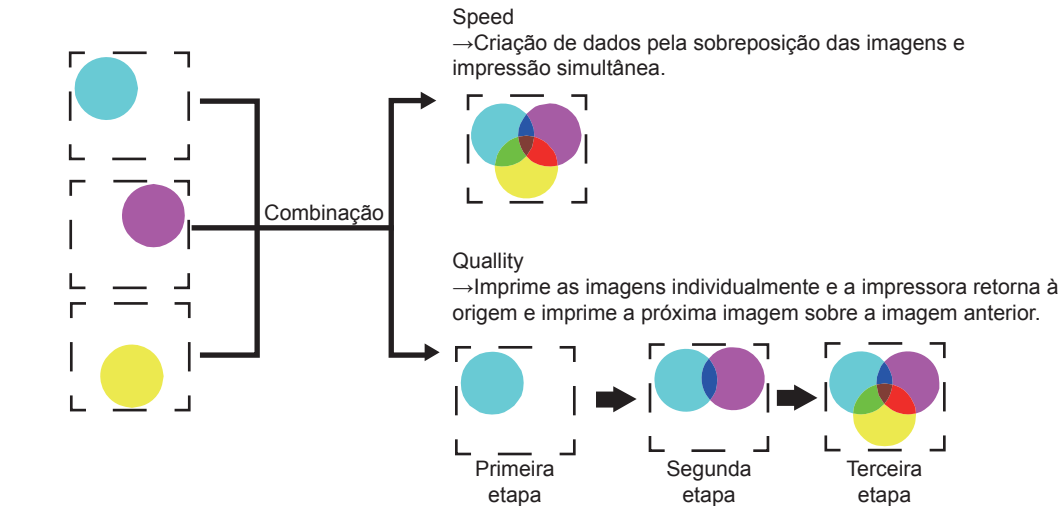

#### Combinação de tarefas de cores

Ao combinar uma tarefa em cores com outra de cor específica (branco etc.), a impressão é feita conforme abaixo, de acordo com a configuração da função [Priority pollicy].

Função [Priority policy] definida em "Speed"

Função [Priority policy] definida em "Quality"

: Imprime duas camadas de cor e cor específica ao mesmo tempo, através da função "impressão com sobreposição de cores específicas".

: Imprime as imagens individualmente; quando a impressão é concluída, a impressora retorna à origem e imprime a próxima imagem sobre a imagem anterior.

- Ao especificar o conjunto de tinta utilizando ciano claro e magenta clara, mesmo especificando "Speed", (Important!) a operação é similar à opção "Quality". Se a placa de cores específica for transparente, o método de impressão será determinado pelas
  - configurações do modo UV (@P.35).

A cor e a cor específica serão impressas por sobreposição. Não é possível imprimir uma cor comum e uma cor específica ao mesmo tempo.

#### Exemplo: Composição de uma placa de cor com uma placa branca de cor específica

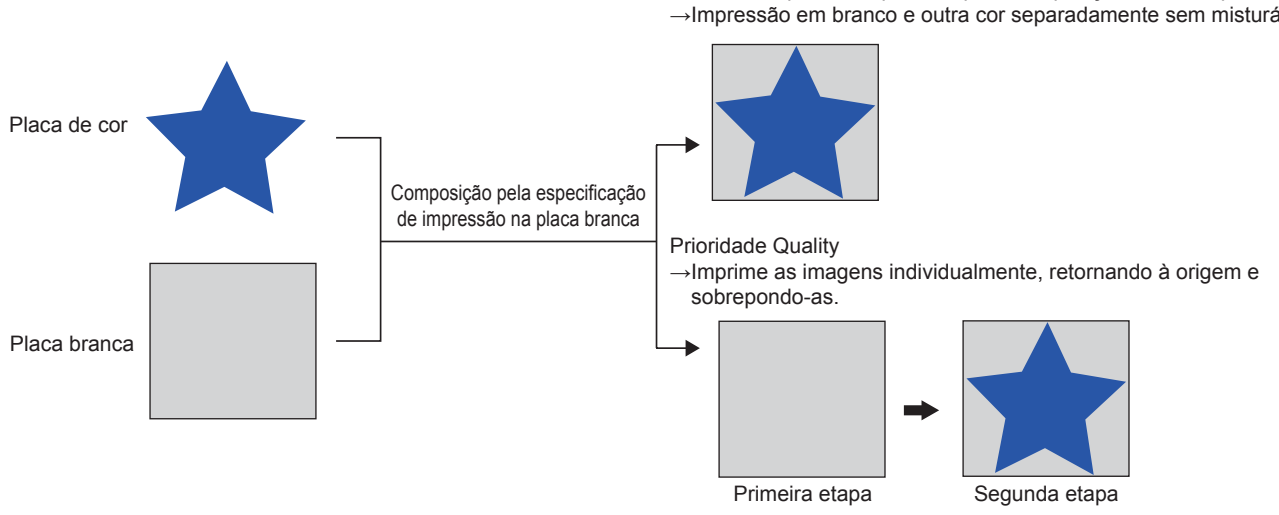

Prioridade Speed = impressão por sobreposição de cor específica →Impressão em branco e outra cor separadamente sem misturá-los.

## Configuração da tela

## Configurações gerais

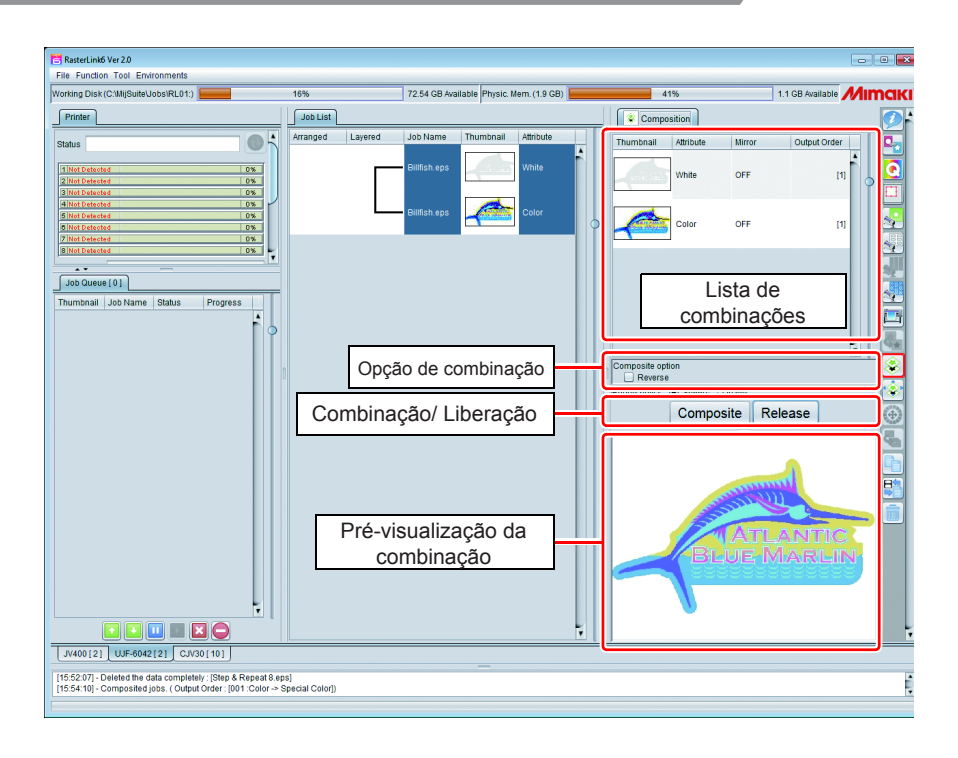

## Lista de combinações

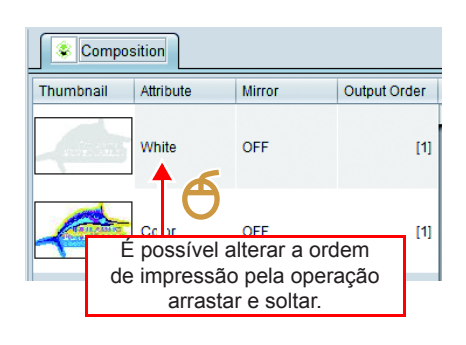

As tarefas a serem combinadas são exibidas. A tarefa selecionado na lista é exibida em destaque na combinação.

Para a impressora do tipo flat-bed, a impressão se inicia pela parte inferior da lista.

(A ordem final é exibida na coluna [Output order]).

É possível alterar a ordem de impressão arrastando e soltando um item na lista.

Caso altere a ordem após uma combinação, clique em [Composite] novamente após essa alteração.

## Opção de combinação

| Composite        | e option<br>erse                                                                                                    | Inversão                                                                | Quando at<br>tarefa sele                                                                     | ivado, é possível espelhar a imagem da<br>cionada.                                                                                                    |
|------------------|----------------------------------------------------------------------------------------------------|-------------------------------------------------------------------------|----------------------------------------------------------------------------------------------|----------------------------------------------------------------------------------------------------|
| Priority poli    | icy <ul> <li>Speed</li> <li>Quality</li> </ul>                                                                                                    | Prioridade                                                              | Função ha<br>Selecione                                                                       | bilitada somente para impressoras "flat-bed".<br>o modo de sobreimpressão para as opções:                                                                                                    |
|                  |                                                                                                    |                                                                         | • Speed<br>Impres<br>cores o<br>• Quality<br>Imprim<br>impres<br>e impri<br>Ao mes<br>melhor | e as imagens individualmente; quando a<br>são é concluída, a impressora retorna à origem<br>me a próxima imagem sobre a imagem anterior.<br>smo passo que a qualidade da imagem seja<br>, sua velocidade será menor.                         |
| (Important!)     | <ul> <li>Para uma composição segui<br/>selecionada, a tinta de cor es<br/>(1) Tarefas especificadas co<br/>(2) Tarefas criadas a partir</li> </ul> | ndo os exemplo<br>specífica não se<br>om substituição<br>de uma especif | os abaixo, selecione<br>erá impressa.<br>o de cor monocromát<br>icação com substitui         | sempre a opção "Quality". Se a opção "Speed" for<br>ica (② P.33 )<br>ção de cor simples na placa específica (③ P.86)                                                                                                    |
| Ŷ                | <ul> <li>A opção de impressão "Qu<br/>resolução para cada image<br/>Para mais detalhes, ver (2)</li> </ul>                                         | uality" executa<br>m. (É possível<br><sup>⊃</sup> P.98.                 | uma impressão d<br>I definir alta qualida                                                    | e cada vez. Dessa forma, é possível alterar a<br>de para cores e baixa resolução para o branco)                                                                                                    |
|                  | "Espelhamento" entre a tela                                                                                                    | a de impressã                                                           | o geral e a tela co                                                                          | mbinada                                                                                                    |
| 1<br>T           | O "Espelhamento" especific<br>O "Espelhamento" definido<br>função para espelhar apena                                                              | cado na tela de<br>na tela combi<br>as uma placa,                       | e impressão geral p<br>nada é executado a<br>ou para fins similar                            | ode ser realizado em um grupo de tarefas.<br>penas nos trabalhos especificados. Utilize essa<br>es.                                                                                                    |
|                  | Composition                                                                                                    |                                                                         | Quando a co                                                                                  | mposição é realizada na ordem na lista à                                                                                                    |
|                  | Thumbnail Attribute                                                                                                    | Mirror                                                                  | direita, os res                                                                              | ultados serão conforme abaixo.                                                                                                    |
|                  | Color                                                                                                    | OFF                                                                     |                                                                                              |                                                                                                    |
|                  | White                                                                                                    | ON                                                                      |                                                                                              |                                                                                                    |
|                  | Composite option                                                                                                    |                                                                         |                                                                                              |                                                                                                    |
|                  | ex. 1:Se o espelhamento o<br>estiver ativado na<br>desativado na tela d<br>→ O espelhamento<br>trabalho em branco                                  | la tarefa em bi<br>tela compos<br>e impressão o<br>o será aplicado.     | ranco ex. 2: 5<br>sta e e<br>geral: i<br>do ao                                               | Se o espelhamento da tarefa em branco<br>estiver ativado na tela composta e na tela de<br>mpressão geral:<br>→ O resultado será uma imagem espelhada<br>do Exemplo 1, ou seja, o espelhamento será<br>aplicado à imagem em cores.            |
|                  | BLUE                                                                                                    | ANTIC                                                                   |                                                                                              | ATLANTIC<br>BLUE MARLIN                                                                                                    |
| Composite option | Pull hadi attar Driat                                                                                                    | Retorno ap                                                              | ós a Impressão :                                                                             | Exibido no modelo CJV300/CJV150.                                                                                                    |
|                  |                                                                                                    |                                                                         |                                                                                              | Se essa opção estiver ativada, a impressão<br>das tarefas será feita simultaneamente até a<br>última tarefa da lista, retornando a mídia para a<br>origem da impressão para imprimir as demais.<br>Essa opção é selecionada para a impressão |

Essa opção é selecionada para a impressão de uma cor comum após a secagem da tinta de cores específicas, além da sobreimpressão de cores. Para tarefas de impressão e corte, a operação de retorno é sempre realizada entre a impressão e o corte. Perceba que não é possível desativar a configuração de retorno.

## Combinação/ Liberação

 

 Botão [Composite]
 Combinação de tarefas de uma lista. Quando combinadas, as tarefas estarão conectadas a uma lista.

 Job List
 Image: Color Selifish.eps

 Billish.eps
 Image: Color Selifish.eps

 Billish.eps
 Image: Color Selifish.eps

 Billish.eps
 Image: Color Selifish.eps

 Billish.eps
 Image: Color Selifish.eps

 Billish.eps
 Image: Color Selifish.eps

 Billish.eps
 Image: Color Selifish.eps

 Billish.eps
 Image: Color Selifish.eps

 Billish.eps
 Image: Color Selifish.eps

 Billish.eps
 Image: Color Selifish.eps

 Billish.eps
 Image: Color Selifish.eps

 Billish.eps
 Image: Color Selifish.eps

 Billish.eps
 Image: Color Selifish.eps

 Billish.eps
 Image: Color Selifish.eps

 Billish.eps
 Image: Color Selifish.eps

 Billish.eps
 Image: Color Selifish.eps

 Billish.eps
 Image: Color Selifish.eps

 Color Selifish.eps
 Image: Color Selifish.eps

 Image: Color Selifish.eps
 Image: Color Selifish.eps

 Image: Color Selifish.eps
 Image: Color Selifish.eps

 Image: Color Selifish.eps
 Image: Color Selifish.eps
 </

Botão [Release] Cancela a tarefa exibida na lista combinada.

## Pré-visualização da combinação

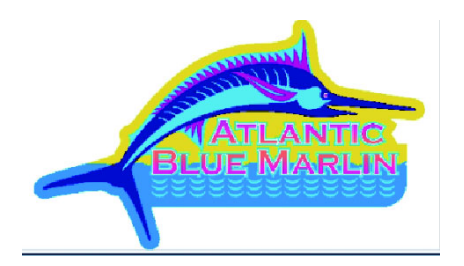

A pré-visualização da impressão combinada é exibida. Para uma combinação de cores específicas, será exibida a cor placa específica (@P.84).

## Procedimentos de composição

## Composição

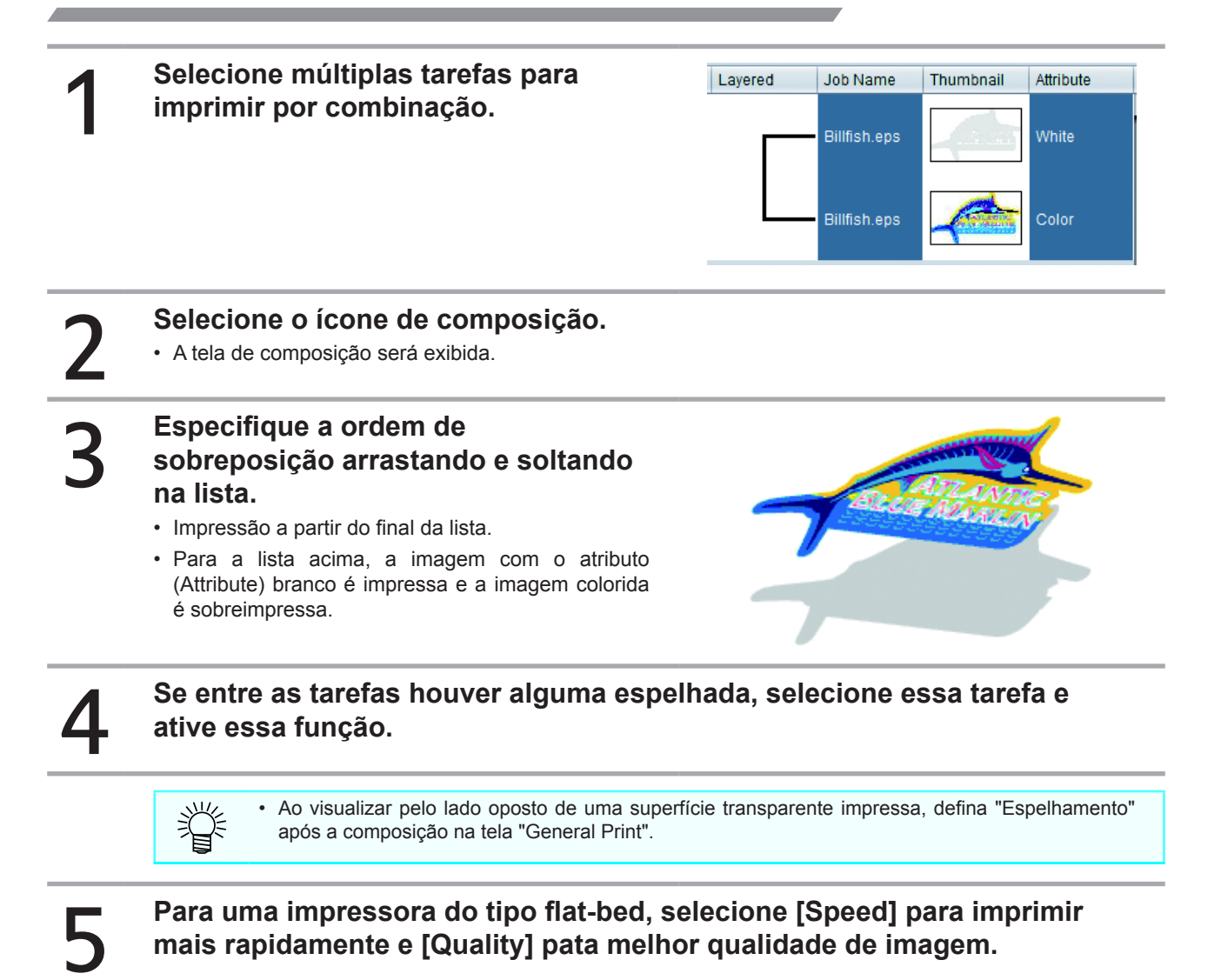

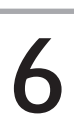

Clique em [Composite].

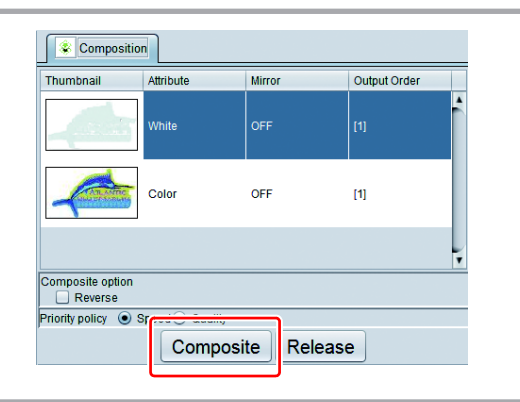

## Liberar a composição

4

| ecione a tarefa combinada.    | Arranged                                        | Layered                       | Job Name<br>kajiki.eps                                                                                                    | Thumbnail Attribute                             |
|-------------------------------|-------------------------------------------------|-------------------------------|----------------------------------------------------------------------------------------------------|-------------------------------------------------|
| ecione o ícone de composição. | Composition                                     | n Attribute                   | kajiki.eps<br>Mirror                                                                                                    | Output Order                                    |
| jue [Release].                | - Composite on                                  | Color<br>White                | OFF                                                                                                    | (1)<br>(1)                                      |
|                               |                                                 | Speed     Compo               | Quality<br>Disite                                                                                                    | Release                                         |
|                               | ecione o ícone de composição.<br>Jue [Release]. | ecione o ícone de composição. | ecione o ícone de composição.<br>[Composition]<br>Tumbail Atribute<br>[Color<br>[Composite option]<br>Reverse<br>Pionty policy © Speed<br>[Composite option]<br>Reverse<br>Pionty policy © Speed | ecione o ícone de composição.<br>Jue [Release]. |

Todas as tarefas combinadas serão liberadas.

## Configuração detalhada da imagem combinada - Camadas

## Função

As seguintes operações poderão ser realizadas na tela [Layer]:

- Se a impressora estiver habilitada para sobreposição de cores específicas, configuração dessa função.
- Correção da posição e do tamanho da imagem em cor específica.

• Esta função está disponível somente para o conjunto de tintas específicas.

## Impressão por sobreposição de cores específicas

## O que é impressão por sobreposição de cor específica?

É um método de impressão no qual uma cor específica (branco/prata/primer/transparente) é sobreposta em uma imagem colorida simples. Essa função é utilizada na combinação de tarefas de imagens ou para a substituição de cores em determinada parte da imagem. Para mais detalhes de impressão de tarefas combinadas, consulte a P.86.

### Impressoras habilitadas para impressão em sobreposição

Impressões em sobreposição poderão ser executadas com os seguintes modelos:

| Modelo       | Tinta                             |
|--------------|-----------------------------------|
| CJV150       | Branco / Prata                    |
| CJV300       | Branco / Prata                    |
| CJV30        | Branco / Prata                    |
| JV400-LX     | Branco                            |
| JV33         | Branco / Prata                    |
| JV33-260     | Branco / Prata                    |
| JV300        | Branco                            |
| JFX200       | Branco / Primer /<br>Transparente |
| UJF-3042FX   | Branco / Transparente             |
| UJF-3042HG   | Branco / Primer /<br>Transparente |
| UJF-3042MkII | Branco / Primer /<br>Transparente |
| UJF-6042     | Branco / Primer /<br>Transparente |
| UJF-6042MkII | Branco / Primer /<br>Transparente |
| UJF-7151     | Branco / Primer /<br>Transparente |
| UJV500       | Branco                            |
| UJV55-320    | Branco                            |

<sup>(</sup>Important!)

## Correção de posição e tamanho de cor específica

Para os problemas abaixo, defina a correção da posição e do tamanho das camadas.

- Para imagens coloridas específicas (em branco e transparente) e imagens sobrepostas, estas poderão apresentar desalinhamento.
- · Impressões transparentes sobre uma imagem colorida.
- · Impressão em tinta branca ligeiramente menor por ser impressa fora da imagem colorida

## Correção da posição

Altere a posição da imagem de cor específica pelos pixeis especificados na direção transversal / longitudinal.

ex.: Quando a imagem colorida e a cor específica estão desalinhadas conforme abaixo:

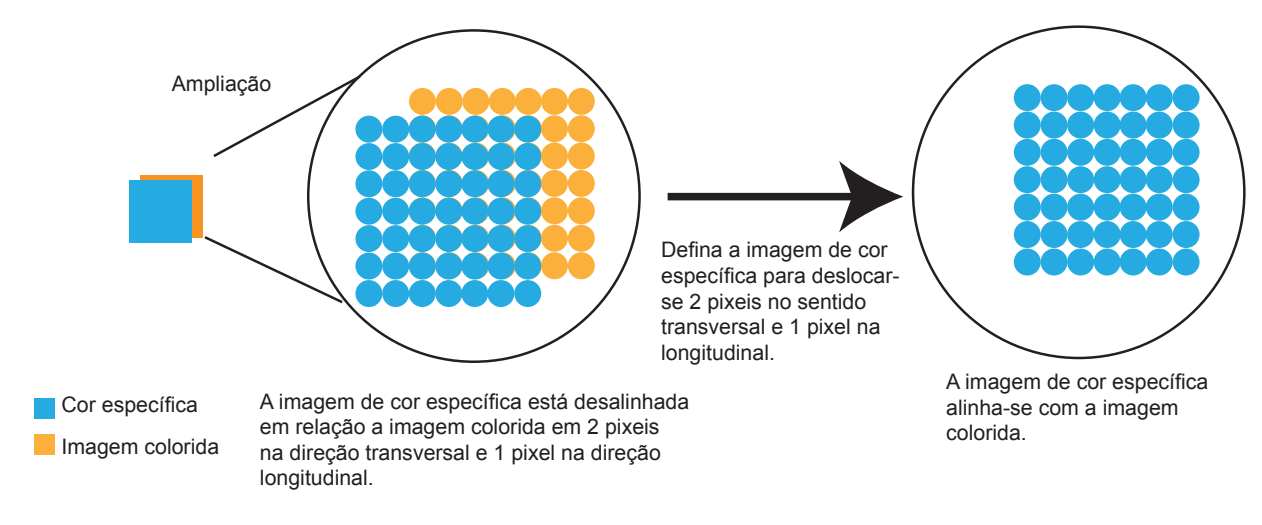

## Correção do tamanho

Corrija o tamanho da imagem de cor específica.

ex.: Para aumentar a densidade da imagem em cor específica em 2 pixeis na direção transversal / longitudinal

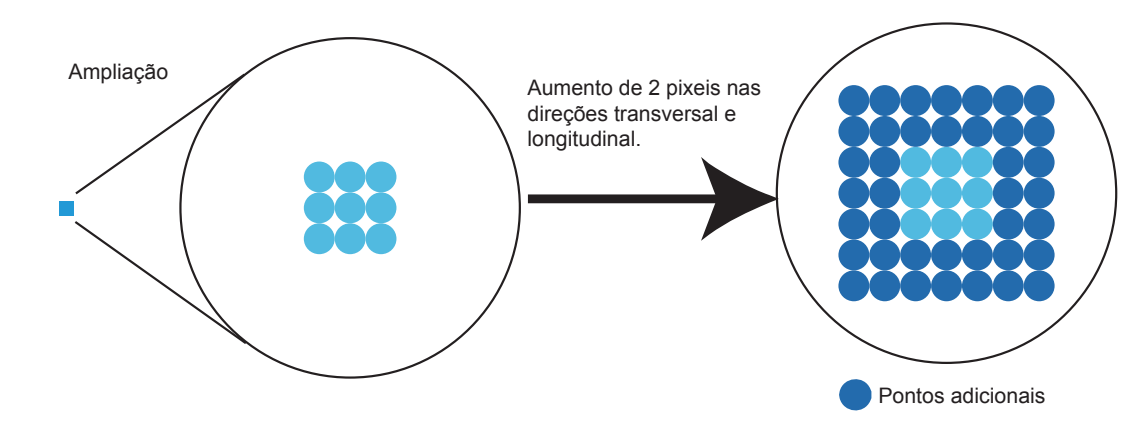

O modo de seleção do tamanho é comum a todos os modelos de impressoras.

## Configuração da tela

## Configurações gerais

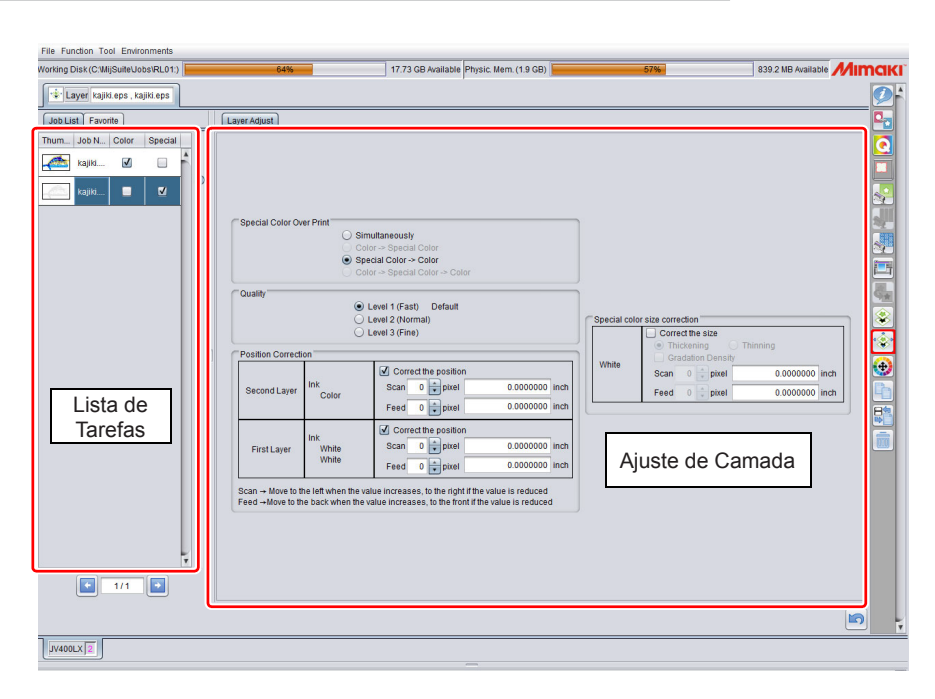

A tela de ajuste de camada difere conforme o modelo da impressora e da tinta específica.

## Lista de Tarefas

A lista de tarefas a serem impressas ao mesmo tempo será exibida. Quando uma impressão é realizada em etapas, tal como uma impressão por impressora "flat-bed", será necessário configurar as camadas de impressão. Para alterar a configuração de cada camada, utilize os botões de seta na lista de tarefas.

ex.: Exibição da lista de tarefas na ordem de saída abaixo, no modelo UJF-6042

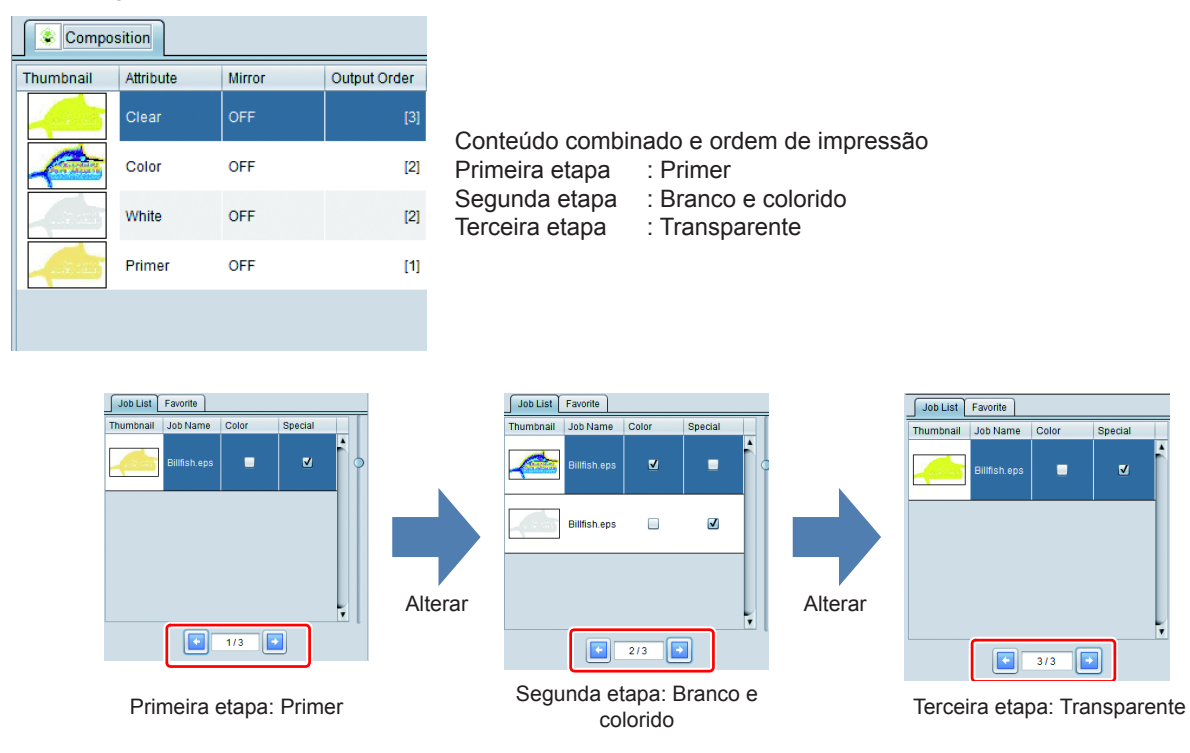

## Ajuste de Camada

Execução das configurações abaixo:

- Método de impressão por sobreposição de cores específicas (para impressoras habilitadas para essa função)
- · Correção da posição de impressão e tamanho da imagem em cor específica

A tela de configuração da camada difere conforme o modelo da impressora e da tinta específica, para tarefas combinadas ou não.

(A figura abaixo indica uma placa de cor específica combinada com outra placa colorida em uma impressora JV400-LX, sendo o branco selecionado como a tinta específica)

| Special Color Ov                  | er Print<br>O Sim<br>O Colo<br>O Spe<br>O Colo | u <b>ltaneously</b><br>r -> Special Color<br><b>cial Color -&gt; Color</b><br>r -> Special Color -> Color |                  |              |                                                                                                    |
|-----------------------------------|------------------------------------------------|----------------------------------------------------------------------------------------------------|------------------|--------------|----------------------------------------------------------------------------------------------------|
| Quality                           |                                                | evel 1 (Fast) Default<br>evel 2 (Normal)<br>evel 3 (Fine)                                                 |                  | Special cold | or size correction<br>Correct the size<br>Thickening Thinning                                                                           |
| Position Correcti<br>Second Layer | Ink<br>Color                                   | ✓ Correct the position           Scan         0                                                           | D inch           | White        | Gradation Density           Scan         0           pixel         0.0000000           Feed         0           pixel         0.0000000 |
| First Layer                       | Ink<br>White<br>White                          | Scan     0     pixel     0.000000       Feed     0     pixel     0.000000                                 | D inch<br>O inch |              |                                                                                                    |

| Sobreposição de                                       | Somente para impressoras habilitadas com essa função.                                                                                                    |
|-------------------------------------------------------|----------------------------------------------------------------------------------------------------|
| uma Cor Específica                                    | Especifique a sobreposição desejada e a ordem de sobreposição das camadas.                                                                                                    |
| Qualidade                                             | Exibido somente quando configurada uma sobreimpressão de cores específicas em impressora com essa configuração.<br>Especifique a qualidade de impressão ao executar uma sobreimpressão de cores específicas. Quanto maior esse índice, maior será a qualidade da imagem. Por outro lado, a velocidade de impressão será menor. |
| Correção de                                           | Altera a posição da imagem em cor específica pelos pixeis. Correções na faixa de −99 a +99 pixeis.                                                                                                    |
| Posição                                               | Para mais detalhes ver P.95.                                                                                                    |
| Correção do<br>tamanho da imagem<br>em cor específica | O tamanho das imagens em cores específicas é corrigido em pixeis para cada cor.<br>Para mais detalhes ver P.95.                                                                                                    |

## Favoritos

Utilize a tela [Layer] para registrar os seguintes itens como Favoritos:

- Correção de Posição
- Correção do tamanho da imagem em cor específica

Para mais detalhes de configuração, ver P.145.

## Configuração da condição de impressão - Qualidade

## Função

As seguintes operações poderão ser realizadas na tela [Quality]:

- Seleção do perfil do dispositivo
- Configuração das condições de saída
- Configuração do modo de combinação de cores
- Configuração do ajuste de cores

## Configuração da tela

## Configurações gerais

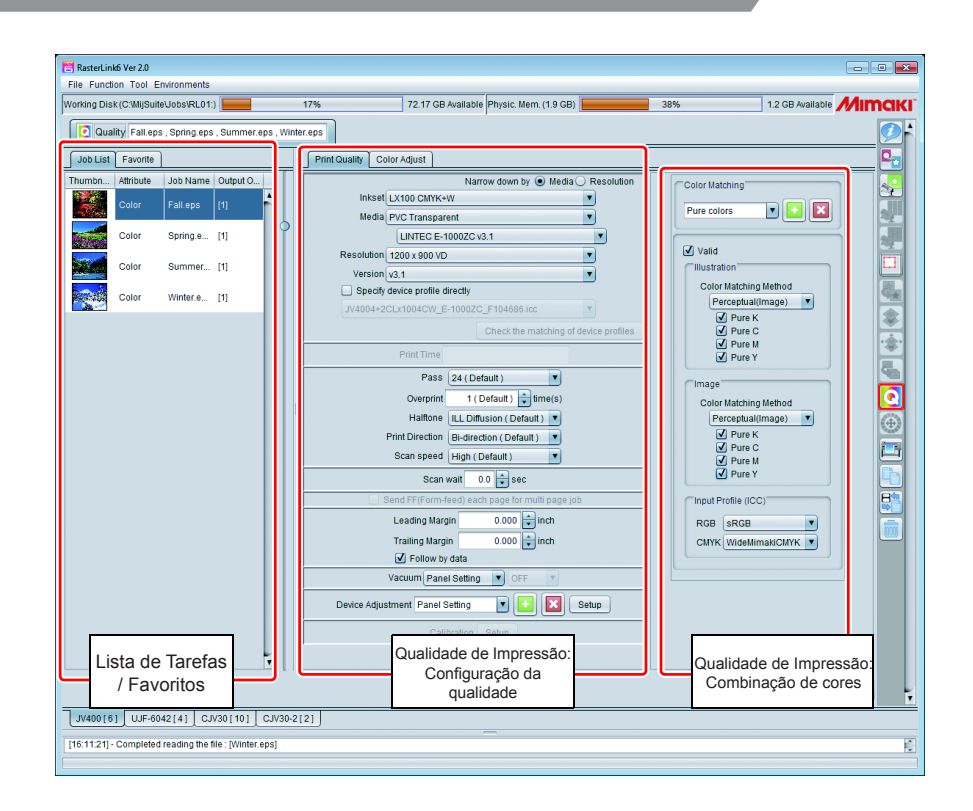

## Lista de Tarefas

| Job List  | Favorite  |              |           |
|-----------|-----------|--------------|-----------|
| Thumbnail | Attribute | Job Name     | Output Or |
|           | Clear     | Billfish.eps | [3]       |
|           | Color     | Billfish.eps | [2]       |
|           | White     | Billfish.eps | [2]       |
| - Alexand | Primer    | Billfish.eps | [1]       |

Uma lista com as tarefas classificadas e compostas é exibida. Configure cada tarefa selecionada na lista. Caso utilize a mesma configuração em todas as tarefas, é possível selecionar todas.

- Se [Output Order] for a mesma para as tarefas, esses serão impressos ao mesmo tempo. Assim, será necessário configurar conforme indicado em [Print Quality].
   (Além disso, conforme o modelo da impressora, outra configuração poderá ser necessária)
  - Caso haja diferença em [Output Order], é possível alterar essa configuração.

## Qualidade de Impressão: Configuração da qualidade

Seleção do perfil do dispositivo

de tinta necessária para a melhor qualidade de imagem.

O conteúdo da configuração da qualidade pode diferir conforme o modelo da impressora. Aqui serão detalhados os itens de configuração comuns a todas as impressoras.

O "perfil do dispositivo" é o arquivo com as configurações de impressão e os dados de ajuste da quantidade

O perfil do dispositivo é exclusivo para cada impressora, conjunto de tintas, mídia e resolução. Na tela de

qualidade da imagem, selecione o perfil do dispositivo e defina essas condições. Narrow down by 💿 Media 🔾 Resolution Inkset LX101 CMYKOrG • • Avery MPI2003 v3.1 • Resolution 900 x 900 VD -Version v3.1 -Type Full color • Specify device profile directly Check the matching of device profiles · O perfil do dispositivo encontra-se no CD/DVD de instalação, ou conforme abaixo: (1) Faça o download em nosso site oficial (2) Instalação através de atualização do perfil Para mais detalhes, consulte o guia de instalação. Se preferir, utilize o "MimakiProfileMasterII" (vendido separadamente) ou o "MimakiProfileMaster3" (vendido separadamente), para criar seu próprio perfil do dispositivo. Detalhamento de : Especifique a ordem de detalhamento. Mídia Detalhamento da tinta, tipo de mídia, nome da mídia e resolução. Resolução Detalhamento da tinta, resolução, tipo de mídia e nome da mídia. Tinta : Selecione a tinta a ser utilizada. Mídia : A combinação na primeira linha é [Media type] e o da segunda linha é [Media name]. · A opção [Media type] será exibida/categorizada conforme a informação registrada no perfil do dispositivo. No entanto, existe um perfil de dispositivo sem essa informação. O [Media type] desse perfil será "Outro". · Ao selecionar "All" na opção [Media type], todas as mídias serão exibidas no campo [Media name]. Resolução : Especifique a resolução de saída. Se a resolução for muito alta, embora a qualidade da imagem seja melhor, a velocidade de impressão será menor. Por outro lado, com uma baixa resolução, embora a velocidade de impressão seja maior, a qualidade da imagem será menor. (Selecione a qualidade de imagem / velocidade no campo [Selecting output setting] (27 Ver P.102) Versão : Exibe a versão do perfil do dispositivo. · Não é possível utilizar os perfis V1 e V2 (com a mesma extensão para ambos), (Important!) habilitados no RasterLinkPro5 e versões anteriores. Tipo : Exibe o tipo do perfil do dispositivo.

Especifique o perfil do dispositivo :

Especifique o perfil do dispositivo a partir do nome do arquivo.

#### Verificação da combinação dos perfis de dispositivo

É possível imprimir uma imagem com classificação utilizando múltiplos perfis.

Pode ocorrer dúvidas sobre qual perfil aplicar para novas mídias. Se não houver nenhum perfil dedicado a essa mídia, utilize aquele mais similar.

Por outro lado, se existirem múltiplos perfis ou em caso de dúvida sobre a mídia correta, é possível selecionar o perfil através dessa função, com impressão em diferentes perfis.

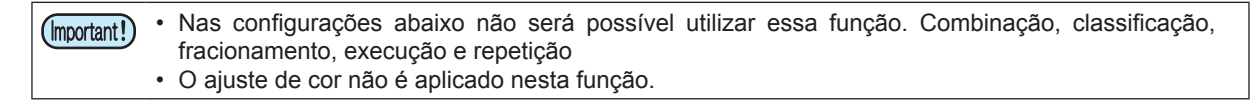

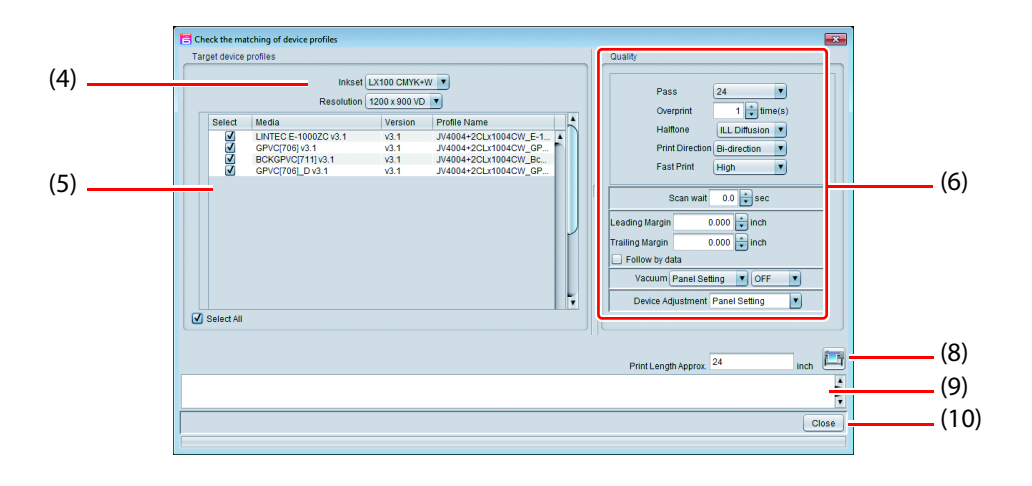

Os números entre parênteses correspondem às etapas do método de execução.

#### Procedimentos necessários

- (1) Selecione uma impressão com diferentes perfis.
  - Na medida em que a impressão é realizada, a imagem é armazenada e copiada automaticamente pelo número de perfis, tamanho da imagem etc., conforme indicado no campo [General Print].
- (2) Abra a tela [Quality].
- (3) Clique no botão [Check the matching of device profiles].
- (4) Selecione [Inkset] e [Resolution].
  - Não é possível selecionar os perfis com conjuntos de tinta e resolução diferente do especificado.
- (5) A lista de perfis [Inkset] e [Resolution] será exibida. Marque a caixa de seleção do perfil para imprimir.
  - Para utilizar todos os perfis, marque a opção [Select All].
- (6) Selecione a condição de impressão.
- (7) A extensão da mídia para a impressão da tarefa será exibida como referência.
- (8) Clique no botão [1] (Print).
- (9) A caixa de diálogo [Confirmation] será exibida. Clique no botão [OK]. A caixa de diálogo [Check the matching of device profiles] será fechada.

(10) Ao selecionar a tela [Properties], é possível verificar que o número de tarefas corresponde à seleção da caixa de diálogo [Check the matching of device profiles] e que estão sendo impressos.

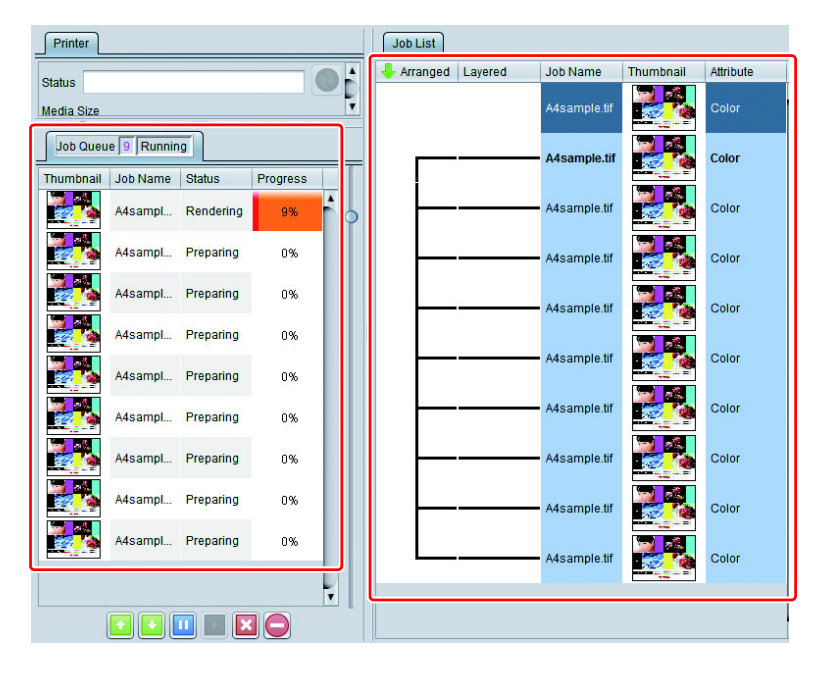

(11) A impressão será executada com as imagens dispostas transversalmente, sem margens.

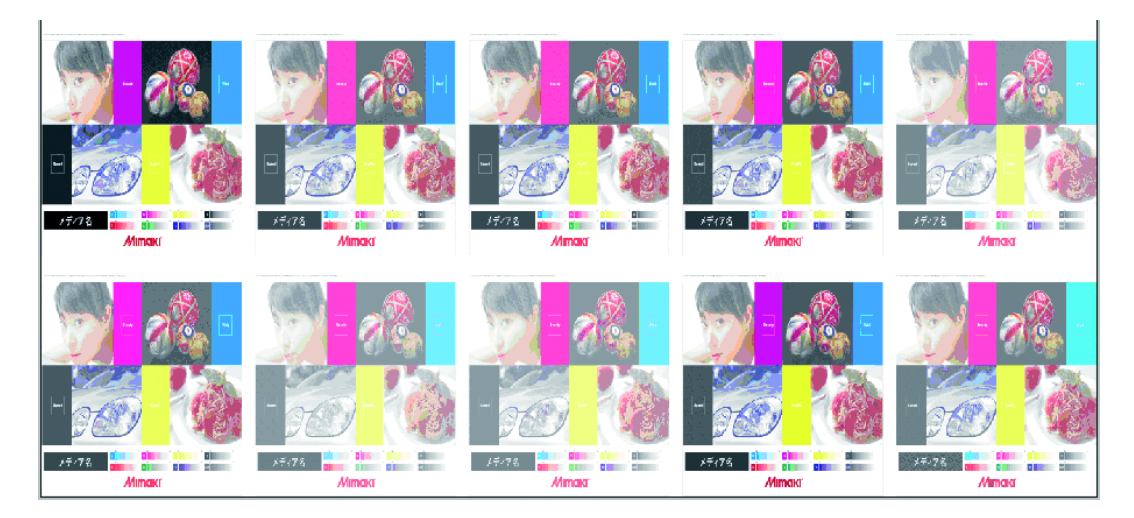

(12) Uma vez que o nome do perfil é impresso acima de cada imagem, aplique-o para a tarefa atual.

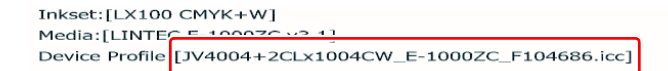

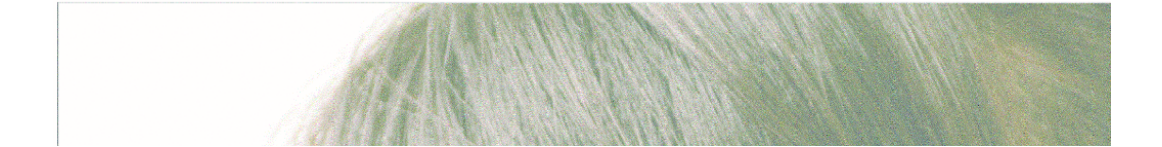

#### Estimativa do tempo de impressão

Ao executar uma impressão com as condições exibidas, será informado uma estimativa do tempo de impressão. Isso não inclui o tempo de RIP. A estimativa do tempo de impressão é exibida nos seguintes modelos de impressora:

JV400-LX, JV400-SUV, TS500, TX500, UJV500, JV300, JV150, SIJ-320UV, CJV300, CJV150, TS300P, Tx300P, TS500P, UJV55-320

Print Time Approx. 5 hour 15 min

- A estimativa do tempo de impressão será exibida quando a busca estiver em OFF. Se a busca estiver configurada em ON, a estimativa do tempo de impressão poderá ser significativamente diferente do tempo real.
  - A estimativa do tempo de impressão não será exibido nas configurações Print & Cut e Auto pull-back.

#### Configurações de saída

O valor definido no perfil do dispositivo é exibido. Além disso, (Default) é incluído nesse valor.

| Pass            | 4                         | Detail |
|-----------------|---------------------------|--------|
| Overprint       | 1 ( Default ) 📫 time(s    | )      |
| Halftone        | ILL Diffusion ( Default ) | )      |
| Print Direction | Bi-direction ( Default )  | )      |
| Scan speed      | High ( Default )          | )      |

#### Passadas

: Especifique o número de divisões de uma faixa (largura máxima de impressão). Quanto maior o número de divisões, maior a qualidade da imagem e menor a velocidade de impressão.

Clique no botão [Detail] para abrir a caixa de diálogo abaixo:

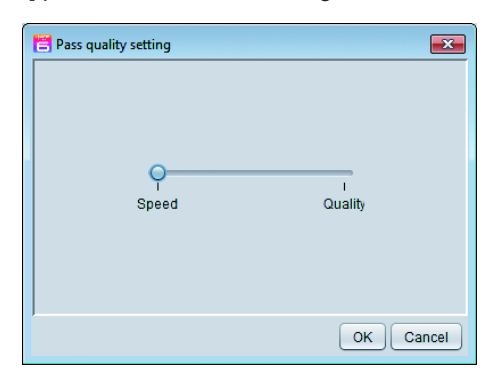

Movimente o ponteiro deslizante em direção a "Quality" para maior qualidade de imagem; por outro lado, a velocidade de impressão será menor.

- **Sobreimpressão** : Especifique o número de passadas de cada impressão. Quanto maior o número de passadas, maior a densidade.
- Meia-tonalidade : Especifique a gradação da impressão.

 Direção de Impressão : Direção única Ao movimentar-se para o lado oposto, o cabeçote descarrega sua tinta e executa a impressão. Comparado com o sistema "Bidirecional", sua resolução é maior, no entanto, a velocidade de impressão é menor. Bidirecional Ao movimentar-se em ambas as direções, o cabeçote descarrega sua tinta e executa a impressão. A qualidade é menor em relação ao sistema unidirecional, porém, a velocidade é maior. Em alguns tipos de impressoras essa configuração não pode ser alterada.
 Velocidade das passadas : Impressão em alta velocidade. No entanto, a qualidade de impressão será menor. Conforme o modelo da impressora e sua resolução, essa função não poderá ser configurada. Padrão de Cores de Impressão (JV150, JV300, CJV150, CJV300) Imprima um padrão de cores para detecção de entupimentos de bocais.

|                                                                                                    |                                                                                                    | ✓ Color Pattern Print         Print Position         Left Side         Print width times         1         inch |         |  |  |  |
|----------------------------------------------------------------------------------------------------|----------------------------------------------------------------------------------------------------|----------------------------------------------------------------------------------------------------|---------|--|--|--|
| Posição de In                                                                                                    | <ul> <li>Posição de Impressão : Especifique o local de impressão do padrão de cores.</li> <li>Lado Esquerdo Imprime nessa posição, com largura de +20mm.</li> <li>Lado Direito Imprime a partir da origem.</li> <li>Ambos Imprime nos lados direito e esquerdo.</li> </ul> |                                                                                                    |         |  |  |  |
| Largura de in                                                                                                    | Largura de impressão : Especifica a largura da impressão do padrão no lado esquerdo. Especifica um valor no intervalo de 1 vez a cinco vezes.                                                                                                    |                                                                                                    |         |  |  |  |
|                                                                                                    |                                                                                                    | • A largura da impressão para 1 bocal de padrão de cor é de 1,<br>(1 vez).                                      | 8 mm    |  |  |  |
| (Important!) • A quant                                                                                                    | idade de tint                                                                                                    | ta exibida no RIP não inclui a quantidade consumida para imprimir o padrão de                                   | cores.  |  |  |  |
| Uso das uni<br>Seleciona o cal                                                                                                    | dades de<br>beçote a ser                                                                                                    | e cabeçote (JV5, JV300, CJV300)<br>er usado na impressão.                                                       |         |  |  |  |
|                                                                                                    |                                                                                                    | Use Headunit User Definition 🔻 🗹 1 🗹 2                                                                          |         |  |  |  |
| <ul> <li>Impressão com tinta branca de densidade compatível com ES3 (JV33, TS3, CJV30, TPC)<br/>Imprime em tinta branca SS21 com densidade equivalente da tinta branca ES3.</li> <li>To print white ink at the density of ES3 compatible.</li> </ul> |                                                                                                    |                                                                                                    |         |  |  |  |
| Só ap                                                                                                    | licado se a t                                                                                                    | tinta branca SS21 e as outras cores ES3 estiverem configuradas para a impre                                     | ssora.  |  |  |  |
| Correção da distância de alimentação (apenas impressoras flat-bed)<br>Imprime e corrige o tamanho da impressão, altera a quantidade e o espaçamento na direção da alimentação.                                                                       |                                                                                                    |                                                                                                    |         |  |  |  |
|                                                                                                    |                                                                                                    | Edited image size 1.00 initiation                                                                               |         |  |  |  |
|                                                                                                    |                                                                                                    | Printed image size 1.00 🙀 inch                                                                                  |         |  |  |  |
| Tamanho da imagem editada : Insira o tamanho da imagem na direção da alimentação.                                                                                                    |                                                                                                    |                                                                                                    |         |  |  |  |
| Tamanho da i                                                                                                    | magem im                                                                                                    | pressa : Insira o valor medido na direção da alimentação para as imagens im<br>sem corrigir a distância.        | pressas |  |  |  |
| Correção da distância de leitura (apenas impressoras flat-bed)<br>Imprime e corrige o tamanho da impressão, altera a quantidade e o espaçamento no sentido transversal.                                                                              |                                                                                                    |                                                                                                    |         |  |  |  |

| Scan direction distance correction |             |  |
|------------------------------------|-------------|--|
| Edited image size                  | 1.00 inch   |  |
| Printed image size                 | 1.00 🔹 inch |  |

: Imprime utilizando os valores corrigidos da impressora. (Modelo JFX200.) Auto correção

Correção manual : Tamanho da imagem editada Tamanho da imagem impressa

Insira o tamanho da impressão no sentido transversal. Insira o valor medido transversalmente para as imagens impressas sem corrigir a distância.

Direção de Alimentação (UJF-3042FX, UJF-3042HG, UJF-6042)

Especifica a direção de alimentação em uma impressão.

Feed Direction User Definition 🔻 Forward direction print 💌

| <ul> <li>O sentido de alimentação é utilizado somente quando especificado um conjunto de tintas claras.</li> <li>As quatro configurações abaixo estão disponíveis para a Direção de Alimentação. Perceba que os tipos de configuração nodem diferir conforme o tipo da plaça a ser impressa</li> </ul> |                                                                                                    |  |  |  |  |
|----------------------------------------------------------------------------------------------------|----------------------------------------------------------------------------------------------------|--|--|--|--|
|                                                                                                    |                                                                                                    |  |  |  |  |
| Definição do Usuário Permite especificar se a impressão será executada na parte dianteira                                                                                                    |                                                                                                    |  |  |  |  |
| Configuração de Perfil                                                                                                    | A impressão será executada na direção definida no perfil.                                                                                                    |  |  |  |  |
| Direção fixa do<br>dispositivo                                                                                                    | A direção de impressão é fixa.                                                                                                    |  |  |  |  |
| Auto                                                                                                    | A direção da impressão é alterada conforme as placas a serem impressas.                                                                                                    |  |  |  |  |
| A densidade da tinta branc                                                                                                    | a de impressão é maior.                                                                                                    |  |  |  |  |
| Altere a quantidade     É importante que ha     limite no ajuste de d                                                                                                    | <ul> <li>Altere a quantidade e o limite da tinta branca.</li> <li>É importante que haja uma baixa densidade da tinta branca mesmo ao alterar a quantidade de tinta e seu limite no ajuste de cor.</li> </ul> |  |  |  |  |
| Impressão com primer/branco na densidade recomendada (UJF-7151, UJF-3042MkII, UJF-6042 MkII)<br>Execute o ajuste de densidade do primer / tinta branca no RasterLink6.                                                                                                    |                                                                                                    |  |  |  |  |
|                                                                                                    | ✓ To limit the amount of Primer ink.                                                                                                    |  |  |  |  |
| <ul> <li>Recomenda-se ativar essa função ao imprimir.</li> <li>A tinta de cor específica aplicada dependerá da impressora.<br/>UJF-7151: Primer<br/>UJF-3042MkII, UJF-6042 MkII: Primer, Branco</li> </ul>                                                                                             |                                                                                                    |  |  |  |  |
| Calibração<br>Defina o método de uso de                                                                                                    | e dados de "Calibração" e "Equalização" no perfil do dispositivo.<br>Calibration Setup                                                                                                    |  |  |  |  |
| O botão de calibraç     Para adicionar dade                                                                                                    | ão [Setting] será habilitado quando selecionado o perfil com os dados de calibração.<br>os de calibração no perfil do dispositivo, utilize nosso software "Mimaki Profile                                    |  |  |  |  |

Ao selecionar [Setting], a caixa de diálogo abaixo será exibida.

Master" (vendido separadamente).

| 1 | 🗧 Calibration |                            |                 | <b>— X</b> |
|---|---------------|----------------------------|-----------------|------------|
|   | 🔘 Skip 🔵 Used | <ul> <li>Newest</li> </ul> |                 |            |
|   | Туре          | Create Date                | User Comment    |            |
|   | Equalization  | Dec 9, 2013 2:             | Equalization002 |            |
|   | Equalization  | Dec 9, 2013 2:             | Equalization001 |            |
|   |               |                            |                 |            |
|   |               |                            | ОК              | Cancel     |

Não utilizar

: Executa a combinação de cores sem utilizar os dados de calibração ou equalização.

Utilizar

: Os dados de calibração ou equalização selecionados na lista abaixo serão utilizados.

Novo

: Sempre utilizados os dados de calibração ou equalização mais recentes. Ao adicionar informações diárias, é possível um melhor aproveitamento do tempo.

### Qualidade de Impressão: Combinação de cores

Uma combinação de cores significa combinar uma cor de saída com uma cor de entrada. Tendo por base o perfil ICC e outras informações, combine as cores.

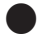

#### Ilustrações e imagens

É possível definir a configuração para correspondência de cores para ilustração (dados vetoriais) e imagem (dados de raster) individualmente.

Î

 Ao utilizar os "Efeitos", tais como Gauss, Transparência para o objeto vetorial no Adobe Illustrator, algumas partes desse objeto serão convertidas como dados do raster. Nesse caso, aplique a mesma configuração para a ilustração e a imagem, pois uma configuração diferente para a ilustração e para a imagem resultará em cores diferentes em um mesmo objeto.

#### Combinação de Cores

Mantenha a configuração de correspondência de cores como modelo. Ao inserir o nome e selecionar o botão [+], é possível adicionar uma predefinição.

Valid Selecione uma correspondência de cores.

Quando desativado, uma operação diferente do limite de tinta não será executada.

#### **Color Matching Method**

#### Perceptual (Image)

Função adequada para imagens fotográficas. A correspondência de cores é realizada de modo que o brilho da imagem se aproxime da imagem de entrada.

#### **Saturation (Graphics)**

Função adequada para ilustrações. A correspondência de cores é realizada de modo a dar relevo à imagem.

#### Relative

Executa a correspondência em cores de uma mesma gama no perfil de entrada e no perfil do dispositivo, para que se aproximem o máximo possível. No entanto, se a cor ficar fora da gama do perfil do dispositivo, mesmo que a cor possa ser expressa no perfil de entrada, será selecionada a cor da gama indicada no perfil do dispositivo. Assim, pontos de saturação serão eliminados.

#### Absolute

O método de manutenção da gama de cores é similar ao método de correspondência de cores. No entanto, no método de manutenção da gama de cores, mesmo que o branco (cor da mídia) seja diferente do perfil de entrada, nenhuma correção será realizada. Neste modo, a correção é realizada na própria cor, incluindo a cor da mídia, para que se aproxime da cor do perfil de entrada. Como resultado, a cor poderá ser impressa em uma parte branca da imagem original em alguns casos.

#### **Gray Balance**

Habilitado quando a cor da imagem encontra-se em CMYK. O ajuste de tonalidade CMYK é executado e o cálculo de correspondência pelo perfil ICC não é executado. Especifique ao executar um processo de correspondência de cores ao lado do aplicativo.

#### Pure K, Pure C, Pure M, Pure Y

Habilitado quando a cor da imagem encontra-se em CMYK. Ao executar a correspondência de cores através doperfilICC, mesmo que especificada a corda imagem com C, M, YeK, estas serão combinadas na impressão. Quando ativado, se houver uma única cor C, M, Y e K, respectivamente, as cores não serão combinadas.

#### **Input Profile**

Especifique o perfil de entrada. Se houver um perfil de destino, é possível instalar com o gerenciador de perfil. Se um perfil tiver sido incorporado nas imagens, uma caixa de seleção [Embedded Profile] será exibida. A inserção de uma marca de seleção nessa caixa priorizará o uso do perfil incorporado como o perfil de entrada.

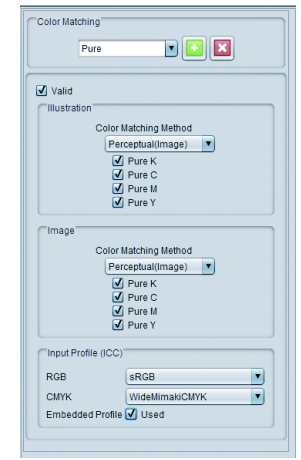

## Ajuste de Cores

O ajuste de cores regula a quantidade de tinta após o processo de correção.

É possível ajustar a quantidade de tinta CMYK, bem como as tintas de cor específica, como branco e prata.

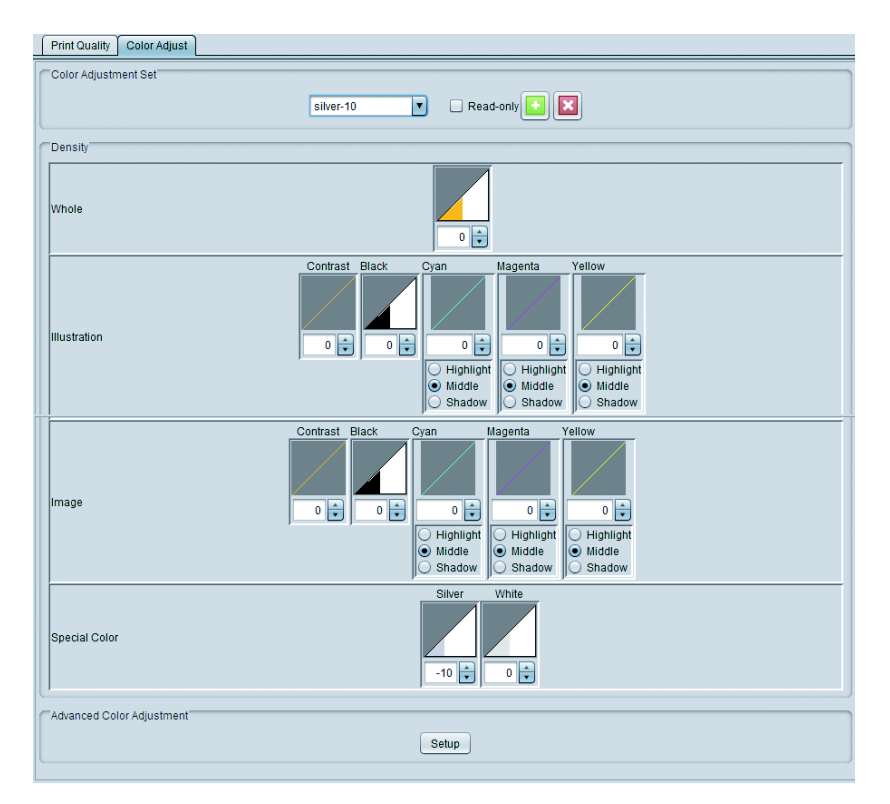

| Configuração de | Insira o nome sob o qual a configuração foi registrada. |
|-----------------|---------------------------------------------------------|
| Ajuste de Cores |                                                         |

| 掌 | <ul> <li>O ajuste da cor depende do perfil do dispositivo. O ajuste de cores registrado<br/>não será exibido se o perfil do dispositivo for diferente.</li> </ul> |
|---|----------------------------------------------------------------------------------------------------|
|   | Além disso, um mesmo ajuste de cores será considerado um arquivo de ajuste se o perfil do dispositivo for diferente.                                              |
|   | · As selecioner [Standard], não será possíval alterar a sinate                                                                                                    |

• Ao selecionar [Standard], não será possível alterar o ajuste.

#### Densidade

Ajuste da densidade. Definido por ilustração (objeto vetorial) e imagem (objeto raster) diferente de [Entire].

|                                                                                                    | Altera o valor de limite de tinta definido no perfil do dispositivo com índices similares para cada tinta.<br>Aplicável para tinta escura ou clara. |                                                                                                    |                                                                                                    |                                                          |  |
|----------------------------------------------------------------------------------------------------|----------------------------------------------------------------------------------------------------|----------------------------------------------------------------------------------------------------|----------------------------------------------------------------------------------------------------|----------------------------------------------------------|--|
|                                                                                                    | O limite de<br>a 50% de<br>limite da ti                                                                                                    | ) limite de tinta é alterado multiplicando-o pelo valor especificado. A tinta aumenta +1<br>50% de ajuste, no entanto, o limite de tinta não pode exceder 100%, ex.: quando o<br>mite da tinta cor ciano é ajustado para 70% no perfil do dispositivo |                                                                                                    |                                                          |  |
| Total                                                                                                    | Valor total                                                                                                    |                                                                                                    |                                                                                                    | Limite de tinta cor ciano                                |  |
|                                                                                                    | -50%                                                                                                    |                                                                                                    | 0                                                                                                    | 35% (70%×(100-50)% = 35%)                                |  |
|                                                                                                    |                                                                                                    | -10%                                                                                                    |                                                                                                    | 63% (70%×(100-10)% = 63%)                                |  |
|                                                                                                    | +40%                                                                                                    |                                                                                                    | %                                                                                                    | 98% (70%×(100+40)% = 98%)                                |  |
|                                                                                                    |                                                                                                    | +50%                                                                                                    | %                                                                                                    | 100% (70% x (100+50)% = 105% - arredondado<br>para 100%) |  |
|                                                                                                    | O contrast                                                                                                    | traste é alterado entre -50% e +50%.                                                                                                    |                                                                                                    |                                                          |  |
|                                                                                                    | -50%~-1%                                                                                                    | -50%~-1% Torna-se padrão                                                                                                    |                                                                                                    | o sem mudança nas cores.                                 |  |
| Contraste +1%~+50% Torna-se padrão com alterações nas cores. É possíve mais nítidas, porém, a tonalidade na parte de maior d afetada. |                                                                                                    |                                                                                                    | o com alterações nas cores. É possível criar imagens<br>rém, a tonalidade na parte de maior densidade será |                                                          |  |
| Preto                | Altera a quantidad<br>-50%~-1%<br>0%<br>+1%~+50%<br>Para uma configur                                                                                                    | e de tinta preta e ciano / magenta / amarelo entre -50% e + 50%.<br>Reduz o limite da tinta preta proporcionalmente.<br>A configuração de ajuste K-CMY da passa a valer. (Quando diferente de<br>0%, a configuração de ajuste K-CMY torna-se inválida)<br>Aumenta a quantidade de tinta preta e diminui a de ciano / magenta /<br>amarelo.<br>ração mais detalhada, execute o ajuste K-CMY. |  |  |  |  |
|----------------------|----------------------------------------------------------------------------------------------------|----------------------------------------------------------------------------------------------------|--|--|--|--|
| Ciano,               | Altera a quantidade de tinta ciano / magenta / amarelo entre -50% e + 50%. Aplicável no ajuste da tonalidade. A quantidade de tinta da parte intermediária é alterada, no entanto, o limite da tinta não.           |                                                                                                    |  |  |  |  |
| Magenta,             | Destaque                                                                                                    | Altera a quantidade de tinta ao redor da parte em destaque.                                                                                                    |  |  |  |  |
| Amarelo              | Destaque médio                                                                                                    | Altera a quantidade de tinta ao redor da parte em destaque em 50%.                                                                                                    |  |  |  |  |
|                      | Sombreamento                                                                                                    | Altera a quantidade de tinta ao redor da parte sombreada.                                                                                                    |  |  |  |  |
| Cores<br>Específicas | Altera a quantidade de tinta em um ponto entre -50% e +50%. O limite de tinta não é alterado<br>O ajuste da concentração de cor em um ponto será habilitado caso utilizado um perfil de<br>versão 3.3 ou posterior. |                                                                                                    |  |  |  |  |

#### Detalhamento do ajuste de cores

Ao clicar no botão SET será exibida uma tela de limite de tinta, linearização, limite de cores específicas e ajuste da relação K-CMY.

#### Limite de Tinta

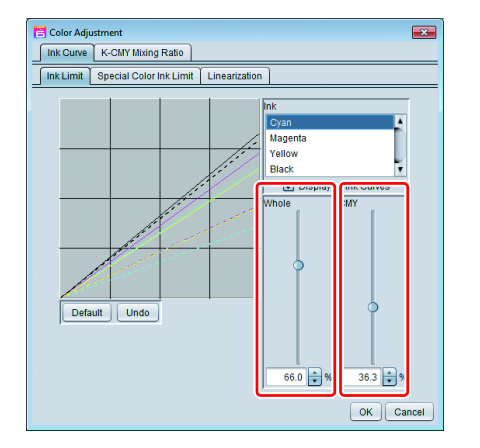

Altera os limites de tinta do processo (ciano, magenta, amarelo e preto) com o cursor deslizante.

O limite de tinta de cada cor está definida como total. A cor de terceira ordem é o limite de tinta quando mais de três cores são combinadas. O limite total de tinta será o limite superior da cor de terceira ordem.

Se houver borrões ao combinar mais de três cores, é possível reduzir a quantidade de tinta com essa configuração.

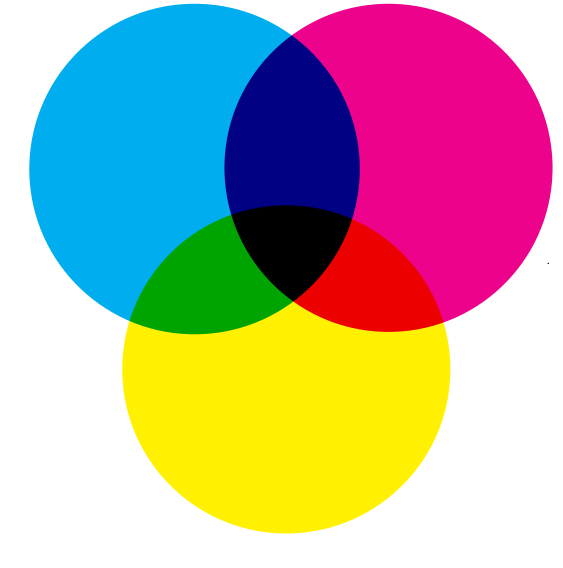

O limite de tinta de cada cor é aplicado à parte em que a combinação CMY é aplicada. Para aplicações em cor única ou em duas cores combinadas, o limite total de cada tinta será utilizado.

C0,M0,Y0

O limite total de ciano, magenta e amarelo será respectivamente aplicado.

C1,M1,Y1 O limite total de de terceira ordem de ciano, magenta e amarelo será respectivamente aplicado.

#### Linearização

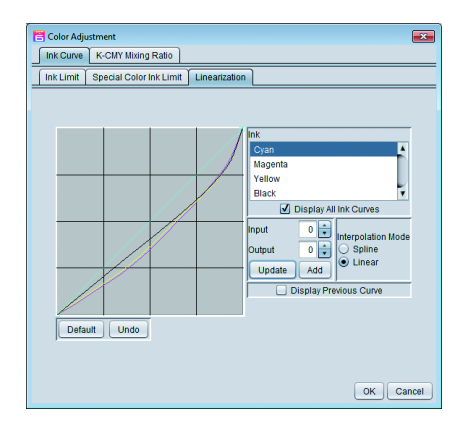

Aplica a densidade de meia tonalidade da tinta

(ciano, magenta, amarelo e preto).

Ajuste a tonalidade para que cada tinta seja impressa com gradação suave.

É possível alterar a densidade máxima, no entanto, como o ajuste do limite torna-se mais difícil, recomenda-se não altera-la.

#### Limite de tinta de cores específicas

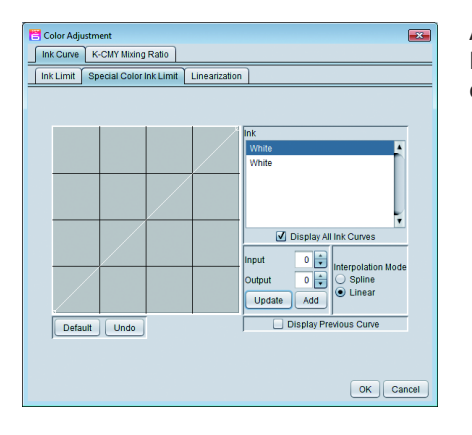

Ajuste da densidade das cores específicas branco, transparente, prata etc. Embora a configuração especificada na entrada seja aplicada como padrão, é possível ajustar o limite caso a densidade esteja alterando a gradação.

#### Índice de Combinação K-CMY

Aplica a edição na proporção de preto e ciano / magenta / amarelo.

É possível executar o ajuste para cada ilustração e imagem.

Se a entrada for uma imagem RGB e houver um excesso de tinta na parte sombreada, é possível reduzir a quantidade da tinta sem

alterar as cores, reduzindo o ciano / magenta / amarelo e aumentando o preto.

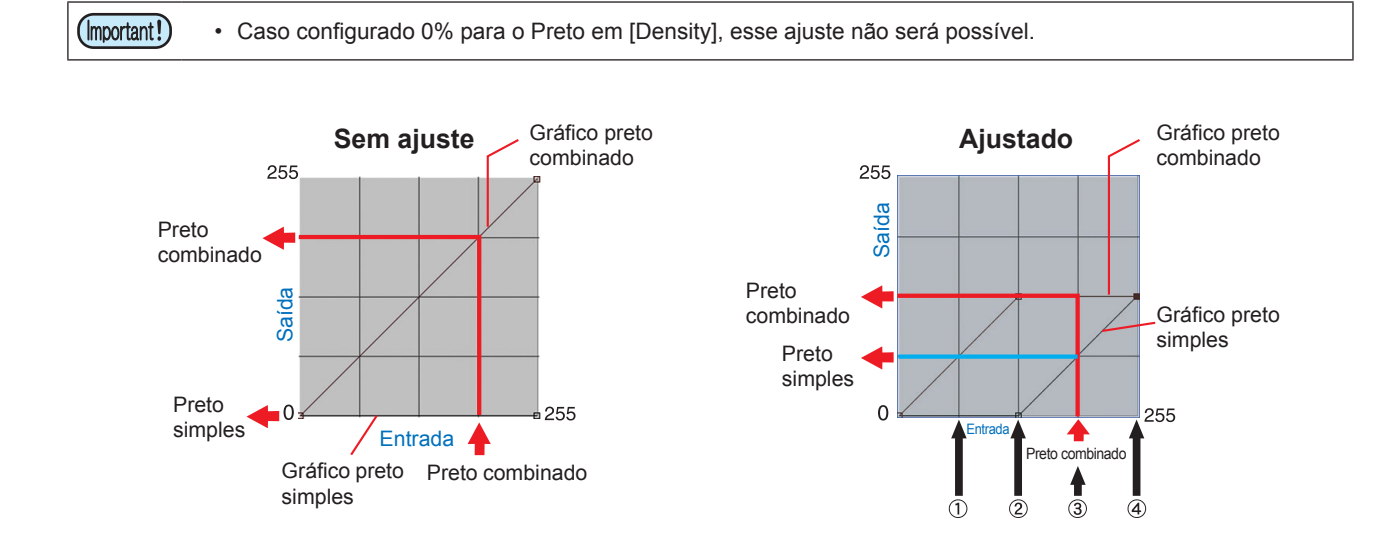

#### Valor ajustado

|     |                |     |                      |   |         |        |               |               |     | N N |      |     |                                    |  |
|-----|----------------|-----|----------------------|---|---------|--------|---------------|---------------|-----|-----|------|-----|------------------------------------|--|
|     | Cor de entrada |     | Cor de entrada Preto |   |         |        |               | Broto simples |     |     | hìca | 2   |                                    |  |
|     |                | Α   |                      | В | comb    | oinado | Freto simples |               |     |     |      |     | Explicação                         |  |
|     | С              | М   | Y                    | κ | Entrada | Saída  | Entrada       | Saída         | С   | М   | Υ    | κ   |                                    |  |
| (1) | 64             | 85  | 64                   | 5 | 64      | 64     | 64            | 0             | 64  | 85  | 64   | 5   | Sem alterações                     |  |
| (2) | 128            | 150 | 160                  | 5 | 128     | 128    | 128           | 0             | 128 | 150 | 160  | 5   | Sem alterações                     |  |
| (3) | 200            | 192 | 200                  | 5 | 192     | 128    | 192           | 64            | 136 | 128 | 136  | 69  | Parte do CMY é<br>alterado para K. |  |
| (4) | 255            | 255 | 255                  | 5 | 255     | 128    | 255           | 128           | 128 | 128 | 128  | 133 | Parte do CMY é alterado para K.    |  |

Cálculo para (3)

- C 200 192 + 128 = 136
  M 192 192 + 128 = 128
  Y 200 192 + 128 = 136
- K 5 + 64 = 69

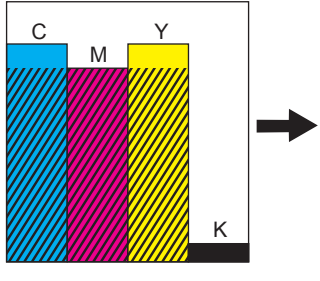

A área sombreada é a combinação de preto com CMY.

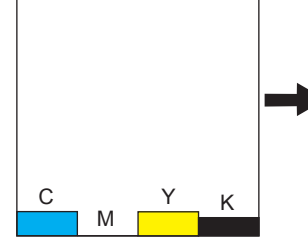

A cor preta é retirada do CMY.

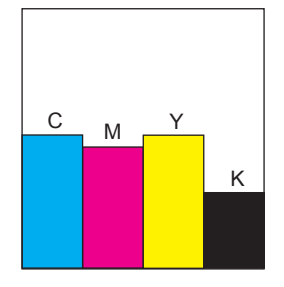

A cor preta combinada é adicionada ao CMY. A cor preta simples é adicionada ao K.

# Substituição de cores de uma imagem Substituição de cores

## Função

As seguintes operações poderão ser realizada na tela [Color replacement]:

- Selecione uma cor CMYK ou a cor do ponto e substitua-a por outra cor ou valor de L \* a \* b.
- Edite a gradação da cor CMYK.

## Dados de substituição

## Informações para substituição de cores

É possível executar a substituição de cores quando satisfeitas as condições abaixo:

| Modo de Cor        | СМҮК                                                                                                    |
|--------------------|----------------------------------------------------------------------------------------------------|
| Formato do arquivo | ps, eps, pdf                                                                                                    |
|                    | Objeto vetor (ilustração)<br>Objeto raster (ilustração), tal como fotos, não aplicável<br>Mesmo com a substituição de cores no objeto com as condições abaixo, em alguns casos<br>não será possível imprimir: |
| Objeto             | <ul> <li>Caso selecionado o efeito do filtro, como Drop shadow, Transparence e Gauss do<br/>Adobe Illustrator;</li> </ul>                                                                                     |
|                    | <ul> <li>Gradação do objeto (*) se a caixa [Compatible gradation &amp; gradation mesh print]<br/>do Adobe Illustrator estiver marcada.</li> </ul>                                                             |

(\*) Caso selecionada substituição de cor na gradação, outras condições serão aplicáveis (Ver capítulo "Gradação").

## Cores substituíveis

| Cor do ponto | Cor específica denominada [Special color] ou [Spot color] no Illustrator). (Para mais detalhes sobre o método de especificação do Illustrator, ver P.123.) |
|--------------|----------------------------------------------------------------------------------------------------|
| СМҮК         | Substitui uma das cores do processo (combinada de ciano, magenta, amarelo ou preto).                                                                       |
| Gradação     | É possível selecionar entre quatro tipos de gradações.<br>(Para mais detalhes sobre o método de especificação de gradação do Illustrator, ver P.125.)      |

| Tipo    | D   | ensidade | máxima (' | %)  | Densidade mínima (%) |   |   |   |
|---------|-----|----------|-----------|-----|----------------------|---|---|---|
| про     | С   | М        | Y         | К   | С                    | М | Y | K |
| Ciano   | 100 | 1        | 1         | 1   | 0                    | 1 | 1 | 1 |
| Magenta | 1   | 100      | 1         | 1   | 1                    | 0 | 1 | 1 |
| Amarelo | 1   | 1        | 100       | 1   | 1                    | 1 | 0 | 1 |
| Preto   | 1   | 1        | 1         | 100 | 1                    | 1 | 1 | 0 |

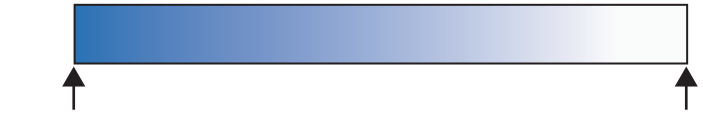

Densidade máxima

Densidade mínima

## Especificação de cores após uma substituição

É possível especificar uma cor após a substituição conforme abaixo:

- Tinta :Especifique a cor e a densidade da tinta entre 0% e 100%.
- L\*a\*b\* :L\*a\*b representa o valor da área da tinta, independente da impressora. Especifique L (brilho), a\* (coordenadas de áreas vermelha/verde) e b\* (coordenadas de áreas azulamarelo).

Ao configurar a correção de cores ( P.159) ( P.160), se houver alguma condição de leitura da imagem, a substituição da cor é realizada automaticamente.
 Mesmo que seja especificada uma nova cor ou o valor L \* a \* b, a tonalidade varia de acordo com as condição e o ambiente teia come tino de impresente e tinta utilizada para o impreseño.

condições e o ambiente, tais como tipo de impressora e tinta utilizada para a impressão.

## Configuração da tela

## Configurações gerais

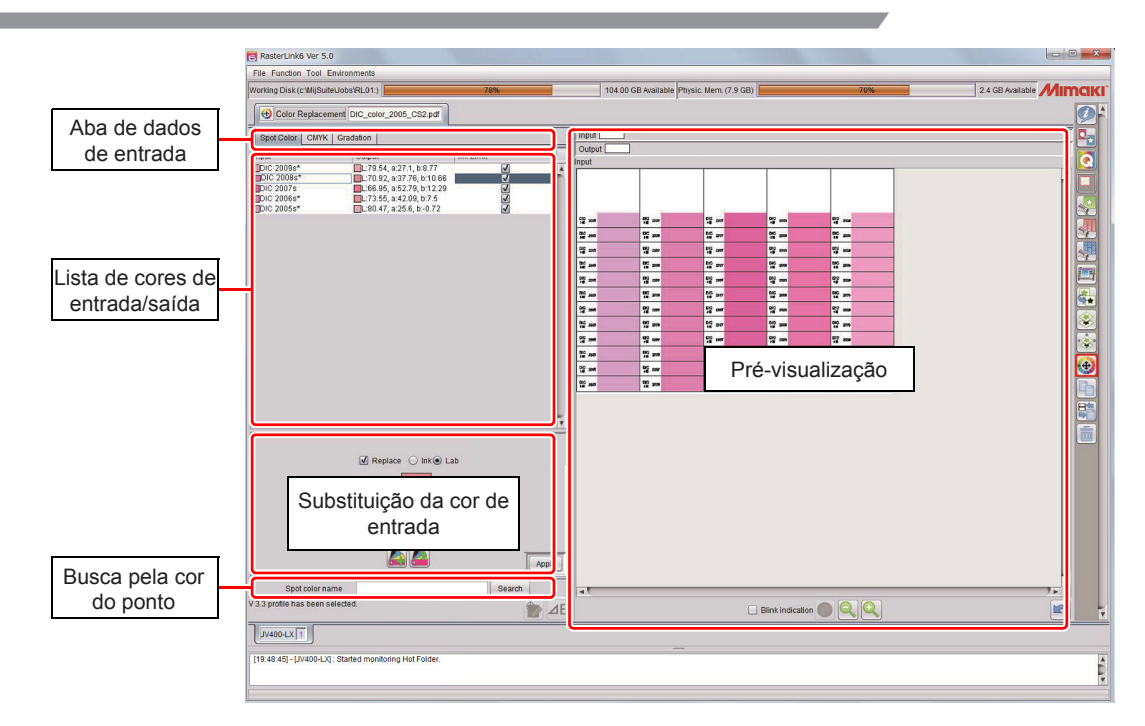

## Aba de dados de entrada

As telas [Inputting/ outputting color list] e [Replacement color Inputting] deverão ser acessadas para substituição.

## Lista de cores de entrada/saída

Abaixo a lista de cores para cada dado de entrada da imagem.

| Cord                                                            | do ponto                     |                                                                                                    |                    |                                                                            |
|-----------------------------------------------------------------|------------------------------|----------------------------------------------------------------------------------------------------|--------------------|----------------------------------------------------------------------------|
| Spot Color<br>Input<br>DIC 24s<br>DIC 23s<br>DIC 22s<br>DIC 21s | CMYK Gradation<br>Output<br> | Color Difference         Output Ink         Ink Limit           d E4 33 *         0:0, M34, Y11, K:0         0           d E0 1*         0:2, M32, Y8, K:0         0           D:13, M9, Y5, K:0         0         0 | Entrada            | Exibe a cor do ponto e a cor exibida na pré-<br>visualização.              |
| DIC 20s                                                         | ■L77.38, a>19.31, b>11.33    | ⊿E0.12*                                                                                                    | Saída              | Exibe a cor após a substituição e a cor simulada.                          |
|                                                                 |                              |                                                                                                    | Limite de<br>Tinta | Indica se o limite de tinta no perfil do dispositivo será aplicado ou não. |

 Caso selecione um perfil na versão V3.5 ou posterior, clique em para exibir as informações abaixo. Diferença de cores: Exibe a diferença de cores, calculada a partir dos seguintes valores de 2 L\*a\*b:

 Valor de saída L\*a\*b
 Valores L\*a\*b calculados a partir de um perfil selecionado na tela "Quality".

 Por outro lado, a diferença de cores não será exibida se o valor de saída L\*a\*b estiver na faixa de reprodução de cores para o perfil selecionado. Além disso, com os valores L\*a\*b especificados na saída: A cor de saída será exibida.

| $\sim$ | 8.4 | v   | ~  |
|--------|-----|-----|----|
| ۰.     | IVI | Ι Υ | n  |
| -      |     |     | •• |

| Spot Color CMYK Input C:0, M:0, Y:0, K:0 C:0, M:10, Y:90, K:0 C:20, M:100, Y:40, K:0 | Gradation<br>Output                             | Color Difference O | Dutput Ink    | Ink Limit   | Entrada            | Exibe a cor do ponto e a cor exibida na pré-<br>visualização.                 |
|--------------------------------------------------------------------------------------|-------------------------------------------------|--------------------|---------------|-------------|--------------------|-------------------------------------------------------------------------------|
| C:80, M:20, Y:0, K:0<br>C:100, M:40, Y:0, K:0<br>C:100, M:100, Y:30, K               | C:100, M:5, Y:5, K<br>L:49.11, a:-9.07, b<br>C0 | :0<br>0- ⊿E0.17 *  | C:82, M:45, Y | V<br>V<br>V | Impressão          | Exibe a cor após a substituição e a cor simulada.                             |
|                                                                                      |                                                 |                    |               |             | Limite de<br>Tinta | Indica se o limite de tinta no perfil do dispositivo<br>será aplicado ou não. |

Caso selecione um perfil na versão V3.5 ou posterior, clique em ∠E para exibir as informações abaixo.
 Diferença de cores: Exibe a diferença de cores, calculada a partir dos seguintes valores de 2 L\*a\*b:
 (1) Valor de saída L\*a\*b

(2) Valores L\*a\*b calculados a partir de um perfil selecionado na tela "Quality".

Por outro lado, a diferença de cores não será exibida se o valor de saída L\*a\*b estiver na faixa de reprodução de cores para o perfil selecionado. Além disso, com os valores L\*a\*b especificados na saída: A cor de saída será exibida.

#### Gradação

| Spot Color CMYK C                                                                                       | Gradation            |                  |                 |           | Entrada                    | Evibe o tipo de gradação ( $\sim P$ P 112)                    |   |
|----------------------------------------------------------------------------------------------------|----------------------|------------------|-----------------|-----------|----------------------------|---------------------------------------------------------------|---|
| Input<br>C:0, M:0, Y:0, K:0<br>C:0, M:10, Y:90, K:0<br>C:20, M:100, Y:40, K:0<br>C:20, M:100, Y:40, K:0 | Output               | Color Difference | Output Ink      | Ink Limit | Entrada                    |                                                               |   |
| C:100, M:20, Y:0, K:0<br>C:100, M:40, Y:0, K:0<br>C:100, M:100, Y:30, K:0                               | C:nub, M:5, Y:5, R:0 | ⊿E0.17 *         | C:82, M:45, Y:9 |           | Saída<br>(Limite Inferior) | Exibe o limite mais baixo da gradação após a<br>substituição. | а |
|                                                                                                    |                      |                  |                 |           | Saída<br>(Limite Superior) | Exibe o limite mais alto da gradação após a substituição.     | a |

## Tela de entrada da substituição

A tela de entrada de substituição depende dos dados de entrada e da cor substituta.

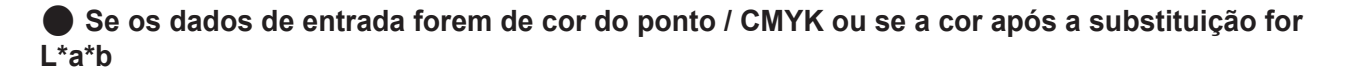

| ✓ Replace ○ Ink ● Lab                                                                      | Substituir                 | Marque a caixa se for esse o caso.                                   |
|--------------------------------------------------------------------------------------------|----------------------------|----------------------------------------------------------------------|
| L 82.74                                                                                    | Entrada                    | Insira o valor numérico da cor após a substituição.                  |
| Apply                                                                                      | Registro na lista de cores | Registre a cor após a substituição na<br>lista de cores. ( 🖉 P.120)  |
| V 3.5 profile has been selected.<br>Show that the color by which the color difference is i | Aleção de uma Cor da lista | Selecione a cor após a substituição na<br>lista de cores. ( 🖉 P.120) |
|                                                                                            | Aplicação                  | Ao selecionar, a configuração será<br>aplicada na cor desejada.      |

## Para substituir uma cor com um colorímetro (perfis versão V3.5 ou posterior)

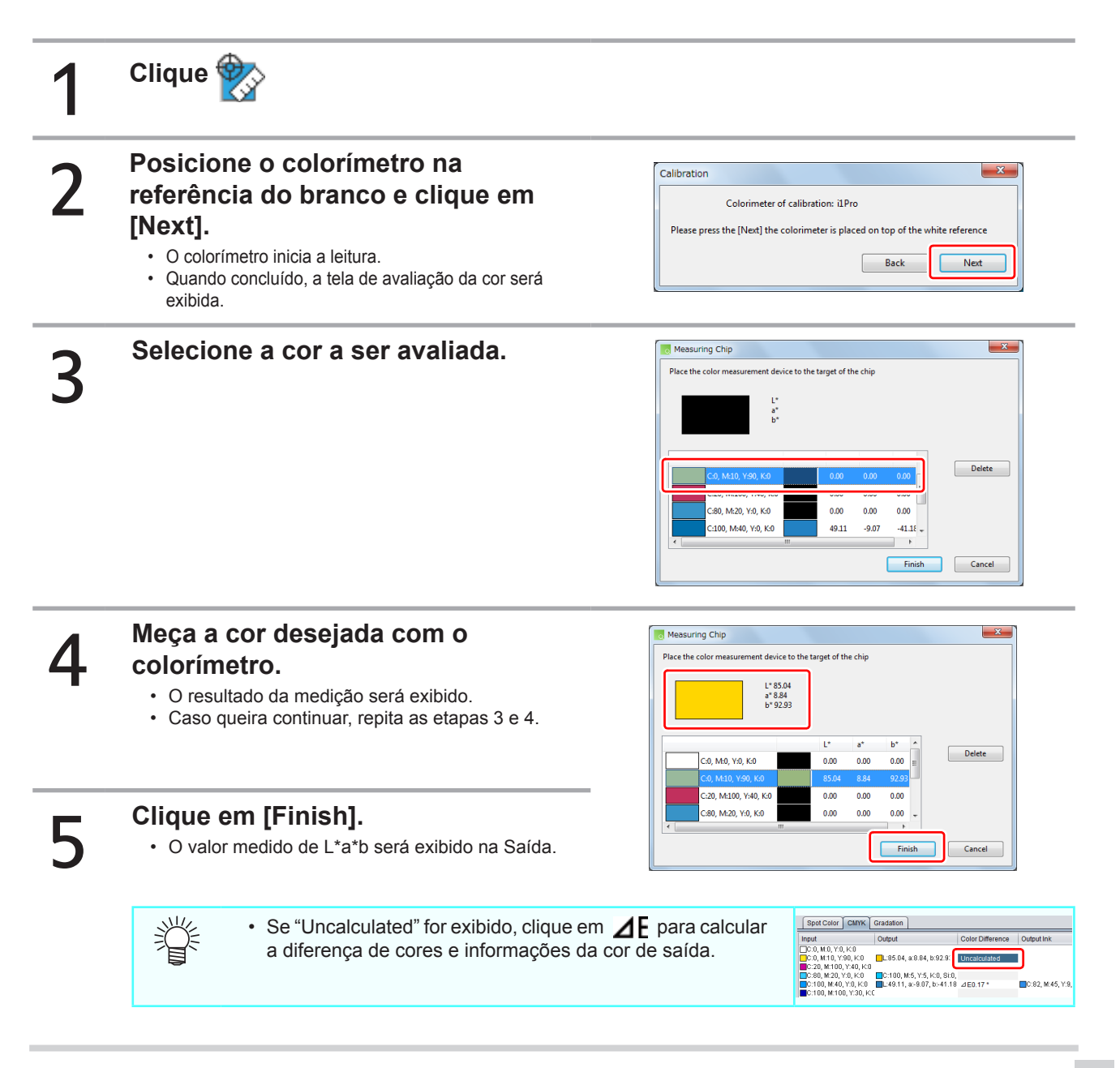

## Se os dados de entrada forem de cor do ponto / CMYK ou se a cor após a substituição for CMYK

| ✓ Replace  Ink○ Lab                                       | Substituir                       | Marque a caixa se for esse o caso.                                                                                                    |  |  |
|-----------------------------------------------------------|----------------------------------|----------------------------------------------------------------------------------------------------|--|--|
| Cyan 0 🔷 %                                                | Entrada                          | Insira o valor numérico da cor após a substituição.                                                                                                    |  |  |
| Yellow 0 x %<br>Black 0 x %<br>White 0 x %<br>White 0 x % | Aplicação do perfil de<br>limite | Quando essa opção estiver marcada,<br>o limite de tinta do perfil é utilizado.<br>(Para mais detalhes, ver "Processo de<br>substituição de cores")                                |  |  |
| Apply profile ink limit                                   |                                  | Se houver tintas de cor<br>específica em três slots<br>ou mais, a configuração<br>"Aplicar limite de tinta<br>do perfil" estará ativado,<br>e sua alteração não<br>será possível. |  |  |
|                                                           | Registro na lista                | Registre a cor após a substituição                                                                                                    |  |  |
|                                                           |                                  | na lista de cores. ( (ﷺP.120)                                                                                                    |  |  |
|                                                           | Seleção de uma                   | Selecione a cor após a substituição                                                                                                    |  |  |
|                                                           | Cor da lista                     | na lista de cores. ( 🖓 P.120)                                                                                                    |  |  |
|                                                           | Aplicação                        | Ao selecionar, a configuração será<br>aplicada na cor desejada.                                                                                                    |  |  |

## Se os dados de entrada forem de gradação

| ✓ Replace                                                                                                    | Substituir                 | Marque a caixa se for esse o caso.                                     |
|----------------------------------------------------------------------------------------------------|----------------------------|------------------------------------------------------------------------|
| Output(Lower Limit)<br>Cyan 0 • % Cyan 60 • %                                                                                                    | Saída (Limite Inferior)    | Definição da cor de substituição com a<br>menor densidade de gradação. |
| Magenta     0     +     %       Yellow     0     +     %                                                                                                    | Saída (Limite Superior)    | Definição da cor de substituição com a<br>maior densidade de gradação. |
| Black         0         *         %         Black         0         *         %           White         0         *         %         White         0         *         % | Registro na lista de cores | Registre a cor após a substituição na lista de cores. ( 🖓 P.120)       |
| White 0 1 %                                                                                                    | Aleção de uma cor da lista | Selecione a cor após a substituição na<br>lista de cores. ( 🏠 P.120)   |
| Apply                                                                                                    | Aplicação                  | Ao selecionar, a configuração será aplicada na gradação desejada       |

## Busca pela cor do ponto

É possível pesquisar a cor do ponto na lista de cores de entrada / saída.

## Pré-visualização

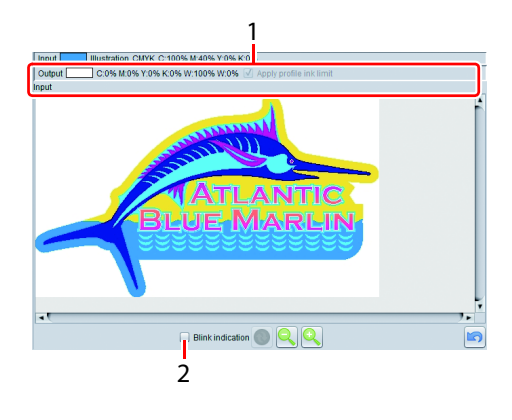

1 Exibe informações de cor na posição selecionada com o mouse.

 Entrada
 :Exibe objetos (ilustrações ou imagens) / modo de cor / cor de entrada.

 Image: Se a substituição de cores não puder ser realizada, verifique os dados disponíveis na coluna correspondente ( Image: P.112).

 Saída
 : Exibe informações de cor após uma substituição.

2 Destaque (Blink indication)

Quando marcada essa opção, a cor selecionada na lista de entrada / saída é destacada.

## Nota para substituição de cores

## Nota referente aos dados a serem substituídos

Não será possível executar a substituição de uma cor utilizando o efeito de filtro, como sombreamento / transparência / gradação do Adobe Illustrator.

## Substituição de cores específicas

Segue abaixo algumas recomendações para cores específicas com densidade alterada em animage.

• O RasterLink define a densidade a partir de um ponto com densidade 100%.

A densidade da tinta é calculada automaticamente, baseada na densidade do ponto. Exemplo:

Se uma cor específica estiver definida para o Ponto (cor definida como C=100, M=0, Y=0, K=0) for impressa com 100% de densidade em uma área e em 50% em outra área no Illustrator, e se a densidade da tinta para o ponto for definida como C=0, M=80, Y=20, K=0 no RasterLink, a densidade da tinta para o Ponto na área impressa em 100% passa a ser C=0, M=80, Y=20, K=0, e a densidade de tinta para o Ponto na área impressa em 50% passa a ser C=0, M=40, Y=10, K=0.

 A cor de um ponto exibido na lista de informações de substituição pode ser diferente da cor especificada no Illustrator. Isso ocorre porque a cor de entrada do ponto relacionada na lista de informações de substituição indica as cores correspondentes à densidade da cor detectada no ponto pelo RasterLink.

Exemplo:

Se uma cor específica estiver definida para o Ponto (cor definida como C=100, M=0, Y=0, K=0) for impressa com 100% em uma área e em 50% em outra no Illustrator, e o RasterLink detecta a área do Ponto em 50%, a cor indicada para esse Ponto na lista de informações de substituição de cores será definida como C=50, M=0, Y=0, K=0.

## Alteração da cor do ponto aplicado na gradação

Se desejar especificar uma cor de ponto para definir a gradação, essa ação só será possível mediante as condições abaixo:

• Especificada a mesma cor do ponto para todas as gradações, apenas com diferença de densidade.

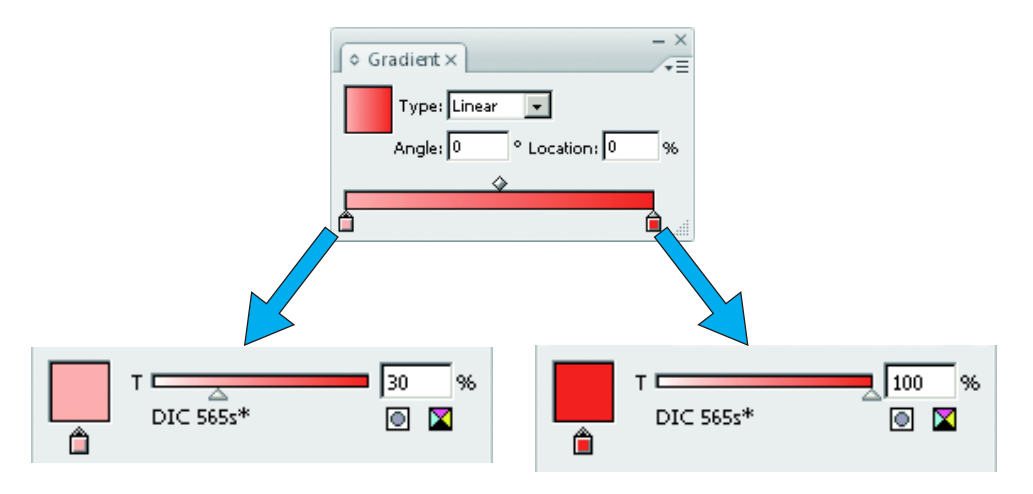

• Seleção da opção [Compatible Gradient and Gradient Mesh Printing] nas configurações de ilustração.

#### Especificação de diferentes cores específicas para a gradação

Ao selecionar diferentes cores específicas para a gradação, estas não poderão ser alteradas. Além disso, quando tais cores forem especificadas, desmarque a seleção [Compatible Gradient and Gradient Mesh Printin] na configuração da Ilustração. Se mantida a seleção, os objetos cuja gradação tenha sido especificada não serão impressos, tenha sido alterada a cor ou não.

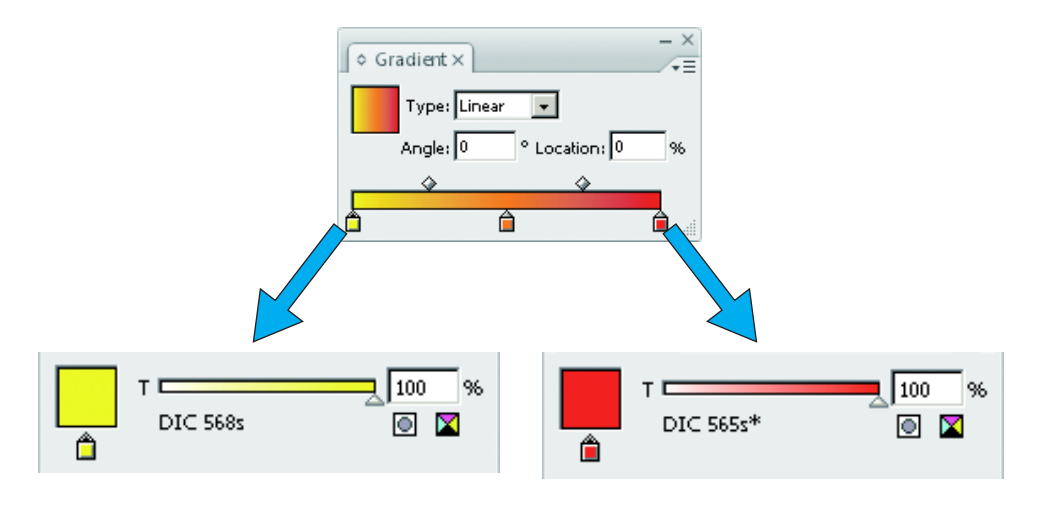

## Substituição de cores para gradação

- Se um ponto médio for introduzido entre a densidade máxima e a mínima para uma gradação pelo cursor deslizante, a cor não poderá ser substituída.
- A substituição de uma gradação, incluindo edição de áreas pode não ser realizada corretamente.
- A substituição de gradações com efeitos de filtro do Illustrator, tais como Sombreamento e Transparência, pode não ser executada corretamente.
- As ilustrações com cores similares às da gradação também serão substituídas.
- Exemplo:

Densidade máxima C=100, M=1, Y=1, K=1

Densidade mínima C=0, M=1, Y=1, K=1

Se uma ilustração com C=50, M=1, Y=1, K=1 for incluída, sua cor será substituída.

- Mesmo que a configuração de substituição de gradações pareça finalizada na tela "Gradação", a substituição não será realizada sob determinadas condições. Confirme que a substituição foi executada através de uma impressão reduzida antecipada.
- Se a configuração do Illustrator "Compatible Gradient and Gradient Mesh Printing" estiver marcada, a substituição da gradação não será possível.

## Ligação com a lista de cores

A lista de cores representa todas as informações de substituição.

Para mais detalhes sobre a lista de cores, ver P.159. Lá está descrita a função da lista de cores de cada coluna de entrada.

### Seleção de uma cor da lista

Selecione a informação de substituição da lista de cores e aplique-a para a tarefa. Ao clicar em 🔼 (Selecionar da lista de cores), a tela abaixo será exibida.

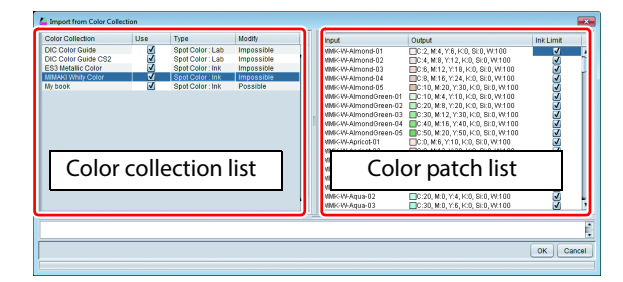

Lista de cores Seleção da lista de cores

Lista de seleção de cores A lista de cores da relação selecionada será exibida.

#### Procedimentos de aplicação

- (1) Selecione a lista de cores na função [Color collection list].
- (2) Selecione a cor substituta em [Color patch list].
- (3) Clique em [OK]. O valor definido em [Replacement color inputting] será aplicado.

#### Registro na lista de cores

Registre a entrada de cores de substituição na coluna [Replacement color inputting] na lista de cores. Ao clicar em 🙇 (Registrar na lista de cores), a tela abaixo será exibida.

|                                                                                                  |                                                                                                    |                                                                            | - |                                                                                                    |
|--------------------------------------------------------------------------------------------------|----------------------------------------------------------------------------------------------------|----------------------------------------------------------------------------|---|----------------------------------------------------------------------------------------------------|
| Color Collection Use<br>DIC Color Guide CS2<br>CS3 Metallic Color<br>MIMANI Why Color<br>Wy book | Spot Color: Lab     Spot Color: Lab     Spot Color: Lab     Spot Color: Lab     Spot Color: Ink     Spot Color: Ink | Modity<br>Impossible<br>Impossible<br>Impossible<br>Impossible<br>Possible |   | text Open     text of text of tex |
| Lista                                                                                            | de cores                                                                                                    |                                                                            |   | paid contys         0         0         0         0         0         0         0         0         0         0         0         0         0         0         0         0         0         0         0         0         0         0         0         0         0         0         0         0         0         0         0         0         0         0         0         0         0         0         0         0         0         0         0         0         0         0         0         0         0         0         0         0         0         0         0         0         0         0         0         0         0         0         0         0         0         0         0         0         0         0         0         0         0         0         0         0         0         0         0         0         0         0         0         0         0         0         0         0         0         0         0         0         0         0         0         0         0         0         0         0         0         0         0         0         0 <t< td=""></t<>                                                                                                    |
|                                                                                                  |                                                                                                    |                                                                            |   | Cores de entrada                                                                                                    |
|                                                                                                  |                                                                                                    |                                                                            |   | Close                                                                                                    |

#### Lista de cores Selecione as lista de cores a ser registrada.

Lista de seleção de cores A lista de cores da relação selecionada será exibida.

#### Cores de entrada

A cor selecionada e a entrada de informações de substituição na coluna [Replacement color inputting] serão exibidas.

#### Procedimentos de aplicação

- (1) Selecione a lista de cores registrada em [Color collection list].
- (2) Verifique se a entrada de informações na tela de substituição está em [Inputting color] e clique em [Register].
- (3) Os dados serão registrados em [Color patch list].

 Ao ativar [Apply profile ink limit], a impressão será executada com o valor mais baixo definido, para evitar o sobre-fluxo de tinta. (Mesmo especificado em 100%, a impressão será iniciada com um valor menor) (Important!) Caso desmarque a seleção, a impressão será iniciada com os valores especificados, porém, sobre-fluxos por excesso de tinta e outras falhas de impressão poderão ocorrer. Na medida do possível, aplique a mudança de cor com essa função ativada.

## Substituição de cores utilizando cores específicas

Ao executar a substituição de uma cor com tinta comum ou específica, conforme a impressora e a configuração ( P.94), a impressão será conforme abaixo.

#### Impressoras de Rolo

#### Modelos JV33/ CJV30/ JV400/ UJV500/ JV300/ CJV300/ CJV150/ UJV55-320

Para uma impressão por sobreposição de cores específicas configurada em camadas ( ( P.94), a mudança de cores será conforme abaixo.

#### A impressão com sobreposição de cores específicas não será executada.

Impressão de uma cor específica e uma comum ao mesmo tempo. Dessa forma, essas cores são combinadas.

#### Cor comum ⇒ específica

Após a impressão da cor substituta, a cor específica será sobreposta.

#### Cor específica ⇒ comum

Após a impressão da cor específica substituta, a cor comum será sobreposta.

#### Outras Impressoras de Rolo

Impressão da cor específica e da comum ao mesmo tempo. Passa a impressão quer as cores foram combinadas.

#### Impressoras do tipo flat-bed

Para uma impressão por sobreposição de cores específicas configurada em camadas ( ( P.94), a mudança de cores será conforme abaixo.

#### Cor comum ⇒ específica

Após a impressão da cor substituta, a cor específica será sobreposta.

#### Cor específica ⇒ comum

Após a impressão da cor específica substituta, a cor comum será sobreposta.

## Configuração de substituição de cor

Existem outros recursos de alteração de uma cor que não a substituição. São estes: substituição simples de cor ( (P.34) e criação de placa ( (P.83)). Este capítulo descreve a criação de dados para cada uso e o método de configuração dessas funções.

Para o método de criação de dados, o Illustrator CS5 será utilizado como exemplo.

### Impressão com tinta de cor branca

Utilize a função de substituição simples de cor.

#### Método de criação de dados no Illustrator

Recomenda-se a criação de dados com CMYK de cor única.

Modo de cor da imagem [CMYK].
Selecione [Document Color Mode]-[CMYK Color] no menu [File].

## Selecione todos os objetos e apenas uma cor CMYK.

- · Para apenas uma cor do objeto, selecione [Color].
- · Caso não altere a densidade do objeto na gradação, selecione [Gradient].
- Caso haja alguma dificuldade em alterar a cor no Illustrator em função de outros efeitos, selecione o formato raster e substitua por uma única cor com o Photoshop.

| K |
|---|
|   |

#### Grave e abra no RasterLink.

#### Método de substituição de cor

Ver "Configuração para imprimir uma imagem a cores por uma única cor - Substituição monocromática" ( ( P.33).

## Impressão em cores específicas, como o branco, em mídias transparentes

Utilize a função de criação de placas. Para mais detalhes ver P.83.

### Substitua as cores de pontos em uma imagem colorida

A cor do ponto representa uma cor específica. Ao adicionar uma aplicação à cor do ponto, esta se torna uma referência para substituições futuras. Utilize a função de substituição de cores.

(mportant!) • Leia a nota de substituição de cores e sua configuração.

Método de criação de dados no Illustrator

1

#### Modo de cor da imagem [CMYK].

• Selecione [Document Color Mode]-[CMYK Color] no menu [File].

## 2

## Registre uma cor para o ponto. (Caso utilize uma cor já registrada, passe para a Etapa 3)

- Selecione [Swatches] no menu [Window].
   A janela [Swatches] será exibida.
- (2) Clique em ▼ no canto superior direito e selecione [New Swatch...] no menu.A janela [New Swatches] será exibida.

(3) Configure conforme abaixo e clique em OK.

- Swatch Name : Insira o nome da cor.
- Color Type : Selecione "Special color".
- Color Mode : Selecione "CMYK".
- Color : Especifique a cor de exibição. Se a cor não for substituída, os dados serão impressos com essa cor.
- (4) Configuração registrada na lista da janela [Swatches].

| New Swatch             |            |   |        |
|------------------------|------------|---|--------|
| Swatch Name: White ink |            |   | OK     |
| Color Type: Spot Color | -          | - | Cancel |
| 🗹 <u>G</u> lobal       |            |   |        |
| Color Mode: CMYK       |            |   |        |
|                        | <u>þ</u> 0 | % |        |
| M                      | 0          | % |        |
| 🖗 🔲 Y 🖉                | 0          | % |        |
| K                      | 0          | % |        |
|                        |            |   |        |

|                | 4  | I X |
|----------------|----|-----|
| SWATCHES       |    | ₹≣  |
| [None]         |    |     |
| [Registration] | ¢  |     |
| White ink      |    |     |
| Black          |    |     |
| CMYK Red       |    | Ŧ   |
|                | E. |     |

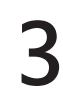

#### Aplicação da cor do ponto no objeto.

- (1) Selecione o objeto.
- (2) Selecione "Stroke" ou "Fill" para aplicar a cor o ponto na janela [Color].
- (3) Selecione a cor do ponto pela janela [Swatches].
  - A cor será aplicada ao objeto.

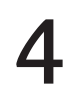

#### Após a criação dos dados, grave e abra no RasterLink.

Método de substituição de cor

| 1          | Selecione uma tarefa e acesse a tela de substituição de cor.                                                                    |
|------------|----------------------------------------------------------------------------------------------------|
| 2          | <ul> <li>Acesse a aba [Spot Color].</li> <li>Todas as cores específicas aplicadas na imagem serão exibidas na lista.</li> </ul> |
| 3          | Selecione uma cor de ponto para efetuar a substituição.                                                                         |
| 4          | Especifique a cor substituta.                                                                                                   |
| Substit    | stitua a cor CMYK na imagem                                                                                                    |
| Important! | Leia a nota de substituição de cores e sua configuração.                                                                        |
|            | étodo de criação de dados no Illustrator                                                                                        |
|            | Modo de cor da imagem [CMYK]                                                                                                    |

| 1    | Selecione [Document Color Mode]-[CMYK Color] no menu [File].                                 |  |
|------|----------------------------------------------------------------------------------------------|--|
| 2    | Especifique a cor na janela [Color].                                                         |  |
| 3    | Após a criação dos dados, grave e abra no RasterLink.                                        |  |
|      |                                                                                              |  |
| • Mo | étodo de substituição de cor                                                                 |  |
| • M  | étodo de substituição de cor<br>Selecione uma tarefa e acesse a tela de substituição de cor. |  |

| Selecione | uma c | or para | efetuar a | substituição. |
|-----------|-------|---------|-----------|---------------|
|           |       |         |           |               |

## Especifique a cor substituta.

3

4

## Alteração da gradação na imagem para a cor de tintas combinadas

Caso altere a gradação para cor mista, substitua a gradação.

(Important!) • Leia a nota de substituição de cores e sua configuração.

Método de criação de dados no Illustrator

- Modo de cor da imagem [CMYK].Selecione [Document Color Mode]-[CMYK Color] no menu [File].
- Criação e seleção de um objeto.

#### Selecione [Gradation] no menu [Window].

• A janela [Gradation] será exibida.

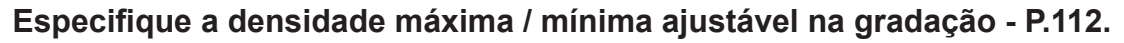

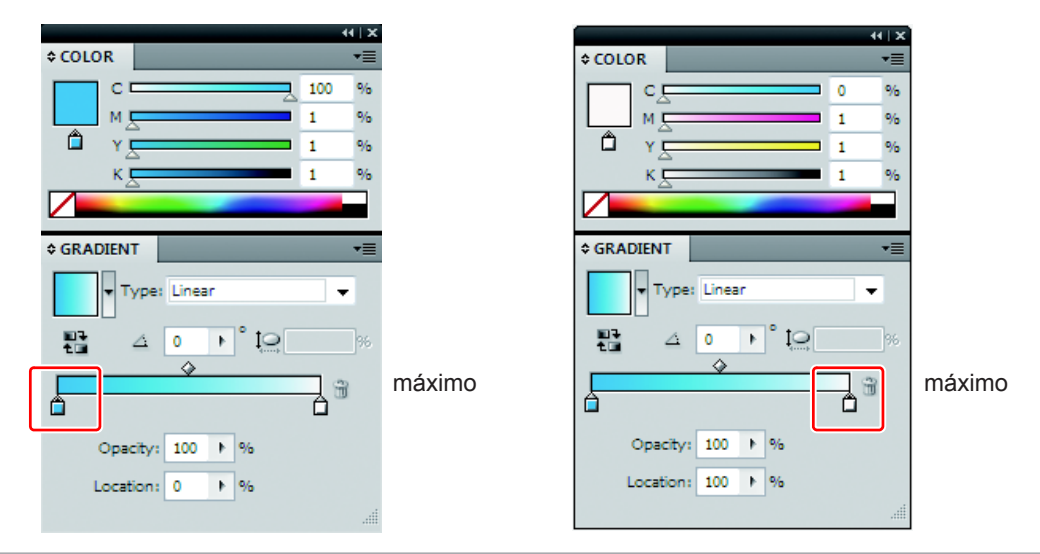

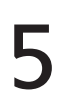

2

3

4

Após a criação dos dados, grave e abra no RasterLink.

Método de substituição de cor

| 1 | Selecione uma tarefa e acesse a tela de substituição de cor.                                                                   |
|---|----------------------------------------------------------------------------------------------------|
| 2 | <ul> <li>Acesse a aba [Gradation].</li> <li>Todos os tipos de gradação aplicados na imagem serão exibidos na lista.</li> </ul> |
| 3 | Selecione uma gradação para efetuar a substituição de cor.                                                                     |
| 4 | Especifique a densidade máxima/mínima após a substituição.                                                                     |

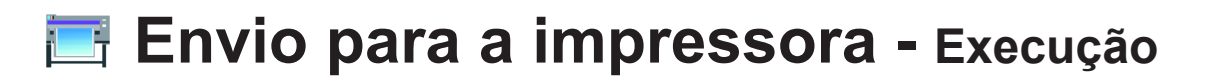

## Função

As seguintes operações poderão ser realizadas na tela [Execution]:

- · Especificação e execução do RIP e do método de impressão da tarefa selecionada
- Especificação do número de impressões

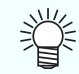

• Este capítulo descreve a fila de tarefas e a tela [Perform].

## Configuração da tela

| orking Disk (C:'MijSuite'Jobs'RL01:) | 17%      |               | 72.02     | GB Available Ph | /sic. Mem. (1.9 GB) 📒 |    | 37%                                                        | 1.2 GB Availabl   | Mima |
|--------------------------------------|----------|---------------|-----------|-----------------|-----------------------|----|------------------------------------------------------------|-------------------|------|
| Printer                              | Job Lis  | 1             |           |                 |                       | _[ | Execution                                                  |                   | D.,  |
| Status Remote Idle                   | Arranged | Layered Job N | ame       | Thumbnail       | Attribute             |    |                                                            |                   |      |
| ledia Size                           |          | Billfis       | h.eps     |                 | Color                 |    |                                                            |                   | J    |
| Manual Input     63.78 inch          |          | Billfis       | h.eps     | . And the       | White                 |    |                                                            |                   | 21   |
| Feed Roll Media                      |          |               |           |                 |                       |    |                                                            |                   | 2    |
| Magenta 100%                         |          | Fall.e        | ps        |                 | Color                 |    |                                                            |                   |      |
| Magenta 71%<br>Cyan 100%             | -        | Sprin         | g.eps     |                 | Color                 |    | <ul> <li>Immediate Print</li> <li>RIP and Print</li> </ul> |                   |      |
| Yellow 45%                           |          | Sum           | nerens    |                 | Color                 |    | <ul> <li>RIP Only</li> <li>Print Only</li> </ul>           |                   |      |
| Black 58%<br>White 94%               |          | - Contra      |           |                 | 0000                  |    | Print Count                                                | 1 💼 time(s)       |      |
| White 91%                            |          | Winte         | r.eps     |                 | Color                 |    | Delete ripped data :<br>Delete Job after prir              | after print<br>nt |      |
| Job Queue [2]                        | -        | Lady_         |           |                 | Color                 |    | Star                                                       |                   |      |
| humbnail Job Name Status Progress    | 3        |               |           |                 |                       |    |                                                            |                   |      |
| Lody lot Booding                     |          | Lady_         | right.eps |                 | Color                 |    |                                                            | ~                 |      |
| Fila de tarefas                      |          |               |           |                 |                       |    | Impres                                                     | ssao              |      |
| Ļ                                    |          |               | _         |                 |                       |    |                                                            |                   | 5    |
|                                      |          |               | F         | ·ila de         | tarefaș               |    |                                                            |                   | Ū    |
| JV400[8] UJF-6042[2]                 |          |               |           |                 |                       | _  |                                                            |                   |      |

### Tela de execução

A tela de execução varia de acordo com a tarefa da imagem e a tarefa de impressão e corte ( ( P.129).

#### Tarefa de imagem

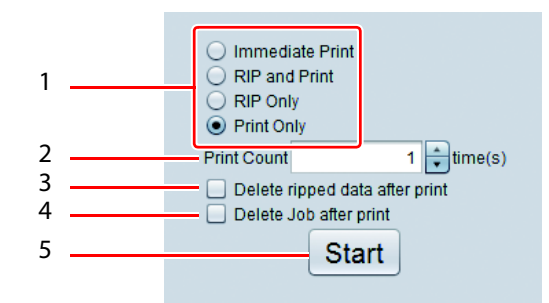

#### 6. Método de execução

Estão disponíveis os métodos de execução abaixo:

| Immediate Print | <ul> <li>: O RIP e a impressão são executados ao mesmo tempo.</li> <li>Conforme as condições da tarefa, com essa opção especificada, o método será alterado para a impressão após o RIP e executado em alguns casos. (P.130 "Condições nas quais o RIP e a impressão não podem ser executados")</li> <li>Caso a imagem original seja muito complexa, o processamento do RIP não poderá ser realizado e a operação de impressão será interrompida temporariamente. Neste caso, utilize a impressão após o RIP.</li> <li>Caso realizados o RIP e a impressão simultaneamente, dados ripados não serão criados.</li> </ul> |
|-----------------|----------------------------------------------------------------------------------------------------|
| RIP and Print   | : A impressão ocorre após a conclusão do RIP. São criados dados ripados.                                                                                                    |
| RIP Only        | : Somente o RIP é executado e são criados dados ripados. A impressão não<br>é realizada.                                                                                                    |
| Print Only      | : Somente a impressão é realizada. Se dados ripados não tiverem sido criados<br>(verifique se foram criados no status da lista de tarefas), a impressão será<br>realizada após o RIP.                                                                                                    |

#### 7. Print Count

Ao executar o RIP e a impressão: O número de repetições de ambas as operações. Impressão após o RIP, somente impressão: O número de repetições da impressão. (Para a impressão após o RIP, o mesmo é executado apenas uma vez.)

#### 8. Delete ripped data after print

Quando essa opção estiver marcada e o método de execução utilizado é o de impressão após o RIP ou de somente impressão, os dados ripados são apagados após a impressão.

#### 9. Delete Job after print

Quando essa opção estiver marcada e o método de execução utilizado é o de RIP e impressão, impressão após o RIP ou de somente impressão, os dados da tarefa são apagados, incluindo a imagem.

#### 10. Ponto do sentido de início

Realize o processo selecionado na etapa 1.

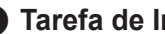

Tarefa de Impressão e Corte

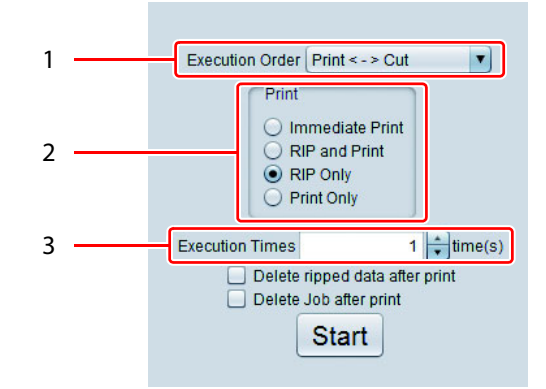

#### 1. Ordem de Execução

| Print <-> Cut | : Imprime e corta.             |
|---------------|--------------------------------|
| Impressão     | : Somente imprime, sem cortar. |
| Cut (Cortar)  | : Somente corta, sem imprimir. |

#### 2. Impressão

Igual ao método de execução de uma tarefa de imagem.

#### 3. Execution Times

Realiza a impressão e o corte pelo número especificado de vezes.

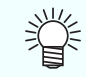

• Quando a opção [Cut] for selecionada em [Execution Order], o valor de [Execution Times] não pode ser alterado de "1 time".

#### Fila de tarefas

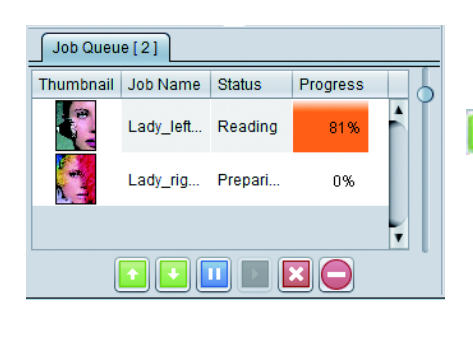

Exibe o andamento da operação. Também permite realizar as operações abaixo nas tarefas selecionadas da lista.

- Muda a sequência de processamento. Primeiro é preciso finalizar a tarefa em processamento para depois realizar essa operação.
  - Interrompe o processamento da tarefa.

Retoma o processamento da tarefa interrompido anteriormente.

Cancela o processamento da tarefa selecionada.

Cancela o processamento de todas as tarefas.

Após a execução, o processamento da tarefa é suspenso automaticamente. Caso a imagem tenha sido lida e o RIP/ impressão tenha sido realizado após a execução, clique em para reiniciar.

| )<br>NE | • A lista de tarefas atual e o status da auto execução (P.163) são exibidos na aba [Job Queue]. |                                                                                                    |                                                                                             |                                                                                  |  |  |  |  |
|---------|-------------------------------------------------------------------------------------------------|----------------------------------------------------------------------------------------------------|---------------------------------------------------------------------------------------------|----------------------------------------------------------------------------------|--|--|--|--|
| Ϋ́Ε,    | Job Queue O Preparing                                                                           | Job Queue 0 Running                                                                                      | Job Queue 0 Suspending                                                                      | Job Queue O Auto executing                                                       |  |  |  |  |
|         | Preparing:<br>Exibido durante a<br>inicialização.                                               | Em andamento:<br>Status no qual a leitura<br>de imagens, o RIP e a<br>impressão podem ser<br>realizados. | Suspending:<br>Status no qual não<br>é possível executar<br>leituras, RIP ou<br>impressões. | Auto executing:<br>Status no qual a Auto<br>Execução ( ( P.163)<br>foi iniciada. |  |  |  |  |

#### Condições nas quais o RIP e a impressão não podem ser executados

Com as condições abaixo, mesmo que o RIP e a impressão tenham sido especificados, a impressão será realizada automaticamente após o RIP.

- Utilize a tela "General Print" para definir a quantidade de cópias múltiplas e selecionar [Each move] como método de transferência.
- Tarefas sobrepostas
- Tarefas combinadas
- · Posicionamento arbitrário no fracionamento habilitado
- Execução e repetição
- Tarefa de impressão e corte
- Tarefa de impressão de gabarito BBQ
- · [Print bottom clear liquid] habilitado para a impressão de tons de brilho
- Uso da impressora JFX200 (6 cores)
- · Repetição de impressão com tinta transparente duas ou mais vezes
- Adição de marcas de corte FOTOBA.
- · Impressão alternada

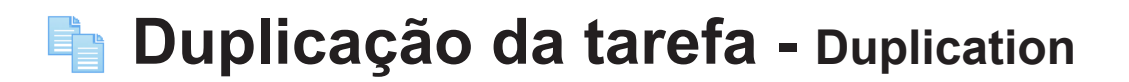

## Função

A seguinte operação poderá ser realizada na tela [Duplication]:

• Repete a tarefa selecionada.

Com essa função, em caso de uma tarefa básica, a mesma imagem não precisa ser lida novamente. Além disso, as configurações da tarefa básica também são duplicadas, permitindo a criação de uma tarefa somente alterando algumas configurações, sem alterar a tarefa original.

## Configuração da tela

| Parted into Ver 2.0                                                                                                    |                          |                           |                 |                     |                    |                |   |
|----------------------------------------------------------------------------------------------------|--------------------------|---------------------------|-----------------|---------------------|--------------------|----------------|---|
| File Function Tool Environments                                                                                            |                          |                           |                 |                     | L.                 |                |   |
| Working Disk (C:MijSuiteUobs\RL01:)                                                                                        | 17%                      | 72.01 GB Available Physic | . Mem. (1.9 GB) | 36%                 | 1.2 GB Available 🎵 | <b>/ima</b> ki |   |
| Printer                                                                                                    | Job List                 |                           |                 | Pa Duplication      |                    |                |   |
| Status Remote Idle                                                                                                    | Arranged Layered Job Nam | e Thumbnail At            | tribute         |                     |                    |                |   |
| Media Size<br>Scan 🔾 Auto Detection 🔽 20.9                                                                                 | Billfish.e               |                           | olor            |                     |                    |                |   |
| Manual Input     63.78 inch                                                                                                | Billfish.e               | w                         | nite            |                     |                    | 2              |   |
| Feed Roll Media                                                                                                    | Fall.eps                 | <b>200</b>                | olor            |                     |                    |                | 1 |
| 1 Magenta 100%<br>2 Magenta 71%                                                                                            | Sorting on               |                           | alar            |                     |                    |                | I |
| 3 Cyan 100%<br>4 Cyan 83%                                                                                                  | Spring.er                |                           | 000             |                     |                    | G <sub>R</sub> |   |
| 6 Black 08%<br>7 White 94%                                                                                                 | Summer                   | eps Ci                    | olor            | Duplicate countr    |                    |                |   |
| 8 /white 91%                                                                                                    | Winter.ep                | s <b>de los</b> Ci        | olor            | Include ripped data | · •                | <u>**</u>      | 2 |
| Job Queue [0]                                                                                                    | Lady_left                | eps C                     | olor            | Du                  | plicate            |                |   |
| Thumbnail Job Name Status Progress                                                                                         | Lady rial                | tans 😽 C                  | olor            |                     |                    |                |   |
|                                                                                                    | igi                      |                           |                 |                     |                    | <b>*</b>       | _ |
|                                                                                                    |                          |                           |                 |                     |                    |                | 3 |
|                                                                                                    |                          |                           |                 |                     |                    |                |   |
|                                                                                                    |                          |                           |                 |                     |                    |                |   |
|                                                                                                    |                          |                           |                 |                     |                    |                |   |
|                                                                                                    |                          |                           | <b>▼</b> [ ]    |                     |                    | T.             |   |
| Constat on onetal on ontal                                                                                                 |                          |                           |                 |                     |                    |                |   |
| [14:13:46] - Started reading the file : [Billfish_cut.eps]<br>[14:13:49] - Completed reading the file : [Billfish_cut.eps] |                          |                           |                 |                     |                    | Ę.             |   |
| 1                                                                                                    |                          |                           |                 |                     |                    |                |   |

#### 1. Duplicate counts

Especifica o número de duplicações para a tarefa.

#### 2. Include ripped data

Quando essa opção estiver marcada, os dados ripados também são duplicados.

#### 3. Duplicate

Duplica a tarefa.

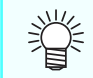

• O nome da tarefa duplicada é o mesmo da tarefa original. Recomenda-se alterar o nome da tarefa na tela [Job property] para permitir seu reconhecimento. (Para o método de configuração, ver P.32.)

## Gravação da tarefa no arquivo - Backup Abertura da tarefa salva - Restore

## Função

As seguintes operações poderão ser realizadas na tela [Backup/ Restore]:

- Gravação da tarefa no arquivo de backup.
- Abertura do arquivo de backup salvo e restauração da tarefa.

## Configuração da tela

| Rasted inkfi Ver 2.0                                                                                                    |               |                                                                                                    |         |                                                    |                          |
|----------------------------------------------------------------------------------------------------|---------------|----------------------------------------------------------------------------------------------------|---------|----------------------------------------------------|--------------------------|
| File Function Tool Environments                                                                                                    |               |                                                                                                    |         |                                                    |                          |
| Working Disk (C:/MijSuiteUobs\RL01;)                                                                                                    | 15%           | 73.46 GB Available Physic. Mem. (1.                                                                                     | 9 GB) 📘 | 38%                                                | 1.2 GB Available MIMCIKI |
| Printer                                                                                                    | Job List      |                                                                                                    |         | Backup                                             |                          |
| Salus<br>Salus<br>Salus<br>Salus<br>Meda Sue<br>Salus<br>Manual Input<br>Feed<br>Roll Meda<br>1983<br>Salus<br>Salus<br>Salu | Arrang_Layerd | Job Hame Tumbnai Akrbde<br>Lsgjubb Corr<br>HappHoli<br>Kajkkeps Corr<br>Kajkkeps Corr<br>Kajkkeps Corr<br>Kajkkeps Corr |         | Bactup Bactup Detets Job after Bac Restore Restore |                          |

#### 1. Backup;

Salva a tarefa selecionada no arquivo de backup especificado. Também é possível selecionar mais de uma tarefa para salvá-las no arquivo de backup.

Ŷ

- As informações abaixo são salvas no arquivo de backup.
  - Imagem, informações de configuração da tarefa, perfil de dispositivo, perfil de entrada e diversas configurações do arquivo.
  - Os dados ripados não são incluídos no arquivo de backup. Portanto, o RIP deverá ser executado novamente após a restauração.

#### 2. Delete Job after Backup

Quando essa opção estiver marcada, a tarefa será apagada após o backup.

## 3. Restauração

Restaura a tarefa a partir do arquivo de backup.

| Ť | <ul> <li>Caso o tipo de equipamento no qual o backup da tarefa foi registrado e o conjunto de tintas de cores<br/>específicas configurado no tipo de equipamento não estejam registrados no RasterLink, um erro será<br/>exibido na área de mensagens e a restauração não será possível.</li> </ul>                                                        |
|---|----------------------------------------------------------------------------------------------------|
|   | <ul> <li>Caso o perfil de dispositivo/entrada especificado no arquivo de backup não esteja instalado, um erro<br/>será exibido na área de mensagens e a restauração não será possível. Nesses casos, o perfil de<br/>dispositivo/entrada no arquivo de backup é salvo na pasta abaixo. (O caminho completo é exibido<br/>na área de mensagens.)</li> </ul> |
|   | Feche o RasterLink, inicie o gerenciador de perfis e instale o perfil.                                                                                                    |
|   | Installation folder\Tmp                                                                                                    |
|   | Após a instalação, reinicie o RasterLink e restaure o arquivo.                                                                                                    |
|   |                                                                                                    |

(Important!) • Os arquivos de backup não podem ser restaurados em versões anteriores ao RasterLinkPro5.

## Remoção de Tarefas e Dados Ripados - Delete

## Função

As seguintes operações podem ser realizadas na tela [Delete]:

- Remoção das tarefas selecionadas
- Remoção dos dados ripados das tarefas selecionadas

## Configuração da tela

| <pre>14 / United in the second in the second</pre> | RasterLinkő Ver 2.0                                                                                                    |                |                                                                                                    |                                                       |                  |
|----------------------------------------------------------------------------------------------------|----------------------------------------------------------------------------------------------------|----------------|----------------------------------------------------------------------------------------------------|-------------------------------------------------------|------------------|
| Prete     Nature     Annual Nucle     Annual Nucle                                                                                                    | orking Disk (C:WijSuiteLlobs\RL01:)                                                                                                    | 15%            | 73.46 GB Available Physic. Mem. (1.9 GB)                                                                                                    | 39%                                                   | 1.2 GB Available |
| Balas<br>Hass Lago Balas<br>Sana Andrea Control Control Co   | Printer                                                                                                    | Job List       | ,<br>                                                                                                    | 1 Delete                                              |                  |
| 0 real-way water values. Source provide the object of the set of the set of t       | tatus s<br>feda Sizo<br>Scan Auto Descalar<br>Manual Input<br>Fed<br>Roll Media<br>1940 Sector<br>2940 Sector<br>2940 Sector | Arrang_Layered | Jabo Name     Thumbhail     Athubé       Lati, Jeb J     Color       HappHolit     Color       HappHolit     Color       Taiki sps     Color       Taiki sps     Color       Taiki sps     Vhile | ● Detete completely<br>○ Detete ripped data<br>Delete |                  |
|                                                                                                    | 01:40:41] - [UJF-3042] : Started monitoring Hot Folder.<br>01:40:41] - [JV400] : Started monitoring Hot Folder.<br>01:40:41] - [JV400] : Started monitoring Hot Folder.                                                                                                    | Disek anal     |                                                                                                    |                                                       | ć                |

#### 1. Delete completely

Apaga todos os dados das tarefas selecionadas na lista de tarefas.

(mportant!) A remoção não é possível nos seguintes casos:

 Somente uma parte de um grupo de tarefas compostas ou organizadas foi selecionada. Nesse caso, cancele a composição e selecione as tarefas que deseja apagar.
 Para apagar um grupo inteiro de tarefas, selecione todas.

#### 2. Delete ripped data only

Apaga os dados ripados das tarefas selecionadas na lista de tarefas.

#### 3. Apagar

Realiza a remoção com as condições definidas acima.

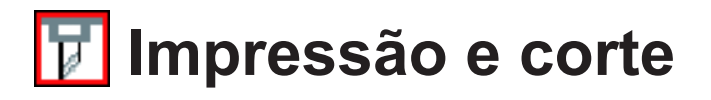

## Função

· Operação de impressão e corte com o cortador da impressora, como na CJV300 e na CJV150.

## Procedimentos de criação de tarefas de impressão e corte

### Criação de informações de impressão e corte

#### Formato dos arquivos/ dados para impressão e corte

Os formatos de arquivo e de dados suportados pela operação de impressão e corte são os seguintes:

| Formato do<br>arquivo     | ps, eps, pdf                                                                                                    |  |  |  |  |
|---------------------------|----------------------------------------------------------------------------------------------------|--|--|--|--|
|                           | Objeto vetor (ilustração)                                                                                                    |  |  |  |  |
|                           | Especifique o seguinte para a cor dos segmentos de linha (traçados) a serem<br>cortados:                                                   |  |  |  |  |
| Obietos                   | Cor específica com "CutContour" adicionado à frente de seu nome                                                                            |  |  |  |  |
| disponíveis para<br>corte | <ul> <li>Ao adicionar uma sequência após CutContour, esta será tratada como outra linha<br/>de corte com condições modificadas.</li> </ul> |  |  |  |  |
|                           | CutContour                                                                                                    |  |  |  |  |
|                           | CutContourCut1 As condições de corte podem ser configuradas                                                                                |  |  |  |  |
|                           | CutContourHalf                                                                                                    |  |  |  |  |

O RasterLinkTools ( ( P.176) permite criar facilmente informações de impressão e corte no Adobe Illustrator/ CoreIDRAW.

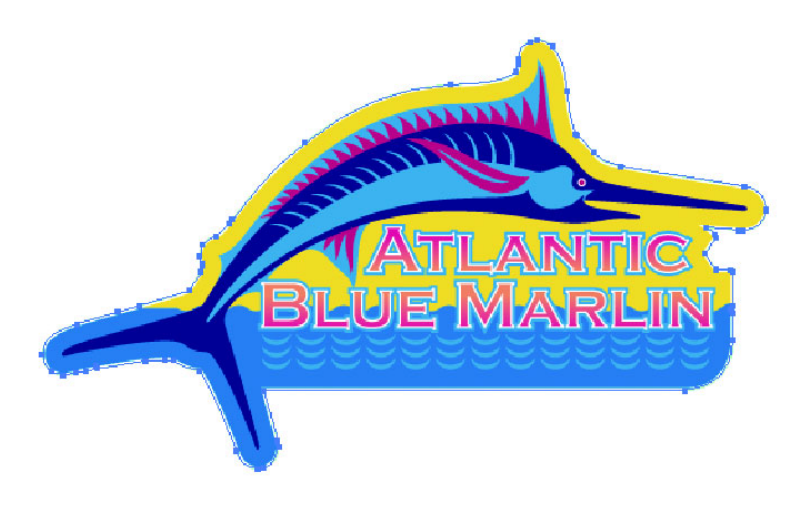

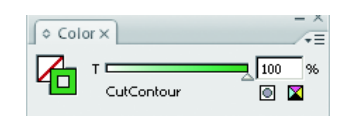

Define a passada (linha) cujo nome da cor específica é "CutContour" ao redor da ilustração como a linha de corte.

## Leitura de informações de impressão e corte

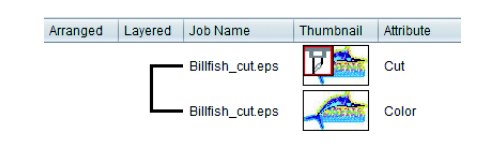

Embora originalmente seja apenas um arquivo, no RasterLink, as informações são lidas como duas tarefas de cor e corte combinadas automaticamente.

O ícone de indicação de corte é exibido na miniatura da tarefa de corte.

## Edição

#### Tela de edição dos cortes

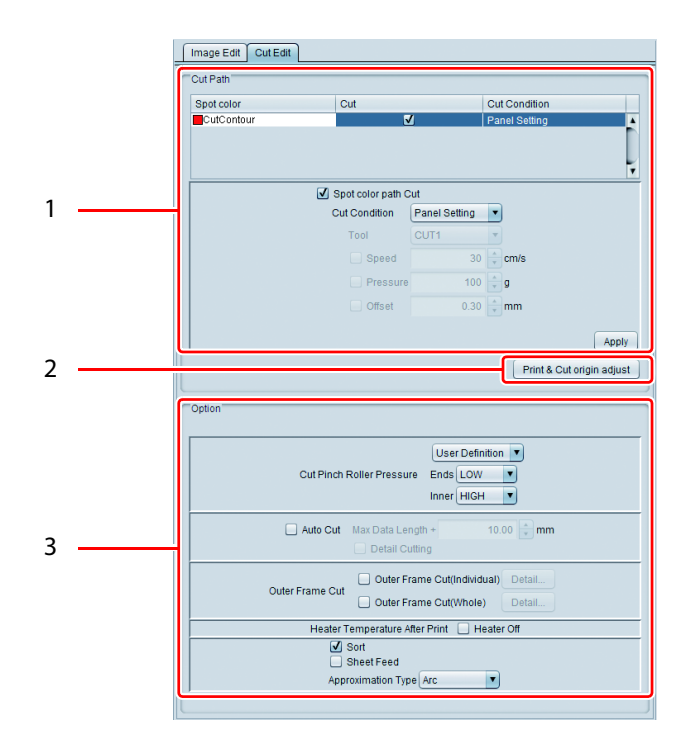

#### 1. Cut Path

Especifica como as informações serão cortadas.

| Lista de cores específicas<br>para corte | Exibe as cores específicas para o corte.<br>É possível especificar a condição de corte separadamente para cada<br>cor específica.<br>Após selecionar a cor específica para edição na lista, configure os<br>campos abaixo. |
|------------------------------------------|----------------------------------------------------------------------------------------------------|
| Spot color path Cut                      | Quando essa opção estiver marcada, a área selecionada da cor específica será cortada.                                                                                                    |
| Condição de Corte                        | Especifica as condições de corte.                                                                                                    |
| Tool (Ferramenta)                        | Seleciona o cortador. Ao selecionar "HALF", é realizado o corte de linhas pontilhadas.                                                                                                    |
| Velocidade                               | Define a velocidade de corte.                                                                                                    |
| Pressão                                  | Especifica a pressão da lâmina de corte.                                                                                                    |
| Deslocamento                             | Corrige a posição central da lâmina de corte.                                                                                                    |
| Aplicação                                | Aplica as configurações.                                                                                                    |

Para as condições de corte, há valores adequados de acordo com a mídia e o cortador. Consulte o manual do usuário de sua impressora.

53

#### 2. Print & Cut origin adjust (somente CJV300, CJV150)

É possível imprimir e cortar um padrão de ajuste para definir o ponto de origem da operação de impressão e corte.

| (Important!) | <ul> <li>Ajuste o ponto de origem da impressão e corte após configurar as condições de impressão.</li> <li>Caso a resolução ou o traçado sejam alterados após ajustar o ponto de origem da impressão e corte, será preciso realizar o ajuste novamente.</li> <li>Após completar a impressão e o corte de um padrão de ajuste, a tarefa para o ajuste do ponto de origem será apagada automaticamente da lista de tarefas. Contudo, caso perca alguma informação ou ocorra um erro durante uma impressão e corte, apague a tarefa do ponto de origem manualmente.</li> </ul> |
|--------------|----------------------------------------------------------------------------------------------------|
|              |                                                                                                    |

Clique em [Print & Cut origin adjust] para abrir a caixa de diálogo à direita. 📑 Print & Cut origin adjust

| Add register mark | Quando essa opção estiver marcada, serão<br>impressas informações sobre a resolução, a<br>quantidade de linhas e a forma de onda no canto<br>superior esquerdo de um padrão de ajuste. | Output test pattern of [Print and Cut Origin Adjust] |
|-------------------|----------------------------------------------------------------------------------------------------|------------------------------------------------------|
| Add Label         | Quando essa opção estiver marcada, a<br>impressão incluirá marcas de registro.                                                                                                    | Add Label                                            |
| [OK]              | Clique para imprimir e cortar um padrão de                                                                                                    |                                                      |
|                   | ajuste.                                                                                                    | OK Cancel                                            |

#### 3. Opcional

| Cut Pinch Roller<br>Pressure      | Especifica a pressão de corte do rolete de pressão.                                                                                                    |                                                                                                    |                  |                                                         |                          |  |  |
|-----------------------------------|----------------------------------------------------------------------------------------------------|----------------------------------------------------------------------------------------------------|------------------|---------------------------------------------------------|--------------------------|--|--|
| Auto Cut (Corte<br>Automático)    | Quando essa opo<br>processo.<br>• Max data len<br>• Corta cópias<br>marcada, cao<br>linha são cor                                                                                               | ando essa opção estiver marcada, a mídia é cortada automaticamente após a conclusão do<br>cesso.<br>Max data length+: Especifica a distância entre o final das informações e a posição de corte.<br>Corta cópias e marcas de identificação contínuas por linha: Quando essa opção estiver<br>marcada, cada vez que uma linha é impressa, as cópias de uma imagem dispostas em tal |                  |                                                         |                          |  |  |
| Outer Frame Cut                   | Além de cortar a<br>de corte da im<br>se também se<br>as divisórias e o<br>tarefa como um                                                                                                    | s informações<br>lagem, define<br>erão cortados<br>o retângulo da<br>todo.                                                                                                    |                  | Corte individual dos<br>retângulos das tarefas:<br>: ON |                          |  |  |
|                                   | Clique em [Detail] para<br>configurar as condições de<br>corte.<br>Corte do retângulo<br>desta forma<br>todo: ON                                                                                |                                                                                                    |                  |                                                         |                          |  |  |
| Heater Temperature<br>After Print | Quando habilitad                                                                                                    | la, essa opção de                                                                                                    | sliga todos os a | quecedores dura                                         | ante o corte.            |  |  |
|                                   | <ul> <li>Conforme a mídia, quando a temperatura dos aquecedores estiver muito<br/>elevada, a precisão de corte é reduzida devido à distorção. Nesses casos,<br/>habilite essa opção.</li> </ul> |                                                                                                    |                  |                                                         |                          |  |  |
| Classificar                       | Quando habilita                                                                                                    | ada, essa opção al                                                                                                    | ltera a ordem de | corte para redu                                         | zir o tempo do processo. |  |  |
| Alimentação                       | Para mídias em folha, avança a mídia antes do corte para verificar é possível cortar todas as formas.                                                                                           |                                                                                                    |                  |                                                         |                          |  |  |
| Tipo de<br>Aproximação            | Seleciona como as curvas serão cortadas.                                                                                                    |                                                                                                    |                  |                                                         |                          |  |  |
|                                   | Straight Line:                                                                                                    |                                                                                                    |                  |                                                         |                          |  |  |
|                                   | Corte em linhas próximas às curvas. A precisão de corte é reduzida, mas a velocidade de corte aumenta.                                                                                          |                                                                                                    |                  |                                                         |                          |  |  |
|                                   | <ul> <li>Arc : Corte em pequenos círculos próximos às curvas. A velocidade de corte é<br/>reduzida, mas a qualidade do corte é maior.</li> </ul>                                                |                                                                                                    |                  |                                                         |                          |  |  |

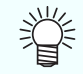

 Verifique o padrão de ajuste após a operação de impressão e corte e insira os valores de ajuste de X e Y na tela de informações da impressora.

#### Combinação com outras funções

As funções que podem ser utilizadas com impressão e corte são as seguintes:

| Função               | Disponível para combinação |
|----------------------|----------------------------|
| Composição (*)       | ОК                         |
| Seleção              | NA                         |
| Fracionamento        | NA                         |
| Selecionar e Repetir | NA                         |
| Placa específica     | ОК                         |
| Composição (**)      | ОК                         |
| Substituição de cor  | ОК                         |

- (\*) Disponível somente em tarefas de impressão e corte.
- Disponível somente em uma combinação (\*\*) de tarefas de impressão e corte e apenas impressão.

## Método de execução da impressão e corte

Acesse a tela de execução e inicie a impressão e o corte. Para realizar a impressão e corte, ver P.135.

## Impressão em Rolos Duplos

## Função

A impressão com dois rolos de mídia pode ser realizada nos modelos SIJ-320UV e UJV55-320. Essa operação é denominada "Impressão em Rolos Duplos".

Após inserir os rolos na impressora, recupere o status da impressora para que a configuração da impressão em rolos duplos possa ser utilizada.

| (Important!) | <ul> <li>Essa função somente pode ser utilizada quando dois rolos tiverem sido inseridos nos modelos SIJ-320UV/UJV55-320 e o status da impressora tiver sido recuperado.</li> <li>Verifique o status da impressora na tela correspondente.</li> </ul> |                                               |      |                                         |                                        |  |
|--------------|----------------------------------------------------------------------------------------------------|-----------------------------------------------|------|-----------------------------------------|----------------------------------------|--|
|              |                                                                                                    | Printe                                        | er   |                                         |                                        |  |
|              |                                                                                                    | Status Remote Idle Espaço entre os dois rolos |      |                                         |                                        |  |
|              |                                                                                                    | Media Scan                                    | Size | <b>k</b> −1000- <del>x</del> −10        | 00- <del>*</del> -1200-*               |  |
|              |                                                                                                    | Manual Input 3.200.0 H mm                     |      |                                         |                                        |  |
|              |                                                                                                    |                                               |      | Tamanho da<br>mídia do rolo<br>esquerdo | Tamanho da<br>mídia do rolo<br>direito |  |

## Tarefas que não podem utilizar a impressão em rolos duplos

A impressão em rolos duplos não pode ser utilizada em tarefas com qualquer uma das seguintes condições.

Com Execução e Repetição habilitada.

## Condições nas quais a impressão em rolos duplos não pode ser configurada

Marcas de identificação não podem ser impressas quando as seguintes condições forem especificadas devido à impressão em rolos duplos.

- Definição de mais de uma cópia e seleção de [Each move] como método de transferência.
- · Configuração do Arranjo.
- · Inclusão de marcas de corte FOTOBA.

## Exemplo de arranjo de imagem

As imagens podem ser dispostas e impressas utilizando os três procedimentos a seguir com rolos duplos.

#### Exemplo de Arranjo 1.

#### Exemplo de Arranjo 2.

Exemplo de Arranjo 3.

Especifica mais de uma cópia de uma única imagem para ambos os rolos e executa a impressão.

Aplica mais de uma imagem em ambos os rolos e executa a impressão.

Imprime imagens divididas entre os dois rolos.

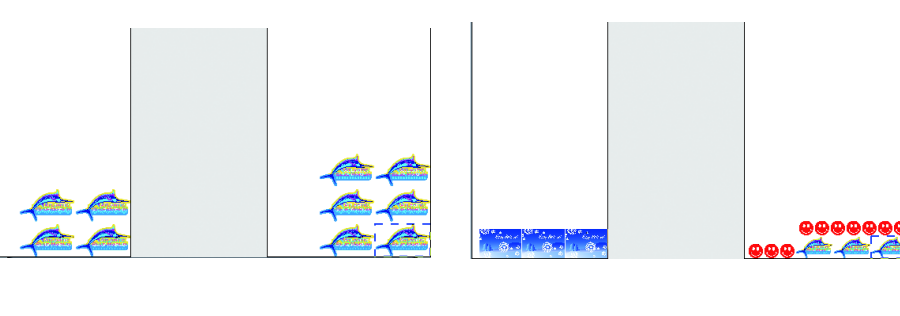

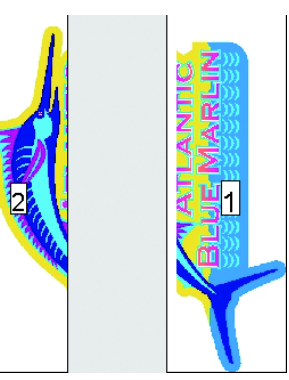

Rolo Rolo Rolo direito Rolo direito Rolo direito Rolo esquerdo esquerdo

esquerdo

## Procedimentos para impressão em rolos duplos

Esta seção explica os procedimentos de impressão para cada um dos exemplos de arranjo de imagem.

## Método de execução da impressão e corte

| 1 | Selecione 🦑 uma tarefa para impressão na lista de tarefas.                                                                                                    |                                                                                                    |  |  |  |
|---|----------------------------------------------------------------------------------------------------|----------------------------------------------------------------------------------------------------|--|--|--|
| 2 | Selecione (General Print) nos ícones                                                                                                    | de função.                                                                                                    |  |  |  |
| 3 | <ul> <li>Selecione mais de uma cópia na tela "General Print'.</li> <li>As imagens são agrupadas e dispostas no rolo direito.</li> </ul>                                                                       |                                                                                                    |  |  |  |
| 4 | Verifique o valor da posição de<br>detecção do rolo esquerdo em [Left<br>Roll Detect Position] para inserir o<br>valor em [Left Roll Layout Position]<br>do ponto de origem da impressão<br>do rolo esquerdo. |                                                                                                    |  |  |  |
| 5 | Clique em 🀱 (Optimization).                                                                                                    |                                                                                                    |  |  |  |
| 6 | Selecione [Each move] como<br>o método de transferência das<br>cópias.                                                                                                    | Image State         per disal         2210 (m) Free         000 arm         000 arm |  |  |  |
| 7 | <ul> <li>Clique em (Optimization).</li> <li>As imagens também são dispostas no rolo esquerdo.</li> </ul>                                                                                                    | 1.Selecione                                                                                                    |  |  |  |
| 8 | Execute a impressão.                                                                                                    |                                                                                                    |  |  |  |
|   |                                                                                                    |                                                                                                    |  |  |  |

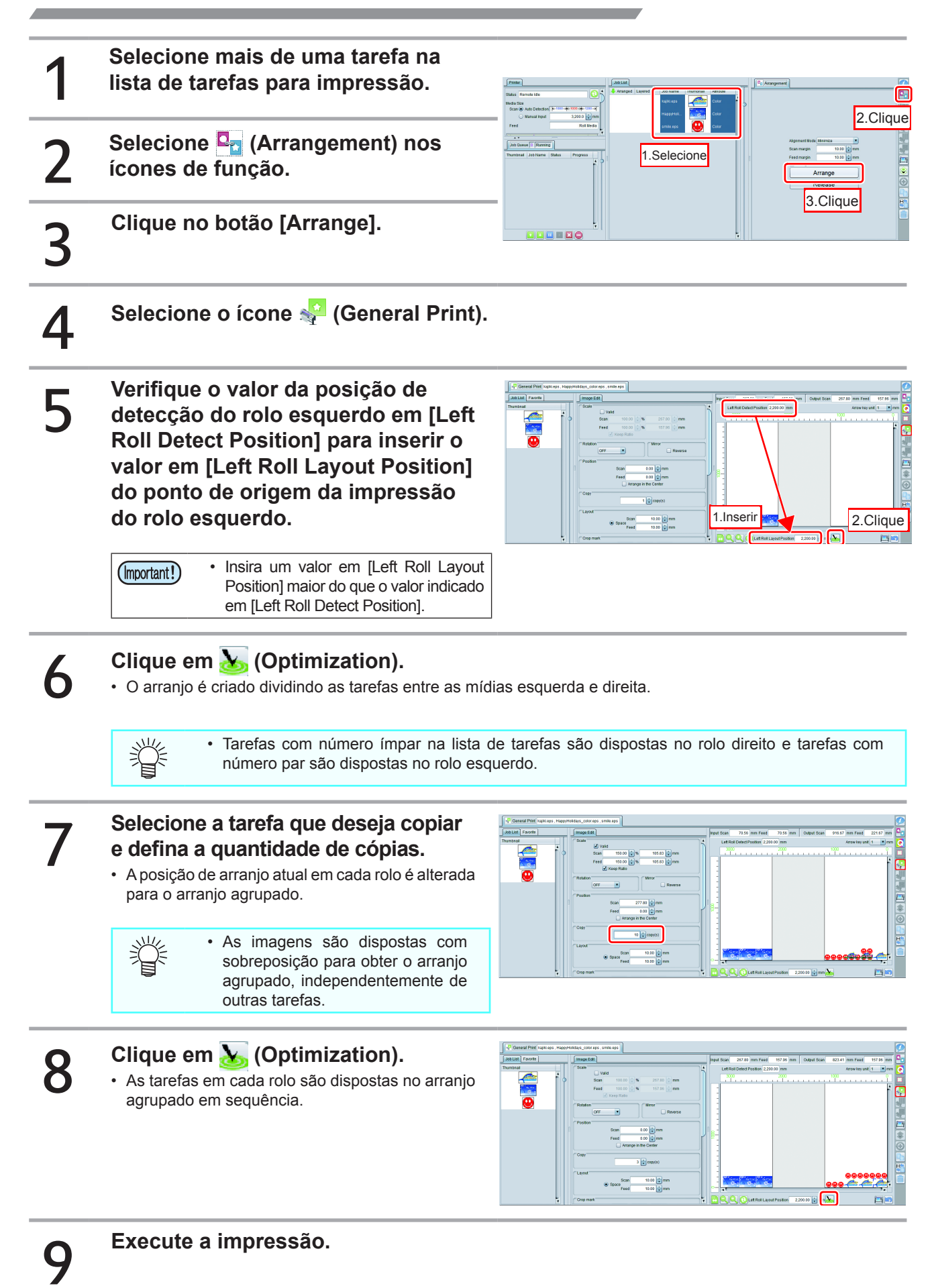

## Exemplo de Arranjo 3.

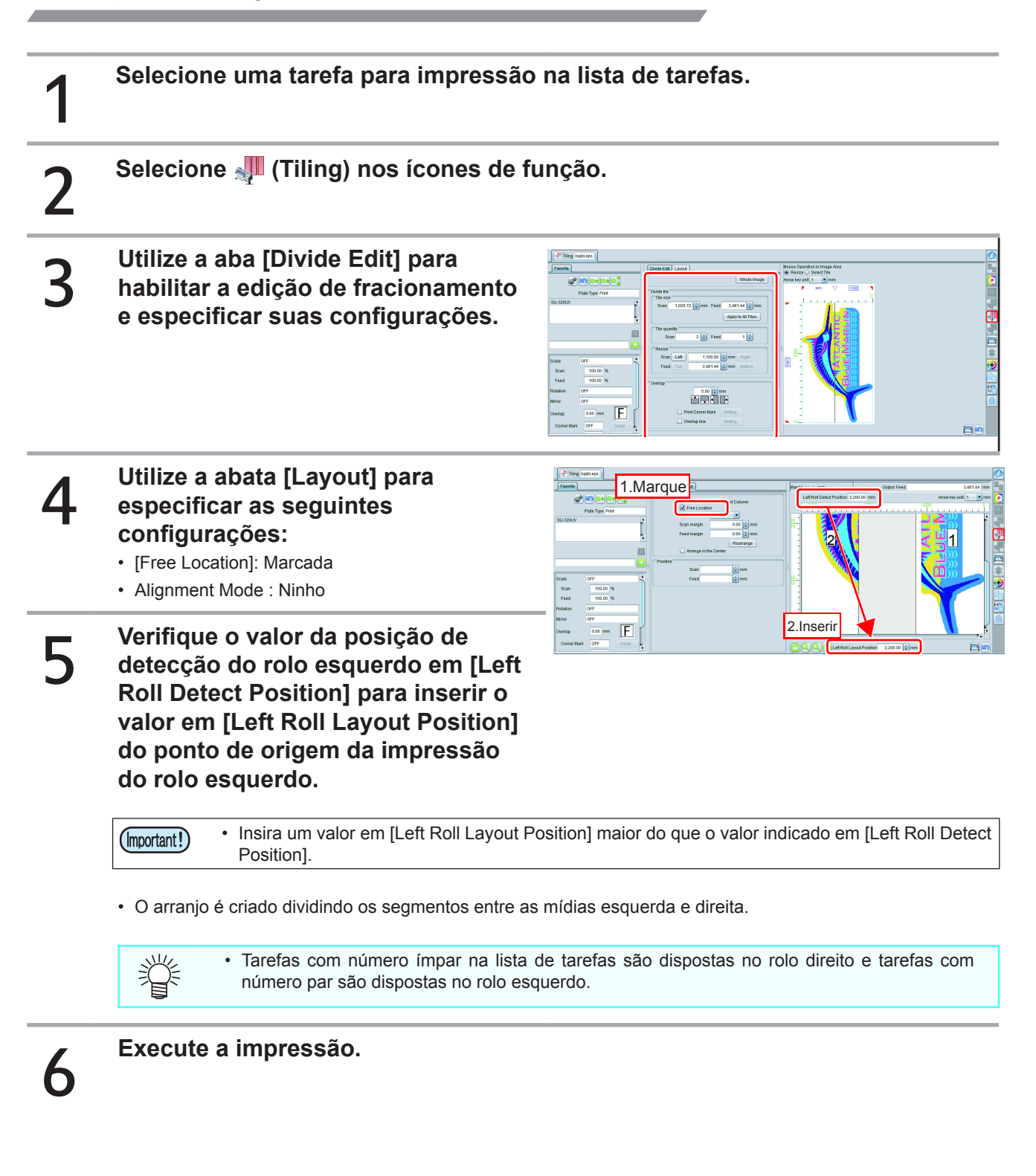

## Impressão Alternada

## Função

No modelo JFX200-2531, a área de impressão pode ser dividida, com alternância entre si a cada impressão. Durante a impressão em uma área, a mídia pode ser inserida na segunda área, assim reduzindo o tempo de inserção da mídia.

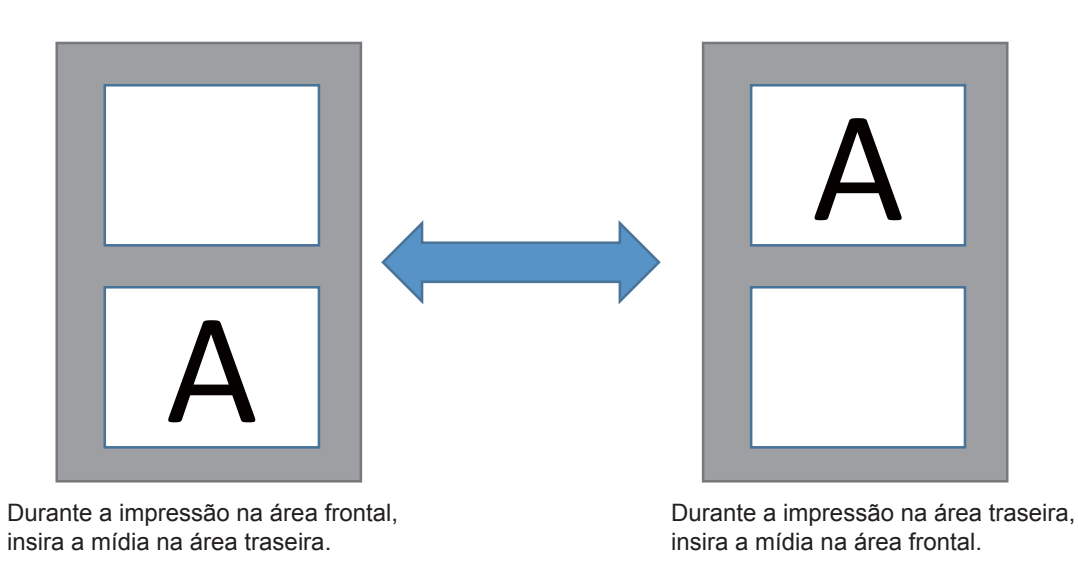

| (Important!)                                                                                        | <ul> <li>Essa função somente pode ser utilizada quando a impressão alternada estiver habilitada na impressora e o<br/>status da impressora tiver sido recuperado.</li> <li>Verifique o status da impressora na tela correspondente.</li> </ul> |                               |                                                                   |  |  |  |  |  |  |
|----------------------------------------------------------------------------------------------------|----------------------------------------------------------------------------------------------------|-------------------------------|-------------------------------------------------------------------|--|--|--|--|--|--|
|                                                                                                    | Printer                                                                                                    |                               |                                                                   |  |  |  |  |  |  |
|                                                                                                    | Status Local Idle                                                                                                    |                               |                                                                   |  |  |  |  |  |  |
|                                                                                                    |                                                                                                    | Toggle Print FF ORIGINS       |                                                                   |  |  |  |  |  |  |
| Quando a função de impressão alternada está habilitada na impressora, o tamanho de impressão varia. |                                                                                                    |                               |                                                                   |  |  |  |  |  |  |
|                                                                                                    |                                                                                                    | Função de impressão alternada |                                                                   |  |  |  |  |  |  |
|                                                                                                    |                                                                                                    | Desabilitada                  | ON                                                                |  |  |  |  |  |  |
|                                                                                                    | Área máx. de impressão                                                                                                    | 2500mm X 3100mm               | Lado frontal : 2500mm X 1300mm<br>Lado traseiro : 2500mm X 1300mm |  |  |  |  |  |  |
|                                                                                                    | Para mais detalhes sobre a impressão alternada, consulte o manual de operação da impressora.                                                                                                    |                               |                                                                   |  |  |  |  |  |  |

## Tarefas que não podem utilizar a impressão alternada

A impressão alternada não pode ser utilizada em tarefas com qualquer uma das seguintes condições.

- Com Execução e Repetição habilitada.
- Com edição de fracionamento habilitada.

## Configuração da impressão alternada

Esta seção explica a configuração da área de impressão na tela de execução.

|     | Execution |                                                                                             |
|-----|-----------|---------------------------------------------------------------------------------------------|
|     |           | Immediate Print     € RIP and Print     RIP Only     Print Conly Print Count     3 ⊫time(s) |
| 1 - |           | Print Area                                                                                  |
| 2 - |           | Print start area<br>• FRONT<br>· REAR                                                       |
|     |           | Delete ripped data after print<br>Delete Job after print<br>Start                           |

#### 1. Print area

| AUTO  | Alterna<br>impress               | automaticamente<br>ão a cada operação | а<br>). | área   | de |
|-------|----------------------------------|---------------------------------------|---------|--------|----|
| FRONT | Imprime somente na área frontal. |                                       |         |        |    |
| REAR  | Imprime                          | somente na área p                     | ost     | erior. |    |

#### 2. Print start area

Quando a opção "AUTO" estiver selecionada para a área de impressão, selecione em qual área a impressão será iniciada.
## Definição de várias configurações -Favorito

É possível registrar diversos valores de configuração em um favorito no RasterLink6. A utilização dos favoritos registrados permite definir com facilidade as condições aplicadas com frequência.

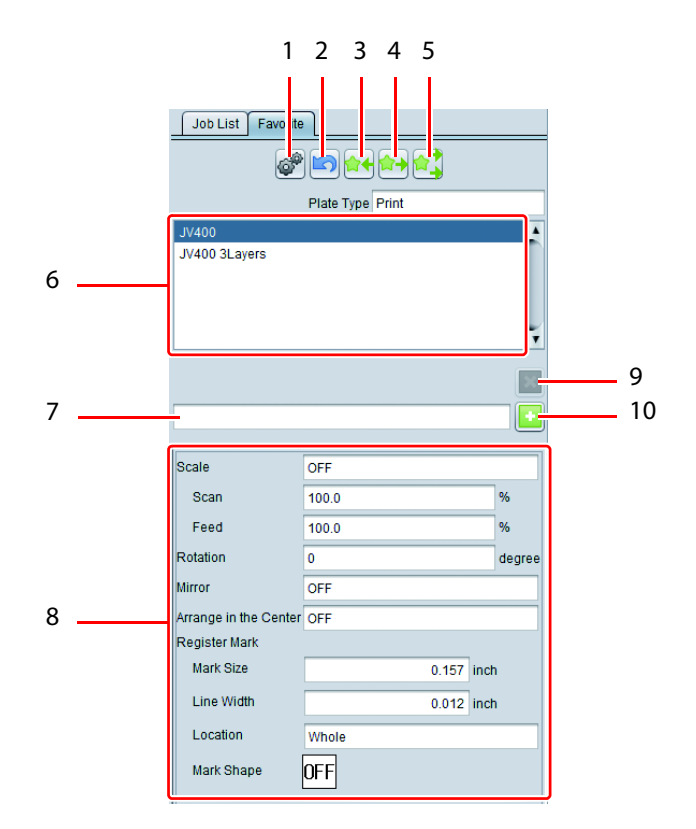

## 1. Configuração do diretório

Cria ou apaga o diretório e o driver da impressora da configuração de favorito selecionada. Ao enviar dados para o diretório ou o driver criados, os valores de configuração do favorito são aplicados na tarefa para impressão.

Ao clicar no ícone [Hot folder setting], a tela [Hot Folder] à direita será exibida.

Ao clicar no botão [Create], o diretório e o driver da impressora são criados.

Caso já tenham sido criados, eles podem ser apagados com o botão [Delete].

| (Important!) | • Ao criar o diretório e o driver da impressora, |  |
|--------------|--------------------------------------------------|--|
|              | inicie o RasterLink6 com os privilégios de       |  |
|              | administrador.                                   |  |

| 🗄 Hot Folder        |
|---------------------|
| Folder Path         |
| Shared Folder Name  |
| Printer Nama        |
|                     |
| Shared Printer Name |
| Port Name           |
| Create Delete       |
|                     |
| D.                  |
| Close               |
|                     |

### 2. Cancelar gravação 🖾

Cancela a gravação mais recente.

## 3. Salvar 👉

Salva os valores definidos na tela de edição atual no favorito.

## 4. Aplicar

Aplica os valores definidos no favorito selecionado aos itens de configuração da tela de edição atual.

## 5. Aplicar tudo 😭

Aplica os valores definidos no favorito selecionado às tarefas nas telas de edição atual, bem como nos itens de configuração das demais telas.

#### 6. Lista de configurações de favorito

Exibe a lista de favoritos. Por padrão, os favoritos são configurados com o mesmo nome da impressora registrada. Este nome pode ser editado.

#### 7. Nome adicional

Insere o nome do favorito a ser adicionado.

#### 8. Valor de ajuste

Exibe os itens de configuração e valores salvos no favorito selecionado.

## 9. Apagar 🔀

#### Apaga o favorito selecionado.

Quando são criados um diretório e o driver da impressora, ambos são apagados ao mesmo tempo. O favorito predefinido (mesmo nome da impressora) não pode ser apagado.

## 10. Adicionar 📑

Adiciona um favorito com valores editados de uma tarefa.

| Criação | de fav | voritos |
|---------|--------|---------|
|---------|--------|---------|

Utilize os ícones de função para selecionar quais funções contam com uma tela de configuração de favorito.

| 2 | Insira o nome do favorito a ser registrado na coluna em branco, em |
|---|--------------------------------------------------------------------|
| Z | seguida clique em 🚹 .                                              |
|   |                                                                    |

2

O arquivo será adicionado à lista.

## Método de gravação de favorito

Utilize o ícone da função correspondente para abrir a tela que deseja definir como favorito. Defina os valores a serem salvos nas diversas telas de edição. Crie o favorito na tela de configuração de favorito ou selecione um favorito da lista. Clique em 🙀 . · Os valores salvos serão exibidos no campo [Setting value].

## Método de aplicação de um favorito a uma tarefa

Utilize o item da função correspondente para abrir a tela à qual deseja aplicar o favorito.

Selecione o favorito desejado na lista da tela de configurações.

Clique em 🔂 . · Os valores salvos no campo [Setting value] serão definidos nas telas de edição.

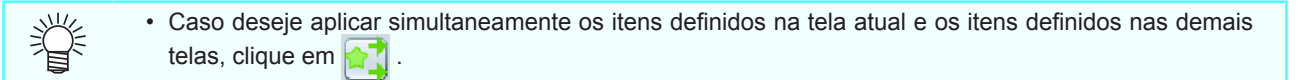

## Impressão da tabela de cores

## O que é a tabela de cores?

A tabela de cores permite criar um exemplo de cores, alterando o componente de cor em um determinado valor com base em uma cor específica (cor base).

Por exemplo, caso a cor impressa seja levemente diferente do especificado, é possível procurar a cor desejada através de uma tabela de cores.

## Tipos de tabela de cores possíveis

## Tipo de tabela de cores

Podem ser criados três tipos de tabela, conforme o componente de cor a ser alterado.

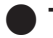

### Tabela de cores CMYK

Cria a imagem da tabela (em PDF) e a tarefa no modo de cores CMYK.

## [Usage]

Com base na tabela de cores CMYK, altera a cor da imagem no modo CMYK antes de incluir na fila de impressão com a aplicação de design, e imprime a cor desejada.

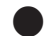

#### Tabela de cores RGB

Cria a imagem da tabela e a tarefa no modo de cores RGB.

## [Usage]

Com base na tabela de cores RGB, altera a cor da imagem no modo RGB antes de incluir na fila de impressão com a aplicação de design, e imprime a cor desejada.

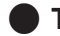

### Tabela de cores específicas

Cria a tarefa da tabela especificando a densidade da tinta utilizada na impressão.

### [Usage]

Com base na tabela, especifique a densidade da tinta como a cor após a substituição das cores ( (2007) P.112). Essa função pode ser utilizada para verificar as cores ao realizar a substituição com cores específicas, como branco/prata.

## Padrão da tabela de cores

Conforme a quantidade de pontos básicos, é possível criar três padrões de tabela.

#### Para uma cor base

Especifique a variação de cor de três direções (altura/ largura/ página), com foco na cor base.

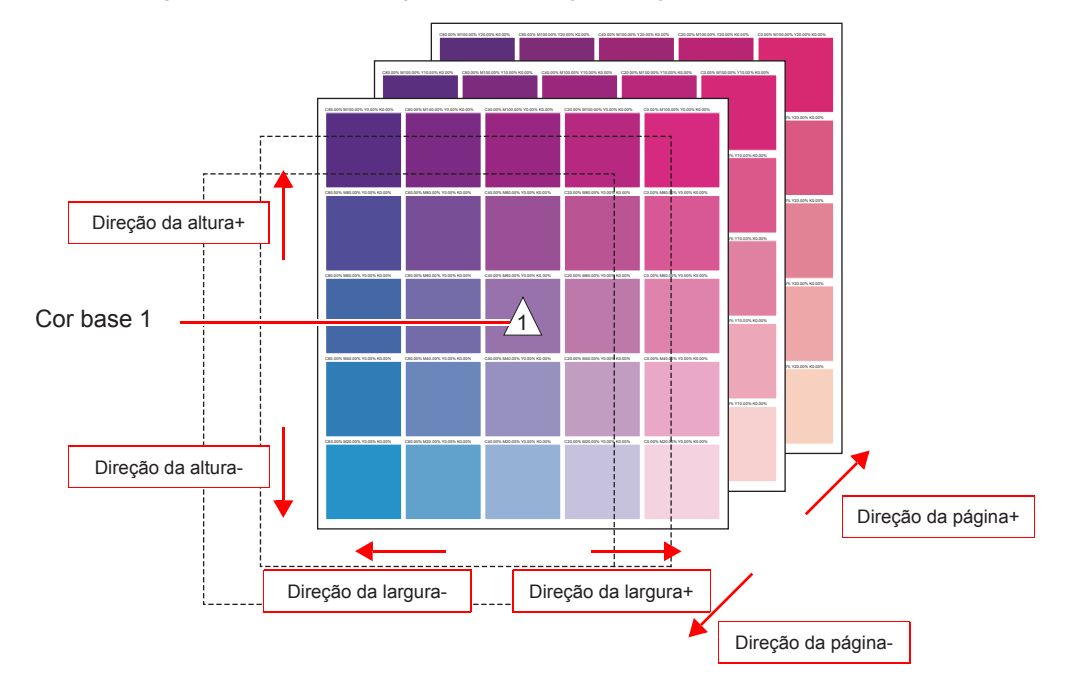

#### Para duas cores base

Especifique a variação de duas direções (largura/ página), definindo a variação de cor entre duas cores base na direção da altura.

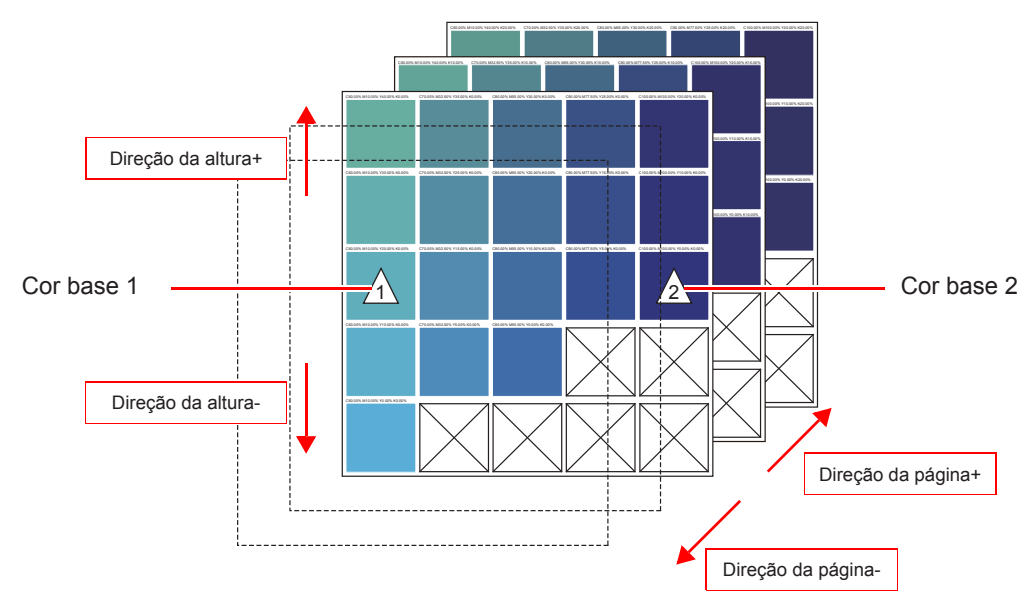

## Para quatro cores base

Para quatro cores base, especifique a variação de cor da direção da página, definindo a variação de cor entre quatro cores base na direção da largura/ altura.

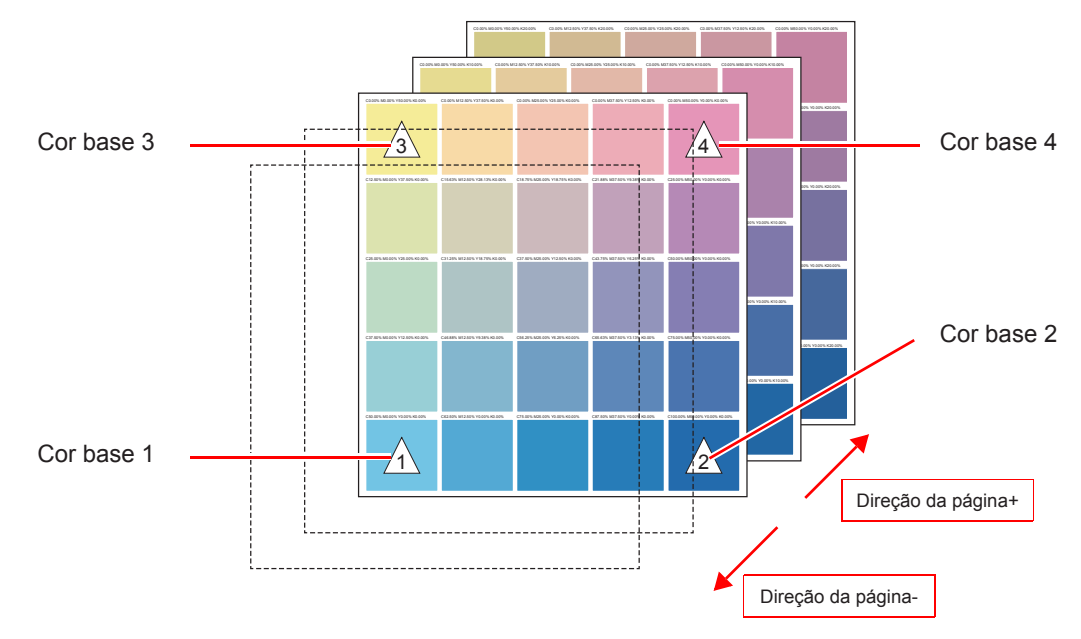

## Tabela de cores RGB/CMYK

O método de configuração é o mesmo para tabelas de cores RGB e CMYK.

## Método de exibição da tela de configurações

Para tabela de cores CMYK Selecione [CMYK color chart] no menu [Tool].

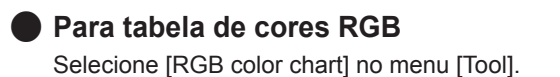

## Tela

#### - 0 **X** CMYK Color chart File 1 ABC 🔹 Update 🛛 Base colors 1 💌 💽 4 Base 1 Size 10 Font 4 50.00 × % 20.00 × % 0.00 × % 0.00 × % c Page size Width 209.90 mm 297.04 mm 188.00 mm Display based on the printable area 5 м Height 204.38 mm Display based on the fixed form A4 Portrait • Y Width Cyan 💌 Step 4.00 💌 % 2 Patches+/- 4 🔹 Height dir Magenta 💌 Step 5.00 🚔 % 6 Patches+/-4 🔹 Page directio Δ Yellow Step 5.00 + % 5 20.00 💼 mm Width 3 20.00 🖨 mm Height 7 6 / 11 page(s) 1 00 📥 mm [13:38:29] - CMYK Color chart : ABC was added

## 1. Tela de inclusão/ seleção/ remoção de tabela

| Caixa de combinação para<br>entrada/ seleção do nome<br>da tabela | Selecione um arquivo de configuração de tabela existente ou insira o nome da tabela para criar um novo arquivo.                                                                                                    |
|-------------------------------------------------------------------|----------------------------------------------------------------------------------------------------|
| Update                                                            | Salva as configurações da tabela selecionada no momento.                                                                                                    |
| Número de cores base                                              | Define o número de cores base.<br>Para o número de cores base, ver P.149.                                                                                                    |
| Inclusão de tabela 🕂                                              | O arquivo de configuração da tabela de cores base será criado com o número de cores base e o nome inserido/ selecionado para a tabela nas caixas de combinação. Caso já exista um arquivo de configuração de tabela com o mesmo nome, verifique se não houve sobre-gravação. Se houver sobre-gravação, os valores se tornarão o padrão. |
| Remoção de tabela 🔀                                               | Apaga o arquivo de configuração da tabela selecionado.                                                                                                    |

## Configuração da tela

#### 2. Tela de configurações de cores

A tela de configuração varia conforme o número de cores base.

#### Para uma cor base

#### Para duas cores base

Para quatro cores base

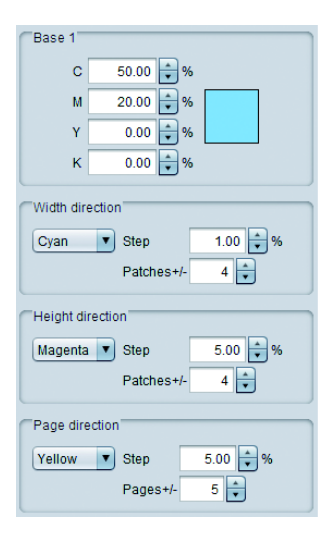

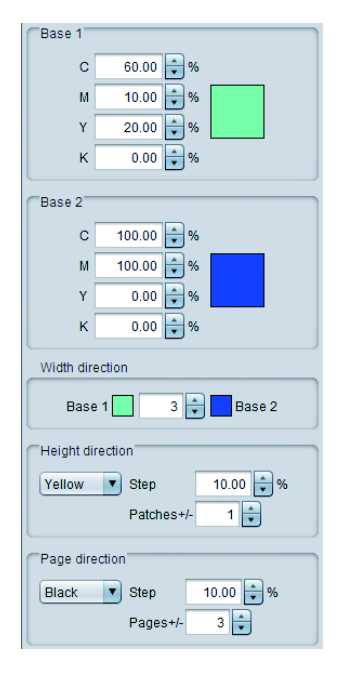

| Base 1            |                        |            |  |
|-------------------|------------------------|------------|--|
| с                 | 50.00                  | <b>*</b> % |  |
| м                 | 0.00                   | ₩          |  |
| Y                 | 1.00                   | ₩          |  |
| к                 | 0.00                   | <b>*</b> % |  |
| CRees 0           |                        |            |  |
| Dase 2            |                        |            |  |
| С                 | 100.00                 | <b>*</b> % |  |
| M                 | 50.00                  | ÷%         |  |
| Y                 | 0.00                   | ÷%         |  |
| к                 | 0.00                   | <b>*</b> % |  |
| Base 3            |                        |            |  |
| c                 | 0.00                   | A %        |  |
|                   | 0.00                   |            |  |
|                   | 50.00                  |            |  |
|                   | 0.00                   |            |  |
| K                 | 0.00                   | • 70       |  |
| Base 4            |                        |            |  |
| с                 | 0.00                   | <b>*</b> % |  |
| м                 | 50.00                  | ∲%         |  |
| Y                 | p.oo                   | ₩          |  |
| к                 | 0.00                   | ÷ %        |  |
| C Dotob oo T      |                        |            |  |
| Patches           | Patches                |            |  |
| Base 3 Base 4     |                        |            |  |
| Base 1 1 🚽 Base 2 |                        |            |  |
| Page direction    |                        |            |  |
| Yellow            | Yellow V Step 1.00 + % |            |  |
|                   | Pages+/- 0 🐳           |            |  |
|                   |                        |            |  |

#### Cor base

Define a cor base.

Ao clicar na cor, a caixa de diálogo correspondente será exibida.

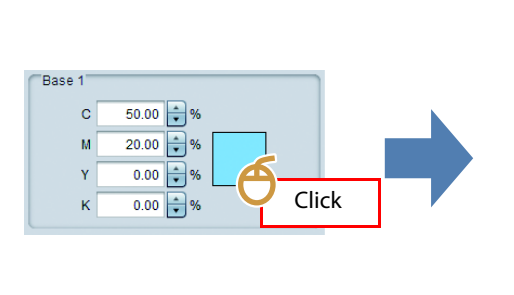

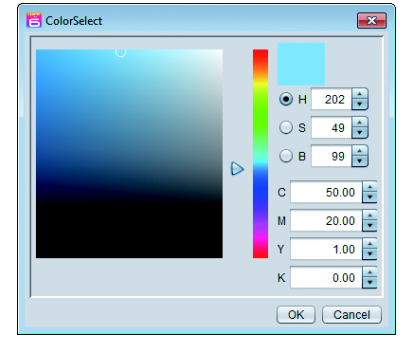

Width direction

Conforme a cor base, especifique um componente de cor para ser alterado em cada Height direction direção, o incremento da densidade por seleção e o número de seleções naquela direção.

Direção da páginaConforme a cor base, especifique um componente de cor para ser alterado na direção da página, o incremento da densidade por página e o número de páginas antes/após.

## 3. Layout da tela de configuração

| Patch                                  | Patch                 | Especifica o tamanho de uma seleção de cor e o espaço<br>entre seleções.                                             |
|----------------------------------------|-----------------------|----------------------------------------------------------------------------------------------------|
| Width 0.787 inch                       | Margem                | Especifica os espaços a partir das margens superior/<br>inferior/ direita/ esquerda da página.                       |
| Height 0.787 inch                      | Print base color mark | Especifica se a marca $\Delta$ será inserida na cor base durante a impressão.                                        |
| Width 0.039 inch<br>Height 0.079 inch  |                       | (A marca da cor base será exibida na pré-visualização,<br>independentemente se essa opção estiver marcada ou<br>não) |
| Margin                                 |                       |                                                                                                    |
| Left 0.000 🐳 inch Right                |                       |                                                                                                    |
| 0.000 v inch<br>0.000 v inch<br>Bottom |                       |                                                                                                    |
| Option                                 |                       |                                                                                                    |
| Print base color mark                  |                       |                                                                                                    |

## 4. Font

Especifica a fonte dos caracteres utilizados na tabela de cores e o tamanho do título de cada página.

## 5. Configurações da área de pré-visualização

Define a área exibida na tela de pré-visualização.

| Display based on the printable area | : Exibe o tamanho da mídia da impressora selecionada e a área válida. |
|-------------------------------------|-----------------------------------------------------------------------|
| Display based on the fixed form     | : Exibe o tamanho selecionado e a direção da área válida.             |

• A área especificada aqui equivale à área exibida na pré-visualização, e difere do tamanho real (Important!) da página.

O tamanho real da página está indicado em [Page size], em azul.

#### 6. Pré-visualização da tabela

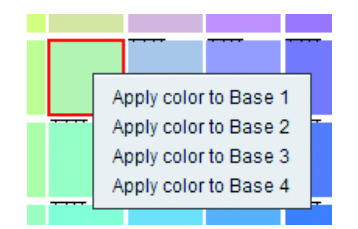

Ao clicar em uma seleção, a densidade de cada componente de cor será exibida na área de mensagens.

Ao clicar com o botão direito será exibido um menu suspenso, no qual é possível definir a cor selecionada como a cor base.

### 7. Troca de páginas

Após especificar o incremento de cores na direção da página, é possível trocar as páginas.

## Criação de um arquivo em PDF

A tabela de cores do arquivo em PDF baseado na configuração pode ser salva.

- (1) Selecione [Create PDF...] no menu [File] da tabela de cores.
- (2) A caixa de diálogo [Select file name to save] será exibida.

| 💾 Select file na | me to save                     |
|------------------|--------------------------------|
| Look In: 🗎       | Documents                      |
| Downloa          | ded Installations              |
|                  |                                |
| File Name:       | ColorChart                     |
| Files of Type:   | Portable Document Format (PDF) |
|                  | Save <u>C</u> ancel            |

- (3) Caso tenha ajustado a página a um tamanho fixo, marque a caixa de seleção e especifique a direção.
- (4) Insira o nome do arquivo e pressione [Save].
- (5) O arquivo será salvo em PDF.

## Criação de uma tarefa

Crie a tabela de cores em formato PDF e uma tarefa através da leitura automática da imagem.

- (1) Selecione [Create Job] no menu [File] da tabela de cores.
- (2) A caixa de diálogo "Select condition to print" será exibida.

| 😤 Select condition to prir                            | nt       |                                                                                  |
|-------------------------------------------------------|----------|----------------------------------------------------------------------------------|
| Printer Name<br>JV400<br>UJF-6042<br>CJV30<br>CJV30-2 | Favorite | Fitsed form     Fitsed form     Fitsed form     Fored form     Orientation     A |
|                                                       |          | OK Cancel                                                                        |

 Selecione a impressora que será utilizada e as configurações de favorito compatíveis com as condições de impressão etc.

Caso tenha ajustado a página a um tamanho fixo, marque a caixa de seleção e especifique a orientação do papel.

- (3) Clique no botão [OK].
- (4) Ao retornar para a tela principal, a tarefa para o nome de arquivo da tabela é criada na lista de tarefas da impressora selecionada.
  - O procedimento é o mesmo que para a tarefa normal com páginas múltiplas.

## Tabela de cores específicas

## Configuração do método de exibição da tela

Selecione [Special color chart] no menu [Tool].

## Tela

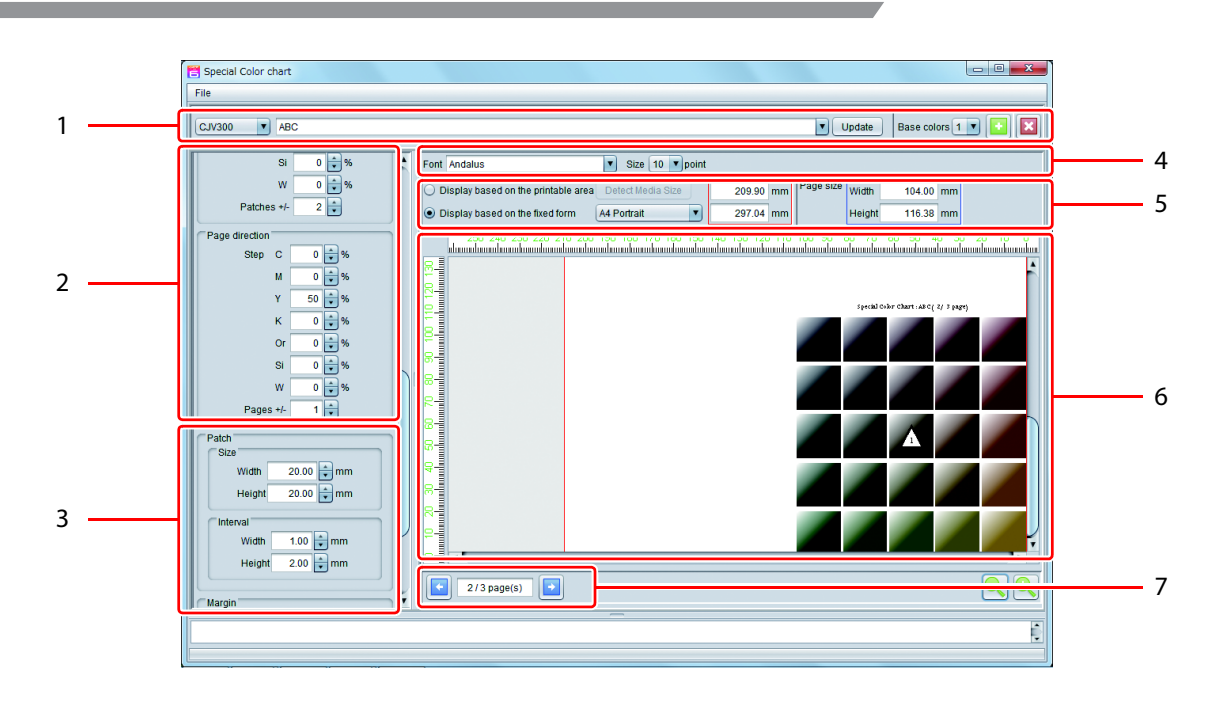

### 1. Tela de inclusão/seleção ou remoção de tabela

Caixa de combinação da impressora Como a tabela de cores específicas depende do conjunto de tintas da impressora, selecione a impressora desejada.

Entrada do nome Insira o nome da tabela para selecionar um arguivo existente de configuração da tabela/ caixa de ou para criar um novo combinação para arquivo de configuração. seleção Update Salva as configurações da tabela selecionada no momento. Base colors Define o número de cores base. Para o número de cores base, consulte a P.149. Cria um arquivo de configuração da tabela com o número de cores base Inclusão de tabela 📑 definido e o nome inserido/selecionado nas caixas de combinação. O arquivo de configuração da tabela de cores base será criado com o número de cores base e o nome inserido/ selecionado para a tabela nas caixas de combinação. Caso já exista um arquivo de configuração de tabela com o mesmo nome, verifique se não houve sobregravação. Se houver sobregravação, os valores se tornarão o padrão. Ao clicar neste botão, a caixa de diálogo [Select condition for Color chart] será exibida. Select condition for Color chart × Para determinar o conjunto de tinta a ser utilizado, Favorite selecione a configuração de Favorito.

OK Cancel

Remoção de tabela 🔀

Remove o arquivo de configuração da tabela selecionado no momento.

## 2. Tela de configuração

A tela de configuração varia de acordo com o número de cores base.

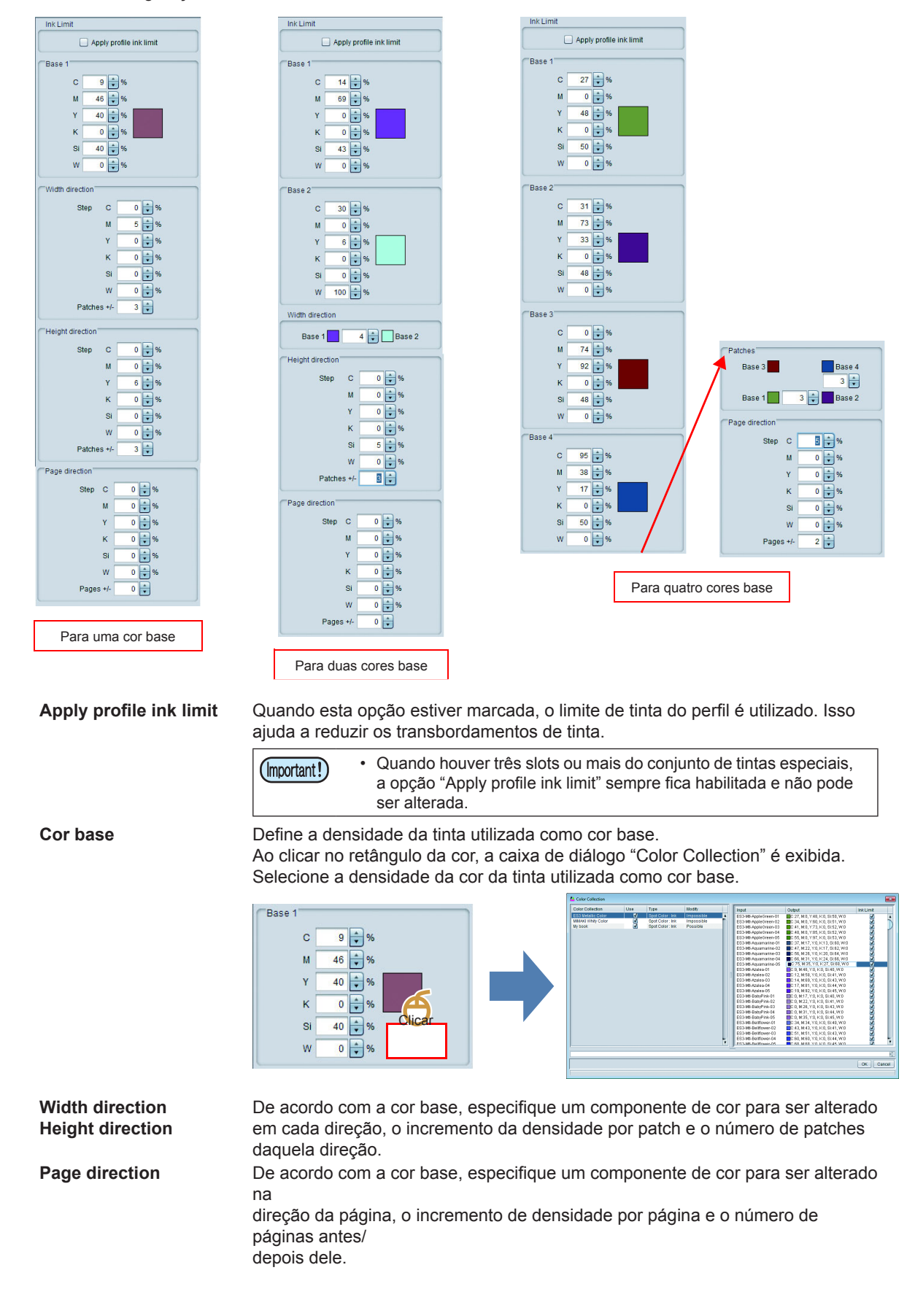

156

## 3. Layout da tela de configuração

| Patch                                                                                           | Patch                    | Especifica um tamanho de patch de cor e o tamanho do espaço entre patches.                                                                                                    |
|-------------------------------------------------------------------------------------------------|--------------------------|----------------------------------------------------------------------------------------------------|
| Width 0.787 inch                                                                                | Margin                   | Especifica os espaços a partir das margens superior/<br>inferior/ direita/ esquerda da página.                                                                                               |
| Interval<br>Width 0.039 inch<br>Height 0.079 inch                                               | Print base<br>color mark | Especifica se a marca △ será inserida na cor básica<br>durante a<br>impressão.<br>(A marca da cor base é exibida na pré-visualização,<br>independente se esta opção estiver marcada ou não.) |
| Margin<br>Top<br>Left 0.000 + inch Right<br>0.000 + inch 0.000 + inch<br>0.000 + inch<br>Bottom |                          |                                                                                                    |
| Option<br>Print base color mark                                                                 |                          |                                                                                                    |

### 4. Font

Especifica a fonte dos caracteres utilizados na tabela de cores e o tamanho do título de cada página.

## 5. Configurações da área de pré-visualização

Define a área exibida na tela de pré-visualização.

| Display based on the printable area | : Obtém o tamanho da mídia da impressora selecionada e exibe a área como a área válida. |
|-------------------------------------|-----------------------------------------------------------------------------------------|
| Display based on the fixed form     | : Exibe o tamanho fixo selecionado e a direção como a área válida.                      |

Marea especificada aqui equivale à área exibida na pré-visualização, edifered o tamanho real da página está indicado em [Page size] circundado em azul.

## 6. Pré-visualização da tabela

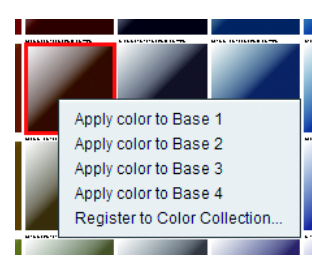

| Ao clicar em um patch, o mesmo é selecionado e a densidade de cada<br>componente de cor é exibida na área de mensagens.<br>além disso, um menu suspenso é aberto ao clicar com o botão direito. |                                                    |  |
|----------------------------------------------------------------------------------------------------|----------------------------------------------------|--|
| Apply color to base :                                                                                                    | Permite definir a cor selecionada para a cor base. |  |
| Register to Color Collection :                                                                                                    | Registra a cor selecionada na direção da cor.      |  |

## 7. Troca de páginas

Após especificar o incremento de cores na direção da página, é possível trocar as páginas.

## Criação de uma tarefa

Crie a tabela de cores como uma imagem em PDF com base nas configurações e crie uma tarefa lendo esta imagem automaticamente.

- (1) Selecione [Create Job] no menu [File] da tabela de cores.
- (2) A caixa de diálogo "Select condition to print" é exibida.
  - A impressora selecionada será a especificada na tabela de cores específicas.
  - Selecione as configurações de favorito cujas condições de impressão sejam compatíveis. Ao ajustar a página ao tamanho de página fixo, especifique o tamanho de página fixo marcando a opção abaixo.

| CJV30-2 | Eixed form  |
|---------|-------------|
|         | Crientation |
|         |             |

- (3) Clique no botão [OK].
- (4) Ao retornar para a tela principal, a tarefa para o nome de arquivo da tabela é criada na lista de tarefas da impressora selecionada.
  - A impressora selecionada será a especificada na tabela de cores específicas.
  - Selecione as configurações de favorito cujas condições de impressão sejam compatíveis. Ao ajustar a página ao tamanho de página fixo, especifique o tamanho de página fixo marcando a opção abaixo.

## Coleção de cores

## O que é a coleção de cores?

A coleção de cores é o perfil de informações de substituição da substituição de cores (2 P.112). O arquivo de coleção pode ser criado para as informações das cores em uso/ originais antes e após a substituição.

## Tipo de coleção de cores

É possível criar o arquivo de coleção de cores das condições abaixo, combinando as informações das cores originais antes e após a substituição.

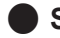

## Spot color : ink

Substitui a cor spot pela cor da tinta.

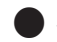

### Spot color : Lab

Substitui a cor spot pelo valor Lab.

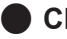

CMYK : ink

Substitui a cor na imagem do modo CMYK pela cor da tinta.

## CMYK : Lab

Substitui a cor na imagem do modo CMYK pelo valor Lab.

## Gradation

Salva as informações de substituição da substituição de cores com gradação.

## Criação do arquivo de coleção de cores e registro da cor

Exibição da tela de coleção de cores

Abra [Color Collection...] no menu [Tool].

Alternativamente, pressione 📥 na tela de substituição de cores.

## Tela

| Legent to Color Collection                                                                                        | n             |                                                                                                    |                                                                          |                                |                                                                   |                                                                      |                                                                     | ×     |
|----------------------------------------------------------------------------------------------------|---------------|----------------------------------------------------------------------------------------------------|--------------------------------------------------------------------------|--------------------------------|-------------------------------------------------------------------|----------------------------------------------------------------------|---------------------------------------------------------------------|-------|
| Color Collection<br>DIC Color Guide<br>DIC Color Guide CS2<br>ES3 Metallic Color<br>MIMAKI Whity Color<br>My book | Use<br>V<br>V | Type<br>Spot Color : Lab<br>Spot Color : Lab<br>Spot Color : Ink<br>Spot Color : Ink<br>Spot Color : Ink | Modify<br>Impossible<br>Impossible<br>Impossible<br>Possible<br>Possible | Input<br>a b<br>pale orange    | Output<br>C:2, M:4, Y:6, H<br>C:2, M:4, Y:6, H<br>C:0, M:18, Y:30 | <0, Si:0, W:100<br><12, Si:0, W:100<br>), K:0, Si:0, W:100<br>Output | Ink Limit<br>V<br>V                                                 |       |
|                                                                                                    |               |                                                                                                    |                                                                          | Spot color name<br>pale orange | <b>→</b>                                                          | Cyan<br>Magenta<br>Yellow<br>Black<br>Silver<br>White<br>✔ Apply pr  | 0 + %<br>18 + %<br>30 + %<br>0 + %<br>100 + %<br>100 + %<br>100 + % |       |
|                                                                                                    |               |                                                                                                    |                                                                          |                                |                                                                   |                                                                      | (                                                                   | Close |

### Lista de coleções de cores

Exibe a lista de coleções de cores disponíveis no momento para a impressora exibida na janela principal.

#### Descrição de cada coluna

| Color Collection | Exibe o nome do arquivo de coleção de cores.                                                                                                    |
|------------------|----------------------------------------------------------------------------------------------------|
| Use              | Quando esta opção estiver marcada e houver informações de cor na imagem lida, assim como na coleção de cores, a substituição das cores é realizada automaticamente com os dados de impressão. |
| Туре             | Exibe o tipo de coleção de cores (@ P.159).                                                                                                    |
| Modify           | Indica se é possível adicionar/ remover/ alterar uma cor.                                                                                                    |

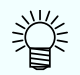

#### Coleções de cores predefinidas

As seguintes coleções de cores estão predefinidas.

#### • DIC Color Guide / DIC Color Guide CS2 (\*)

Cor spot para o guia de cores DIC: Esta é a coleção de cores para o Lab. Dependendo da versão do adobe Illustrator, corresponde à biblioteca de amostras do guia de cores DIC abaixo:

| Versão do Adobe Illustrator | Nome da coleção de cores |
|-----------------------------|--------------------------|
| 8 ~ CS                      | Guia de Cores DIC        |
| CS2 ~ CS5                   | Guia de Cores DIC CS2    |

#### • PANTONE® color (\*)

Cor spot para cores PANTONE: Coleção de cores do Lab. Estão disponíveis os dois tipos abaixo.

| N° | Nome da coleção de cores | Número de cores |
|----|--------------------------|-----------------|
| 1  | PANTONE+ Solid Coated    | 1867            |
| 2  | PANTONE+ Solid Uncoated  | 1867            |

#### RasterLink

Cor spot capaz de substituição de cor como tinta branca ou tinta prata somente: Esta é a coleção de cores da tinta. O arquivo de amostra contém "CutContour".

#### Mimaki Whity Color

Cor spot própria da Mimaki utilizando tinta branca: Esta é a coleção de cores da tinta. Pode ser utilizada ao utilizar branco no conjunto de tintas especiais.

#### ES3 Metallic Color

Cor spot própria da Mimaki utilizando tinta prata de ES3: Esta é a coleção de cores da tinta. Pode ser utilizada com conjunto de tinta ES3 e ao utilizar prata no conjunto de tintas especiais.

#### • SS21 Metallic Color / SS21 Metallic Color (No Silver)

Cor spot própria da Mimaki utilizando tinta prata de SS21: Esta é a coleção de cores da tinta. Pode ser utilizada com conjunto de tinta SS21 e ao utilizar prata no conjunto de tintas especiais.

#### • SS21 Metallic Orange Color / SS21 Metallic Orange Color (No Silver)

Cor spot própria da Mimaki utilizando tinta prata de SS21: A cor é uma coleção de tintas. Pode ser utilizada com tina laranja no conjunto de tinta SS21 e ao utilizar prata no conjunto de tintas especiais.

#### Artista Textile Print Color Collection

Cor spot própria da Mimaki utilizando amarelo fluorescente e rosa fluorescente: Esta é a coleção de cores da tinta.

Pode ser utilizada ao usar tinta amarelo fluorescente e rosa fluorescente de Sublimação 410 / Sublimação 54 no conjunto de tintas especiais.

Uso da Mimaki Whity Color/ ES3Metallic Color/ SS21 Metallic Color/ SS21 Metallic Orange Color O arquivo de amostra para o Adobe Illustrator e a tabela de cores (PDF) são salvos no diretório abaixo da pasta de instalação. A substituição de cores do branco/prata pode ser realizada facilmente utilizando estes arquivos.

| Arquivo de amostra:     | Installation folder\Swatch\Illustrator |
|-------------------------|----------------------------------------|
| PDF da tabela de cores: | Installation folder\Colorchart\Default |

<sup>(\*)</sup> Nas configurações iniciais, se as mesmas informações de cor da imagem carregada estiverem presentes na coleção de cores, a substituição de cores não será realizada automaticamente para os dados de impressão. Para realizar a substituição automática de cores, marque a opção [Use] ((GPP P.160). O CD do manual contém a tabela do Guia de Cores DIC (PDF). Utilize esta tabela quando necessário.

#### Tela de operação da coleção de cores

| (Alteração aplicando a<br>ordem das coleções de<br>cores) | Quando a opção [Use] está marcada para a coleção de cores e mais de uma coleção contém cores com as mesmas condições, as informações da coleção no topo da lista são aplicadas. Os botões [↑][↓] alteram a ordem das coleções.                                                                                                    |
|-----------------------------------------------------------|----------------------------------------------------------------------------------------------------|
| +                                                         | Adiciona uma nova coleção de cores.<br>Quando clicado, a caixa de diálogo [Add] é adicionada. Insira o tipo da<br>coleção e o nome.                                                                                                    |
|                                                           | Copia a coleção selecionada no momento na lista de coleções. Quando<br>clicado,<br>a caixa de diálogo [Duplicate] é exibida. Insira o nome da nova coleção.                                                                                                    |
|                                                           | Apaga a coleção selecionada no momento na lista de coleções. Coleções com "Impossible" na coluna [Modify] não podem ser apagadas.                                                                                                    |
| H                                                         | Cria o arquivo de amostra para o Adobe Illustrator/ CoreIDRAW para a<br>coleção selecionada no momento na lista de coleções.<br>Os tipos de arquivo variam da seguinte forma devido à aplicação utilizada<br>pelo arquivo de amostra.<br>• Para Adobe Illustrator : Illustrator (AI)<br>• Para CoreIDRAW X4 ou anterior : CoreIDRAW(CPL)<br>• Para CoreIDRAW X5 ou posterior : CoreIDRAW(XML)<br>Não é possível criar nas seguintes condições:<br>• Coleções com "Impossible" na coluna [Modify].<br>• Coleções dos tipos "Gradation", "CMYK: ink", "CMYK: Lab" |

#### Lista de cores

Exibe a lista de cores contidas na coleção selecionada na lista de coleções. Quando apagar a cor selecionada, clique em [x].

#### Entrada de valor das cores

Adiciona e edita as informações das cores contidas na coleção selecionada na lista de coleções. Para o valor de ajuste, consulte a tela de substituição das cores ((2010) P.112).

## Substituição das cores utilizando a coleção de cores

A substituição das cores pela coleção de cores pode ser realizada de duas formas.

## Aplicação da coleção de cores todas as vezes

Quando sempre desejar realizar a substituição das cores com a configuração do arquivo da coleção de cores específicas para a leitura da imagem, configure da seguinte forma.

- (1) Acesse a tela de coleções de cores.
- (2) Selecione o arquivo da coleção de cores que deseja utilizar sempre e marque a opção [Use].
- (3) Feche a tela de coleções de cores.

A configuração será aplicada na leitura de uma nova imagem.

## Substituição individual das cores na tela de substituição das cores

A coleção de cores pode ser acessada na tela de substituição de cores. Para mais detalhes, consulte a função de substituição das cores (( P.112).

## Auto Execução

## O que é a Auto Execução?

A Auto Execução é uma função que inicia o RIP automaticamente e executa a impressão quando forem lidas imagens que atendem às condições predefinidas.

Ela é útil quando forem decididas configurações que serão utilizadas com frequência.

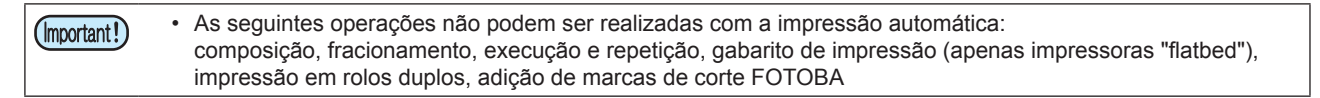

## Sequência da Auto Execução

A Auto Execução é realizada de acordo com a sequência abaixo.

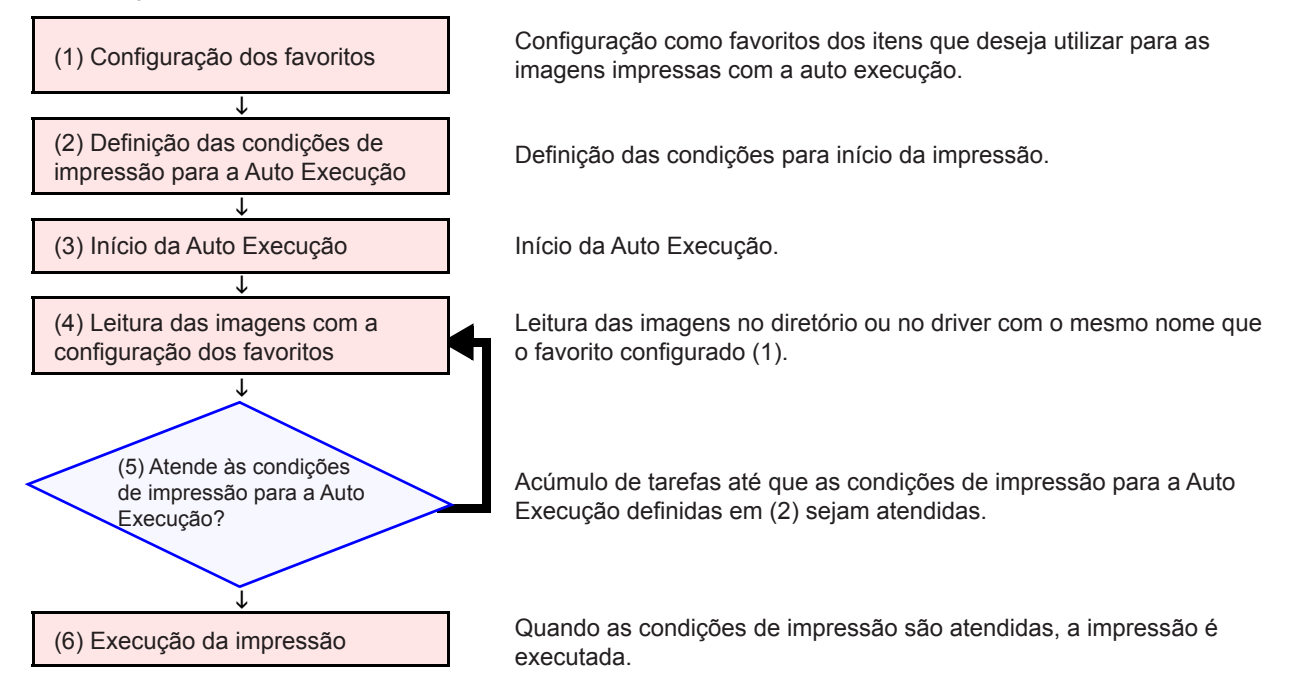

## (1) Configuração dos favoritos

Configure os favoritos. As condições definidas para as diversas tarefas na Auto Execução dependem do diretório e do driver associados aos favoritos utilizados na leitura da imagem, e das configurações do favorito na caixa de diálogo de seleção do arquivo.

Para mais detalhes sobre os favoritos, consulte a (27 P.145.

| (Important!) | As configurações de favorito aplicadas às tarefas são as seguintes:<br>• Impressão Geral                             |
|--------------|----------------------------------------------------------------------------------------------------|
|              | No caso de tarefas de cor : Escala. Espelhamento. Desvio (somente impressoras "flat-bed")                            |
|              | No caso de tarefas de impressão e corte: Escala, Espelhamento, Condição de Corte, Marca de                           |
|              | Registro                                                                                                    |
|              | • Qualidade                                                                                                    |
|              | Todos os parâmetros configurados para os favoritos                                                                   |
|              | As configurações para a coleção de cores ((ﷺ P.159) serão aplicadas para as configurações de substituição das cores. |

## (2) Definição das condições para a Auto Execução

Defina as condições para início da impressão durante a Auto Execução.

## Exibição da tela de configurações

Selecione [Enviroments]-[Option...] no menu. A caixa de diálogo [Option] será exibida. Clique na aba [Auto Execution] na caixa de diálogo de opções.

## Descrição das configurações

| Coption                                                                                                    |                                             | x   |
|----------------------------------------------------------------------------------------------------|---------------------------------------------|-----|
| Job Control Auto Execution Performa                                                                                                    | ance Display Disk Communication             | on  |
| Execute condition  Arranged print  By Number of jobs  By Paper length(only for roll to rol  By Printable area full (only for flat Individual print | 1 +<br>1,000.00 + mm<br>printer)            |     |
| Option<br>✓ Stop auto-execution if the image exc<br>✓ Stop Job Queue if an error occurred                                                          | ceeds media size<br>I during auto-execution |     |
|                                                                                                    |                                             |     |
|                                                                                                    | OKCano                                      | cel |

## 1. Execute condition

| Arranged print                                    | As tarefas serão acumuladas até que qualquer uma das condições abaixo seja atendida. Em seguida, elas serão arranjadas e impressas com a área mínima (<br>P.39).                                                                                                    |
|---------------------------------------------------|----------------------------------------------------------------------------------------------------|
| By Number of jobs                                 | Quando esta opção estiver marcada, a impressão será realizada quando a<br>quantidade especificada<br>de tarefas tiver sido lida.                                                                                                    |
| By Paper length<br>(only for roll to roll)        | Quando esta opção estiver marcada e a impressora for do tipo "rolo a rolo", a<br>impressão será<br>iniciada quando as tarefas lidas tiverem sido arranjadas com a área mínima e<br>alcançarem<br>o comprimento especificado. Para as condições específicas, consulte a P.166. |
| By Printable area full<br>(only for flat printer) | Quando esta opção estiver marcada e a impressora for do tipo "flat-bed", a<br>impressão será iniciada<br>iniciada quando as tarefas lidas tiverem sido arranjadas com a área mínima e<br>saírem da<br>área de impressão definida nos favoritos.                               |
| Arranged print                                    | O RIP e a impressão são executados logo após a leitura das imagens.                                                                                                    |
|                                                   |                                                                                                    |

| (Important!) | <ul> <li>Se a opção [Arranged print] estiver marcada, o RIP será iniciado imediatamente após a leitura das imagens.</li> <li>Se a opção [Arranged print] estiver marcada e ambas as opções [By Paper length] e [By Number of jobs] estiverem desmarcadas, somente o RIP será executado, sem a impressão. Interrompa a Auto Execução e imprima manualmente utilizando a tela de execução.</li> <li>Os valores configurados atualmente em [Scan margin], [Feed margin] e [Arrange in the Center] da tela de arranjo (Com P.38) serão aplicados.</li> </ul> |
|--------------|----------------------------------------------------------------------------------------------------|
|              | <ul> <li>Algumas das imagens serão giradas automaticamente, dependendo dos tamanhos das imagens individuais.</li> <li>Quando houver mais de um favorito em uma mesma impressora, antes da impressão, o arranjo será realizado em cada favorito utilizado durante a leitura das imagens.</li> </ul>                                                                                                    |
|              | <ul> <li>No caso de uma impressão com corte, antes da impressão, o arranjo será realizado em cada tarefa de<br/>impressão e de impressão e corte.</li> </ul>                                                                                                    |
|              | <ul> <li>A edição e operações parecidas não podem ser realizadas em tarefas com o status "Awaiting printing"<br/>(tarefas com cor de fundo azul claro). A Auto Execução deve ser interrompida para editar tais tarefas.</li> </ul>                                                                                                    |

### 2. Option

#### Stop auto-execution if the image exceeds media size

Caso as imagens lidas excedam a faixa de impressão (a largura da mídia, no caso de impressora "rolo a rolo",

a área de impressão especificada no favorito no caso de impressora "flatbed"), a Auto Execução será interrompida.

#### Stop Job Queue if an error occurred during auto-execution

Em caso de erro, a fila de tarefas é interrompida. Consequentemente, a leitura das imagens subsequentes, o RIP e a impressão também são interrompidos. Verifique o erro e clique em "Restart" na tela da fila de tarefas ((RP P.130).

## (3) Reinício da Auto Execução

Selecione [Enviroments]-[Auto Exceution]-[Start] no menu.

|                                                                                                    | • Durante a Auto Execução, [Auto executing] será exibido na aba da fila de tarefas (( P.130). |  |  |  |
|----------------------------------------------------------------------------------------------------|-----------------------------------------------------------------------------------------------|--|--|--|
| Ð                                                                                                    | Job Queue 0 Auto executing                                                                    |  |  |  |
| <ul> <li>Para interromper a Auto Execução, prossiga da seguinte forma:<br/>Selecione [Enviroments]-[Auto Exceution]-[Stop] no menu.</li> </ul> |                                                                                               |  |  |  |

## (4) Leitura das imagens com a configuração dos favoritos

Inicie a leitura das imagens utilizando as configurações do favorito em (1). Para o método de especificação dos favoritos para a leitura das imagens,

consulte "Leitura da imagem pelo RasterLink6" na (P.20.

## (5) As condições de impressão para a Auto Execução são atendidas?

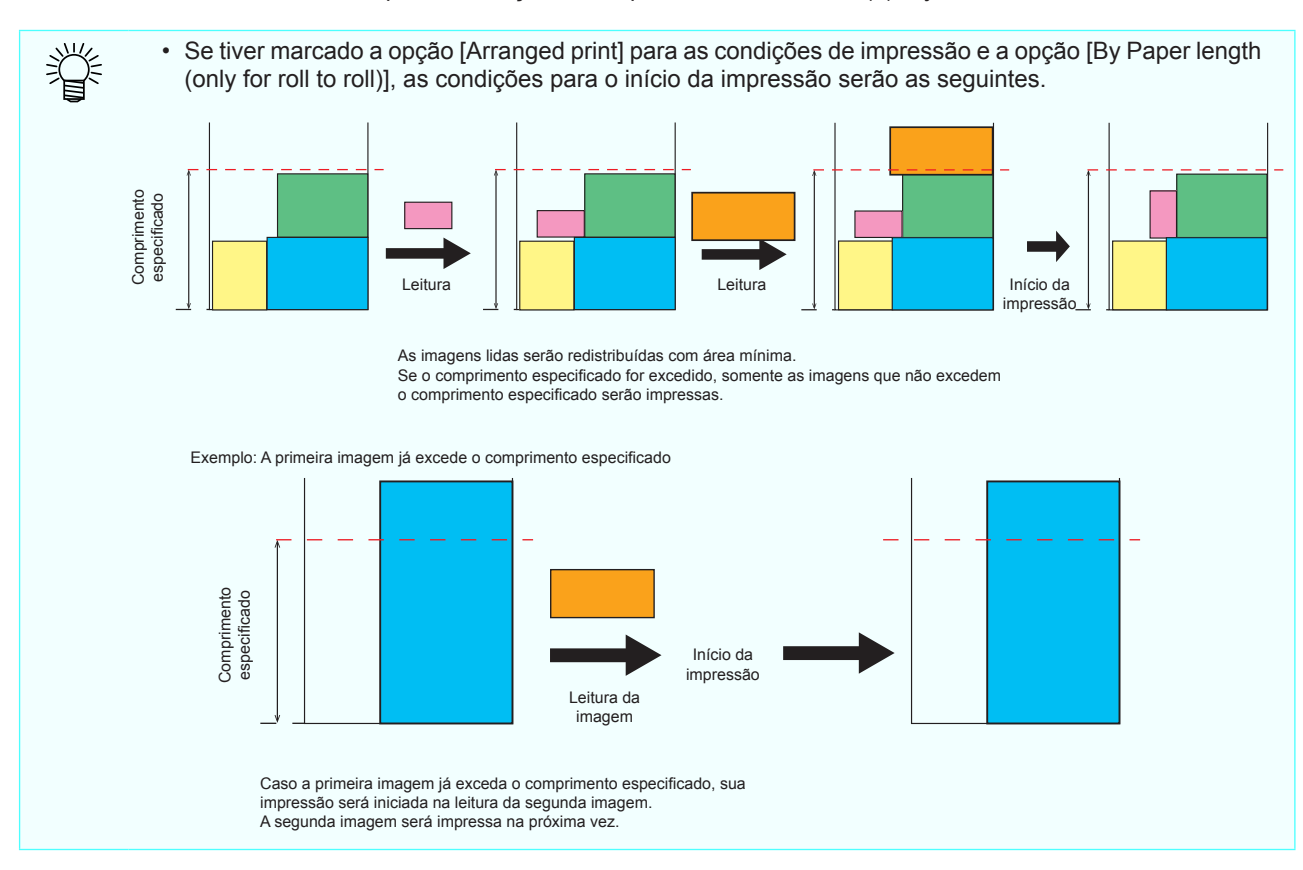

Deixe as tarefas acumularem até que as condições de impressão definidas em (2) sejam atendidas.

## Impressão

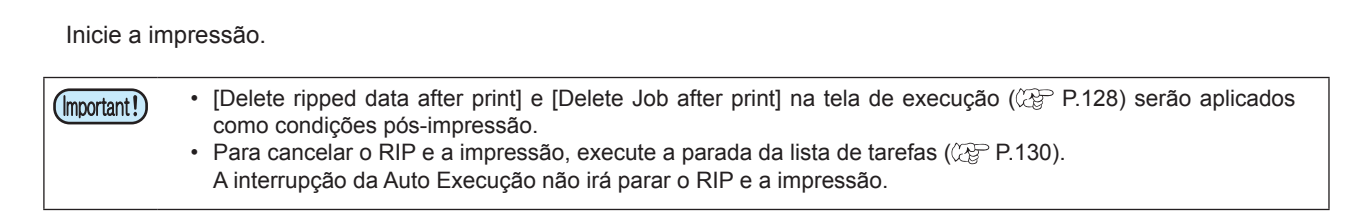

## Barra de menu

## [File]

## [Open]

Seleciona a imagem a ser impressa efetua sua leitura. Para mais detalhes, consulte a P.20.

## [Restore]

Selecione o arquivo de backup da tarefa e efetua sua leitura. Para mais detalhes, consulte a P.132.

## [Exit]

Encerra a operação do RasterLink6.

## [Function]

O menu [Function] exibe os ícones de função (RP P.28) como menu.

- O menu [Function] pode ser ocultado por meio da função [Function icon setting] (@ P.173).
- No menu [Function] as funções ocultadas em [Function icon setting] também são exibidas.

## [Tool]

## [RGB Color Chart]

Inicia a função de criação de uma tabela de cores RGB. Para mais detalhes, consulte a P.20.

## [CMYK Color Chart]

Inicia a função de criação de uma tabela de cores CMYK. Para mais detalhes, consulte a P.148.

## [Special Color Chart]

Inicia a função de criação de uma tabela de cores específicas. Para mais detalhes, consulte a P.148.

## [Color Collection]

Inicia a coleção de cores. Para mais detalhes, consulte a P.159.

## [Environments]

## [Auto Execution]

A Auto Execução é uma função na qual o RIP é iniciado e a impressão é executada automaticamente quando as imagens são lidas, desde que atendam às condições predefinidas. Para mais detalhes, consulte a P.163.

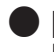

[Auto Execution]-[Start] Inicia a Auto Execução.

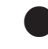

[Auto Execution]-[Stop]

Interrompe a Auto Execução.

## [Option...]

Abre a tela de opções e realiza diversas configurações. As configurações alteradas se tornam válidas após reiniciar o RasterLink6.

## [Job Control]

| 🛅 Option 🗾                 | Hype<br>Espe |  |  |
|----------------------------|--------------|--|--|
| Performance Display Disk   | uma          |  |  |
| Job Control Auto Execution | A co         |  |  |
| Hyper Job Threading        | após         |  |  |
| OFF  Evel 1  Level 2       | OFF          |  |  |
| Calculate Ink Consumption  |              |  |  |
|                            | Leve         |  |  |
| OK Cancel                  |              |  |  |

#### Hyper Job Threading

Especifica o método realizado em paralelo ao executar mais de uma tarefa simultaneamente em uma mesma impressora. A configuração alterada se torna válida a partir da tarefa executada após a mudança.

Não executa tarefas simultâneas. O processo de inclusão na fila de impressão, o processo do RIP e o processo de impressão são executados em sequência.

evel 1 Executa os processos do RIP e de impressão simultaneamente. No máximo duas tarefas podem ser realizadas simultaneamente.

evel 2 O processo de inclusão na fila de impressão, o processo do RIP e o processo de impressão são executados simultaneamente. No máximo três tarefas podem ser realizadas simultaneamente.

#### Calculate Ink Comsumption

Quando esta opção está marcada, o cálculo aproximado do consumo de tinta é efetuado e exibido na tela de propriedades da tarefa (@ P.29).

## [Perfomance]

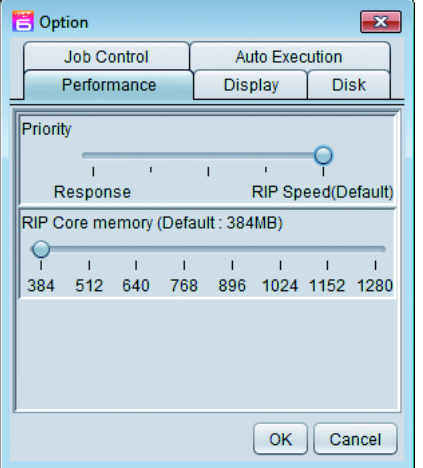

#### Priority

Se a resposta da operação estiver muito reduzida durante o RIP, é possível melhorá-la deixando próximo de [Response]. No entanto, conforme a velocidade do RIP for reduzida, utilize a configuração padrão se não houver problema.

## [Display]

| 😁 Option                     |           | ×      |
|------------------------------|-----------|--------|
| Job Control                  | Auto Exec | ution  |
| Performance                  | Display   | Disk   |
| Preview Resolution           |           |        |
| <u> </u>                     |           |        |
| Low(Fast) Default High(Slow) |           |        |
| ☑ Display Tooltips           |           |        |
| Unit                         |           |        |
| Length mm                    |           |        |
| Display print progress       |           |        |
| P                            |           |        |
|                              | ОК        | Cancel |

#### **Preview Resolution**

Especifica a resolução da pré-visualização criada na fila de impressão.

#### **Display Tooltips**

Quando esta opção estiver marcada, uma breve descrição é exibida ao passar o ponteiro sobre os itens.

#### Unit

Define a unidade para o comprimento (mm, polegada).

### **Display print progress**

Nas impressoras que contarem com exibição do status de impressão, uma tela [Print progress] ((20 P.18) será exibida quando esta opção estiver marcada.

## [Disk]

| 📙 Option           | <b>—</b> ×-    |
|--------------------|----------------|
| Job Control        | Auto Execution |
| Performance        | Display Disk   |
| Disk Space to Keep | <b>I</b> → GB  |
|                    |                |
|                    |                |
|                    |                |
|                    |                |
|                    |                |
| I                  |                |
|                    | OK Cancel      |

#### **Disk Space to Keep**

Define o espaço mínimo no disco rígido, incluindo a pasta de trabalho.

Se o espaço ficar abaixo do valor de ajuste durante a execução da tarefa, a mesma será interrompida.

## Printer Management

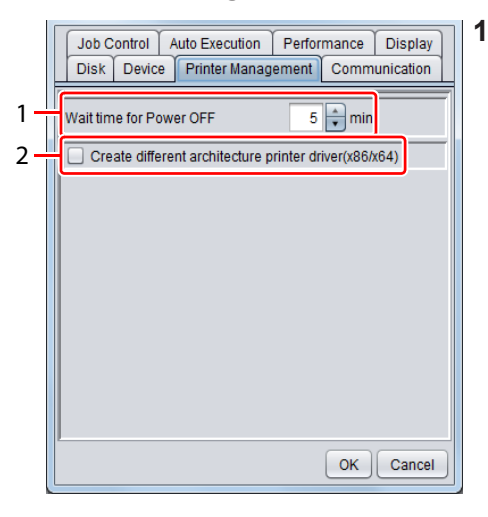

## 1. Wait time for Power OFF

Especifica o tempo decorrido a partir da finalização do processo de impressão até o desligamento da impressora quando [Power OFF] estiver definido na tela [Job Queue].

Configure o desligamento da impressora.
 Clique na tarefa ativa na tela [Job Queue].
 No menu pop-up exibido após clicar com o botão direito, clique em [Power OFF].

## 2. Create different architecture printer driver (x86 / x64)

Quando esta opção está marcada, é criado um driver de arquitetura (x86 / x64) diferente do SO do PC no qual o RasterLink6 foi instalado na criação do driver da impressora.

| (Important!) | <ul> <li>Marque esta opção quando o driver sair do PC cliente cuja arquitetura de SO do Windows (x86/x64) é diferente do PC do RIP.</li> <li>Quando esta função estiver marcada, dependendo do SO do PC do RIP, um erro pode ocorrer ao criar o driver da impressora, impossibilitando tal criação.</li> <li>Em caso de erro, desmarque esta opção. Porém, caso crie um driver da impressora após desmarcar esta opção, não será possível para que o driver saia do PC cliente cuja arquitetura de SO do Windows (x86/x64) é diferente do PC do RIP. Utilize a saída do diretório.</li> </ul> |
|--------------|----------------------------------------------------------------------------------------------------|

## Device

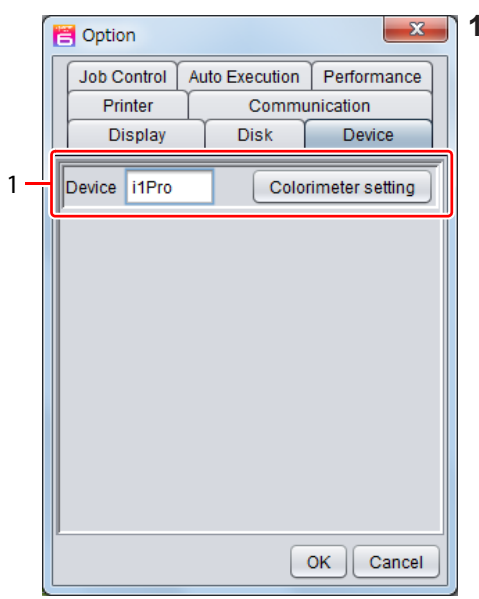

## 1. Device

Verifique a conexão do colorímetro utilizado na substituição das cores. Clique em [Colorimeter setting] para abrir a caixa de diálogo de

configurações.

Conecte o colorímetro no PC e clique em [Check device].

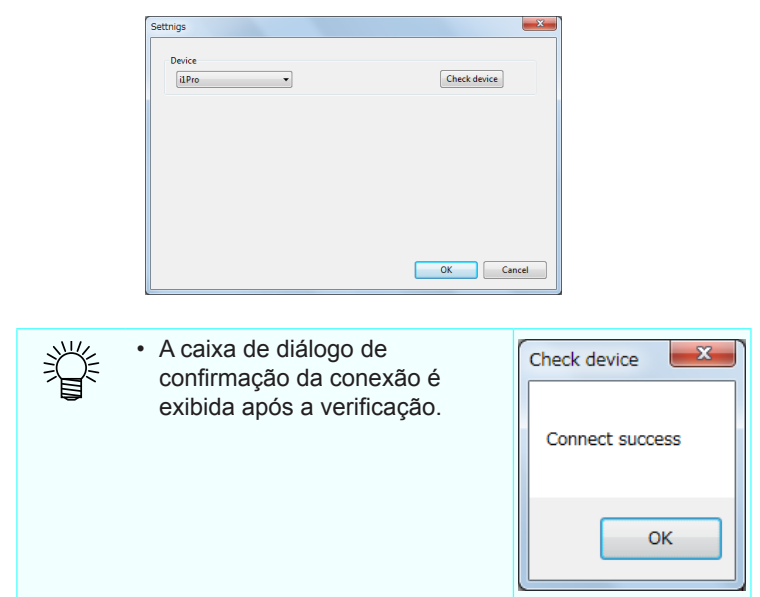

## [Printer Management...]

Abre a tela do gerenciador de impressoras e adiciona/ apaga/ altera as configurações da impressora.

| 🔁 Printer Management 💽 💌 |              |          |          |                |    |
|--------------------------|--------------|----------|----------|----------------|----|
| No.                      | Printer Name | Model    | Color    | Output Port    |    |
|                          | 1 JV400      | JV400-LX | 4Color+2 | USB2.0         |    |
|                          | 3 CJV30      | CJV30    | 4Color   | USB2.0         |    |
|                          |              |          |          |                |    |
| Add                      | elete        |          | Function | Icon Propertie | s  |
| A                        |              |          |          |                |    |
|                          |              |          |          | Clos           | se |

#### Lista de impressoras

Exibe as impressoras registradas em forma de lista.

#### Add

Exibe a tela [Printer setting] para adicionar uma impressora.

#### Delete

Apaga todas as configurações/ tarefas da impressora selecionada na lista.

#### **Function icon**

Exibe a tela [Function icon setting] para alterar o ícone de função exibido à direita da janela principal da impressora selecionada na lista.

#### Properties

Exibe a tela [Printer setting] para verificar/ alterar as configurações da impressora selecionada na lista.

## Tela de configurações da impressora

Esta tela é exibida ao clicar nos botões [ADD] e [Properties] na tela do gerenciador de impressoras. Clique em [Properties] para exibir as informações da impressora selecionada na lista.

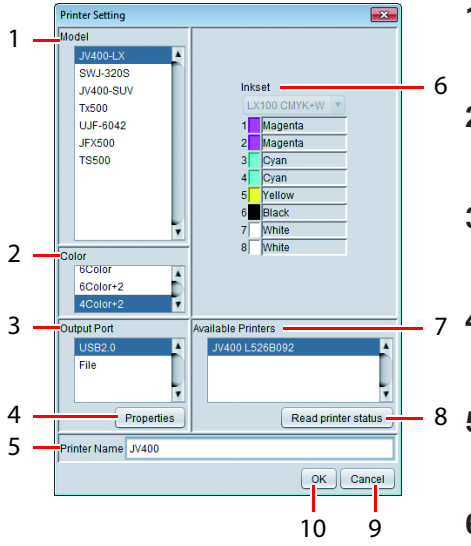

#### 1. Modelo

Selecione o nome do modelo da impressora a ser registrada.

## 2. Cor

Selecione as cores da impressora a ser registrada.

#### 3. Porta de saída

Selecione o tipo da porta de saída.

## 7 4. Propriedades da porta de saída

Defina as informações da porta de saída.

### 5. Nome da Impressora

Insira um nome que diferencie esta impressora das outras.

#### 6. Conjunto de tintas

Selecione o conjunto de tintas da impressora.

#### 7. Impressoras disponíveis

Exibe as impressoras que podem ser conectadas.

### 8. Leitura do status da impressora

Atualiza as informações da lista de impressoras conectáveis.

### 9. Cancelar

Cancela o registro da impressora.

### 10. OK

Registra a impressora.

## Configuração dos ícones das funções

Esta tela é exibida quando ao clicar o botão [Function Icon] na tela do gerenciador de impressoras. Ela pode ser utilizada para alterar as configurações referentes aos ícones das funções da impressora selecionada na lista.

| 🖹 Function icon setting                                                     |                   |                                                                                                    |  |
|-----------------------------------------------------------------------------|-------------------|----------------------------------------------------------------------------------------------------|--|
| Function icon                                                               | Function name     | Appearance                                                                                                    |  |
|                                                                             | Properties        | Image: A state of the state of the state |  |
|                                                                             | Arrangement       | ✓                                                                                                    |  |
|                                                                             | General Print     |                                                                                                    |  |
| 82                                                                          | Tiling            | ✓                                                                                                    |  |
|                                                                             | Step & Repeat     |                                                                                                    |  |
|                                                                             | Сгор              |                                                                                                    |  |
| <b>E</b>                                                                    | Special plate     |                                                                                                    |  |
| ۲                                                                           | Composition       |                                                                                                    |  |
| **                                                                          | Layer             | ✓                                                                                                    |  |
| <b>K</b>                                                                    | Variable Edit     | ✓                                                                                                    |  |
| 0                                                                           | Quality           |                                                                                                    |  |
| ٠                                                                           | Color Replacement |                                                                                                    |  |
| <b>E</b> 7                                                                  | Execution         |                                                                                                    |  |
|                                                                             | Duplication       | ✓                                                                                                    |  |
| <b>B</b>                                                                    | Backup            |                                                                                                    |  |
| iii I                                                                       | Delete            |                                                                                                    |  |
|                                                                             |                   |                                                                                                    |  |
| C Large Middle Small<br>Show (Function) menu at main window Back to Default |                   |                                                                                                    |  |
|                                                                             |                   | OK Cancel                                                                                                    |  |

#### Lista de ícones de função

Exibe a lista de funções suportada pela impressora selecionada na tela do gerenciador de impressoras.

É possível ocultar ou exibir cada ícone na coluna [Appearance]. Se o fundo do nome da função estiver em cinza, o ícone não poderá ser ocultado.

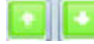

Altera a ordem de exibição da função selecionada na lista.

#### Tamanho

Altera o tamanho do ícone das funções.

#### Show [Function] menu at main window

Quando esta opção está marcada, o menu [Function] é exibido na barra de menu da janela principal.

#### **Back to Default**

ao clicar neste botão, a configuração dos ícones de funções retorna para o padrão.

## [Update notify settings...]

Abra a tela [Update notify settings] para configurar a notificação de atualizações. As configurações novas serão aplicadas após reiniciar o RasterLink6.

## Tela de configuração da notificação de atualizações

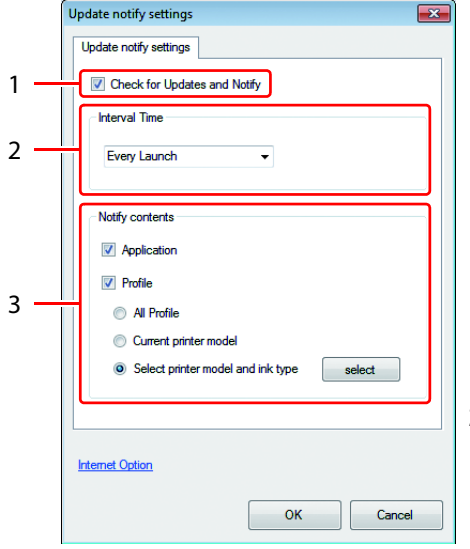

## 1. Check for Updates and Notify

Quando esta opção está marcada, o RasterLink6 se conecta à Internet quando iniciado, verifica as informações do software e os perfis de dispositivo mais recentes e exibe uma notificação.

#### Mesmo que a opção "Check for Updates and Notify" esteja marcada, a notificação de atualizações não pode ser utilizada nas seguintes situações:

- O PC no qual o RasterLink6 está instalado não está conectado à Internet.
- A licença não foi ativada.

## 2. Interval Time

Define o intervalo de verificação das informações do software e dos perfis de dispositivo mais recentes na inicialização do RasterLink6: [Every launch] (a cada inicialização)/ [Every day] (uma vez por dia)/ [Every week] (uma vez por semana)/ [Every month] (uma vez por mês).

## 3. Notify contents

### Application

Quando esta opção está marcada, as informações de atualização mais recentes do RasterLink6 são buscadas.

#### Profile

Quando esta opção está marcada, os perfis mais recentes mais recentes são buscados.

Selecione as opções de perfil que deseja instalar.

- All Profile (Todos os perfis)
- · Current printer model (Modelo da impressora atual)
- Select printer model and ink type (Selecionar modelo da impressora e tipo de tinta)

Clique no botão [Select] para abrir a caixa de diálogo abaixo:

| Update notify settings                                                                                                    |
|----------------------------------------------------------------------------------------------------|
| Select printer and inkset.                                                                                                    |
| Sublimation60<br>JV150(4Color)<br>SS21<br>Sublimation53<br>SS3<br>JV150(8Color)<br>SS21<br>Sublimation53<br>JV300(4Color)<br>SS21<br>Sublimation53<br>JV300(8Color)<br>SS21<br>Sublimation53<br>JV300(8Color)<br>SS21<br>SUBLIMATION53<br>SV30<br>SV30 |
| - Eco-PA1<br>- SS21<br>- ES3<br>- HS                                                                                                    |
| - ES3<br>- ES3<br>- HS                                                                                                    |

(Important!)

· Caso esteja utilizando um servidor proxy, clique em "Internet Option".

## [Setup work folder]

Defina a pasta de trabalho caso deseje alterá-la para outro disco.

O RasterLink6 é fechado automaticamente após alterar a pasta de trabalho.

| Setup work fo          | lder<br>RasterLink6 (D:) |                                                                                                    |
|------------------------|--------------------------|----------------------------------------------------------------------------------------------------|
| E RLJobs               | iume Information         | Set the working folder to hold printing<br>job information. Please select it of the<br>drive which has enough space. It is<br>possible to change it later. |
| Folder <u>N</u> ame:   | D:\RLJobs                |                                                                                                    |
| Files of <u>T</u> ype: | All Files                |                                                                                                    |
|                        |                          | Select Cancel                                                                                                    |

[18:21:01] - Copying jobs to the new working folder. [18:21:03] - Removing jobs from the original working folder.

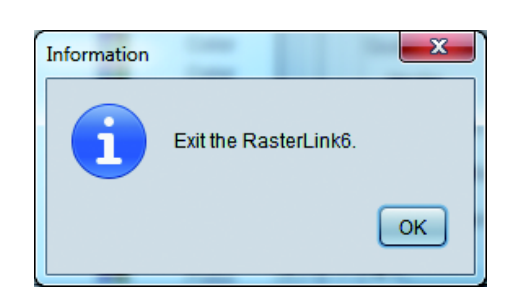

 Abra o menu suspenso [Look in], selecione a pasta de trabalho que será alterada e clique em [Select].

Selecione uma pasta de um disco com espaço livre suficiente.

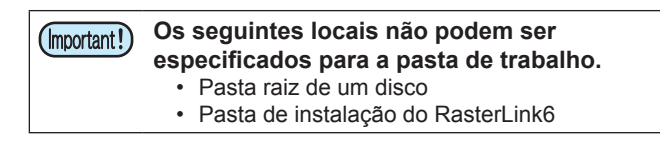

 As tarefas salvas na pasta de trabalho atual serão copiadas para a nova pasta de trabalho após a alteração.

A pasta de trabalho atual será apagada após a conclusão da cópia. O RasterLink6 ficará inoperante enquanto a alteração da pasta de trabalho não for concluída.

 A janela de confirmação de saída do RasterLink6 será exibida quando a alteração da pasta de trabalho for concluída.

Clique em [OK] para sair do RasterLink6.

A nova pasta de trabalho será utilizada na próxima inicialização do RasterLink6.

## [Version Infomation]

Abra a tela [Version Information] do RasterLink6 para exibir as informações do software.

| Version Information of RasterLink6 [Ver 4.0                                                                                                    |                |  |  |
|----------------------------------------------------------------------------------------------------|----------------|--|--|
| Mimaiki<br>RasterLink 5                                                                                                    |                |  |  |
| RasterLink6 utilizes the rip core technology of Wasatch Computer Technology,LLC in the po<br>stscript interpreter. Serial Key XXXX-XXXX-XXXX-XXXX-XXXX-XXXX |                |  |  |
| Windows Product Windows 7 Enterprise                                                                                                    |                |  |  |
| Service Pack                                                                                                    | 1              |  |  |
| Version                                                                                                    | 6.1            |  |  |
| PScript                                                                                                    |                |  |  |
| PSCRIPT5.dll                                                                                                    | 6.2.9200.16384 |  |  |
| PS5ULdii                                                                                                    | 6 2 9200 16384 |  |  |
|                                                                                                    | ОК             |  |  |

### Serial Key

Exibe a chave serial utilizada na autenticação da licença.

## RasterLinkTools

## O que é o RasterLinkTools?

É um plug-in para Adobe Illustrator/CoreIDRAW que permite a criação de informações de impressão e corte e de imagens em paletas de cores específicas para o RasterLink6.

Ele é instalado separadamente do RasterLink6. Consulte o método de instalação no Guia de Instalação.

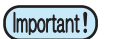

 As informações de impressão e corte criadas com o RasterLinkTools não podem ser utilizadas no RasterLinkPro5 e versões anteriores da série RasterLink.

## Funções

As seguintes operações podem ser realizadas com o RasterLinkTools:

- Especificação de traçados como linhas de corte
- · Geração de linhas de corte ao redor da periferia de objetos gráficos
- · Geração de contornos ao redor da periferia de informações de imagem, sem traçados
- Gravação dos dados no RasterLink6
- · Criação de informações compostas para paletas de cores específicas

Também é possível utilizá-lo para criar as seguintes informações quando as funções são aplicadas:

• Informações compostas para paletas de cores específicas

## Exibição da janela do RasterLinkTools

Selecione [Mimaki RasterLink] no manu [Window] do Illustrator. A janela [Mimaki RasterLink] abaixo será aberta.

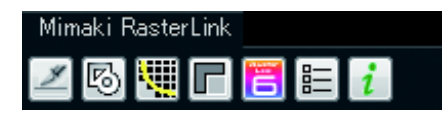

## No caso do Corel DRAW:

Um ícone de ferramenta será exibido quando o RasterLinkTools for instalado.

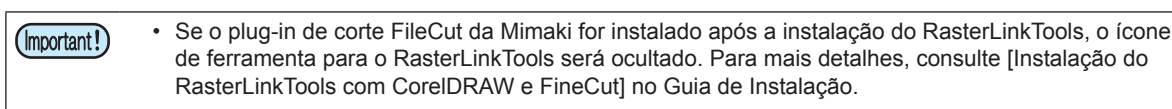

## Conversão de traçados em informações de corte

Siga o procedimento abaixo para alterar os traçados de forma que sejam reconhecidos como linhas de corte no RasterLink6.

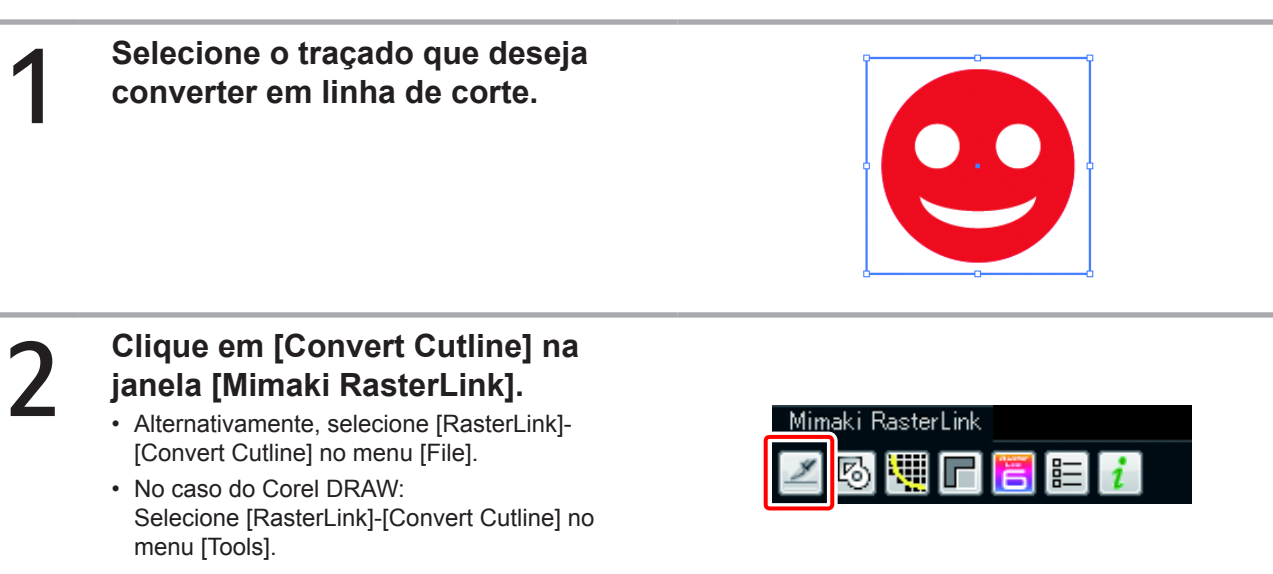

A cor do traçado será convertida em uma cor especial (nome da cor especial: CutContour) indicando uma linha de corte, e em "None" para uma cor de abastecimento.

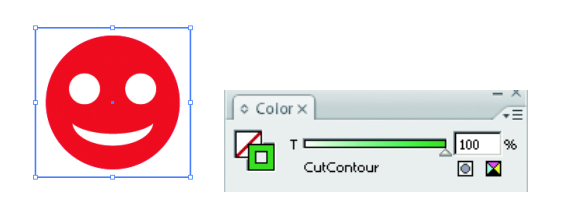

## Geração de linhas de corte ao redor da periferia de objetos gráficos

Siga o procedimento abaixo para gerar uma linha de corte que siga o contorno de um objeto gráfico, na periferia do mesmo.

Se forem configuradas partes ocas (estruturas internas) dentro do objeto durante sua criação, linhas de corte podem ser geradas para remover essas áreas.

| - |
|---|
|   |
|   |
|   |
|   |

Selecione todos os objetos nos quais deseja adicionar linhas de corte.

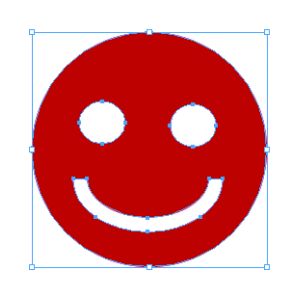

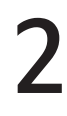

## Clique em [Extract Frame] na janela [Mimaki RasterLink].

- Alternativamente, selecione [RasterLink]-[ExtractFrame] no menu [File].
- No caso do Corel DRAW:
- Selecione [RasterLink]-[Extract Frame] no menu [Tools].

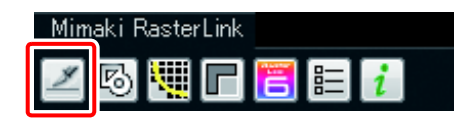

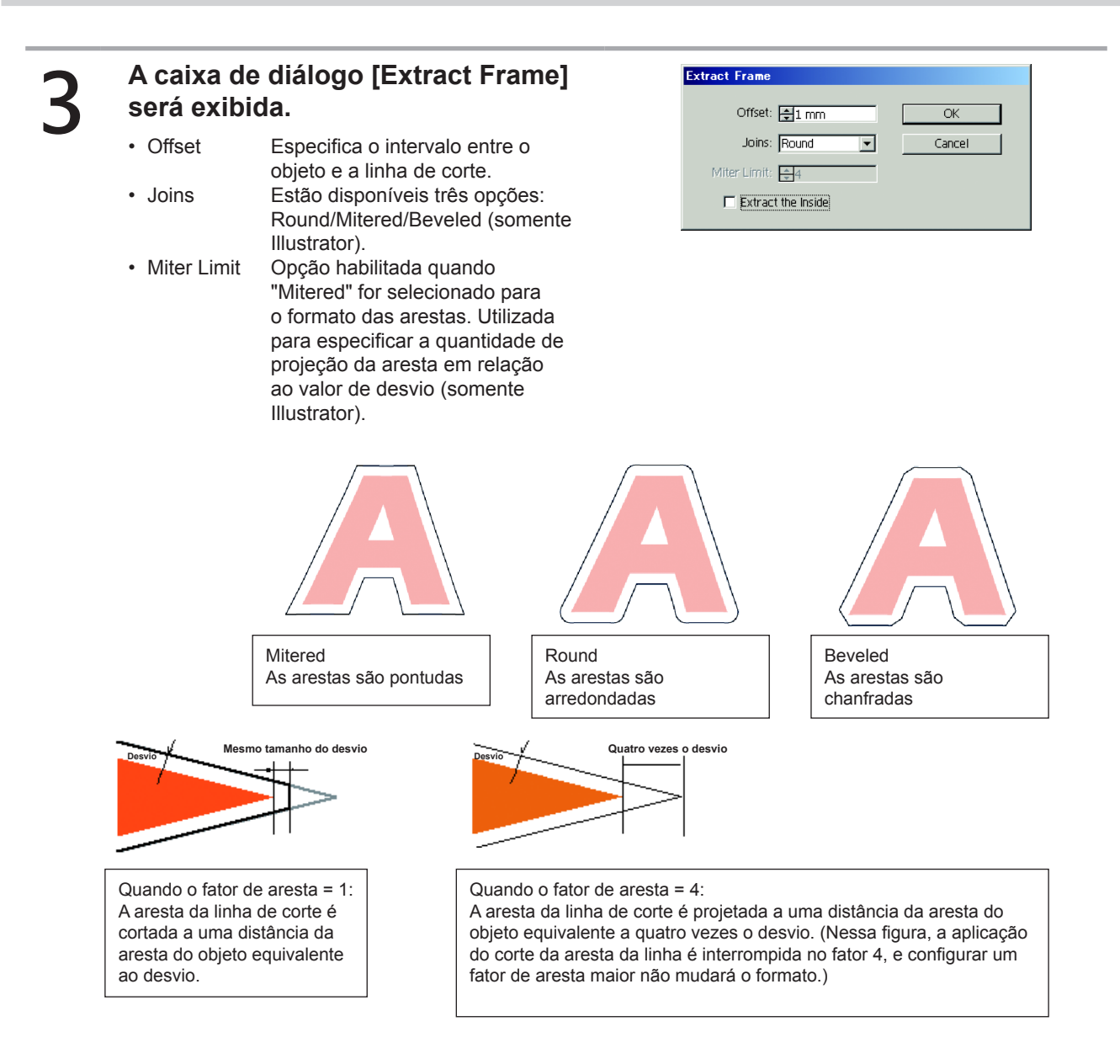

· Extract the inside

Quando esta opção está marcada, as linhas de corte serão criadas de forma a retirar as partes ocas do interior dos objetos selecionados.

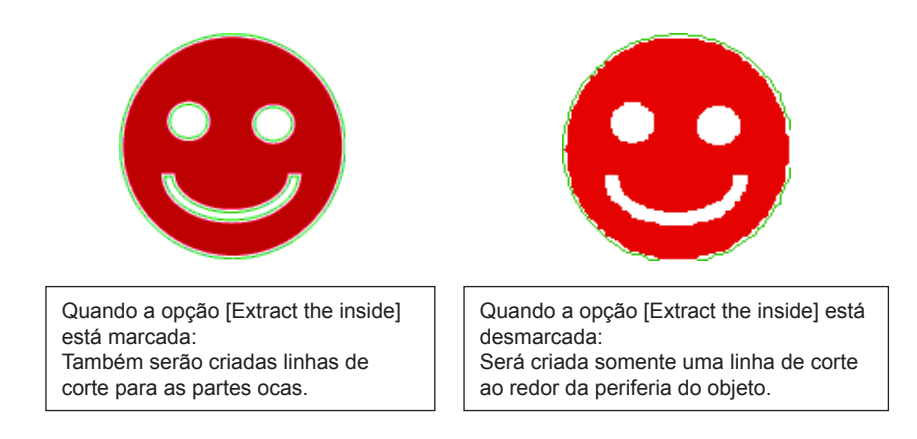

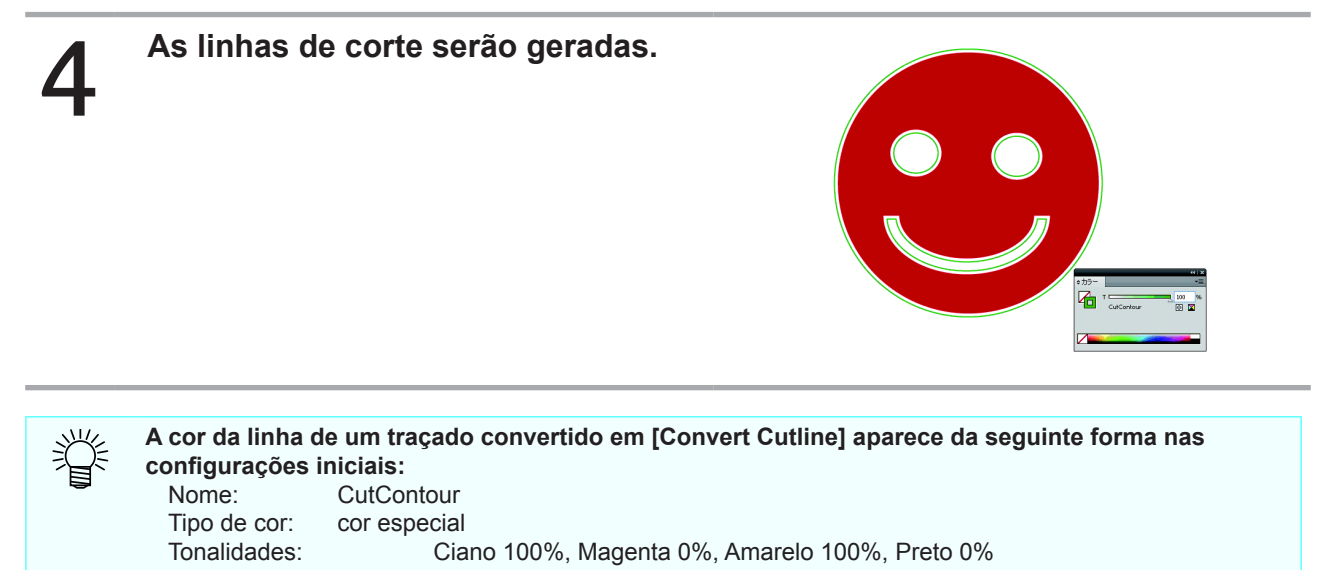

### Em casos como o abaixo, será necessário alterar a configuração da cor das linhas de corte:

- Quando forem criadas linhas com múltiplas condições de corte em um único item. Para mais detalhes, consulte a P.135.
- Quando as linhas de corte forem impressas e desejar utilizar uma cor diferente da especificada nas configurações iniciais.

Consulte o método de configuração em "Método de criação de dados no Illustrator" em [Substituição de cores spot em uma imagem colorida] ((2) P.123), que descreve um método semelhante.

## Extração do Contorno

Crie um contorno para cortar uma informação de imagem, sem traçado e legível pelo Illustrator, por exemplo, imagem em bitmap, JPEG ou TIFF.

Também é possível criar um contorno apenas na mesma área de cor, especificando a cor.

## [Update notify settings...]

O contorno de uma informação de imagem pode ser facilmente criado.

Selecione um objeto no Illustrator.

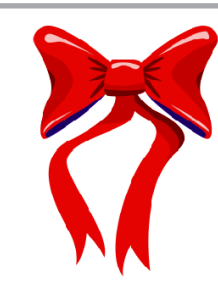

## Clique no botão [Outline Extraction] na janela [Mimaki RasterLink].

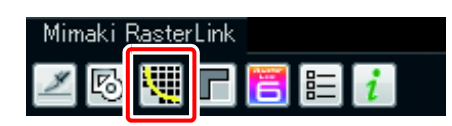

# 3

Í

## Clique no botão [Trace execute].

- Para mudar a área de traço, arraste o deslizador ao verificar a pré-visualização.
  - Ao clicar em [Trace execute], uma nova camada é criada como [FC Trace Layer 1], [RL Trace Layer 2...]. Use isto para definir a condição de corte para cada camada. ((27) P.135)
    - Para cortar as informações nessa camada, clique em [Convert Cutline] para convertê-las em informações de corte. ((2) P.177)

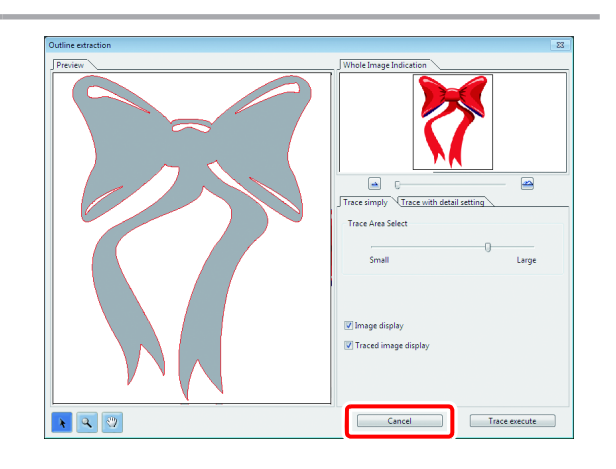

## Um contorno é criado na [FC Trace Layer] do Illustrator.

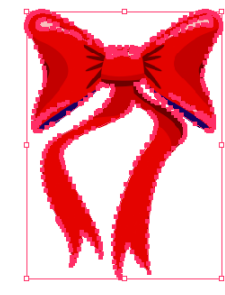
### Configuração da tela "Trace simply"

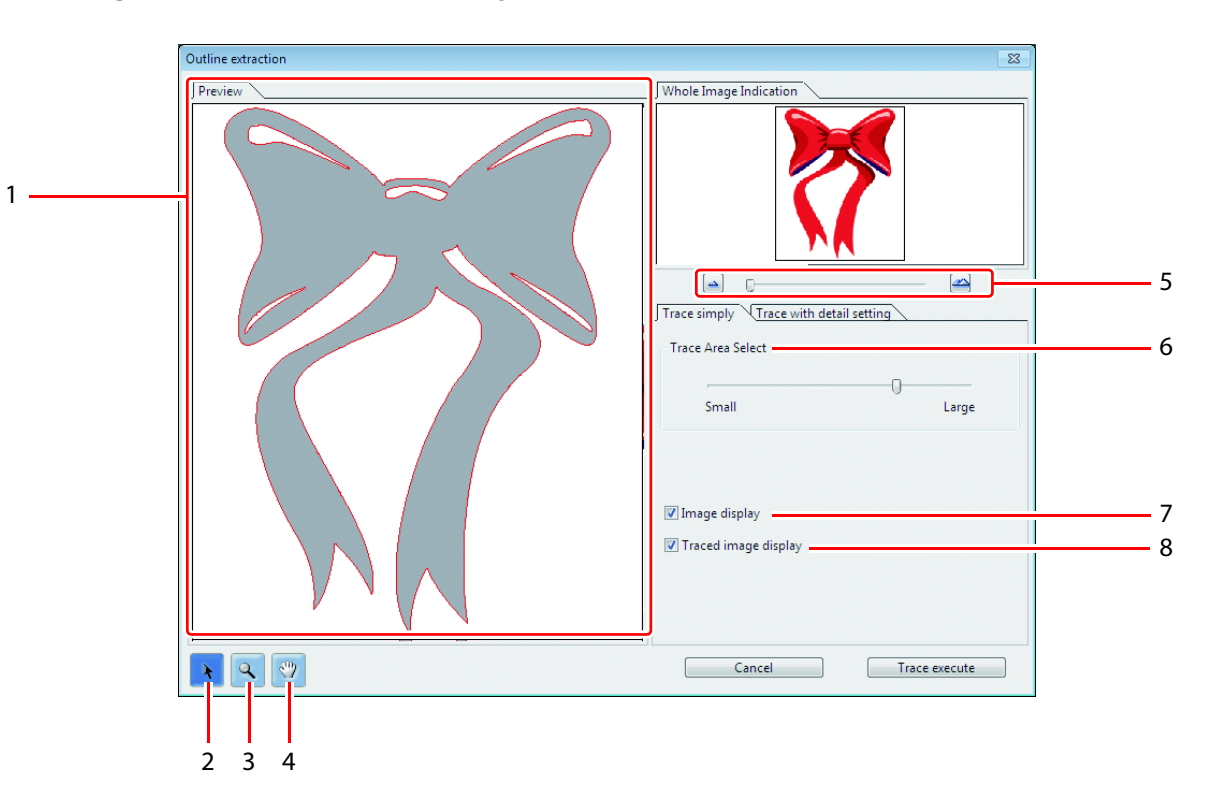

#### 1. Pré-visualização

Quando esta opção está marcada, o RasterLink6 se conecta à Internet quando iniciado, verifica as informações do software e os perfis de dispositivo mais recentes e exibe uma notificação.

### 2.

Move todos os objetos sendo exibidos.

## 3. 🔍

Mais zoom e menos zoom na pré-visualização. Clique na pré-visualização para aumentar a visualização. Para reduzir a visualização, clique na área de layout pressionando a tecla [Alt] (Windows) ou [Option] (Macintosh).

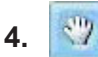

Altera a área de exibição do objeto.

## 5. 🔺 🕋

Mais zoom e menos zoom na pré-visualização.

## 6. Trace Area Select (Seleção da área tracejada)

Arraste o deslizador para selecionar a área tracejada. Mova para [Small] para tracejar uma área mais estreita. Mova para [Large] para tracejar uma área mais ampla.

#### 7. Image display (Exibição da imagem)

Selecione se a imagem a ser tracejada será exibida na pré-visualização ou não. Se marcada, a área tracejada configurada em Trace Area Select é exibida em cinza. É possível confirmar os contornos a serem extraídos ou comparar a imagem com a imagem tracejada.

## 8. Traced image display (Exibição da imagem tracejada)

Selecione se a imagem tracejada será exibida na pré-visualização ou não.

### Traço com configurações detalhadas

Use a aba [Trace with detail setting] ao definir o objeto traçado em [Trace Simply] com detalhes, ou ao traçar uma cor específica ou área do objeto.

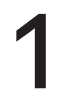

Após executar o [Trace Simply], clique na aba [Trace with detail setting].

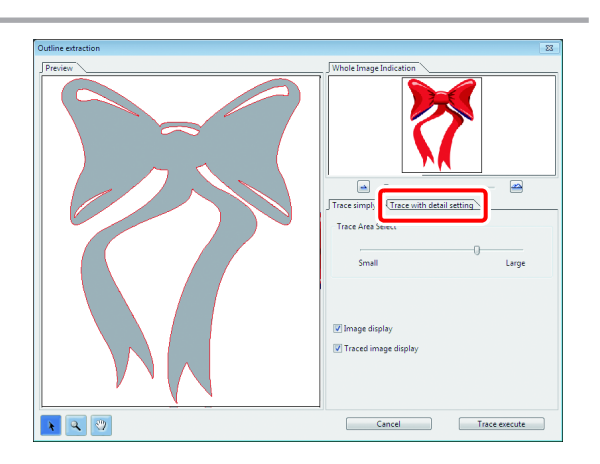

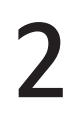

### Defina o traço e clique no botão [Trace execute].

- Selecione a área de traço e defina o traçado ao verificar a pré-visualização.
  - Ao clicar em [Trace execute], uma nova camada é criada como [FC Trace Layer 1], [RL Trace Layer 2...]. Use isto para definir a condição de corte para cada camada. (CP P.135)
  - Para cortar as informações nessa camada, clique em [Convert Cutline] para convertê-las em informações de corte. (( P.177)

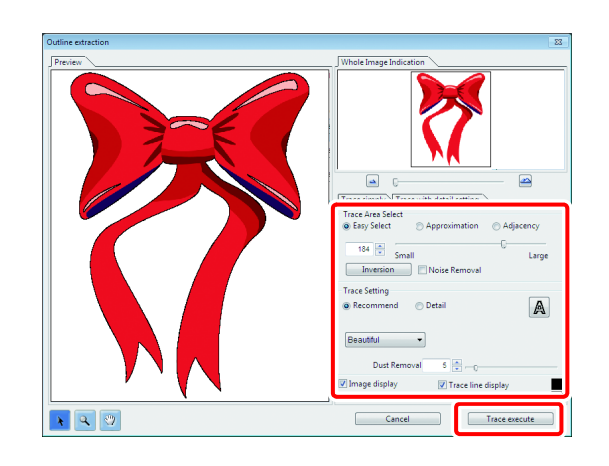

Um contorno é criado na [FC Trace Layer] do Illustrator.

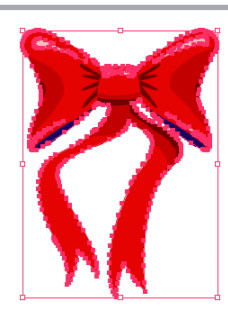

### Configuração da tela "Trace with detail setting"

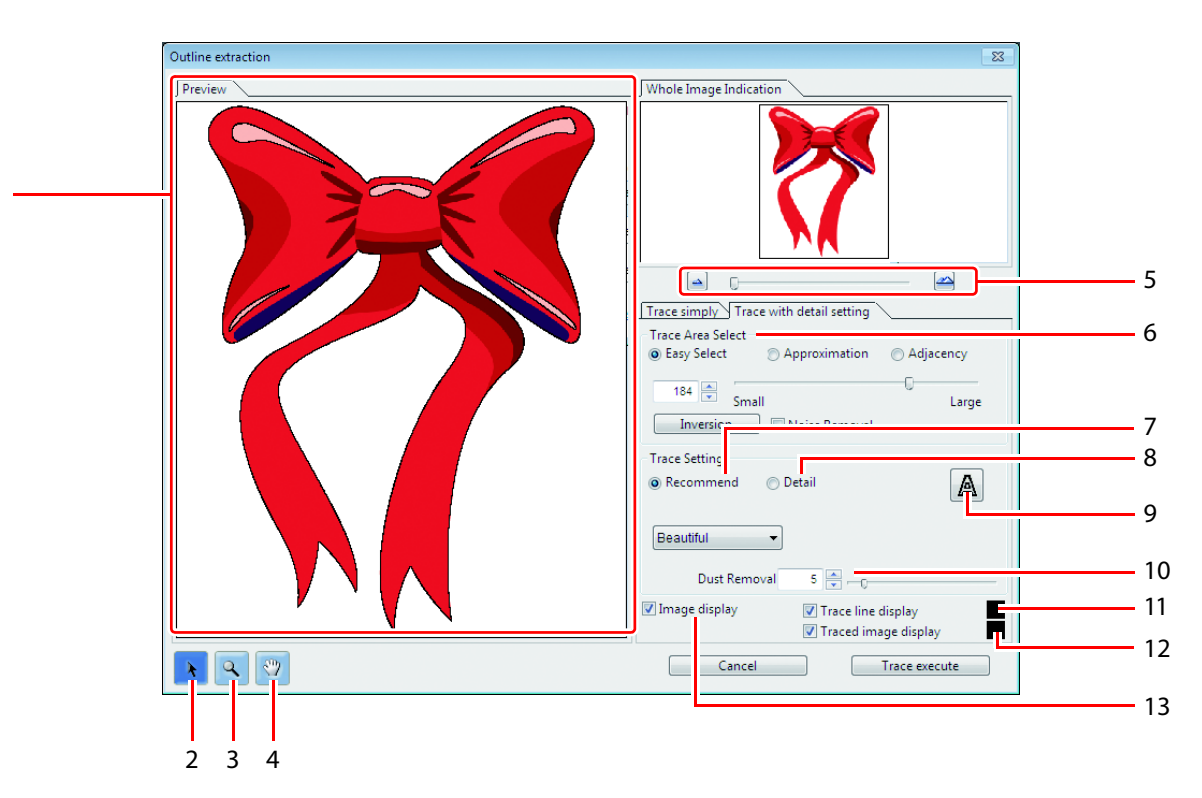

#### 1. Pré-visualização

Exibe a imagem e a imagem tracejada.

2.

Move todos os objetos sendo exibidos.

## 3. 🔍

Mais zoom e menos zoom na pré-visualização. Clique na pré-visualização para aumentar a visualização. Para reduzir a visualização, clique na área de layout pressionando a tecla [Alt] (Windows) ou [Option] (Macintosh).

4. 🖤

Altera a área de exibição do objeto.

5. 🔺 🕋

Mais zoom e menos zoom na pré-visualização.

- 6. Trace Area Select (Seleção da área tracejada)
- 7. Trace Setting (Configuração Tracejada) (configuração recomendada)
- 8. Trace Setting (Configuração Tracejada) (configuração detalhada)

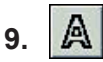

Extrai somente o contorno.

#### 10. Dust Removal (Remoção de Pó)

Exclua a linha que é a parte menor do que o comprimento especificado. Remova as linhas extras criadas pela leitura.

#### 11. Image display (Exibição da imagem)

Selecione se a imagem a ser tracejada será exibida na pré-visualização ou não. Se marcada, a área tracejada configurada em Trace Area Select é exibida em cinza. É possível confirmar os contornos a serem extraídos ou comparar a imagem com a imagem tracejada.

## 12. Trace line display (Exibição da linha tracejada)

Exibe a área tracejada selecionada. Clique no quadrado à direita para alterar a cor de exibição da área tracejada.

## 13. Trace line display (Exibição da linha tracejada)

Selecione se a imagem tracejada será exibida na pré-visualização ou não. Clique no quadrado à direita para alterar a cor de exibição da imagem tracejada.

## Gravação dos dados no RasterLink6

Após a criação de dados de impressão e corte, siga o procedimento abaixo para salvá-los no RasterLink6.

## 

#### Clique em [Output to RasterLink] na janela [Mimaki RasterLink].

- · Alternativamente, selecione [RasterLink]-[Output to RasterLink] no menu [File].
- No caso do Corel DRAW: Selecione [RasterLink]-[Output to RasterLink] no menu [Tools].

#### Será exibida uma tela para salvar o arquivo.

· Selecione o local desejado e clique em [OK].

N. · É mais prático salvar o arquivo em um diretório, pois desta forma ele será salvo automaticamente da mesma forma no RasterLink6.

(Important!)

Ì

Ao utilizar o Adobe Illustrator CS no Macintosh, o nome do arquivo poderá conter caracteres alfanuméricos

Mimaki RasterLinl

- Ao utilizar o Adobe Illustrator CS6~CC2014 no Macintosh, o nome da pasta poderá conter caracteres alfanuméricos.
- · Para não exibir o caminho agrupado, oculte na unidade do caminho.

## A tela [EPS Option] será exibida.

### No caso do Illustrator:

Basta clicar no botão [OK].

#### No caso do Corel DRAW:

#### CorelDRAW X3, X4

Desmarque a opção [Spot Colors (Convert spot colors to process)] na aba [Advanced].

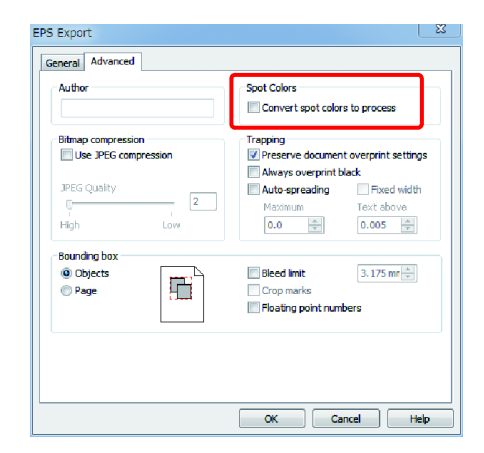

#### CorelDRAW X5, X6

Desmarque a opção [Spot Colors (Convert spot colors to...)] na aba [General].

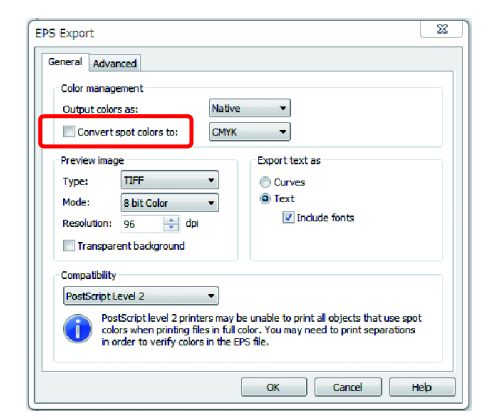

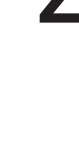

### 4 <sup>O</sup> ar ⋅ Cas

O arquivo será salvo.Caso seja salvo em um diretório, ele será lido automaticamente no RasterLink6.

### Criação de informações compostas para paletas de cores específicas

O RasterLinkTools é utilizado primariamente para a criação de dados de impressão e corte, porém também pode ser utilizado da forma descrita abaixo para a criação de informações de cores específicas que não podem ser criadas com a função de criação de paletas.

### Criação de informações para impressão de cor metálica de tinta SS21

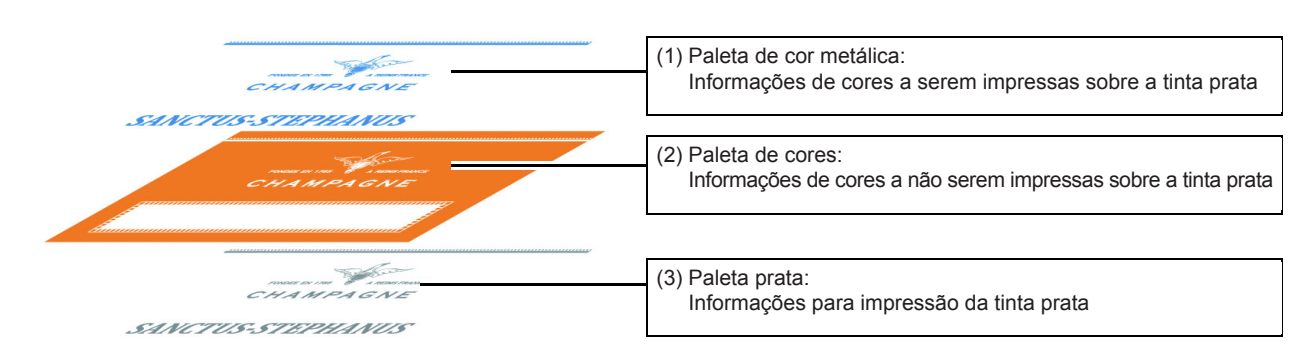

Para imprimir partes com a tinta prata de SS21, prepare os três tipos de paletas a seguir.

As informações para estas três paletas podem ser criadas facilmente com a função de corte no RasterLinkTools.

Crie uma camada para a paleta 1 muo prata acima da camada para as 0 Layer 2 informações de impressão. Layer 1 0 2.Uma nova camada aparece. 2 Layers 0 3 ÷ a 1.Clique · Selecione a camada e clique duas vezes para alterar seu nome. Layers Laye 0 1 Silve . 0 Layer 1 0 Layer 1 Clique duas vezes

.e +a a

3

2 Layers

🕘 +a a 🐨

2 Layers

## Na camada criada na etapa 1, crie um caminho para a área que deseja imprimir utilizando tinta prata.

2

|   | CHAMPAGNE<br>SANCTUS-STEPHANUS                                                                                                    |
|---|----------------------------------------------------------------------------------------------------|
|   | <ul> <li>Certifique-se de criar um caminho para uma área que será impressa com tinta prata. Tenha em mente que uma área contendo informações de imagem não será tratada como uma área para corte.</li> <li>Certifique-se de definir as seguintes condições para uma área que será impressa com tinta prata.</li> <li>Filling : K100<br/>Line : No filling</li> </ul> |
| 3 | Selecione a camada das<br>informações de impressão e a<br>camada da paleta prata.                                                                                                    |
| 4 | Na janela [Mimaki RasterLink],<br>clique em [Subtract from shape<br>area].<br>• Quando a opção [Subtract from shape area] é clicada, as camadas [RL<br>Mask Layer 1] e [RL Mask Inversion Layer 1] são criadas.                                                                                                    |
|   | <ul> <li>• [RL Mask Layer 1] é uma camada para a paleta de cor<br/>metálica, enquanto [RL Mask Inversion Layer 1] é uma<br/>camada para a paleta de cores.</li> <li>• Para os procedimentos seguintes, consulte o Guia de Impressão de Cores Metálicas individual.</li> </ul>                                                                                        |
|   |                                                                                                    |

Preenchimento completo do interior de uma imagem gráfica com uma cor especial

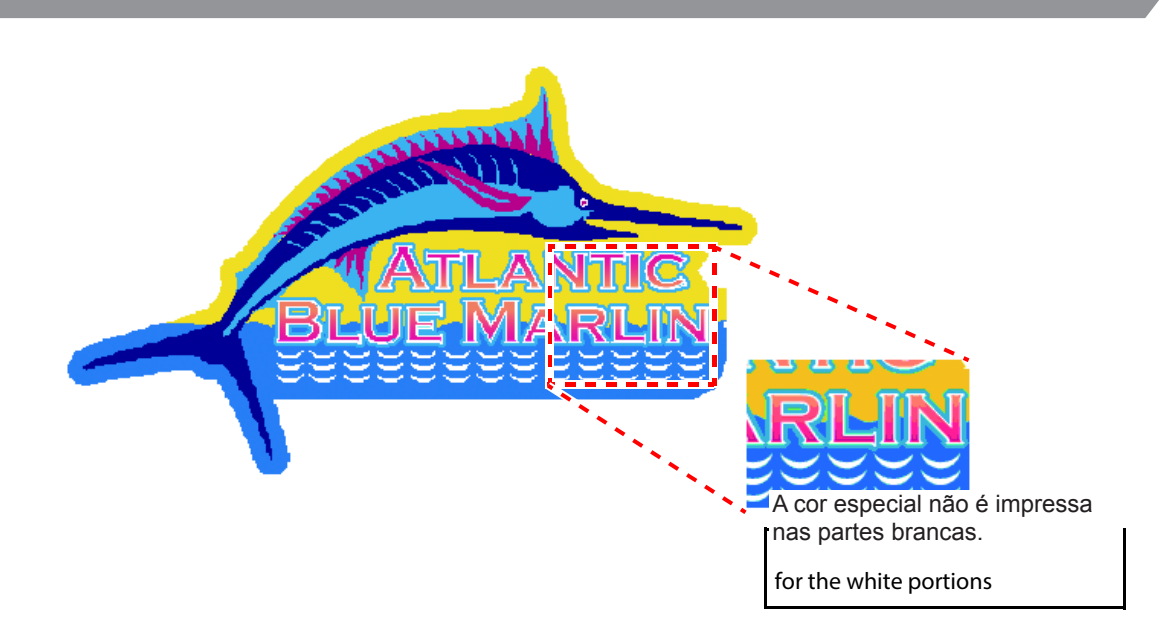

Caso seja criada uma paleta de cor especial para uma imagem como a apresentada acima, selecionar [Valid Pixel] na função [Special plate] faz com que a cor especial não seja impressa nas partes brancas dentro da imagem (o contorno das letras e as ondas).

Com isso a cor de fundo aparecerá inalterada nessas partes, conforme ilustrado abaixo.

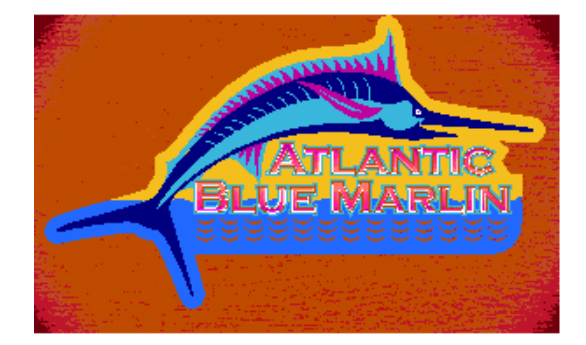

Para imprimir a imagem original, incluindo as partes brancas, na cor especial, é preciso criar uma imagem para coloração especial.

O método para criação desse tipo de imagem com o RasterLinkTools está descrito abaixo.

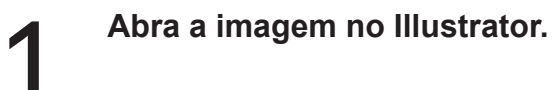

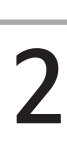

Selecione todos os objetos.

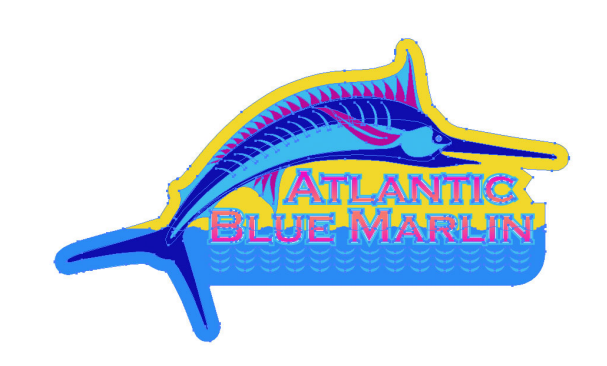

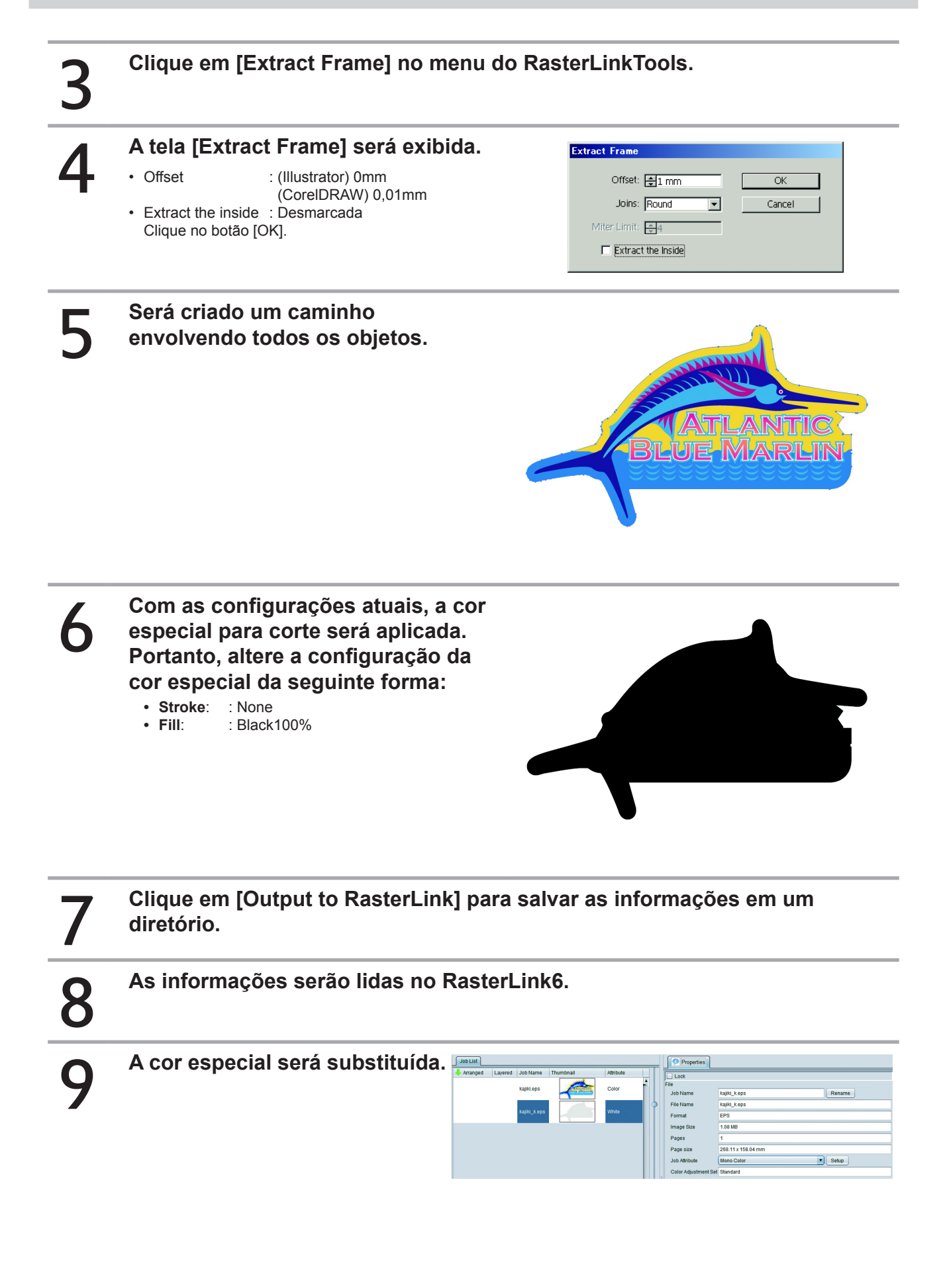

# 10

Será realizada a combinação com a imagem colorida.

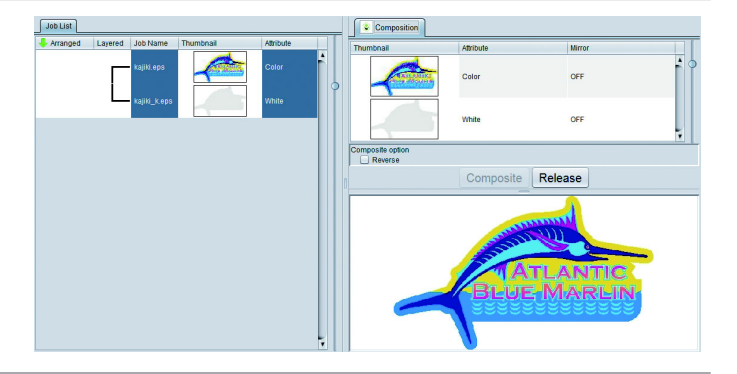

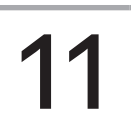

### A impressão será realizada.

• A cor especial será impressa para todo o interior da imagem, incluindo as partes brancas.

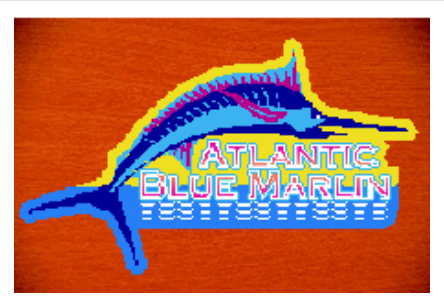

## Alteração das configurações do RasterLinkTools

Abra a caixa de diálogo [Setting] para alterar diversas configurações.

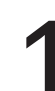

## Impressão de uma camada de cor especial.

- Esta opção pode ser utilizada a partir do RasterLinkTools ver. 1.3.
- Marque a opção [Print Special Color Layer] e faça a gravação no RasterLink dos dados que substituem as cores das bibliotecas abaixo fornecidas pela Mimaki a fim de criar automaticamente uma paleta de cor especial durante a leitura no RasterLink6.

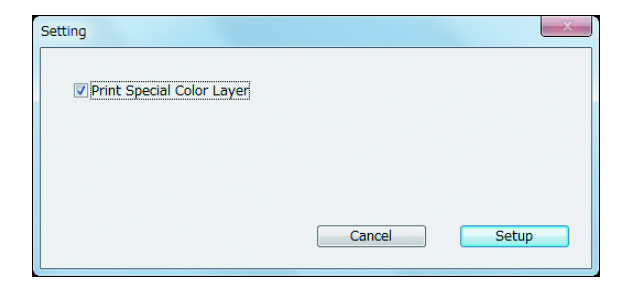

MIMAKI RasterLink Library MIMAKI SS21 Metallic Color Library MIMAKI SS21 Metallic Orange Color Library

| (Important!) | <ul> <li>Quando a opção "Print Special Color Layer" está marcada, os favoritos criados nas seguintes janelas não<br/>estão disponíveis.</li> </ul> |
|--------------|----------------------------------------------------------------------------------------------------|
|              | Properties                                                                                                    |
|              | Special plate                                                                                                    |
|              | <ul> <li>Esta função está disponível nos seguintes programas.</li> </ul>                                                                           |
|              | Adobe Illustrator CS ~ CC2014                                                                                                    |
|              | CoreIDRAW X5~X7                                                                                                    |

### Verificação de atualizações do RasterLinkTools

As informações de atualizações para o RasterLinkTools estão disponíveis quando há conexão com a Internet.

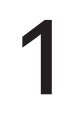

## Clique em *i* na janela [Mimaki RasterLink].

 Alternativamente, selecione [RasterLink]-[About RasterLinkTools] no menu [File].

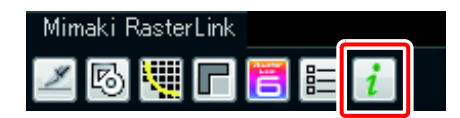

# 2

## A tela [About RasterLink Plugin] será exibida.

- Clique em [Online information] para acessar as informações mais recentes sobre o plug-in por meio da Internet.
- Caso a opção [Check the RasterLinkTools information when Illustrator started.] seja marcada, as informações atualizadas serão exibidas automaticamente durante a inicialização do Illustrator.

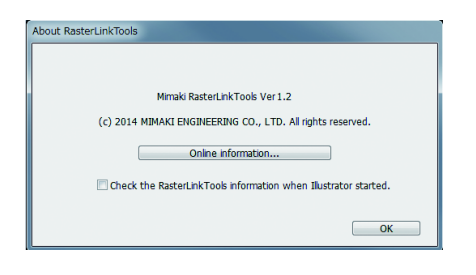

## Notificação de atualizações

Ao iniciar o RasterLink6, as informações mais recentes sobre o RasterLink6 e os perfis são exibidas.

(mportant!) Mesmo que a opção "Check for Updates and Notify" esteja marcada nas configurações, a notificação de atualizações não será exibida nas seguintes situações:

- O PC no qual o RasterLink6 está instalado não está conectado à Internet.
- A licença não foi ativada.

### Exibição da notificação de atualizações

Quando há atualizações disponíveis para o RasterLink6 e para os perfis, as respectivas caixas de diálogo são exibidas.

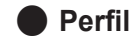

| 🔍 new pr                                                       | ofile             |      |            | <b>-X</b> |
|----------------------------------------------------------------|-------------------|------|------------|-----------|
| The new release of your use profile.<br>Update to new profile? |                   |      |            |           |
| Open U;                                                        | odate notify sett | ings | No, Thanks |           |

- Clique em [Yes, Sure] para iniciar a atualização do perfil. Faça o download da versão mais recente do perfil. Após concluir o download do perfil, verifique se há atualizações para o RasterLink6.
- Clique em [Cancel] para verificar se há atualizações para o RasterLink6.

#### Aplicação

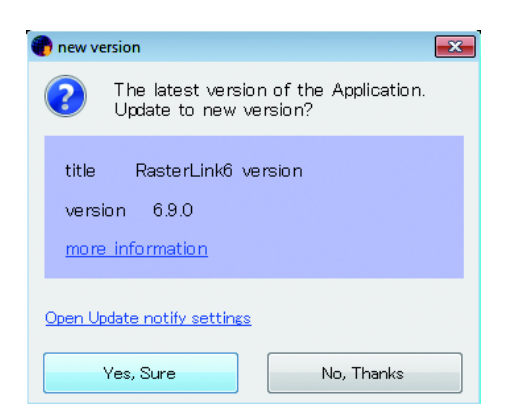

- Clique em [Yes, Sure] para fazer o download da atualização.
- Inicie o RasterLink6 para atualizar a versão.
- Clique em [Cancel] para iniciar o RasterLink6.

# Solução de problemas

## Solução de Problemas

## Mensagem de erro

| Mensagem de erro                                                                                                    | Causa                                                                                                    | Medidas corretivas                                                                                                    |  |
|----------------------------------------------------------------------------------------------------|----------------------------------------------------------------------------------------------------|----------------------------------------------------------------------------------------------------|--|
| Falha na inicialização do RasterLink6.<br>O banco de dados do perfil está<br>aberto em outro programa.                                                                | O RasterLink6 foi iniciado enquanto<br>outro programa (Profile Manager)<br>abria o arquivo do banco de dados<br>(Profile\Progile.mdb).                                                                        | Saia do Profile Manager e reinicie o<br>RasterLink6.                                                                                                    |  |
| Falha na inicialização do Profile<br>Manager. O banco de dados do perfil<br>está aberto em outro programa.                                                            | O ProfileManager foi iniciado<br>enquanto outro programa<br>(rasterLink6) abria o arquivo do banco<br>de dados (Profile\Progile.mdb).                                                                         | Saia do RasterLink6 e reinicie o<br>Profile Manager.                                                                                                    |  |
| O software RIP já estava em<br>execução.                                                                                                    | O RasterLink foi iniciado enquanto<br>outro software RIP da MiMAKI<br>(RasterLinkGP/UJ, RasterLink2-5)<br>estava em execução.                                                                                 | Saia do outro software RIP da<br>MIMAKI e reinicie o RasterLink6.                                                                                                    |  |
| Falha no carregamento do módulo<br>de execução: [nome do módulo de<br>execução]                                                                                       | O arquivo necessário para executar o RasterLink6 está corrompido.                                                                                                    | Reinstale o RasterLink6.                                                                                                    |  |
| Falha ao obter as informações do perfil.                                                                                                    | Falha na obtenção das informações<br>de atributo do perfil a das<br>informações dos perfis pré-instalados<br>do arquivo do banco de dados<br>(Profile\Profile.mdb) durante a<br>inicialização do RasterLink6. | O arquivo de gerenciamento de perfis<br>pode estar corrompido. Reinstale o<br>RasterLink6.                                                                             |  |
| Não há um perfil de entrada RGB.<br>Instale pelo menos um perfil.                                                                                                    | O RasterLink6 foi iniciado sem<br>que nenhum perfil de entrada<br>RGB estivesse instalado no Profile<br>Manager.                                                                                              | Pelo menos um perfil de entrada<br>RGB é necessário para a execução<br>do RasterLink6. Instale o perfil de<br>entrada RGB fornecido utilizando o<br>Profile Manager.   |  |
| Não há um perfil de entrada CMYK.<br>Instale pelo menos um perfil.                                                                                                    | O RasterLink6 foi iniciado sem que<br>nenhum perfil de entrada CMYK<br>estivesse instalado no Profile<br>Manager.                                                                                             | Pelo menos um perfil de entrada<br>CMYK é necessário para a execução<br>do RasterLink6. Instale o perfil de<br>entrada CMYK fornecido utilizando o<br>Profile Manager. |  |
| Não há um perfil de dispositivo a cores. Instale pelo menos um perfil.                                                                                                | Falha no registro da impressora<br>no Gerenciador de Impressoras<br>devido ao perfil do dispositivo para o<br>conjunto de tintas especificado não<br>estar instalado.                                         | Pelo menos um perfil de dispositivo<br>é necessário para a execução<br>do RasterLink6. Instale o perfil                                                                |  |
| tintas]                                                                                                    | O RasterLink6 foi iniciado sem perfis<br>de dispositivo para o conjunto de<br>tintas após o registro da impressora<br>no Profile Manager.                                                                     | do dispositivo utilizando o Profile<br>Manager.                                                                                                    |  |
| As informações para o [Conjunto de<br>tintas] não estão definidas no banco<br>de dados.                                                                               | Falha na obtenção das informações<br>do conjunto de tintas devido à<br>seleção incorreta do modelo e da<br>cor ao adicionar a impressora no<br>Gerenciador de Impressoras.                                    | Ao adicionar a impressora no<br>Gerenciador de Impressoras,<br>selecione o modelo e a cor corretos<br>para a impressora conectada.                                     |  |
| O perfil de dispositivo especificado<br>em [Nome do Favorito] não foi<br>encontrado. As configurações foram<br>iniciadas. Verifique as configurações.                 | O RasterLink6 foi iniciado com perfis<br>de dispositivo associados a um<br>Favorito no Profile Manager.                                                                                                    | O RasterLink6 atualizou<br>automaticamente os perfis de<br>dispositivo especificados no favorito.<br>Confirme as configurações do<br>favorito.                         |  |
| O perfil de dispositivo especificado<br>em [Nome da tarefa] não foi<br>encontrado. As configurações foram<br>iniciadas. Verifique as configurações<br>de [Qualidade]. | O RasterLink6 foi iniciado com perfis<br>de dispositivo associados a uma<br>tarefa que foi removida do Perfil<br>Manager.                                                                                     | O RasterLink6 atualizou<br>automaticamente os perfis de<br>dispositivo especificados na tarefa.<br>Confirme as condições de impressão.                                 |  |

| Mensagem de erro                                                                                                    | Causa                                                                                                    | Medidas corretivas                                                                                                    |
|----------------------------------------------------------------------------------------------------|----------------------------------------------------------------------------------------------------|----------------------------------------------------------------------------------------------------|
| Não foi especificada uma impressora disponível.                                                                                    | No Gerenciador de Impressoras,<br>houve uma tentativa de registrar uma<br>impressora que não estava conectada<br>ao computador.                                                           | Verifique a conexão entre a<br>impressora e o computador.                                                                                                    |
| O nome da impressora já está em<br>uso.                                                                                            | O nome da impressora inserido no<br>Gerenciador de Impressoras já está<br>registrado.                                                                                                    | Insira um nome que NÃO esteja<br>registrado no Gerenciador de<br>Impressoras ou em [Painel de<br>Controle]-[Impressoras].                                                                                                    |
| A impressora disponível selecionada<br>está relacionada a outra impressora<br>(Nome da impressora).                                | O nome da impressora inserido no<br>Gerenciador de Impressoras já está<br>registrado.                                                                                                    | A impressora não pode registrar mais<br>de uma impressora no Gerenciador<br>de Impressoras.                                                                                                    |
| A configuração da tinta foi alterada.<br>Registre uma nova impressora.                                                             | A opção [OK] foi selecionada em<br>[Gerenciador de Impressoras]-<br>[Propriedades] após alterar o<br>conjunto de tintas para a impressora<br>registrada.                                  | Não é possível alterar as informações<br>do conjunto de tintas para uma<br>impressora já registrada. Remova a<br>impressora registrada no Gerenciador<br>de Impressora e adicione-a novamente.                                                                                                    |
| O nome da impressora já existe.<br>Especifique um nome diferente<br>para cada impressora no Painel de<br>Operação.                 | Ao registrar mais de uma impressora<br>no Gerenciador de Impressoras, o<br>nome inserido já está sendo utilizado,<br>impossibilitando seu registro.                                       | Se duas ou mais impressoras<br>estiverem conectadas por interface<br>USB2.0, especifique um nome<br>diferente para cada impressora.                                                                                                    |
| Permissão de acesso insuficiente                                                                                                   | Houve uma tentativa de criar ou<br>remover um diretório na configuração<br>do favorito após o logon como<br>usuário comum e a inicialização do<br>RasterLink6.                            | Faça o logon na conta de                                                                                                    |
| para realizar a operação.<br>Reinicie o RasterLink6 após fazer o<br>logon com a conta de administrador.                            | Houve uma tentativa de remover<br>a impressora na qual o diretório<br>foi criado no Gerenciador de<br>Impressoras após o logon como<br>usuário comum e a inicialização do<br>RasterLink6. | administrador e reinicie o<br>RasterLink6.                                                                                                    |
| Não foi possível parar o Spooler de<br>Impressão.<br>Não foi possível iniciar o Spooler de<br>Impressão.                           | O serviço de Spooler de Impressão<br>do Windows não pode ser parado ou<br>iniciado durante a criação ou remoção<br>de um diretório.                                                       | As condições do computador não<br>permitem iniciar ou parar o serviço do<br>Spooler de Impressão do Windows.<br>O início ou a parada do programa<br>estão bloqueados pelo anti-vírus.<br>Desinstale temporariamente o anti-<br>vírus ou desabilite temporariamente a<br>função de detecção de vírus. |
| Não é possível criar o driver da<br>impressora [Nome do driver].<br>Não é possível criar a impressora<br>[Nome da impressora].     | O driver da impressora contendo<br>o diretório não pode ser criado<br>ou removido durante a criação ou<br>remoção do diretório.                                                           | Este pode ser um efeito inesperado<br>de uma impressora de outra<br>fabricante. Remova a impressora<br>da outra fabricante do [Painel de<br>Controle]-[Impressoras].                                                                                                    |
| Não é possível remover o driver da<br>impressora [Nome do driver].<br>Não é possível remover a impressora<br>[Nome da impressora]. | O driver da impressora não pode ser<br>removido durante a desinstalação do<br>RasterLink6.                                                                                                | Remova a impressora criada pelo<br>RasterLink6 do [Painel de Controle]-<br>[Impressoras] após reiniciar o<br>computador caso este erro ocorra<br>durante a desinstalação.                                                                                                    |
| Nome do arquivo muito longo.                                                                                                    | Ao incluir um arquivo na fila de<br>impressão pelo caminho [Arquivo]-<br>[Abrir] ou arrastando-o, não é<br>possível acessar o arquivo devido ao<br>seu caminho ser muito longo.           | O caminho de arquivo suportado<br>pelo Windows é de 255 bytes.<br>Normalmente este problema<br>ocorre com caminhos muito longos<br>acessados da unidade de rede. Copie<br>o arquivo no driver local, como no HD<br>ou em uma memória UBS, e carregue<br>o arquivo novamente no RsaterLink6.          |
| Não é possível registrar mais tarefas.<br>Remova tarefas não utilizadas.                                                           | O limite máximo de tarefas<br>registradas foi alcançado (200<br>tarefas).                                                                                                    | Remova tarefas não utilizadas.                                                                                                    |
| Formato de arquivo não reconhecido.                                                                                                | Um arquivo de formato não suportado<br>foi carregado no RasterLink6.                                                                                                    | Realize a impressão por meio do<br>menu [Arquivo]-[Imprimir] no software<br>original.                                                                                                    |

| Mensagem de erro                                                                                                    | Causa                                                                                                    | Medidas corretivas                                                                                                    |
|----------------------------------------------------------------------------------------------------|----------------------------------------------------------------------------------------------------|----------------------------------------------------------------------------------------------------|
| Tamanho da imagem não<br>especificado.                                                                                                    | Falha na obtenção do tamanho da<br>imagem (tamanho da mídia) do<br>arquivo carregado.                                               | Realize a impressão por meio do<br>menu [Arquivo]-[Imprimir] no software<br>original.                                                                                                    |
| O arquivo não pode ser movido da<br>fonte para o destino.                                                                                                    | Esta mensagem pode ser exibida<br>ao copiar o arquivo do computador<br>cliente para o diretório.                                    | Este erro ocorre quando o computador<br>Cliente solta o arquivo copiado.                                                                                                    |
|                                                                                                    |                                                                                                    | Realize a impressão por meio do menu<br>[Arquivo]-[Imprimir] no software original.                                                                                                    |
| PostScript Error                                                                                                    | O software RIP detectou um erro ao<br>ler um arquivo ou processar um RIP.                                                           | Quando for exibido [VMerror],<br>[limitcheck], as informações da imagem<br>estão muito complexas. Simplifique as<br>informações, por exemplo, rasterizando<br>objetos de vetor. Caso a imagem<br>contenha objetos de gradação, tente<br>desabilitar a gradação compatível.<br>Caso a imagem contenha malhas de<br>gradação, tente desabilitar a impressão<br>das mesmas. |
|                                                                                                    |                                                                                                    | Caso seja indicado acesso inválido<br>no carregamento de PDFs, o arquivo<br>PDF está protegido por senha. Salve<br>o arquivo novamente para remover a<br>proteção por senha.                                                                                                    |
| Não é possível continuer o energaño                                                                                                    |                                                                                                    | Reinicie o RasterLink6.                                                                                                    |
| devido a muito pouca memória.                                                                                                    | Há muito pouca memória disponível.                                                                                                  | Reduza a resolução de visualização<br>em [Ambientes]-[Opções]-[Exibição].                                                                                                    |
| O layout não pode ser visualizado,<br>pois a largura da mídia está em 0.                                                                                                    | A visualização do layout foi aberta<br>sem que uma mídia estivesse                                                                  | Insira a mídia na impressora e verifique o status novamente.                                                                                                    |
| Confirme a largura da mídia em<br>[Status da Impressora]-[Mídia].                                                                                                    | inserida na impressora, ou com<br>[Manual: 0 mm] especificado no<br>[Tamanho da mídia].                                             | Insira um valor válido ao especificar o tamanho da mídia manualmente.                                                                                                    |
| Tarefa configurada fora da área de<br>impressão.                                                                                                    | A tarefa está configurada totalmente fora da área de impressão.                                                                     | Configure a tarefa dentro da área de<br>impressão.                                                                                                    |
| Tarefa configurada fora do intervalo<br>da área de impressão.                                                                                                    | A tarefa está configurada<br>parcialmente fora da área de<br>impressão. A parte para fora não será<br>impressa.                     | Configure a tarefa dentro da área de impressão.                                                                                                    |
| Há segmentos de impressão não especificados.                                                                                                    | Um ou mais segmentos de impressão<br>não estão selecionados no menu<br>[Fracionamento].                                             | Especifique um ou mais segmentos<br>de impressão em [Fracionamento]-<br>[Configurações de Divisão].                                                                                                    |
| Segmentos da fileira superior muito<br>pequenos. Segmentos da coluna<br>esquerda muito pequenos.<br>Alguns segmentos estão muito<br>pequenos.                                                                             | Na tela [Fracionamento], o tamanho<br>dos segmentos está abaixo do valor<br>mínimo existente.                                       | Ajuste a faixa de divisão dos<br>segmentos e configure segmentos<br>maiores que 25,4 mm (1 polegada).                                                                                                    |
| Alguns segmentos estão menores<br>que a sobreposição.                                                                                                    | Na tela [Fracionamento], o tamanho<br>dos segmentos está abaixo do<br>comprimento de sobreposição<br>existente.                     | Especifique segmentos maiores do<br>que o comprimento de sobreposição.                                                                                                    |
| [Resolução] diferente especificada<br>nas tarefas selecionadas.                                                                                                    | Na tela [Arranjo], houve uma tentativa<br>de determinar tarefas com resolução<br>e tipo de ponto (ND/VD) diferentes.                | No menu [Condições de Impressão],<br>altere a resolução e o tipo de ponto<br>de acordo com a tarefa desejada.                                                                                                    |
| [Tipos de Impressão Multicamadas]<br>diferentes especificados nas tarefas<br>selecionadas.                                                                                                    | Na tela [Arranjo], houve uma tentativa<br>de determinar tarefas com tipos de<br>impressão multicamadas diferentes.                  | No menu [Condições de Impressão],<br>altere o tipo de impressão multicamadas<br>de acordo com a tarefa desejada.                                                                                                    |
| Condições de Impressão diferentes<br>da tarefa selecionada.<br>As Condições de Impressão de<br>[Nome da primeira tarefa] serão<br>aplicadas as todas as tarefas<br>selecionadas em caso de arranjo.<br>Deseja prosseguir? | Na tela [Arranjo], houve uma tentativa<br>de determinar mais de uma tarefa ,<br>porém as condições de impressão<br>serão alteradas. | Caso não deseje alterar as condições<br>de impressão, selecione [NÃO].                                                                                                    |

| Mensagem de erro                                                                                                    | Causa                                                                                                    | Medidas corretivas                                                                                                    |
|----------------------------------------------------------------------------------------------------|----------------------------------------------------------------------------------------------------|----------------------------------------------------------------------------------------------------|
| Não é possível remover uma parte da<br>tarefa combinada / arranjada. Para<br>remover parte da tarefa combinada /<br>arranjada, desfaça a combinação ou<br>o arranjo antes da remoção.                                                                  | Na tela [Remover], houve uma<br>tentativa de apagar algumas das<br>tarefas arranjadas ou combinadas.                                                                 | Remova a tarefa após desfazer o arranjo ou a combinação.                                                                                                    |
| USB2 : Não foi possível abrir a porta<br>(W).<br>USB2 : Não foi possível abrir a porta<br>(U).                                                                                                    | Não é possível realizar a conexão<br>com a impressora.                                                                                                    | Confirme que a impressora está<br>ligada e que o equipamento está<br>conectado ao computador por um<br>cabo USB2.0.                                                                                                    |
| USB2 : As informações foram<br>apagadas pela impressora.                                                                                                    | Durante a impressão, a tecla [DATA<br>CLEAR] do painel de operação foi<br>pressionada ou foi detectado o final<br>da mídia.                                          | A impressão foi interrompida<br>pela tecla [DATA CLEAR]. Não é<br>possível retomar a impressão após a<br>interrupção. Reinicie a impressão do<br>princípio.                                                                                                    |
| DRV : Ocorreu um erro durante a<br>impressão (W).<br>DRV : Ocorreu um erro durante a<br>impressão (O).                                                                                                    | Ocorreu uma falha de comunicação<br>do USB durante a transferência<br>dos dados de impressão para a<br>impressora.                                                   | <ul> <li>Este erro normalmente ocorre em um<br/>ambiente não recomendado, como:</li> <li>Uso de um computador que não<br/>tenha Chipset Intel.</li> <li>Uso de cabo USB estendido com<br/>cabo repetidor.</li> <li>Uso de cabo USB de má<br/>qualidade. (Utilize o cabo<br/>recomendado pela Mimaki<br/>(vendido separadamente))</li> </ul> |
| Não é possível conectar com a<br>impressora com o modo de alta<br>velocidade do USB2.0. Verifique se<br>a entrada USB, o cabo e o hub USB<br>são compatíveis com USB2.0.                                                                               | Não foi possível utilizar o modo<br>de alta velocidade do USB2.0 na<br>conexão USB com a impressora.                                                                 | Verifique os dispositivos de conexão<br>USB2.0.                                                                                                    |
|                                                                                                    | O RIP foi executado com a<br>impressora desconectada. Algumas<br>impressoras Mimaki precisam estar<br>conectadas para que o consumo de<br>tinta possa ser calculado. | Verifique a conexão entre o<br>computador e a impressora.                                                                                                    |
| Informações não encontradas para o<br>cálculo do consumo de tinta a partir<br>do status da impressora.                                                                                                    |                                                                                                    | Caso não precise calcular o consumo<br>de tinta, desabilite a opção [Cálculo<br>do Consumo de Tinta] em [Ambiente]-<br>[Opções]-[Controle da Tarefa].                                                                                                    |
| A tarefa não pode ser executada, pois                                                                                                    | A tarefa começou a ser impressa sem<br>que uma mídia estivesse inserida na                                                                                           | Insira a mídia na impressora e verifique o status novamente.                                                                                                    |
| a largura da mídia está em 0.                                                                                                    | impressora, ou com [Manual: 0 mm]<br>especificado no [Tamanho da mídia].                                                                                             | Insira um valor válido ao especificar o tamanho da mídia manualmente.                                                                                                    |
| Informações não encontradas para a<br>impressão multicamadas a partir do<br>status da impressora.<br>Verifique a conexão com a<br>impressora desejada.<br>A tarefa de impressão em 3 camadas<br>no RIP foi executada com a<br>impressora desconectada. |                                                                                                    | Verifique a conexão entre o<br>computador e a impressora.                                                                                                    |
| Não foi possível ler o arquivo. O                                                                                                    | Um erro foi detectado no arquivo de                                                                                                    | Recrie o arquivo de entrada.                                                                                                    |
| arquivo foi danificado ou o formato do<br>arquivo não é suportado.                                                                                                    | entrada durante o processamento do<br>RIP.                                                                                                    | Esse erro também ocorre no<br>carregamento de arquivos TIFF com<br>canal alfa. Remova o canal alfa.                                                                                                    |
| Não há impressora restaurável registrada (Nome do modelo).                                                                                                    | A restauração do arquivo de backup<br>da tarefa na tela [Backup] não foi<br>possível, pois a impressora na qual a<br>tarefa foi criada não está registrada.          | Registre a impressora em questão<br>com o Gerenciador de Impressoras e<br>restaure o arquivo.                                                                                                    |

| Mensagem de erro Causa                                                                                                    |                                                                                                    | Medidas corretivas                                                                                                    |
|----------------------------------------------------------------------------------------------------|----------------------------------------------------------------------------------------------------|----------------------------------------------------------------------------------------------------|
| O arquivo não pode ser restaurado,<br>pois seu backup foi criado pela<br>versão mais recente do RasterLink6.<br>Atualize o RsaterLink6 para a [Nº da<br>Versão] ou mais recente. | Houve a tentativa de restaurar um<br>arquivo de backup da tarefa na<br>tela [Backup] que foi criado por<br>uma versão mais recente do que o<br>RasterLink6 instalado no momento.                                          | Não é possível restaurar backups<br>criados em versões mais recentes do<br>RasterLink6 do que a utilizada.<br>Atualize o RasterLink6 para a versão<br>mais recente.                                                             |
| A tarefa não pode ser restaurada, pois<br>o perfil necessário não está instalado.<br>Saia do RasterLink6, instale o perfil<br>abaixo pelo Profile Manager e tente<br>novamente.  | A restauração do arquivo de backup<br>da tarefa na tela [Backup] não foi<br>possível, pois o perfil de dispositivo<br>utilizado na tarefa não está instalado.                                                             | Siga as instruções e instale o perfil de<br>dispositivo no Profile Manager após<br>fechar o RasterLink6.                                                                                                    |
| O espaço livre na unidade de trabalho<br>(Nome do driver) é menor que a<br>capacidade necessária (##GB).<br>Apague tarefas não utilizadas ou<br>dados já processados.            | O espaço disponível no HD ficou<br>abaixo do valor especificado em<br>[Ambiente]-[Opções]-[Disco]-[Espaço<br>em Disco Necessário].                                                                                        | Apague tarefas não utilizadas para<br>garantir o espaço necessário no disco<br>rígido.                                                                                                    |
| A tarefa não está pronta para execução.                                                                                                    | A tarefa foi executada novamente<br>antes que sua primeira execução<br>fosse concluída.                                                                                                    | Espere até que a execução seja<br>concluída.                                                                                                    |
| Nenhuma operação pode ser<br>executada para a tarefa bloqueada.                                                                                                    | Para tarefas bloqueadas, somente<br>podem ser realizadas a alteração<br>de atributos, o arranjo, a criação de<br>camadas, a combinação e a remoção.                                                                       | Desbloqueia a tarefa em<br>[Propriedades da Tarefa].                                                                                                    |
| As alterações não foram salvas<br>devido a uma ou mais tarefas<br>bloqueadas.                                                                                                    | A tela de edição foi aberta para<br>uma tarefa bloqueada. Mesmo que<br>qualquer alteração seja feita, ela não<br>será salva ao sair da tela.                                                                              | Desbloqueie a tarefa em<br>[Propriedades da Tabela] para alterar<br>suas configurações.                                                                                                    |
| As condições de impressão aplicadas<br>não são recomendadas (modo de<br>impressão recomendado) para o<br>perfil.<br>A qualidade da impressão poderá ser                          | Esta mensagem é exibida quando as<br>condições de impressão (passadas,<br>camadas,<br>direção de impressão, impressão em<br>alta velocidade) não são<br>recomendadas e não é<br>possível obter o nível de UV<br>adequado. | <ul> <li>Realize a impressão com as condições recomendadas.</li> <li>Altere a configuração do modo UV para outra opção além de [HOST]</li> </ul>                                                                                |
| prejudicada caso prossiga.                                                                                                    | Ao selecionar [Sim], a impressão é<br>interrompida.<br>Ao selecionar [Não], a impressão                                                                                                    | na impressora.                                                                                                    |
|                                                                                                    | continua com o nível de UV definido<br>pela impressora.                                                                                                    |                                                                                                    |
| O método de especificação da<br>área da folha impressa não está<br>adequado.                                                                                                    | Foram inseridos na configuração<br>da página caracteres inadequados<br>ou um limite superior para a página<br>maior do que o tamanho total da<br>mesma.                                                                   | Configure a página com atenção ao<br>seguinte:<br>Não utilize "-" em 2 valores.<br>Não utilize outros caracteres além de "-"<br>e ",".<br>Não insira um limite superior para a página<br>maior do que o tamanho total da mesma. |
| Não é possível combinar tarefas com<br>conjuntos de cores diferentes no perfil<br>de dispositivo.                                                                                | Houve uma tentativa de combinar<br>tarefas com diferentes conjuntos de<br>cores. Não é possível combinar tarefas<br>com conjuntos de cores diferentes.                                                                    | Altere o perfil de dispositivo para que<br>esteja<br>com o mesmo conjunto de cores.                                                                                                    |
| Não é popoívol dor prioridado do                                                                                                    | Houve uma tentativa de combinar com<br>[Prioridade de velocidade] tarefas com                                                                                                    | Aplique o mesmo perfil de dispositivo para então combinar as tarefas.                                                                                                    |
| velocidade a tarefas combinadas com<br>perfis de dispositivo diferentes.                                                                                                    | dispositivos de perfil diferentes. Não<br>é possível combinar com [Prioridade<br>de velocidade] tarefas com perfis de<br>dispositivo diferentes.                                                                          | Combine as tarefas com [Prioridade de qualidade].                                                                                                    |
| Não é possível dar prioridade de                                                                                                    | Houve uma tentativa de combinar<br>com [Prioridade de velocidade]                                                                                                    | Aplique a mesma resolução para então combinar as tarefas.                                                                                                    |
| velocidade a tarefas combinadas com<br>resoluções diferentes.                                                                                                    | tarefas com resoluções diferentes.<br>Não é possível combinar com<br>[Prioridade de velocidade] tarefas<br>com resoluções diferentes.                                                                                     | Combine as tarefas com [Prioridade<br>de qualidade].                                                                                                    |

| Mensagem de erro                                                                                            | Causa                                                                                                    | Medidas corretivas                                                                                                    |  |
|----------------------------------------------------------------------------------------------------|----------------------------------------------------------------------------------------------------|----------------------------------------------------------------------------------------------------|--|
| Servidor ocupado. Não é possível<br>conectar ao banco de dados.<br>Aguarde um momento e tente<br>novamente. | A ativação da licença foi executada<br>durante a manutenção do servidor.                                                                                                    | Tente novamente mais tarde.                                                                                                    |  |
| Reativação necessária.                                                                                      | A licença não está ativada.                                                                                                    | Siga as instruções do manual de<br>operação do RL6 para desativar e<br>ativar a licença novamente.                                                                                                    |  |
|                                                                                                    | A ativação da licença foi realizada<br>com um cabo LAN conectado, no<br>entanto o Raster Link foi iniciado com<br>uma conexão LAN sem fio.                                                                                                    |                                                                                                    |  |
|                                                                                                    | A ativação da licença foi realizada<br>com um LAN sem fio, no entanto o<br>Raster Link foi iniciado com um cabo<br>LAN conectado.                                                                                                    | <ol> <li>Restaure as condições do<br/>computador no momento em<br/>que a licença foi ativada antes<br/>de iniciar o Raster Link. Mude a</li> </ol>                                                                                                    |  |
| A configuração do PC foi alterada<br>após a ativação.                                                       | <ul> <li>A configuração do computador foi<br/>alterada.</li> <li>Exemplo: <ul> <li>(a) A placa-mãe do seu PC foi<br/>substituída.</li> </ul> </li> <li>(b) O PC estava conectado com<br/>um cabo LAN em configurações<br/>diferentes durante a ativação da<br/>licença.</li> <li>(c) O PC estava conectado com em<br/>configurações diferentes de rede<br/>sem fio durante a ativação da<br/>licença.</li> </ul> | <ul> <li>conexão de rede (cabo LAN ou<br/>LAN sem fio). Substitua a placa-<br/>mãe de seu PC pela original.</li> <li>(2) Ative a licença novamente após<br/>desativá-la, então inicie o Raster<br/>Link.</li> <li>Se o computador não estiver<br/>conectado à Internet, realize a<br/>ativação da Licença Substituta.</li> </ul> |  |
| Erro durante a ativação.                                                                                    | <ul> <li>Esta mensagem pode ser exibida<br/>com o uso das seguintes conexões<br/>de rede:</li> <li>PPP adaptador de rede<br/>conectado (por ex.: terminal<br/>de comunicação de dados<br/>USB)</li> <li>USB adaptador de rede<br/>conectado (por ex.: terminal<br/>de comunicação de dados<br/>USB)</li> </ul>                                                                                                   | Conecte com um cabo LAN para ativar<br>a licença. Não utilize adaptadores de<br>rede conectados tipo PPP e USB.                                                                                                    |  |
| Chave serial já utilizada em outro PC.                                                                      | Este erro ocorre ao tentar ativar a<br>licença quando a mesma ainda está<br>ativada em outro computador.<br>(Por exemplo, quando a licença<br>estiver ativada em um computador e<br>o RasterLink6 for instalado em outro,<br>executar a ativação da licença aciona<br>este erro.)                                                                                                    | Desative a licença no outro<br>computador, para depois ativar a<br>licença no computador desejado.                                                                                                    |  |
| A tarefa no diretório foi ignorada.                                                                         | Quando a quantidade de tarefas<br>registradas no Raster Link exceder<br>200, esta mensagem é exibida<br>durante o carregamento da tarefa.                                                                                                    | Apague as tarefas não utilizadas<br>para reduzir a quantidade de<br>tarefas registradas. Basicamente<br>recomenda-se apagar qualquer tarefa<br>desnecessária da lista de tarefas.<br>Caso a tarefa possa ser necessária<br>no futuro, também recomenda-se<br>fazer o backup da mesma antes de<br>apagá-la.                       |  |
| Ocorreu um erro de transbordamento.                                                                         | O tamanho da imagem é muito<br>grande para a criação de um contorno<br>usando a função de Extração de<br>Contorno no RasterLinkTools.                                                                                                    | Se não for possível criar um contorno<br>utilizando a função de Extração de<br>Contorno, reduza o tamanho da<br>imagem.                                                                                                    |  |

## Configuração de segurança do PC de instalação

### A tela de menu do CD não aparece após inserir o CD de instalação no PC

Se a função de execução automática (Autorun) do CD ou da memória USB não estiver habilitada, o menu do CD não aparecerá após inseri-lo. Nesse caso, acesse a unidade do CD como descrito abaixo e selecione diretamente "CDMenu. exe" para executá-lo.

- (1) Selecione a unidade do CD no Explorer.
- (2) Selecione "CDMenu.exe", e clique em [Abrir] no menu suspenso.

• Certifique-se de executar o arquivo CDMenu.exe para instalar o RasterLink6. Em caso de instalação diretamente do instalador do RasterLink6 sem utilizar o arquivo CDMenu.exe, alguns arquivos não serão instalados, podendo causar erros.

### Ao utilizar Ativação da Licença / Atualização do Programa / Atualização do Perfil

Quando for utilizado um software de segurança com firewall, bloqueie a conexão de rede (Internet) de cada ferramenta da Ativação da Licença / Atualização do Programa / Atualização do Perfil.

A maioria dos softwares de segurança exibe uma tela de aceitação da conexão para confirmação quando o software tenta se conectar à rede pela primeira vez. Caso a janela de confirmação da conexão seja exibida cada vez que cada ferramenta acima for iniciada pela primeira vez, aceite.

Caso não aceite erroneamente, consulte o manual do software de segurança utilizado e aceite a conexão à rede dos seguintes arquivos.

- RasterLink6 installation drive\MijSuiteWeb\Bin\AppWebcLicense.exe
- RasterLink6 installation drive \MijSuiteWeb\Bin\AppWebcProgram.exe
- RasterLink6 installation drive \MijSuiteWeb\Bin\AppWebcProfile.exe

### As imagens não são lidas no RasterLink6

A mensagem de erro à direita pode aparecer durante a leitura das imagens no RasterLink6 e as imagens não serão lidas.

Este erro é causado quando o software de segurança bloqueia o início das ferramentas necessárias para que o RasterLink6 leia as imagens ou detecta incorretamente uma imagem como um vírus e o apaga. Verifique o seguinte.

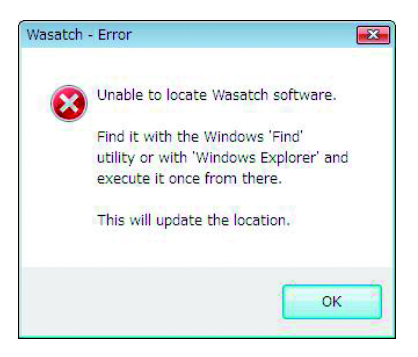

- Consulte no manual o software de segurança se o seguinte arquivo está listado como um dos softwares cuja inicialização é bloqueada. Caso esteja, aceite a inicialização. RasterLink6 installation folder \Bin\PS3.exe
- (2) Verifique se o arquivo acima está no PC. Caso não esteja, reinstale o RasterLink6. Em seguida, consulte o manual do software de segurança para incluir o arquivo acima na "lista branca" (lista de arquivos não considerados vírus).

## Em caso de erro na exibição do RasterLink6

Em condições excepcionais de PC, um dos erros abaixo pode ocorrer na exibição do RasterLink6.

- Ao alternar entre abas, parte da aba anterior continua sendo exibida.
- Imagem de pré-visualização ilegível.
- Após o uso prolongado do RasterLink6, a exibição pode ficar estranha, podendo até causar o congelamento da imagem do PC.

Caso ocorram, estes erros podem ser solucionados pelos seguintes métodos:

### Método de solução 1

Atualizar o driver da placa de vídeo para a versão mais recente.

Consulte o método de atualização no manual do seu PC ou da placa de vídeo.

Se o driver mais recente não estiver disponível, realize o [Método de solução 2].

### Método de solução 2

• Windows XP

- Clique com o botão direito na área de trabalho e selecione [Property] no menu suspenso.
- 2 Na janela "Display Properties", clique na aba [Settings]. • Clique em Avançado

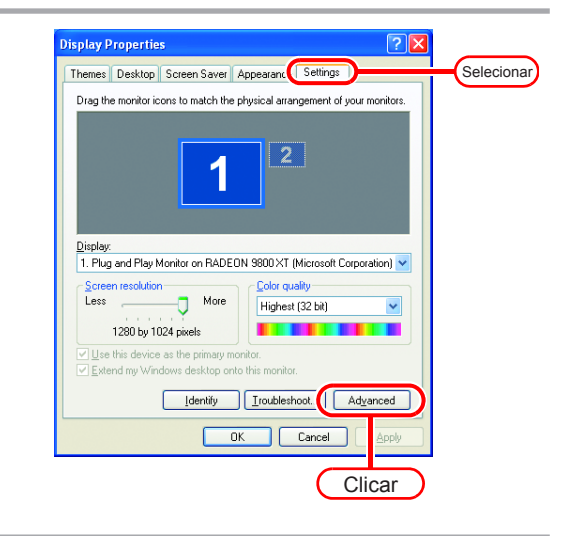

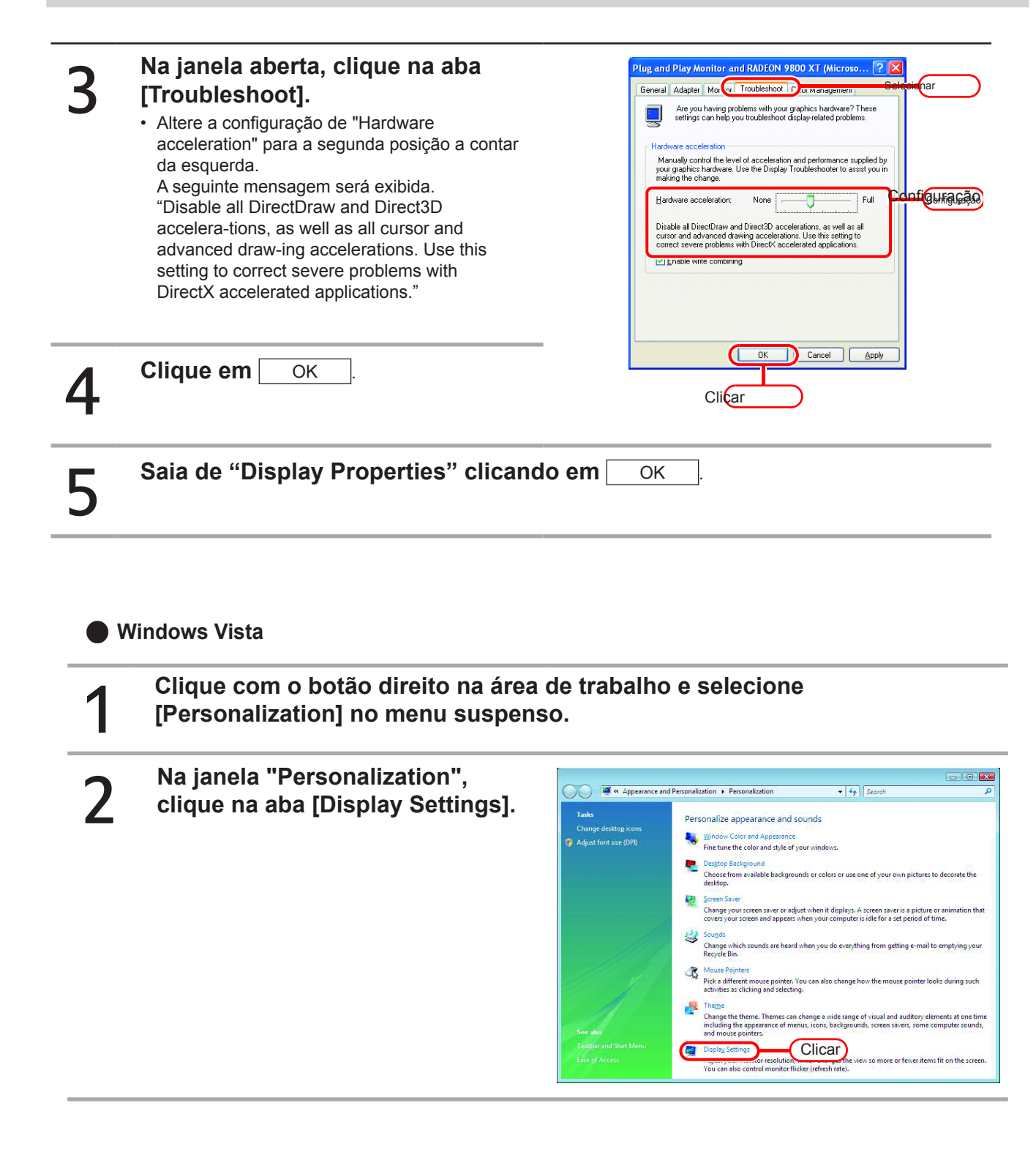

| 3 | Na janela "Display Settings", clique<br>em Advanced Settings                                                                                                    | Contor     Generic PnP Monitor on Standard VGA Graphics Adapter     Besolution:   Low   1280 by 1024 pixels   High Highest (22 bit)   How do I get the kest display?     OK     Cicicar                                                                                                    |
|---|----------------------------------------------------------------------------------------------------|----------------------------------------------------------------------------------------------------|
| 4 | Na janela aberta, selecione<br>[Troubleshoot].                                                                                                    | Clicar                                                                                                    |
| 5 | Clique em Change settings.                                                                                                    |                                                                                                    |
| 6 | <ul> <li>Altere a configuração de<br/>"Hardware acceleration" para<br/>a segunda posição a contar da<br/>esquerda.</li> <li>A seguinte mensagem será exibida.<br/>"Disable all DirectDraw and Direct3D<br/>accelera-tions, as well as all cursor and<br/>advanced draw-ing accelerations. Use this<br/>setting to correct severe problems with<br/>DirectX accelerated applications."</li> </ul> | Display Adapter Troubleshooter       Image: Comparison of the secting can be you troubleshoot doplay-related problems.         Hardware acceleration       Hardware acceleration         Manually control the level of acceleration and performance supplied by your graphics hardware.       Herdware acceleration         Hardware acceleration       None       Full         Hardware acceleration:       None       Full         Deable all DirectDraw and Direct3D accelerations, as well as all correct seivere problems with DirectX accelerations.       Cancel |
| 7 | Clique em OK                                                                                                    | Clicar                                                                                                    |
| 8 | Saia de [Display Settings] clicando em                                                                                                    | ОК .                                                                                                    |

## O RasterLink6 não é iniciado após clicar duas vezes no ícone do software na área de trabalho

Em alguns computadores, o RasterLink6 pode não ser iniciado após clicar duas vezes no ícone do software na área de trabalho.

Nesse caso, no Windows, clique em [Iniciar]-[Todos os Programas]-[MimakiRasterLink6]-[MimakiRasterLink6] para abrir o RasterLink6.

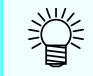

Este problema pode ser resolvido da seguinte forma:

## Método de solução

Mudar o tema da área de trabalho.

## Observações quanto a aplicações

## Adobe Photoshop 5.x e versões anteriores

Arquivos criados com Adobe Photoshop 5.X ou versões anteriores podem ficar escuros na impressão.

Além disso, arquivos EPS criados no Adobe Photoshop 5.X ou versões anteriores e passados para o Adobe Illustrator também podem ficar escuros na impressão.

Caso a imagem fique escura, siga um dos procedimentos a seguir.

Desmarque a opção "Post Script Color Management" da janela "Print" do Adobe Photoshop. Alternativamente, salve como arquivo do Adobe Photoshop 6 ou versão mais recente.

Quando a opção "Post Script Color Management" está marcada, a correspondência de cores do RasterLink6 não funciona e a imagem impressa escurece.

### Adobe Illustrator

#### Sombra projetada e transparência

Imagens criadas no Adobe Illustrator 9 ou versões mais recentes que tenham efeito de transparência podem apresentar recortes salientes (linhas oblíquas quadradas) quando aumentadas e impressas com o RasterLink6.

Para evitar esta condição, configure os itens do menu "Document Setup" do Adobe Illustrator da seguinte forma.

| Document Setup                                                                                                    |             |
|----------------------------------------------------------------------------------------------------|-------------|
| Transparency                                                                                                    |             |
| Grid Size: Medium                                                                                                    | <u>OK</u>   |
| Grid Colors: 🔛 Light 💌                                                                                                    | Cancel      |
| 🗐 Simulate Colored Paper                                                                                                    | Brev        |
| Printing & Export                                                                                                    | Next        |
| Quality/Speed:                                                                                                    |             |
| The entire illustration is printed or exported as vector data, to the                                                                          | Print Setup |
| greatest extent possible. This produces the highest quality resolution-<br>independent output. Processing of complex illustrations may be very |             |
| time and memory intensive.                                                                                                    |             |
|                                                                                                    |             |

Quando o comando de sombra projetada é utilizado, a cor ao redor do objeto fica diferente da cor de fundo. Para evitar esta condição, configure o mesmo método de correspondência de cores da ilustração e da imagem do RasterLink6.

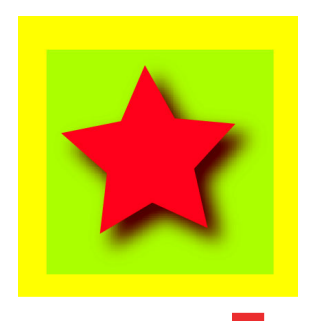

| Color Matching Preset |  |
|-----------------------|--|
| ordinary use          |  |
| ✓ Valid               |  |
| Illustration          |  |
| Color Matching Method |  |
| Perceptual(Image)     |  |
| Pure K                |  |
| Pure C                |  |
|                       |  |
|                       |  |
| Image                 |  |
| Color Matching Method |  |
| Perceptual(Image)     |  |
| Pure K                |  |
| Pure C                |  |
| Pure M                |  |
|                       |  |
| Input Profile (ICC)   |  |
|                       |  |
|                       |  |
| CMYK WideMimakiCMYK   |  |
|                       |  |

Letras não podem ser plotadas

Letras passam para itálico

Uma parte do objeto ao redor das letras não pode ser plotado

Altere a fonte para um Contorno.

Ao imprimir com o driver da impressora, configure o driver para que faça o download da fonte.

| 💽 Adobe Illustrator       |          |            |                         |                                          |                 |                  |                            |    |
|---------------------------|----------|------------|-------------------------|------------------------------------------|-----------------|------------------|----------------------------|----|
| File                      | Edit     | Object     | Туре                    | Filter                                   | Effect          | View             | Window                     | He |
| U                         | ntitl    | ed-1 @ 7   | For<br>Size             | it<br>e                                  |                 |                  | +                          | F  |
|                           | <b>₹</b> | × 1        | Cha<br>Par<br>MM<br>Tab | aracter.<br>agraph<br>Design<br>) Ruler. | <br><br>        | (<br>C<br>Ctrl+S | Itrl+T<br>Itrl+M<br>hift+T |    |
| जिस् कर<br><u>।</u> ∎. T. |          |            | Bloc<br>Wra             | :ks<br>ap                                |                 |                  | +                          |    |
|                           | О,       | <u>_,</u>  | Fit                     | Headlin                                  | е               |                  |                            |    |
| լլ                        | ß        | <i>Ø</i> . | Cre                     | ate Ou                                   | tlines          | Ctrl+Sh          | iift+0                     |    |
|                           | <br>≶⊄   |            | Find<br>Find<br>Che     | d/Chang<br>d Font<br>eck Spel            | ge<br><br>Iling |                  |                            |    |

| Print                           | ×                             |
|---------------------------------|-------------------------------|
|                                 |                               |
| Name: Edit&Print1               | Prop <u>e</u> rties           |
| Status: Ready                   |                               |
| Type: Edit&Print1               |                               |
| Where: Mistral_127.0.0.1_EDIT_1 |                               |
| Comment:                        | Print to File                 |
| Print Range                     | Copies                        |
| • <u>A</u> I                    | Number of <u>C</u> opies: 1 🛫 |
| C Pages From: Io:               |                               |
| C Selection                     |                               |
|                                 |                               |
| Output: Composite 💌             | Separation Setup              |
| Ignore Overprinting in Con      | nposite Output                |
| PostScript®: Level 2            | Data: ASCII                   |
| Source Space                    |                               |
| Document: Untagged CMYK         |                               |
| Print Space                     |                               |
| Profile: Same As Source         | <b>*</b>                      |
| Intent: Relative Colorimetric   | <b>V</b>                      |
| Force Fonts to Download         | OK Cancel                     |
| Eitman Printing                 |                               |
|                                 |                               |
|                                 |                               |

#### Círculos ou letras em poligonais

A resolução de saída dos caminhos do Illustrator está muito baixa ou a taxa de escala do RasterLink6 está muito alta (por exemplo, alguns estão em 1000%).

O valor padrão da resolução de saída dos caminhos do Illustrator é 800 dpi.

Aumente a resolução de saída do Illustrator ou reduza a taxa de escala de ampliação no RasterLink6.

| Document Setup                                            |             |
|-----------------------------------------------------------|-------------|
| Printing & Export                                         | ОК          |
| Paths Output Resolution 800 dpi Split Long Paths          | Cancel      |
| Flatness = Printing Device Resolution / Output Resolution | Prev        |
|                                                           | Next        |
| - Options                                                 |             |
| Gradient Mesh Resolution: 150 ppi                         | Print Setup |
| ✓ Use Printer's Default Screen                            |             |
| Compatible Gradient and Gradient Mesh Printing            |             |
| ,                                                         |             |
|                                                           |             |
|                                                           |             |

Para aumentar a resolução de saída dos caminhos do Illustrator, calcule a resolução com a seguinte fórmula. Definir um valor maior do que o resultado da fórmula não resolverá o problema.

#### Com Illustrator 8, 9 ou 10

Resolução de saída = Resolução na direção de varredura do perfil de dispositivo selecionado x valor de escala (%) especificado para a edição da imagem / 100

Exemplo:

Resolução do perfil de dispositivo selecionado: 720 x 1440 dpi Configuração do valor de escala para edição da imagem em 1000%

720 (resolução da direção de varredura) x 1000 (valor de escala) / 100 = 7200 Configure a resolução e saída do caminho no Illustrator em 7200.

No Illustrator 8 e 9, alterar a Resolução de Saída de "Printing & Export" em "Document Setup..." não afeta o objeto criado.

Para alterar o objeto criado, selecione o objeto e altere o tamanho do objeto na aba "Attributes". Para acessar a aba "Attributes", selecione o menu "Window", em seguida "Show Attributes".

|                    | = ×              |
|--------------------|------------------|
| Attributes         | •                |
| 🔲 Overprint Fill 🔲 | Overprint Stroke |
|                    | Output 1000      |
| Image Map: None    | Browser          |
| URL:               | -                |

#### Com Illustrator CS, CS2 ou CS3

Ao converter para um arquivo EPS, não há um item de configuração para a resolução de saída do caminho. Utilize o driver da impressora a partir do Illustrator para configurar a opção "Flatness" em "Graphics" como "Quality"

|                                                         | Print Preget: Custom                                             |
|---------------------------------------------------------|------------------------------------------------------------------|
|                                                         | Printer: JV3-SP8                                                 |
|                                                         | PPD: Default (RasterLinkProID)                                   |
| General<br>Setup<br>Marks & Bleed<br>Output<br>Graphics | Graphics  Paths  Flatness:   I I I I I I I I I I I I I I I I I I |
| Color Management<br>Advanced<br>Summary                 | Quality Speed                                                    |

Se o valor de escala no RasterLink ou a resolução de saída dos caminhos do Illustrator não forem aumentados, círculos e letras poderão ser impressos como polígonos. Nesse caso, selecione o objeto em questão no Illustrator, aplique [Add Anchor Points] 1 a 3 vezes e encurte as curvas individuais.

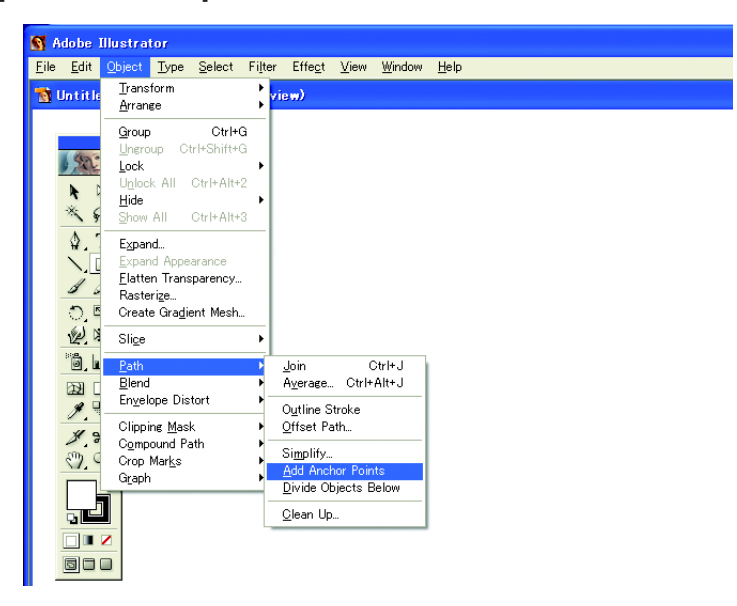

#### Um contorno "serrilhado" aparece em caracteres com efeito transparente aplicado

Ao aumentar uma imagem no RasterLink6, um contorno "serrilhado" pode aparecer em caracteres com efeito transparente aplicado.

Para evitar este problema, configure os itens do menu "Document Setup" do Adobe Illustrator da seguinte forma.

| Document Setup                                                                                                    |                      |
|----------------------------------------------------------------------------------------------------|----------------------|
| Document Setup  Transparency  Grid Size: Medium  Grid Colors: Light  Simulate Colored Paper  Printing & Export                                                                                                    | OK<br>Cancel<br>Prev |
| Quality/Speed:<br>Lower/Faster Higher/Slower<br>The entire illustration is printed or exported as vector data, to the<br>greatest extent possible. This produces the highest quality resolution-<br>independent output. Processing of complex illustrations may be very<br>time and memory intensive. | <u>Pr</u> int Setup  |

Alguns objetos com efeito transparente apresentam linhas a mais ou partes que não aparecem

Alguns objetos e fotografias complexas com efeito transparente aplicado podem apresentar linhas a mais ou partes que não aparecem.

Para evitar esta condição, configure os itens do menu "Document Setup" do Adobe Illustrator da seguinte forma.

| Document Setup                    |             |
|-----------------------------------|-------------|
| Transparency                      | OK          |
| Grid Size: Medium                 | Cancel      |
| Grid Colors: 🔛 Light              |             |
| 🗖 Simulate Paper                  | Prev        |
| Flattening Settings               | Next        |
| Rasterization Resolution: 300 ppi | Print Setup |
| Convert All Text to Outlines      |             |
| Convert All Strokes to Outlines   |             |
| Clip Complex Regions              |             |
| Preserve Overprints When Possible |             |
|                                   |             |

#### Salto de tonalidade proeminente

Para evitar esta condição, configure os itens do menu "Document Setup" do Adobe Illustrator da seguinte forma.

| Document Setup                                                                                                    |                                             |
|----------------------------------------------------------------------------------------------------|---------------------------------------------|
| Pocument Setup         Printing & Export         Paths         Output Resolution:         ØD         Image: Printing Device Resolution / Output Resolution         Image: Printer's Default Screen         Image: Printer's Default Screen | OK<br>Cancel<br>Prev<br>Next<br>Print Setup |
| Compatible Gradient and Gradient Mesh Printing                                                                                                    |                                             |

#### Illustrator CS, CS2, CS3 (Ao salvar um EPS)

Ao salvar um arquivo EPS, configure "EPS Options" da seguinte forma.

| EPS Options                                                   |        |
|---------------------------------------------------------------|--------|
| Version: Illustrator CS2 EPS                                  | ОК     |
| - Preview                                                     | Cancel |
| Eormat: TIFF (8-bit Color)                                    |        |
| ⊙ <u>T</u> ransparent O <u>O</u> paque                        |        |
| - Transparency                                                | 1      |
| Ov <u>e</u> rprints: Preserve 💌                               |        |
| Preset: Custom Custom                                         |        |
| - Fonts                                                       | ]      |
| Embed Fonts (for other applications)                          |        |
| Options                                                       | 1      |
| Include Linked Files                                          |        |
| Include Document Thumbnails                                   |        |
| ✓ Include CMYK PostScript in RGB Files                        |        |
| Compatible Gradient and Gradient Mesh Printing                |        |
| Use Printer's Default Screen                                  |        |
| Ado <u>b</u> e PostScript®: LanguageLevel 2 🗸                 |        |
| Warnings                                                      |        |
| The Document Raster Effects resolution is 72 ppi or less.     |        |
| Only fonts with appropriate permission bits will be embedded. |        |
|                                                               |        |
| <u></u>                                                       |        |

### Illustrator CS, CS2, CS3 (Ao imprimir)

Ao configurar o driver da impressora, configure "Print" da seguinte forma.

| int                                 |                                                                                                    |
|-------------------------------------|----------------------------------------------------------------------------------------------------|
|                                     | Print Preget: Custom                                                                                                    |
|                                     | Printer: JV3-SP                                                                                                    |
|                                     | PPD: Default (RasterLinkProIII)                                                                                                    |
| Seneral                             | Graphics                                                                                                    |
| Setup                               | - Paths                                                                                                    |
| Marks and Bleed<br>Dutout           |                                                                                                    |
| Graphics                            | Flatness:                                                                                                    |
| Color Management                    | Quality Speed                                                                                                    |
| Advanced                            |                                                                                                    |
| Summary                             | - Fonts                                                                                                    |
|                                     | Download: Subset                                                                                                    |
| *                                   | Options         PostSgript@:         LanguageLevel 3         Data Eormat:         ASCI         Compatible Gradient and Gradient Mesh Printing         Document Raster Effects Resolution:         7 Drive This value can be edited from Effect > Document Raster Effects Settings. |
| iav <u>e</u> Preset) Set <u>u</u> p | Print Cancel Doge                                                                                                    |

• Ao configurar os dados para substituir a gradação, não marque a opção "Compatible Gradient and Gradient Mesh Printing". Ela irá desabilitar a substituição de cores.

Os dados vinculados não foram impressos.

#### O RIP não foi iniciado.

Quando houverem imagens vinculadas nos dados do Adobe Illustrator em um arquivo, incorpore as imagens nos dados do Adobe Illustrator.

| he Illustrator              |                                      |   | Place                                        |                                           | ?                                             |
|-----------------------------|--------------------------------------|---|----------------------------------------------|-------------------------------------------|-----------------------------------------------|
| it Object Type              | Filter Effect                        |   | Look in: 🔁 Parts                             | •                                         | 4 🗈 📸 📰 •                                     |
| <br>Recent Files            | Ctrl+N<br>Ctrl+O<br>►                |   | Image: Square.eps                            |                                           |                                               |
|                             | F12<br>Ctrl+W                        |   | Desktop<br>My Documents                      |                                           |                                               |
|                             | Ctrl+S<br>Ctrl+Shift+S<br>Ctrl+Alt+S |   | My Computer                                  |                                           |                                               |
| Web Ctrl                    | +Shift+Alt+S                         |   | My Network P<br>File name:<br>Files of type: | Round.eps<br>All Formats                  | Place     Cancel                              |
|                             |                                      |   | Fr Link                                      |                                           |                                               |
| Info<br>Setup<br>Color Mode | Ctrl+Alt+P                           | • | F Replace                                    |                                           |                                               |
| Setup                       | Ctrl+Shift+P<br>Ctrl+P               |   |                                              | -                                         |                                               |
|                             | Ctrl+Q                               |   |                                              |                                           |                                               |
|                             |                                      |   | Links<br>Square.eps                          |                                           | Go To Link<br>Update Link<br>Edit Original    |
|                             |                                      |   | Round.eps                                    | <u>₽</u>                                  | Replace<br>Embed Image                        |
|                             |                                      |   |                                              | U. I. I. I. I. I. I. I. I. I. I. I. I. I. | Information                                   |
|                             |                                      |   |                                              |                                           | <ul> <li>Show All<br/>Show Missing</li> </ul> |
|                             |                                      |   |                                              |                                           | Show Madified                                 |

#### A imagem ao redor do arquivo EPS salvo no Illustrator 10 é cortada

Ao arranjar objetos retangulares com linhas finas ao redor, a linha pode tornar-se mais fina ou não ser impressa.

Isso ocorre porque toda a área da imagem é circulada por Pontos de número inteiro e cortada.

No Illustrator 10, arranje um objeto *dummy* ao redor da imagem e salve como EPS, ou defina um tamanho personalizado da página de PostScript um pouco maior na impressão com o driver da impressora.

#### O tamanho da imagem é diferente no aplicativo e no RasterLink6

O tamanho da imagem criada pelo aplicativo não corresponde completamente ao tamanho da imagem exibido no editor da tarefa do RasterLink6. Isto ocorre devido às seguintes causas.

#### (1) Limitação do tamanho de imagem definido pela linguagem PostScript

O aplicativo normalmente define o tamanho em mm ou polegadas, enquanto a linguagem PostScript define o número por Pontos (1/72 polegada). Embora o tamanho do objeto de imagem seja medido por Pontos de número real, todo o tamanho ao salvar um arquivo EPS ou um tamanho personalizado da página de PostScript na impressão com o

driver da impressão é eventualmente alterado para o Ponto de número inteiro. Isso causa um erro de conversão de até 1 Ponto (0,353 mm).

#### (2) Efeito da largura da linha

O tamanho do objeto indicado na janela [Information] do Illustrator não inclui a largura da linha. O tamanho efetivo do objeto inclui a largura da linha.

(3) Efeito do cálculo do tamanho por aplicativo específico Assim como no Illustrator 10 descrito acima, o cálculo do tamanho específico pelo aplicativo atua sobre o tamanho.

Pelos mesmos motivos acima, isso causa um erro de cerca de 1 Ponto ao imprimir com o tamanho original. Portanto, ao escalonar com o RasterLink6, o erro se torna maior (no caso de erro de 1 Ponto, ampliar em 1000% causa um erro de 3,5 mm).

Para considerar a precisão do tamanho de impressão, observe o seguinte para reduzir erros.

- · Sempre que possível, realize a impressão com o tamanho original
- · Ao escalonar, utilize % (não utilize mm ou polegada)

#### Dados de um mesmo lugar cortados duas vezes

Para imagens no Adobe Illustrator 9 ou versões posteriores que contenham efeito transparente, os dados podem ser cortados duas vezes ao executar a função de impressão e corte no RasterLink6. Nesses casos, altere as configurações da seguinte forma utilizando o Adobe Illustrator.

(1) Separe os dados de impressão ("Print") dos dados de corte ("Cut"), e mova a camada de corte para a posição superior.

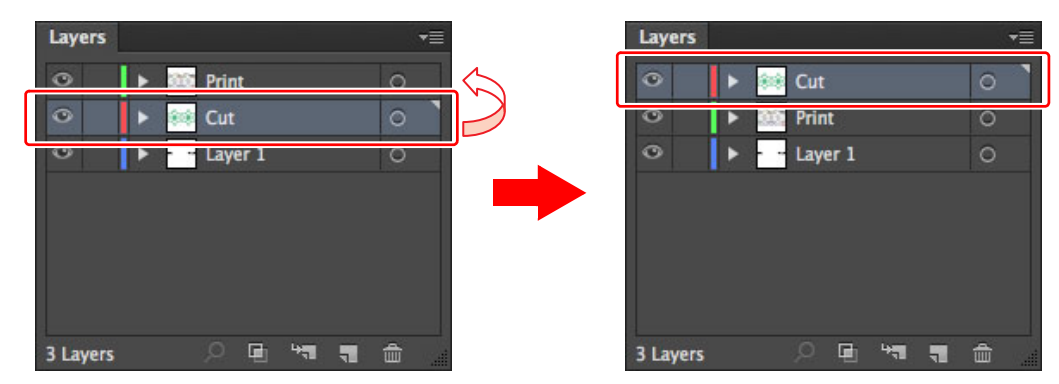

(2) Desmarque as opções "Convert All Text to Outlines" e "Convert All Strokes to Outlines".

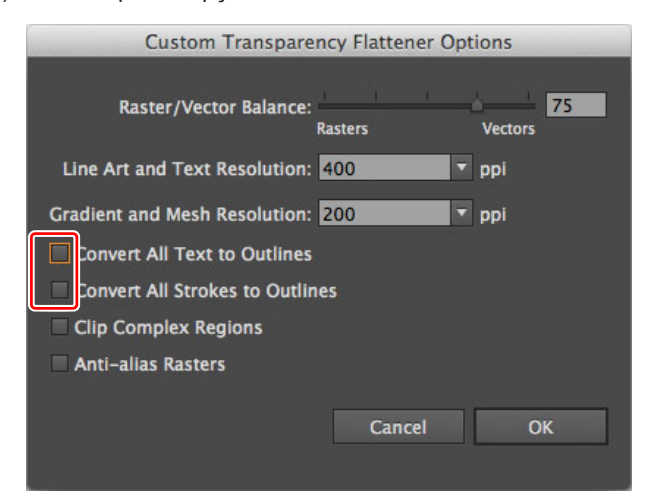

## Precauções no MAC OS X

Ao incluir na fila de impressão a partir do Mac OS X, as seguintes restrições ocorrem.

## Impressão de documentos em PDF

Ao imprimir documentos em PDF a partir do Acrobat Reader ver. 5, o [Nome do Arquivo] na lista de tarefas ("Job List") vai para a lixeira. Esse problema é modificado após imprimir documentos em PDF utilizando Adobe Reader ver. 6 ou mais recentes.

## Precauções no uso de diretório com Macintosh

#### Ocorre um erro ao cancelar um arquivo durante a cópia no diretório.

A maioria dos arquivos cancelados durante a cópia são ignorados ou movidos para a lista de erros, no entanto o RasterLink6 pode ter sua operação interrompida, uma vez que o arquivo copiado foi incluído incompleto na lista de impressão.

Evite cancelar a cópia do arquivo sempre que possível.

No Mac OS X, fenômenos anormais podem ocorrer simplesmente clicando no diretório para abri-lo no localizador. Ao copia arquivos, não realize nenhuma operação desnecessária no localizador.

Ocorre um erro ao apagar um arquivo à força do diretório durante a cópia.

É possível apagar à força um arquivo sendo copiado do diretório no Mac OS X. Contudo, ao realizar esta operação os outros arquivos podem ser apagados ou o RasterLink6 pode ter sua operação interrompida. Não apague o arquivo que estiver sendo copiado no diretório.

#### Exibição da extensão no OSX

No OSX, a extensão não é exibida se a caixa de seleção "Show all filename extensions" não estiver marcada em [Finder Preferences]-[Advanced].

## Aumento da velocidade da lista de impressão ao imprimir de um aplicativo no Macintosh

Ao alterar a pasta de impressão para o diretório, a lista de impressão pode acelerar, dependendo do aplicativo. Tente as seguintes etapas.

O arquivo pode ser incluído na fila de impressão da aplicação para o diretório pelas seguintes etapas, no entanto um erro pode ocorrer, dependendo da aplicação. Quando ocorrer um erro, desmarque a caixa de seleção "Save as File" no menu [Output Options] da janela "Print".

### Erro causado pela aplicação

|                   | ustrator 10                                                                                                    |                                                                                                    |  |  |  |  |
|-------------------|----------------------------------------------------------------------------------------------------|----------------------------------------------------------------------------------------------------|--|--|--|--|
| A I<br>III<br>Alg | <ul> <li>A impressão do arquivo é instável.</li> <li>Illustrator CS</li> <li>Alguns arquivos não podem ser adicionados à fila de impressão.</li> </ul>                                                                   |                                                                                                    |  |  |  |  |
| Pl     Alg        | h <b>otoshop 7</b><br>guns arquivos não podem ser adicionados à fila de imp                                                                                                    | pressão quando seu nome não é alterado para salvá-lo.                                                                                                    |  |  |  |  |
| 1                 | Abra a janela "Print" no menu [File]                                                                                                    | com a aplicação.                                                                                                    |  |  |  |  |
| 2                 | <ul> <li>Selecione a impressora para o<br/>RasterLink6 no menu "Printer".</li> <li>Selecione "Output Options".</li> <li>Marca a caixa de seleção "Save as File".</li> <li>Selecione "PostScript" em "Format".</li> </ul> | Printe<br>Printe<br>Printe<br>Presets: Standard<br>Presets: Standard<br>Output Options<br>Save as File<br>Format<br>PostScript<br>Save As PDF<br>Fax<br>Cancel<br>Save<br>S.Selecione<br>Save<br>Save<br>S.Selecione<br>Save<br>Save<br>Save<br>S.Selecione<br>Save<br>Save |  |  |  |  |
| 4                 | Especifique o diretório do<br>RasterLink6 para realizar a<br>impressão.                                                                                                    | Save to File Save As: Dolphin.eps   Save As: Dolphin.eps    Network  Panther  Jaguar  Tiger  Diger  Desktop  Desktop                                                                                                    |  |  |  |  |
| 5                 | Clique em OK                                                                                                    | Mimaki<br>Applications<br>Documents<br>Movies<br>Music<br>Pictures<br>Vitie Attack of the stension (New Folder)<br>New Folder (Save)                                                                                                    |  |  |  |  |

## Método de melhoria da velocidade do RIP para imagens contendo objetos com gradação

Quando houver a presença de objetos com malhas de gradação complexas ou de uma quantidade muito grande de objetos com gradação em uma imagem, o processamento do RIP será mais lento. Nesses casos, a velocidade do RIP pode ser melhorada alterando as configurações do Illustrator.

Normalmente recomenda-se desmarcar a caixa de seleção [Compatible Gradient and Gradient Mesh Printing]. Caso deseje especificar uma cor spot como a cor para gradação, marque a opção.

Tente as seguintes configurações se não houver melhoria na velocidade do RIP.

## Em casos com grande quantidade de malhas de gradação ou objetos com malhas de gradação complexas:

Marque a caixa de seleção [Compatible Gradient and Gradient Mesh Printing.] nas configurações do Illustrator.

## Em casos com grande quantidade de gradação para preenchimento de cores ou linhas ou objetos com gradação complexa:

Desmarque a caixa de seleção [Compatible Gradient and Gradient Mesh Printing.] nas configurações do Illustrator.

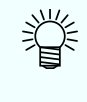

 Como é possível perceber nas instruções acima, a marcação da caixa de seleção [Compatible Gradient and Gradient Mesh Printing.] é válida tanto para objetos com gradação quanto para objetos com malha de gradação.

 Altere a configuração de acordo com a indicação na janela [Document information] do Illustrator de quais estão mais presentes.

| ×                                                                                                    |                                                                 | 44      |
|----------------------------------------------------------------------------------------------------|-----------------------------------------------------------------|---------|
| Document Info                                                                                                    | Attributes                                                      | ◄≣      |
| Objects:                                                                                                    |                                                                 | <b></b> |
| Paths: 1297 (10 open, 1287 closed, 10089<br>points, length = 1167475.25 pt)<br>Compound Paths: 683<br>Gradient Meshes: NONE<br>Symbol Instances: NONE |                                                                 |         |
| All Type Objects: NONE<br>Point Type Objects: NONE<br>Area Type Objects: NONE<br>Type on Path Objects: NONE                                           |                                                                 |         |
| Clipping Masks:<br>Opacity Masks: N<br>Transparent Grou<br>Transparent Obje<br>RGB Objects: NO<br>CMYK Objects: 3<br>Grayscale Object                 | 1<br>IONE<br>ups: NONE<br>ects: NONE<br>NE<br>NE<br>10<br>s: 42 |         |
| Spot Color Objec                                                                                                    | ts: NONE                                                        |         |
| Gradient Objects<br>Brushed Objects<br>Styled Objects: N                                                                                              | : 1699<br>NONE                                                  |         |
| Fonts: NONE<br>Linked Images: N<br>Embedded Image<br>Non-Native Art C                                                                                 | IONE<br>Is: NONE<br>Ibjects: NONE                               | ·       |

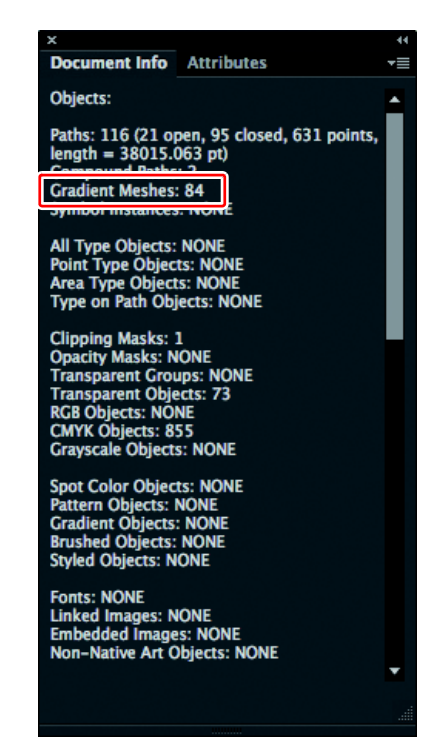
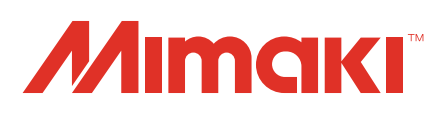

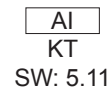